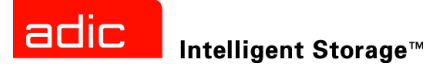

# Scalar<sup>®</sup> 24 Installations- und Bedienungsanleitung

ADVANCED DIGITAL INFORMATION CORPORATION

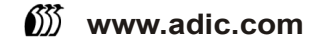

### Copyright © 2002-2005 ADIC<sup>®</sup>

Änderungen an den Informationen in diesem Dokument sind jederzeit und ohne Ankündigung möglich.

Dieses Dokument enthält proprietäre, urheberrechtlich geschützte Informationen. Alle Rechte vorbehalten. Ohne schriftliche Genehmigung von ADIC darf dieses Dokument weder vollständig noch in Auszügen reproduziert oder in eine andere Sprache übersetzt werden.

ADIC ist nicht haftbar für hierin enthaltene Fehler oder für zufallsbedingte oder Folgeschäden (einschließlich Verlust von Gewinnen) in Verbindung mit der Lieferung, Leistung oder Nutzung dieses Materials, sei es durch Gewährleistung, Vertrag oder irgendeine andere rechtliche Theorie.

Alle Warenzeichen in diesem Dokument sind im Besitz ihrer jeweiligen Eigentümer.

#### Copyright © 2002-2005 ADIC Europe<sup>™</sup>

Alle Rechte vorbehalten. Ohne vorherige schriftliche Genehmigung der ADIC Europe, ZAC des Basses Auges, 1 rue Alfred de Vigny, 78112 Fourqueux, Frankreich, darf dieses Dokument weder vollständig noch in Auszügen kopiert oder in anderer Form vervielfältigt werden.

Jedoch übernimmt ADIC Europe keine Verantwortung für jegliche Fehler, die möglicherweise in diesem Dokument enthalten sind und behält sich das Recht vor, diese Spezifikationen und Beschreibungen jederzeit ohne Ankündigung zu ändern.

Diese Veröffentlichung beschreibt möglicherweise Design, die zum Patent angemeldet sind oder für die Patentrechte gewährt wurden. Durch die Veröffentlichung dieser Informationen vermittelt ADIC Europe keine Lizenzen nach irgendeinem Patent oder anderem Recht.

ADIC Europe übernimmt keine Gewähr bezüglich des Inhalts dieses Dokuments und schließt insbesondere jegliche implizite Gewährleistung der Marktfähigkeit und Tauglichkeit für einen bestimmten Zweck aus. Außerdem behält sich ADIC Europe das Recht vor, diese Veröffentlichung zu ändern, ohne dass ADIC Europe die Verpflichtung hat, irgendeine Person oder Organisation von einer solchen Überarbeitung oder Änderung unterrichten zu müssen.

Es wurden alle Anstrengungen unternommen, die Warenzeichen und deren Inhaber zu berücksichtigen. Markennamen dienen lediglich der Identifikation oder als Beispiel: eventuelle Auslassungen sind unbeabsichtigt.

ADIC ist eine eingetragene Marke und ADIC Europe ist ein Markenzeichen von Advanced Digital Information Corporation.

ADIC USA 11431 Willows Road NE Redmond, Washington, USA 98052-4952 Tel.: 1-800-336-1233 Fax: 1-425-881-2296 ADIC Europe ZAC des Basses Auges 1, rue Alfred de Vigny 78112 Fourqueux, France Tel.: 33-0-1-30-87-53-00 Fax: 33-0-1-30-87-53-01 ADIC-Germany GmbH&Co.KG Eschenstraße 3 89558 Böhmenkirch Germany Tel: 49-(0)-7332-83-0 Fax: 49-(0)-7332-83-135

Veröffentlicht: März 2005

Dokumentnummer: 62-2301-06 Rev A

# Inhalt

3

| 1 Über dieses Handbuch und Ihr Produkt | 1       |
|----------------------------------------|---------|
| Informationen zur Produktsicherheit    | <br>. 1 |
| Produktmodellnummer                    | <br>. 1 |
| Erklärung der Symbole und Hinweise     | <br>. 1 |
| Weitere nützliche Dokumente            | <br>. 2 |
| Weitere Informationen oder Hilfe       | <br>. 2 |

# 2 Beschreibung

| Funktionen                                 |  |
|--------------------------------------------|--|
| Optionale Funktionen                       |  |
| Komponenten der Systemvorderseite          |  |
| Interne Komponenten                        |  |
| Komponenten der Systemrückseite            |  |
| Laufwerke                                  |  |
| Medien und Medienschutz                    |  |
| Speichermedienschutz                       |  |
| Hostschnittstelle                          |  |
| Standard-Fibre-Verbindungen                |  |
| SCSI-Anschlüsse                            |  |
| Laufwerkstypen und LUN-1-Kompatibilität 12 |  |
| Hostadapter                                |  |
| Abschlusswiderstand                        |  |
| Anwendungssoftware                         |  |
| SCSI-Kabel                                 |  |
| FC-Kabel                                   |  |

# 3 Zum Einstieg

| 3 Zum Einstieg                          | 1 | 5  |
|-----------------------------------------|---|----|
| Auspacken und Überprüfen.               |   | 15 |
| Überprüfen des Zubehörs                 |   | 15 |
| Installieren der Scalar 24-Hardware     |   | 16 |
| Anschließen an ein SCSI-Laufwerk        |   | 16 |
| Anschließen mehrerer SCSI-Bibliotheken. |   | 17 |
| Anschließen an ein FC-Laufwerk          |   | 18 |
| Anschließen des Netzkabels              |   | 19 |
| Einlegen von Bandkassetten              |   | 19 |
| Einrichten der Scalar 24                |   | 21 |

| Vorbereiten des Hostcomputers                                           | 22 |
|-------------------------------------------------------------------------|----|
| Installieren der Treiber für Windows 2000 und Windows Server 2003       | 22 |
| So installieren Sie den Windows Server 2003-Bibliothekstreiber          | 22 |
| So installieren Sie den Windows 2000-Bibliothekstreiber                 | 22 |
| So installieren Sie die Windows 2000- oder Windows Server 2003-Treiber. | 23 |

| 4 Installieren optionaler Hardware-Komponenten 2 | 5  |
|--------------------------------------------------|----|
| Installieren eines weiteren Laufwerks            | 25 |
| Ausbauen und Ersetzen eines Laufwerks            | 27 |
| Einsatz von SDLT-Laufwerken und -Speichermedien  | 27 |
| Installieren der RMU                             | 28 |
| Installieren der Scalar 24 in einen Rack         | 29 |

# 5 Häufig gestellte Fragen (FAQ)

| AQs zum Einstieg                                                                        |
|-----------------------------------------------------------------------------------------|
| Wie stelle ich eine SCSI-ID ein?                                                        |
| Welche Art Hostschnittstelle wird für den Host benötigt?                                |
| Mit welchem Kabel wird die Bibliothek mit der Schnittstellenkarte verbunden?            |
| Welcher Abschlusswiderstand wird benötigt?                                              |
| Kann ich einer Scalar 24 LTO-1- oder LTO-2-Bibliothek ein LTO-3-Laufwerk hinzufügen? 36 |
| Wo finde ich die Treiber?                                                               |
| Wie kann ich manuell ein Band entfernen?                                                |
| Neitere FAQs                                                                            |
| Wo werden die Fehlermeldungen definiert?                                                |
| Wie aktualisiere ich die Firmware?                                                      |
| Wie kann ich ein Laufwerk reinigen?                                                     |
| Welche Lebensdauer hat das Reinigungsband?                                              |
| Wo befindet sich die Seriennummer?                                                      |
| Was ist "Partitionieren"?                                                               |
| Wieviele Zeichen kann ein Barcode enthalten?                                            |
| Welches Format sollte ich für meine Barcodes verwenden?                                 |
| Was tue ich, wenn ich mein Passwort vergessen habe?                                     |
| Was soll ich tun, wenn während einer Datensicherung der Strom ausfällt?                 |
| Wie kann ich Hilfe erhalten?                                                            |

| 6 Betrieb                                                     | 41 |
|---------------------------------------------------------------|----|
| Bedienfeld-Tastenblock                                        | 41 |
| Definitionen der Symbole                                      | 42 |
| Menüsymbole                                                   | 42 |
| Laufwerksstatus-Symbole                                       | 43 |
| Bandaktivitätssymbole                                         | 44 |
| Online- und Offline-Modus.                                    | 44 |
| Einlegen und Herausnehmen von Speichermedien                  | 44 |
| Manuelle Entnahme von Bändern                                 | 45 |
| Manuelles Entladen einer Bandkassette aus einem Laufwerk      | 46 |
| Manuelles Entladen einer Bandkassette aus einem hinteren Slot | 46 |
| Manuelles Entladen einer Bandkassette aus dem Picker          | 46 |

35

| 0            |
|--------------|
| Menüstruktur |
| Hauptmenü    |
| Menü Setup   |

|    | Anzeigen von Protokollen<br>Übersicht zur Hilfe |     |   |   |     | ••• |   | <br>• | <br>• | <br>• | <br> | • | • |
|----|-------------------------------------------------|-----|---|---|-----|-----|---|-------|-------|-------|------|---|---|
| 8  | Verwendung                                      | der | Μ | e | าเ่ | ÜS  | S |       |       |       |      |   |   |
| M0 | nüetruktur                                      |     |   |   |     |     |   |       |       |       |      |   |   |

| Verwer | nden | der | RMU  |       |
|--------|------|-----|------|-------|
| Remote | Man  | age | ment | Unit) |

7

| <b>_</b> |                                                      |     |   |
|----------|------------------------------------------------------|-----|---|
| Zur      | n Einstieg                                           | . 5 | 2 |
|          | RMU-Voraussetzungen                                  | . 5 | 2 |
|          | Einrichten der RMU                                   | . 5 | 2 |
|          | RMU starten                                          | . 5 | 2 |
| Ver      | wendung der RMU                                      | . 5 | 2 |
|          | Anmelden bei der RMU                                 | . 5 | 2 |
|          | Überprüfung von Status und allgemeinen Informationen | . 5 | 3 |
|          | Konfigurieren der Netzwerkparameter.                 | . 5 | 3 |
|          | Konfigurieren von SNMP                               | . 5 | 4 |
|          | Downloaden der SNMP-MIB-Datei                        | . 5 | 4 |
|          | Konfigurieren von RMU-Benutzerkonten.                | . 5 | 4 |
|          | Hinzufügen/Entfernen von Benutzern                   | . 5 | 4 |
|          | Ändern des Kennworts                                 | . 5 | 5 |
|          | Konfigurieren von Zeit und Datum.                    | . 5 | 5 |
|          | Synchronisieren mit einem NTP-Server                 | . 5 | 5 |
|          | Aktualisieren der Firmware                           | . 5 | 6 |
|          | Aktualisieren der Laufwerks- oder RMU-Firmware       | . 5 | 6 |
|          | Aktualisieren der Bibliotheksfirmware                | . 5 | 6 |
|          | Anzeigen von Diagnosedateien                         | . 5 | 7 |
|          | Neustart der RMU                                     | . 5 | 7 |
|          | Neustarten der Bibliothek                            | . 5 | 7 |
|          | Verwendung des Bedienfelds (über die RMU)            | . 5 | 7 |
|          | Anzeigen von Protokollen                             | . 5 | 8 |
|          | Übersicht zur Hilfe                                  | . 5 | 8 |
|          |                                                      |     |   |

| lenüstruktur                                                 | 59 |
|--------------------------------------------------------------|----|
| auptmenü                                                     | 61 |
| <i>I</i> enü Setup                                           | 62 |
| Setup-Assistent                                              | 63 |
| Abbrechen des Setup-Assistenten                              | 63 |
| Konfigurieren der Bibliothek mithilfe des Setup-Assistenten. | 64 |
| Slots konfigurieren                                          | 73 |
| Reinigungsslots konfigurieren                                | 74 |
| Modi konfigurieren (Configure Modes)                         | 75 |
| Partitionen konfigurieren                                    | 78 |
| IE-Slot konfigurieren                                        | 81 |
| SCSI/Fibre                                                   | 82 |
| Laufwerk-SCSI-IDs einstellen                                 | 82 |
| Abfrage einstellen (Set Inquiry).                            | 84 |
| Zugangsmodus (Access Mode)                                   | 84 |
|                                                              |    |

59

51

| Fibre-Setup                                                     | . 86<br>. 88         |
|-----------------------------------------------------------------|----------------------|
| Benutzerschnittstelle                                           | 88                   |
| Zeitüberschreitung (Timeout) einstellen                         | 89                   |
| Kennwort einstellen (Set Password)                              | 90                   |
| Tastenklicks (Key Clicks) einstellen                            | 91                   |
| Konfigurieren von Net Device                                    | 92                   |
|                                                                 | 9Z<br>Q/             |
|                                                                 | 04                   |
|                                                                 | 9 <del>4</del><br>05 |
|                                                                 | 90                   |
|                                                                 | 90                   |
|                                                                 | . 97                 |
|                                                                 | . 98                 |
|                                                                 | . 98                 |
|                                                                 | 99                   |
|                                                                 | 100                  |
|                                                                 | 101                  |
| SDLT-Reinigungskassette importieren                             | 101                  |
| Speichermedien exportieren                                      | 103                  |
| Datenkassette exportieren                                       | 103                  |
| Reinigungskassette exportieren                                  | 104                  |
| Laufwerk leeren                                                 | 106                  |
| Speichermedien übertragen                                       | 106                  |
| Massenladen (Bulk Load)                                         | 109                  |
| Massenladen einer nichtpartitionierten Bibliothek               | 109                  |
| Massenladen einer partitionierten Bibliothek                    | 110                  |
| Massenentladen (Bulk Unload)                                    | 111                  |
| Massenentladen einer nichtpartitionierten Bibliothek            | 111                  |
| Massenentladen einer partitionierten Bibliothek                 | 112                  |
| Sequential (Sequentiell)                                        | 113                  |
| Schleife starten (Start Loop)                                   | 113                  |
| Start Single (Einzeln starten)                                  | 114                  |
| Stop Sequential Backup (Sequenzielle Sicherung stoppen          | 115                  |
| Resume Sequential Backup (Sequenzielle Sicherung fortsetzen)    | 116                  |
| Menü Status                                                     | 117                  |
| Display Firmware Version (Firmware-Version anzeigen)            | 117                  |
| Display Inventory Information (Inventar-Informationen anzeigen) | 110                  |
| Display Motion Counts (Anzahl der Bewegungen anzeigen)          | 121                  |
| Display Notion Counts (Anzahl der Neuversuche anzeigen)         | 121                  |
| Display Netry Counts (Anzani dei Neuversuche anzeigen)          | 122                  |
| Display Serisor Status (Serisorstatus anzeigen)                 | 123                  |
| Display Errors (Ferrierprotokolle anzeigen)                     | 124                  |
| Display Serial Number (Senerinummer anzeigen)                   | 120                  |
| Display wond wide Name (wond wide Name anzeigen).               | 120                  |
| Display Bibre Status (Fibre-Status anzeigen)                    | 127                  |
|                                                                 | 128                  |
|                                                                 | 129                  |
|                                                                 | 130                  |
| Demo-lest                                                       | 131                  |
| Selbsttest.                                                     | 133                  |
| Lautwerk-Wartungstest                                           | 134                  |
| Fertigungstest                                                  | 136                  |
| Picker positionieren                                            | 138                  |
| Protokolle ausgeben                                             | 139                  |
| Laufwerk Strom Ein/Aus                                          | 140                  |

| 9 Fehlersuche und Diagnose                            | 143 |
|-------------------------------------------------------|-----|
| Probleme bei der Installation                         |     |
| Scalar 24 – Fehlermeldungen                           |     |
| Wiederherstellung wichtiger Produktdaten              |     |
| Umgebungsvoraussetzungen                              |     |
| Bevor Sie sich an den technischen Kundendienst wenden |     |

# 10 Technische Daten

| Abmessungen                           | 51 |
|---------------------------------------|----|
| Gewicht                               | 52 |
| Anzahl der Speicherslots              | 52 |
| Speicherkapazität der Bibliothek      | 52 |
| Datenübertragungsraten der Bibliothek | 53 |
| Betriebszeit                          | 53 |
| Sicherheits- und EMC-Standards        | 53 |
| Strom                                 | 54 |
| <sup>-</sup> hermische Umgebung       | 54 |
| Akustik                               | 55 |
| Schnittstelle der Bibliothek          | 55 |
| Zuverlässigkeit                       | 55 |

151

# Über dieses Handbuch und Ihr Produkt

Dieses Handbuch enthält Informationen und Anweisungen für den Betrieb und die Verwaltung der Scalar<sup>®</sup> 24. Dieses Handbuch ist für jeden Benutzer vorgesehen, der sich über die Scalar 24 informieren oder diese Bibliothek installieren, konfigurieren oder betreiben will.

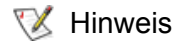

Lesen Sie vor der Verwendung dieses Produkts alle Betriebsanwiesungen in diesem Handbuch sowie im *Info-Handbuch: System, Sicherheit und Richtlinien.* 

### Informationen zur Produktsicherheit

Dieses Gerät ist für den Umgang mit Magnetbandkassetten konzipiert. Jegliche andere Anwendung wird nicht als Verwendungszweck des Produktes angesehen. ADIC ist nicht haftbar für Schäden, die durch unerlaubte Verwendung des Produkts entstehen. In dieser Hinsicht liegt das gesamte Risiko beim Benutzer.

Dieses Gerät erfüllt alle Sicherheitsanforderungen und gesetzlichen Bestimmungen. Der unsachgemäße Umgang kann zu Verletzungen, Beschädigungen des Geräts oder Störungen anderer Geräte führen.

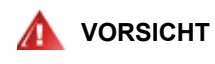

LESEN SIE VOR DEM EINSCHALTEN ODER VERWENDEN DIESES GERÄTES DAS INFO-HANDBUCH: SYSTEM, SICHERHEIT UND RICHTLINIEN. BEWAHREN SIE DIESES HANDBUCH ZUM SPÄTEREN NACHSCHLAGEN AUF.

### Produktmodellnummer

Die Modellnummer von Scalar 24 lautet wie folgt: SC24

### Erklärung der Symbole und Hinweise

Die folgenden Symbole in diesem Dokument weisen auf wichtige Informationen hin:

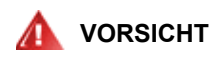

WEIST AUF EINE POTENTIELL GEFÄHRLICHE SITUATION HIN, DIE VERLETZUNGEN ODER DEN TOD ZUR FOLGE HABEN KANN.

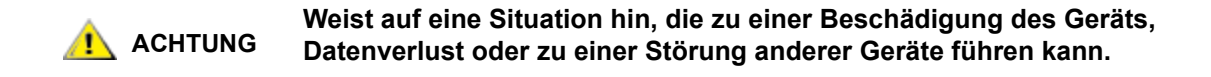

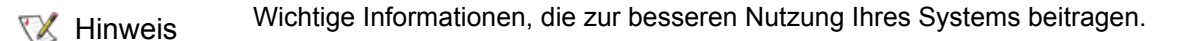

### Weitere nützliche Dokumente

Für dieses Produkt sind ebenfalls die folgenden Dokumente verfügbar. Diese Dokumente sind auf der Produkt-CD oder unter <u>www.adic.com/manuals</u> erhältlich:

- Scalar 24 Anleitung für den schnellen Einstieg (6-00310-xx)
- SNC 450x Benutzerhandbuch (6-00998-xx)
- SNC 4000 Benutzerhandbuch (62-2308-xx)
- SNC Firmware 4-Referenzhandbuch (6-00676-xx)
- ADIC Management Console Benutzerhandbuch (6-00420-xx)
- ADIC Info-Handbuch: System, Sicherheit und Richtlinien (6-00618-xx)
- W Hinweis Für dieses Produkt sind Versionshinweise verfügbar. Die Versionshinweise enthalten eine Beschreibung von Änderungen des Systems oder der Firmware seit der letzten Version, Informationen zur Kompatibilität und eine Beschreibung bekannter Probleme und Möglichkeiten zur Lösung dieser Probleme. Diese Versionshinweise sind im Produktpaket enthalten oder unter <u>www.adic.com/manuals</u> erhältlich.

### Weitere Informationen oder Hilfe

Weitere Informationen über dieses Produkt finden Sie auf der Kundendienstcenter-Website unter <u>www.adic.com/csc</u>. Das Kundendienstcenter enthält umfassende Informationen einschließlich Antworten auf häufig gestellte Fragen (FAQs). Auf dieser Website stehen auch Software-, Firmware- und Treiberdownloads zur Verfügung.

Wenden Sie sich an ADIC, wenn Sie weitere Hilfe benötigen oder an Training interessiert sind:

| USA:                              | 800-827-3822         |
|-----------------------------------|----------------------|
| Europa und Japan:                 | 00-800-9999-3822     |
| Weitere Kontaktinformationen:     | www.adic.com/contact |
| Für Anfragen an den Kundendienst: | www.adic.com/techsup |

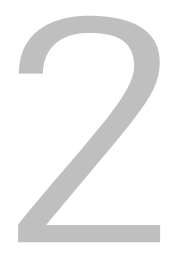

## Beschreibung

Das Design der Scalar 24 ist auf optimale Platzersparnis in Einschubschrank- und Desktop-Umgebungen abgestimmt; trotzdem bietet das System Merkmale und Funktionen, die sonst nur in Mid-Range-Bibliotheken zu finden sind. Die Bibliothek kann über einen Monat lang unbeaufsichtigt Backups erstellen und passt in nur 4U (7 Zoll = 17,8 cm) Regalplatz. Weitere Informationen zur Kapazität finden Sie in <u>Tabelle 1</u>.

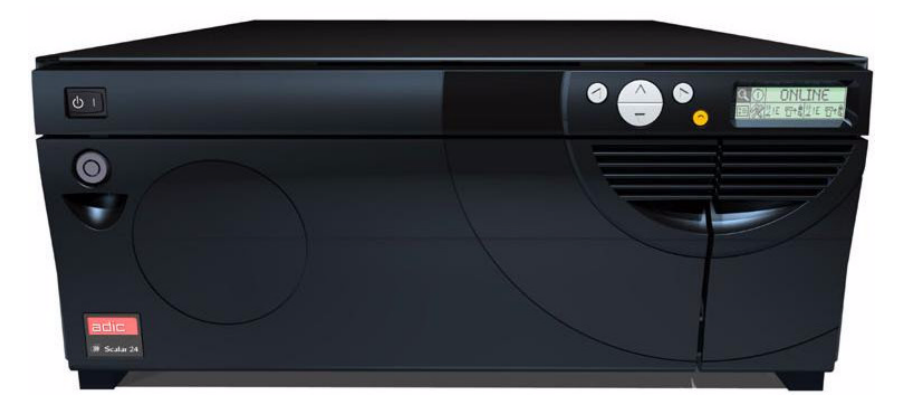

| Tabelle 1 | Scalar 24 – S | peicherkapazität* |
|-----------|---------------|-------------------|
|-----------|---------------|-------------------|

| LTO-3     | 19,2 TB |
|-----------|---------|
| LTO-2     | 9,6 TB  |
| LTO-1     | 4,8 TB  |
| SDLT -320 | 6,7 TB  |
| SDLT -600 | 12,6 TB |

\*Werte repräsentieren Kapazität bei maximaler Kompression einschl. IE-Slot.

Die Scalar 24 stellt die nächste Generation von Einstiegs-/Mid-Range-Produkten dar, die den hohen Maßstäben der ADIC-Kunden gerecht wird. Bestellen Sie die SCSI-Laufwerksoption oder die Fibre-Laufwerksoption. Ein zusätzlicher Laufwerkschlitten kann hinzugefügt werden, um den Durchsatz zu verdoppeln und/oder die Bibliothek für mehrere Hosts zu partitionieren. Mit ihren

Erweiterungsmöglichkeiten ist die Scalar 24 eine ausgezeichnete Investition. Die Unterstützung von Laufwerken unterschiedlicher Generation ist für LTO ebenfalls erhältlich. Zum Beispiel: Eine einzelne Bibliothek kann ein LTO-3- und ein LTO-2-Laufwerk enthalten. Die Bibliothek wird darüber hinaus standardmäßig mit einem Barcodeleser geliefert, mit dem die Medien sofort verifiziert und inventarisiert werden können. Eine optionale RMU (Remote Management Unit; Remote-Verwaltungseinheit) kann zur zentralen Steuerung der Datensicherungen verwendet werden. Die verfügbaren SNCs (Storage Networking Controllers; Speichernetzwerkcontroller) bieten viele Funktionen wie die Verwaltung der Bibliothek in einem SAN (Storage Area Network) und die Möglichkeit, das Fibre-Channel- und das Gigabit-Ethernet-Protokoll in ein paralleles SCSI-Protokoll zu konvertieren.

### Funktionen

Die folgenden Funktionen gehören zur Standardausstattung der Scalar 24:

**Multifunktionales Bedienfeld.** Das rechts über dem IE-Slot angeordnete Bedienfeld hat ein leicht zu lesendes Bitmap-Display und eine Tastatur und ermöglicht die Überwachung und Steuerung der Betriebsfunktionen der Bibliothek. Die Flüssigkristallanzeige (LCD) dient zum Zugriff auf Status, Befehle, Konfiguration und Tools der Bibliothek. Weitere Informationen finden Sie unter Komponenten der Systemvorderseite auf Seite 6. Das Bedienfeld wird unter Betrieb auf Seite 41 genauer beschrieben.

**Robotiksystem.** Das Robotiksystem ist der Mechanismus zur Handhabung der Speichermedienkassetten. Es wird durch die Befehle der Anwendungssoftware gesteuert und transportiert die Kassetten zwischen den Speicherslots, den Laufwerken und dem IE-Slot.

**Partitionierung.** Partitionierung ist eine Methode, um eine einzelne Scalar 24-Bibliothek in logische Partitionen zu unterteilen, die der Host als voneinander unabhängige physikalische Bibliotheken erkennt. Jede logische Bibliothek (Partition) kann unabhängig gesteuert werden, als ob zwei verschiedene Bibliotheken vorhanden wären.

**IE-Slot.** Mit Hilfe des IE-Slots können Sie Bänder von bzw. zu den internen Slots und Laufwerken importieren/exportieren, ohne die Medienzugriffstür aufsperren zu müssen. Weitere Informationen finden Sie unter <u>Interne Komponenten</u> auf Seite 7. Der IE-Slot kann vom Benutzer auch als Datenspeicherslot konfiguriert werden.

**Magazine.** Auswechselbare Kassettenmagazine ermöglichen einfaches Einsetzen und Entfernen von Bandkassetten.

**Systemintegrität.** Die Kassettenspeicher-Slots, die Laufwerke und das Robotiksystem sind durch eine Tür geschützt, die mit einem Schlüssel versperrt werden kann. Die Bibliothek kann auch für kennwortgeschützten Zugriff konfiguriert werden.

Kassetteninventar. Bei jedem Einschalten der Scalar 24 wird eine physikalische Inventarisierung der Slots durchgeführt.

**Barcodeleser.** Der Barcodeleser liest Barcodeetiketten ein, übermittelt die Etiketten-IDs an die LCD-Anzeige und den Host, ohne die Speicherkapazität zu verringern.

**Manuelle Kassettenbedienung.** Einzelne Kassetten können auf einfache Weise zur Bibliothek transportiert werden, indem die I/E-Tür von Hand geöffnet und die Kassette in den IE-Slot eingelegt wird. Anschließend wird die Kassette mithilfe des Bedienfelds in einen anderen Slot geladen.

Schutz vor verkehrtem Einsetzen der Kassetten Die Magazine, IE-Slots und die hinteren Speicherslots sind so konstruiert, dass die Kassetten nicht falsch eingesetzt werden können.

**Integrierte Diagnosefunktionen.** Die Scalar 24 ist mit einer Diagnose-Firmware ausgestattet, die Sie warnt, wenn das Laufwerk gereinigt werden muss; außerdem werden Berichte über Diagnoseergebnisse und den Laufwerk-Betriebsstatus erstellt. Die Bibliothek besitzt auch eine Echtzeitüberwachung der Datenstellen und führt verschiedene Arten von Diagnosetests aus.

AutoClean. Mit der AutoClean-Funktion kann die Bibliothek die Laufwerke automatisch reinigen, wenn eine Reinigung erforderlich ist.

**Fehlerdiagnose.** Die Scalar 24 verfügt über ein Fehlerprotokoll (Error Log), auf das über das Bedienfeld zugegriffen werden kann. Ein Protokoll kann über den seriellen Anschluss ausgegeben werden und enthält Fehler-, Diagnose- und Ereignismeldungen.

**24-Stunden-Schnellaustausch.** Falls die Scalar 24 Service-Arbeiten erfordert und Sie das Problem nicht über den technischen Kundendienst von ADIC beheben können, erhalten Sie von ADIC am nächsten Arbeitstag einen Ersatz im Voraus, um die Ausfallzeit so gering wie möglich zu halten.

Wichtige gespeicherte Produktdaten für die Wiederherstellung. Informationen über Ihre Bibliothek und Einstellungen (Seriennummer, Slotkonfigurationen etc.) sind auf der RMU gespeichert.

**Multiple Kontrollpfade.** Diese Funktion ermöglicht, dass die Bibliothek von mehr als einem Hostsystem gesteuert werden kann.

### **Optionale Funktionen**

Die folgenden Funktionen sind optional. Anleitungen zum Installieren dieser Funktionen finden Sie bei Bedarf unter <u>Installieren optionaler Hardware-Komponenten</u> auf Seite 25.

**Weiteres Laufwerk.** Sie können ein zusätzliches Laufwerk in die Scalar 24 einbauen, um den Datendurchsatz zu erhöhen.

**Einbausatz für Rackmontage.** Die Scalar 24 kann auf einfache Weise für den Einbau in Racks umgerüstet werden. Der verfügbare Einbausatz für die Rackmontage kann auf allen Scalar 24-Modellen installiert werden.

**RMU (Remote Management Unit).** Die Scalar 24 ist für eine Remoteverwaltungseinheit (RMU, Remote Management Unit) ausgestattet, mittels der der Host über einen Webbrowser fernverwaltet werden kann.

**SNC (Storage Networking Controller).** Die Scalar 24 enthält zwei Speichernetwerkcontroller (Storage Networking Controller, SNCs), die über viele Funktionen verfügen. Die Controller erhöhen z. B. die Datenübertragungsraten, ermöglichen die Verwendung und Verwaltung der Bibliothek in einem SAN (Storage Area Network) und stellen Fibre-Channel-zu-SCSI- oder Gigabit-Eternet-zu-SCSI-Konnektivität bereit.

Die verfügbaren Funktionen hängen davon ab, welchen SNC Sie in die Bibliothek aufnehmen. Die Scalar 24 unterstützt den SNC 4000 und den SNC 4501.

**Magazin und Staubschutzhülle.** Zusätzliches Magazin und Staubschutzhülle mit Druckknopfverschluss sowie verschachteltes Stapeln zur Medienlagerung bei Nichtverwendung.

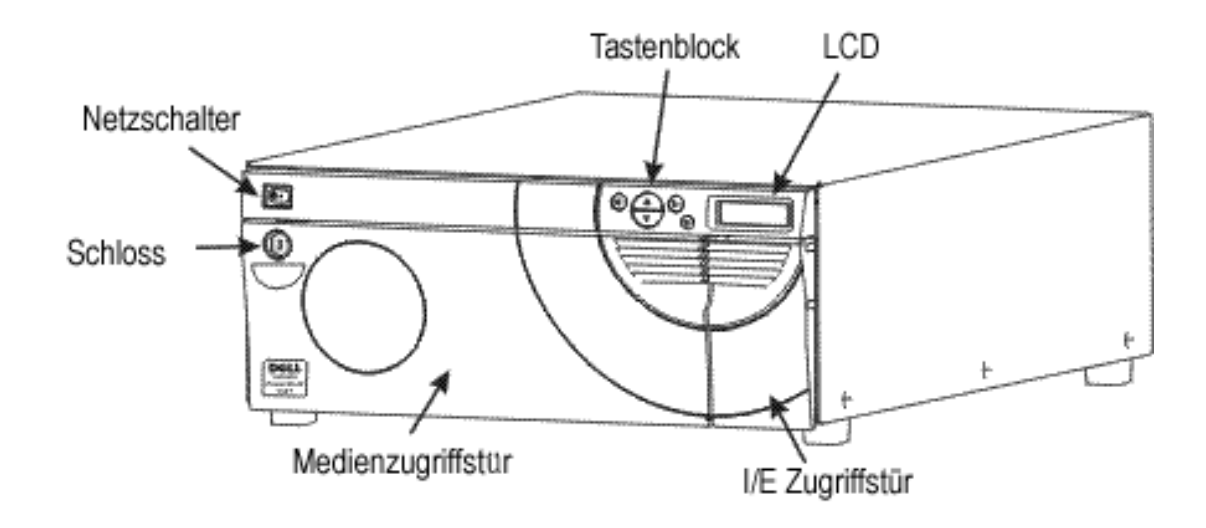

Die folgende Grafik zeigt die Komponenten, die sich auf der Vorderseite der Scalar 24 befinden:

| Netzschalter                                | Ein Schalter mit zwei Stellungen zum Ein- bzw. Abschalten der Stromversorgung der Scalar 24.                                                                                                    |
|---------------------------------------------|----------------------------------------------------------------------------------------------------|
| Schloss                                     | Das Schloss verhindert das unbefugte Einlegen und Entfernen von Medien.                                                                                                    |
| Medienzugriffstür                           | Tür zum Laden und Entfernen der Bandmagazine. Die Tür kann versperrt werden, um das Einlegen und Entfernen von Medien zu verhindern.                                                                                                    |
| l/E-Tür                                     | Zugriffstür zum IE-Slot. Die Import/Export-Funktion (I/E)<br>ermöglicht das Importieren und Exportieren von<br>Bandkassetten bei verschlossener Medienzugangstür.                                                                                                    |
| LCD-Anzeige und<br>Tastenblock (Bedienfeld) | Die kontrastreiche LCD-Anzeige und der Tastenblock dienen<br>für mehrere Funktionen: Anzeigen des Betriebsstatus der<br>Bibliothek, Konfigurieren des Systems, Ausführen von<br>Befehlen und Anzeigen von Statusmeldungen. Die Bitmap-<br>Anzeige der LCD-Anzeige mit Hintergrundbeleuchtung ist<br>leicht lesbar. |

Die folgende Grafik zeigt die Komponenten hinter der Medienzugangstür und der I/E-Tür der Scalar 24.

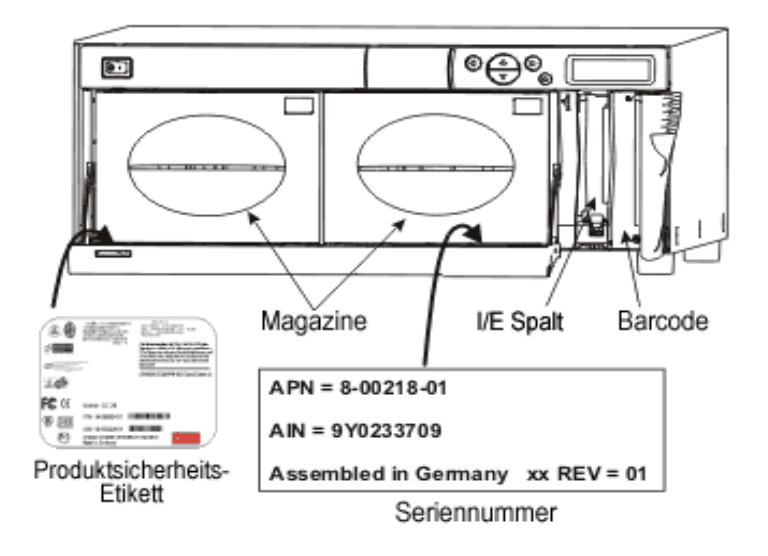

| Magazine                   | Auswechselbare Kassettenmagazine ermöglichen einfaches<br>Einsetzen und Entfernen von Bandkassetten. Die Magazine<br>verfügen über Sichtfenster, damit die Medien gut sichtbar sind.<br>Der Griff der Magazine ist so konstruiert, dass die Magazine<br>mit einer Hand eingesetzt und entfernt werden können. Nicht<br>verwendete Magazine können zur einfachen Lagerung<br>gestapelt werden. |
|----------------------------|----------------------------------------------------------------------------------------------------|
| IE-Slot                    | Ermöglicht das Einlegen und Auswerfen von Kassetten ohne Unterbrechung des normalen Bibliotheksbetriebs.                                                                                                    |
| Barcodeleser               | Der Barcodeleser liest Barcodeetiketten ein und übermittelt<br>Etiketten-IDs an die LCD-Anzeige und den Host.                                                                                                    |
| Produktsicherheits-Etikett | Dieses Produktsicherheits-Etikett befindet sich unter dem linken Magazin.                                                                                                    |
| AIN Seriennummer           | Die AIN ist eine 9-stellige Seriennummer, die sich auf einem<br>Etikett unter dem rechten Magazin befindet. Auf dem Etikett<br>sind auch Information zur Produktidentifikation zu finden,<br>einschließlich Barcode, der ADIC Part Nummer (APN), dem<br>Herstellungsland sowie eine Patentnummer.                                                                                             |

Die folgende Grafik zeigt die Elemente, die sich auf der Rückseite der Scalar 24 befinden:

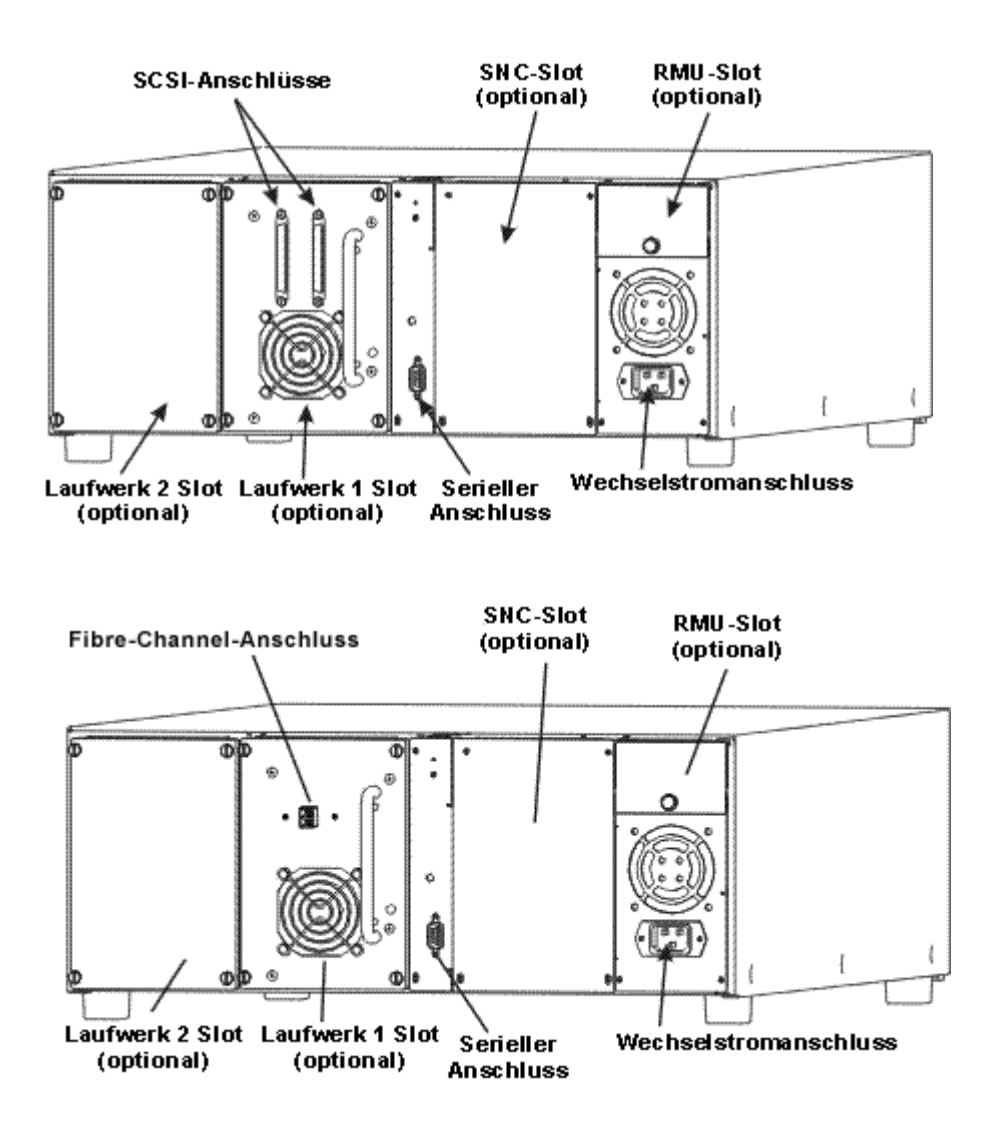

| Wechselstromanschluss | Anschlussbuchse für Netzkabel.                                                                                                    |  |
|-----------------------|----------------------------------------------------------------------------------------------------|--|
| SCSI-Anschlüsse       | Anschlüsse für das Schnittstellenkabel, mit dem das Gerät mit dem<br>Hostcomputer und/oder mit anderen Geräten des SCSI-Kanals<br>(einschließlich anderen Scalar 24-Einheiten) verbunden wird.                                                                                                    |  |
| Serieller Anschluss   | Bidirektionaler RS-232-Anschluss für Diagnoseaufgaben und<br>Firmware-Aktualisierungen.                                                                                                    |  |
| Laufwerke             | Bandkassettenlaufwerke. Die Scalar 24 kann ein oder zwei<br>Laufwerke enthalten. Dabei kann es sich um SCSI- oder um FC-<br>Laufwerke handeln. ADIC unterstützt nicht verschiedene<br>Laufwerkstypen in einem einzelnen Scalar 24. Allerdings werden in<br>SCSI-LTO-Bibliotheken Laufwerke unterschiedlicher Generation<br>unterstützt. |  |

Remote Management Unit<br/>(RMU) SlotSlot für optionale, vom Benutzer installierbare RMU, die den<br/>Remotezugriff auf die Bibliothek über einen Webbrowser ermöglicht.Speicher-Netzwerk-<br/>Controller (SNC) SlotSlot für eine optionale SNC-Komponente.

### Laufwerke

Die Scalar 24 kann mit einem oder zwei Laufwerken ausgestattet werden. Die Bandlaufwerke sind in einem gemeinsamen Laufwerksmodul untergebracht, das so konstruiert ist, dass das Hinzufügen eines zusätzlichen Laufwerks bzw. das Ersetzen eines Laufwerks leicht bewerkstelligt werden kann. Detailliertere Informationen zu den Laufwerke finden Sie unter <u>Technische Daten</u> auf Seite 151.

### Medien und Medienschutz

Die folgenden Speichermedienformate werden unterstützt:

| Media Type                           | Kapazität <sup>a</sup> | Übertragungsrate <sup>a</sup> |
|--------------------------------------|------------------------|-------------------------------|
| LTO-3 (Fibre oder SCSI) <sup>b</sup> | 800 GB                 | 160 MB/s                      |
| LTO-2 (Fibre oder SCSI) <sup>b</sup> | 400 GB                 | bis zu 70 MB/s                |
| LTO-1 <sup>b</sup>                   | 200 GB                 | 30 MB/s                       |
| SDLT -600                            | 600 GB                 | 68 MB/s                       |
| SDLT -320                            | 320 GB                 | 32 MB/s                       |
| DLT IV <sup>c</sup>                  | 80 GB                  | 12 MB/s                       |

 Tabelle 2
 Unterstützte Speichermedientypen

a. 2:1 Kompressionsrate.

b. Lower-Level-Speichermedien können in Higher-Level-Laufwerken verwendet werden. Allerdings werden die Kapazität und die Übertragungsraten der älteren Speichermedien verwendet. Higher-Level-Speichermedien können in Lower-Level-Laufwerken nicht verwendet werden.

c. DLT IV-Speichermedien können im SDLT-320-Laufwerk nur schreibgeschützt eingesetzt werden.

### Speichermedienschutz

Mit dem Schreibschutzschieber wird verhindert, dass vorhandene Daten durch Aufzeichnen von neuen Daten überschrieben werden. Um das Aufzeichnen oder Löschen zu verhindern, schieben Sie den Schreibschutzschieber in die geschlossene Position. Das Laufwerk erkennt die Position des Schiebers und lässt das Schreiben in dieser Position nicht zu. Wenn Kassetten in die Scalar 24 eingelegt werden, bringen Sie den Schieber in die offene Position, es sei denn, eine bestimmte Kassette soll nicht beschrieben werden.

😻 Hinweis

Die Bandkassetten in einer trockenen, kühlen Umgebung lagern.

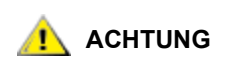

Den Computer oder die Scalar 24 niemals zurücksetzen oder ausschalten, während eine Funktion läuft oder sich ein Band bewegt.

Das folgende Diagramm gibt eine repräsentative Übersicht über das Speichern von Medien, wie es in einer für LTO-Medien konfigurierten Bibliothek angelegt wird.

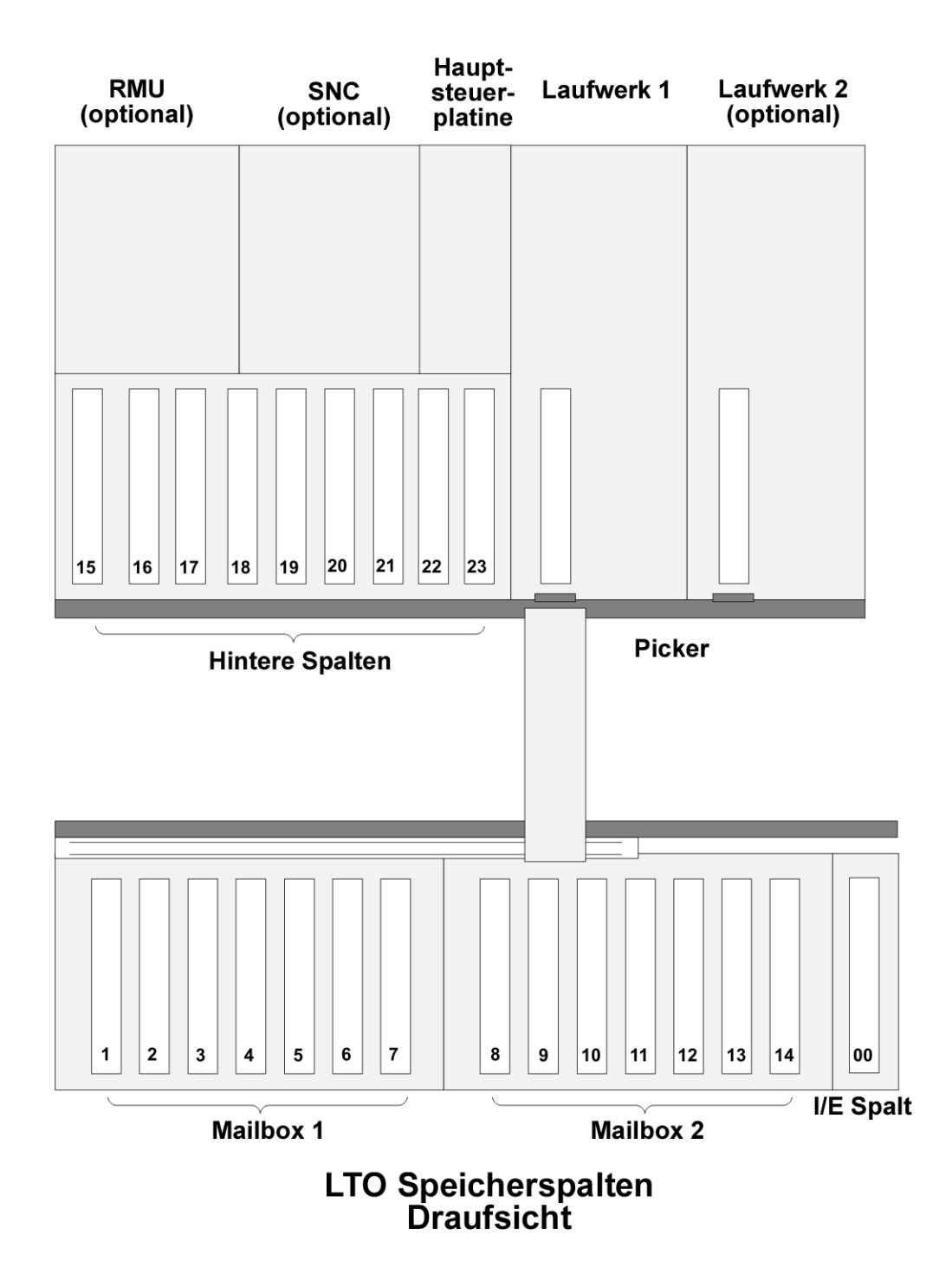

Das folgende Diagramm gibt eine repräsentative Übersicht über das Speichern von Medien, wie es in einer für SDLT-Medien konfigurierten Bibliothek angelegt wird.

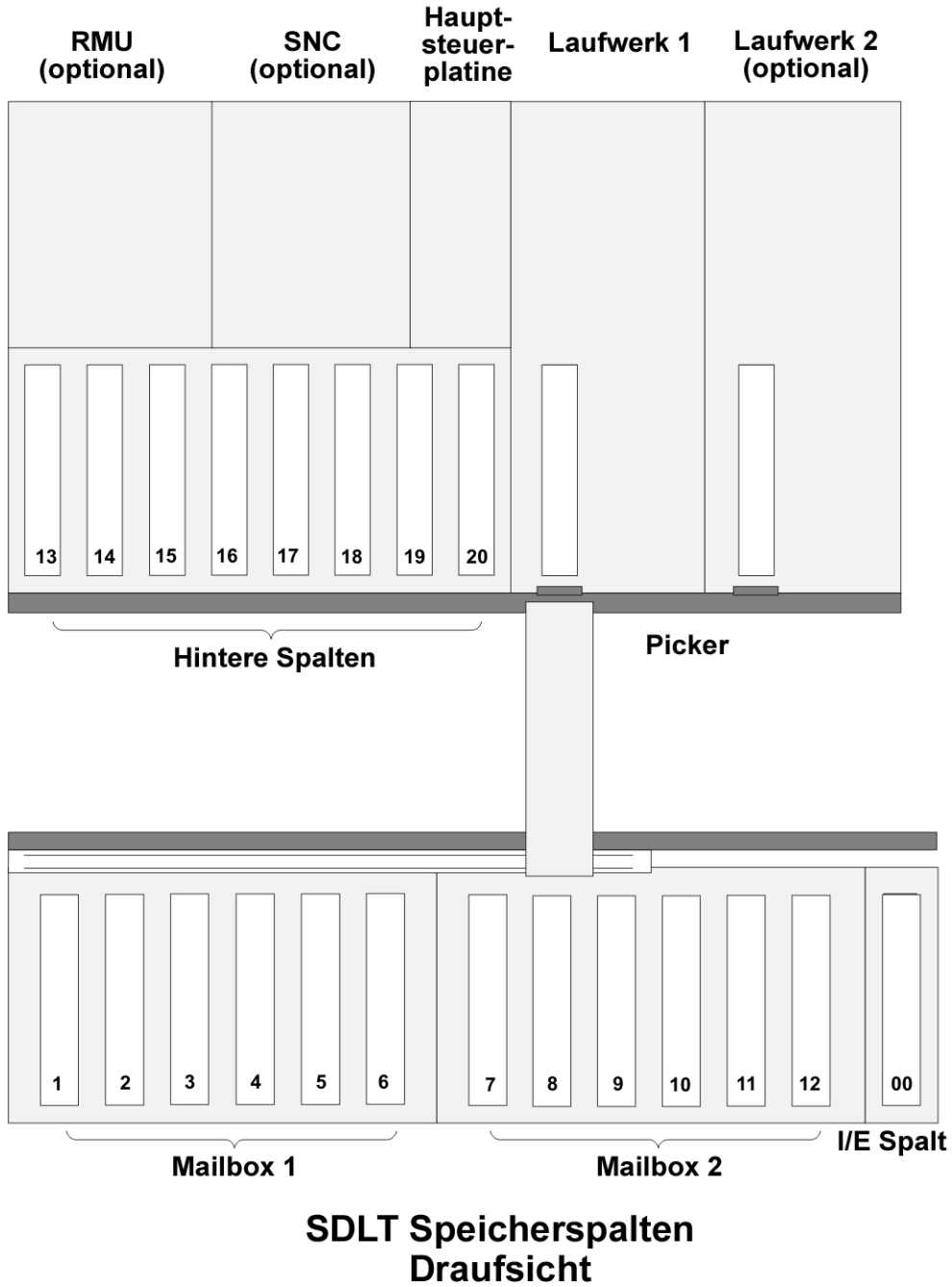

### Hostschnittstelle

Die Scalar 24 ist ein Zielgerät und kann mit einem LVD SCSI-Bus (Low Voltage Differential) oder mit einem Fibre-Channel an einem Host angeschlossen werden.

### Standard-Fibre-Verbindungen

Eine Bibliothek, die Standard-Fibre-Geräte unterstützt, kommuniziert mit einem Host über eine dazwischengeschaltete LUN-1 (Logical Unit Number)-Schnittstelle in installierten Laufwerken. Bei dieser Art von Verbindung ist ein Host direkt mit einem Laufwerk und nicht mit einer Bibliothek verbunden. Bei der Kommunikation sendet der Host Befehle und empfängt der Host Statusmeldungen oder Antworten von den LUN-1-Laufwerken.

LTO-2- und LTO-3-Laufwerke unterstützen Standard-Fibre-Verbindungen. Jedes Laufwerk verfügt über einen einzelnen LC-Fibre-Anschluss auf der Modulrückseite zum Anschließen von Geräten.

### SCSI-Anschlüsse

Ein SCSI-Laufwerkmodul kann an einen LVD/SE SCSI-Bus (Low Voltage Differential/Single-Ended; Einzelende/Niederspannung-Differenzial) angeschlossen werden. Beide Bus-Enden müssen terminiert sein.

Die Scalar 24 kann mit einem SAN (Storage Area Network) auch über einen optionalen SNC (Storage Networking Controller, Speichernetzwerkcontroller) verbunden werden. Der SNC konvertiert ein Fibre-Channel-Protokoll oder ein GbE-Protokoll (Gigabit-Ethernet) in ein paralleles SCSI-Protokoll.

### Laufwerkstypen und LUN-1-Kompatibilität

LTO-1-Laufwerksmodule sind mit Bibliotheken kompatibel, die parallele SCSI-Geräte unterstützen. Diese Bibliotheken können zur Unterstützung der LUN-1-Umgebung aktualisiert werden.

LTO-2- und LTO-3-Laufwerksmodule sind nur mit Bibliotheken kompatibel, die in der LUN-1-Umgebung betrieben werden.

Konfigurationen, die aus unterschiedlichen LTO-Laufwerksmodulen bestehen, sind kompatibel mit Bibliotheken, die zur Unterstützung einer LUN-1-Umgebung aktualisiert wurden.

### Hostadapter

Die Scalar 24-Bibliothek kann mithilfe einer geeigneten HBA-Karte (Hostbusadapter) direkt an einem Host angeschlossen werden. Für welchen Hostadapter Sie sich entscheiden, hängt von den Systemvoraussetzungen und Ihrem Bedarf ab. Wenn Sie Fragen zu den Hostadapter-Anforderungen haben, rufen Sie den technischen Kundendienst von ADIC (ADIC Technical Assistance Center; ATAC) an. Bevor Sie die Scalar 24-Bibliothek anschließen, müssen die Schnittstelle und die erforderlichen Treiber installiert sein. Informationen zu Treibern finden Sie unter <u>Vorbereiten des Hostcomputers</u> auf Seite 22.

### Abschlusswiderstand

Wenn die Scalar 24 das letzte Gerät in einer SCSI-Kette ist, ist ein Abschlusswiderstand erforderlich. Der Abschlusswiderstand wird am SCSI-Steckverbinder des Laufwerkmoduls angebracht. Achten Sie darauf, einen SPI-3-kompatiblen LVD-Abschlusswiderstand zu verwenden. Informationen zur Installation des Abschlusswiderstands finden Sie unter <u>Anschließen an ein SCSI-Laufwerk</u> auf Seite 16.

### Anwendungssoftware

Verschiedene Backup- und Datenspeicherungs-Softwarepakete sind zur Verwendung mit der Scalar 24 erhältlich. Welche Software Sie wählen, hängt von Ihren Speicherungsanforderungen und dem verwendeten System ab. Wenden Sie sich bitte an die Verkaufsabteilung oder den Kundendienst von ADIC, falls Sie Fragen zur Kompatibilität eines bestimmten Softwarepakets haben.

Stellen Sie sicher, dass sämtliche tertiäre Softwareversionen, die in Ihrer Bibliothek installiert werden, aktuell und kompatibel sind. Bitten halten Sie mit dem Verkäufer entsprechender Software Rücksprache, falls Sie Fragen bezüglich Kompatibiliät eines speziellen Softwarepakets, Laufwerks oder Programmstücks haben sollten.

### SCSI-Kabel

Schließen Sie die Scalar 24-SCSI-Bibliothek über ein LVD-SCSI-Kabel mit einem HD68-Anschluss am Host an. Kabel unterschiedlicher Länge und mit verschiedenen Anschlüssen, die Ihren speziellen Anforderungen gerecht werden, sind von ADIC erhältlich. Ein Host-Bus-Adapter (HBA) hat entweder eine HD68- oder VHDCI-Verbindung. SCSI-Kabel, welche den HBA mit der Bibliothek verbinden, sollten eine Länge von 20 Fuß (6,1 m) nicht überschreiten.

Nun können Sie die Scalar 24 an den Hostcomputer anschließen. Folgen Sie den Anweisungen unter Zum Einstieg auf Seite 15.

### FC-Kabel

Schließen Sie das Scalar 24-FC-Laufwerk über ein Fiber-Channel-Kabel mit einem LC-Anschluss an. Achten Sie beim Kauf von Fiber-Channel-Kabeln darauf, dass die Verbindungsseite der Kabel den richtigen Anschluss besitzt.

Nun können Sie die Scalar 24 an den Hostcomputer anschließen. Folgen Sie den Anweisungen unter Zum Einstieg auf Seite 15.

# 3

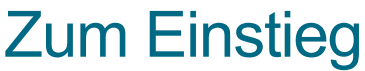

Dieser Abschnitt beschreibt die Installation und Einrichtung der Scalar 24. Die folgenden Schritte müssen für die Installation durchgeführt werden:

- Auspacken und Überprüfen
- Überprüfen des Zubehörs
- Installieren der Scalar 24-Hardware
- Einrichten der Scalar 24-Bibliothek
- Vorbereiten des Hostcomputers

### Auspacken und Überprüfen

Packen Sie sämtliche Artikel aus dem Karton aus. Bewahren Sie das Verpackungsmaterial auf, falls Sie das System in Zukunft transportieren oder versenden müssen.

### 🔔 ACHTUNG

### Die Scalar 24 muss mit dem Orginalverpackungsmaterial oder ähnlicher Verpackung versendet werden; andernfalls verfällt möglicherweise die Garantie.

Verwenden Sie zur Produktregistrierung den Link auf der *Scalar 24 Dokumentation und Software*-CD. Die Seriennummer ist über das Bedienfeld verfügbar und befindet sich außerdem auf der Innenseite der Scalar 24 unterhalb des rechten Magazins. Entfernen Sie dieses Magazin, wenn Sie das Etikett mit der Seriennummer sehen möchten.

### Überprüfen des Zubehörs

Stellen Sie sicher, dass die folgenden Artikel im Lieferumfang der Scalar 24 enthalten sind, und dass sie unbeschädigt sind:

- US-Netzkabel
- Europäisches Netzkabel
- Ein 30 cm (1-Fuß) langes SCSI-Kabel (nur Doppellaufwerk-Version)
- 68-poliger aktiver SCSI-Bus-Abschlusswiderstand
- Zwei Schlüssel für die vordere Tür

- Scalar 24 Dokumentation und Software-CD
- Kurzanleitung

؆ Hinweis

Bewahren Sie die CD-ROM und die Schlüssel für vorbeugende Wartung oder Reparaturen an einem sicheren Ort auf.

### Installieren der Scalar 24-Hardware

Dieser Abschnitt enthält schrittweise Anleitungen zum Installieren der standardmäßigen Scalar 24-Hardware. Die Installation der Standardhardware beinhaltet:

- Anschließen an einen SCSI-Bus
- Anschließen des Netzkabels
- Einlegen von Bandkassetten in Magazine

Anleitungen zum Installieren optionaler Hardware finden Sie unter <u>Installieren optionaler</u> <u>Hardware-Komponenten</u> auf Seite 25.

### Anschließen an ein SCSI-Laufwerk

Wenn das Hostsystem nicht für SCSI ausgestattet und der von Ihnen benötigte Hostadapter nicht installiert ist, installieren Sie den Hostadapter. Spezielle Anweisungen entnehmen Sie dem Handbuch, das mit dem Hostadapter geliefert wird. Nachdem die Host-Adapterkarte installiert wurde, kehren Sie zu diesem Punkt im Handbuch zurück.

Überprüfen Sie, ob das zu verwendende Schnittstellenkabel über die erforderlichen Stecker verfügt. Die Scalar 24 verfügt auf der Rückseite über einen 68-poligen LVD-SCSI-Anschluss.

- Wenn der Host-Computer einen anderen SCSI-Anschluss hat als die Scalar 24, benötigen Sie einen Adapter oder ein anderes Kabel. Falls Sie Hilfe benötigen, wenden Sie sich an Ihren Händler oder an das ATAC.
- Das Schnittstellenkabel muss abgeschirmt sein; ADIC kann ein entsprechendes Kabel liefern.

Folgen Sie den nachstehenden Schritten zum Anschließen des SCSI-Kabels und des Abschlusswiderstands.

1 Verbinden Sie das SCSI-Kabel mit einem der SCSI-Anschlüsse auf der Rückseite der Scalar 24.

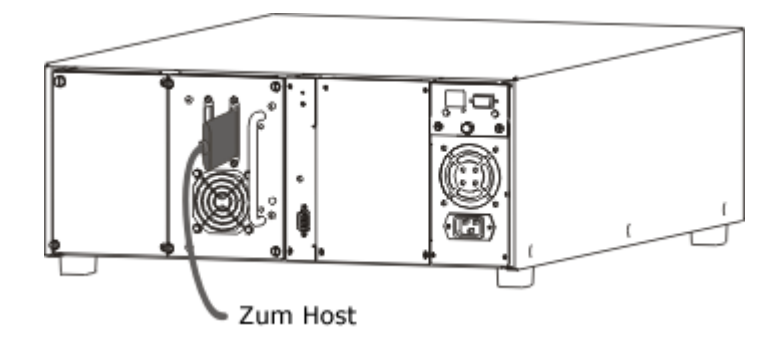

2 Verbinden Sie das freie Ende des SCSI-Kabels mit dem Anschluss für den SCSI-Adapter auf dem Hostcomputer.

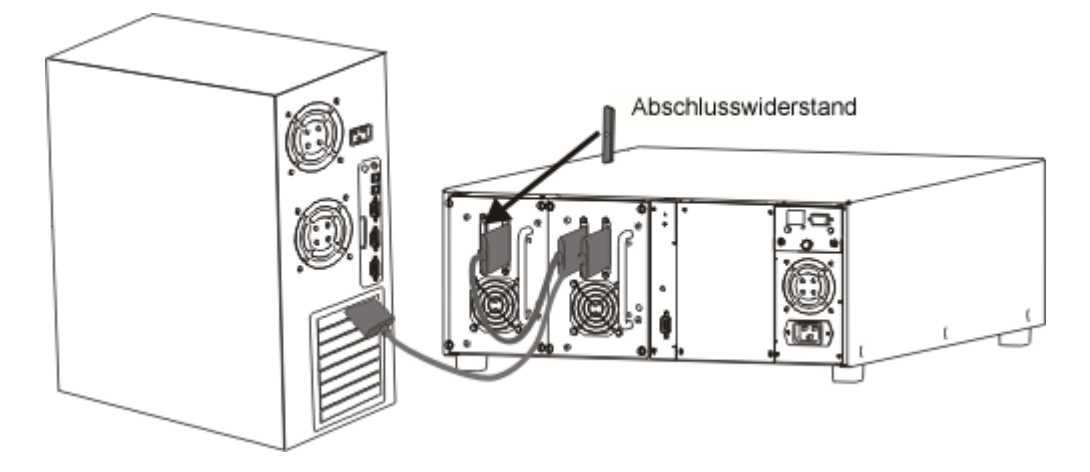

- 3 Wenn Sie nach der Scalar 24 weitere Geräte an den Bus anschließen möchten, verbinden Sie den verbleibenden SCSI-Anschluss auf der Rückseite der Scalar 24 über das entsprechende Kabel mit dem nächsten Gerät.
- 4 Das letzte Gerät in der Kette benötigt den Abschlusswiderstand.

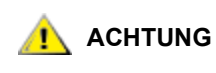

Stellen Sie sicher, dass Sie den richtigen Abschlusswiderstand für Ihren SCSI-Gerätetyp verwenden. Ein Abschlusswiderstand muss SPI-3-kompatibel sein.

5 Stellen Sie sicher, dass das SCSI-Kabel zwischen dem Hostadapter und der Scalar 24 gesichert verlegt ist und dass die Anschlüsse korrekt befestigt sind.

### Anschließen mehrerer SCSI-Bibliotheken

Wenn Sie mehr als eine Scalar 24 auf demselben SCSI-Channel anschließen, verbinden Sie jede Einheit über ein weiteres abgeschirmtes Schnittstellenkabel mit der vorherigen Einheit. Welcher SCSI-Anschluss auf der jeweiligen Scalar 24 mit dem Schnittstellenkabel verbunden wird, ist unwichtig. Sie müssen jede Scalar 24-Einheit mit einer eindeutigen Laufwerks-SCSI-ID und Bibliotheks-ID konfigurieren. Die Scalar 24-Einheiten funktionieren nicht korrekt, wenn sie über identische SCSI-IDs verfügen. Weitere Informationen zum Festlegen von SCSI-IDs finden Sie unter <u>SCSI/Fibre</u> auf Seite 82.

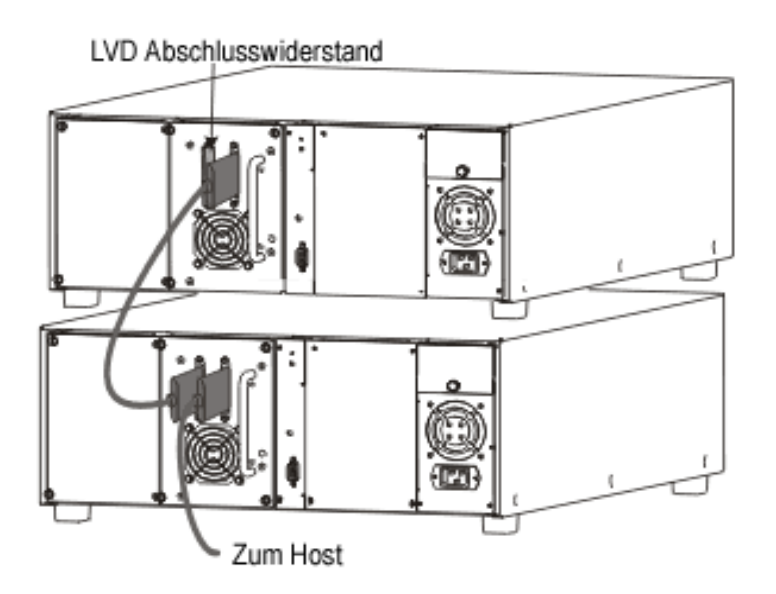

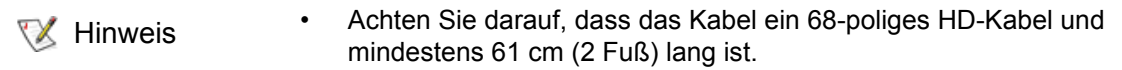

 Verketten Sie höchstens zwei Scalar 24-Einheiten oder Laufwerke miteinander. Andernfalls reduziert sich möglicherweise die Datenübertragungsgeschwindigkeit.

### Anschließen an ein FC-Laufwerk

Jedes Laufwerksmodul in einer FC-Bibliothek verfügt auf der Rückseite über einen Fibre-Channel-Duplexanschluss. In der Regel schließen Sie das FC-Kabel von diesem Anschluss an einem 2-GB-FC-Switch an. Wenn die Bibliothek zwei Laufwerke besitzt, schließen Sie an jedem Laufwerk FC-Kabel an und verbinden jedes Laufwerk mit dem Switch. Installieren Sie einen FC-HBA im Host, und verbinden Sie ihn ebenfalls mit dem Switch. Spezielle Anweisungen entnehmen Sie dem Handbuch, das mit dem Hostbusadapter geliefert wird. Informieren Sie sich vor dem Kauf eines Kabels über die richtige Anschlussgröße auf dem Laufwerksmodul und dem FC-Switch.

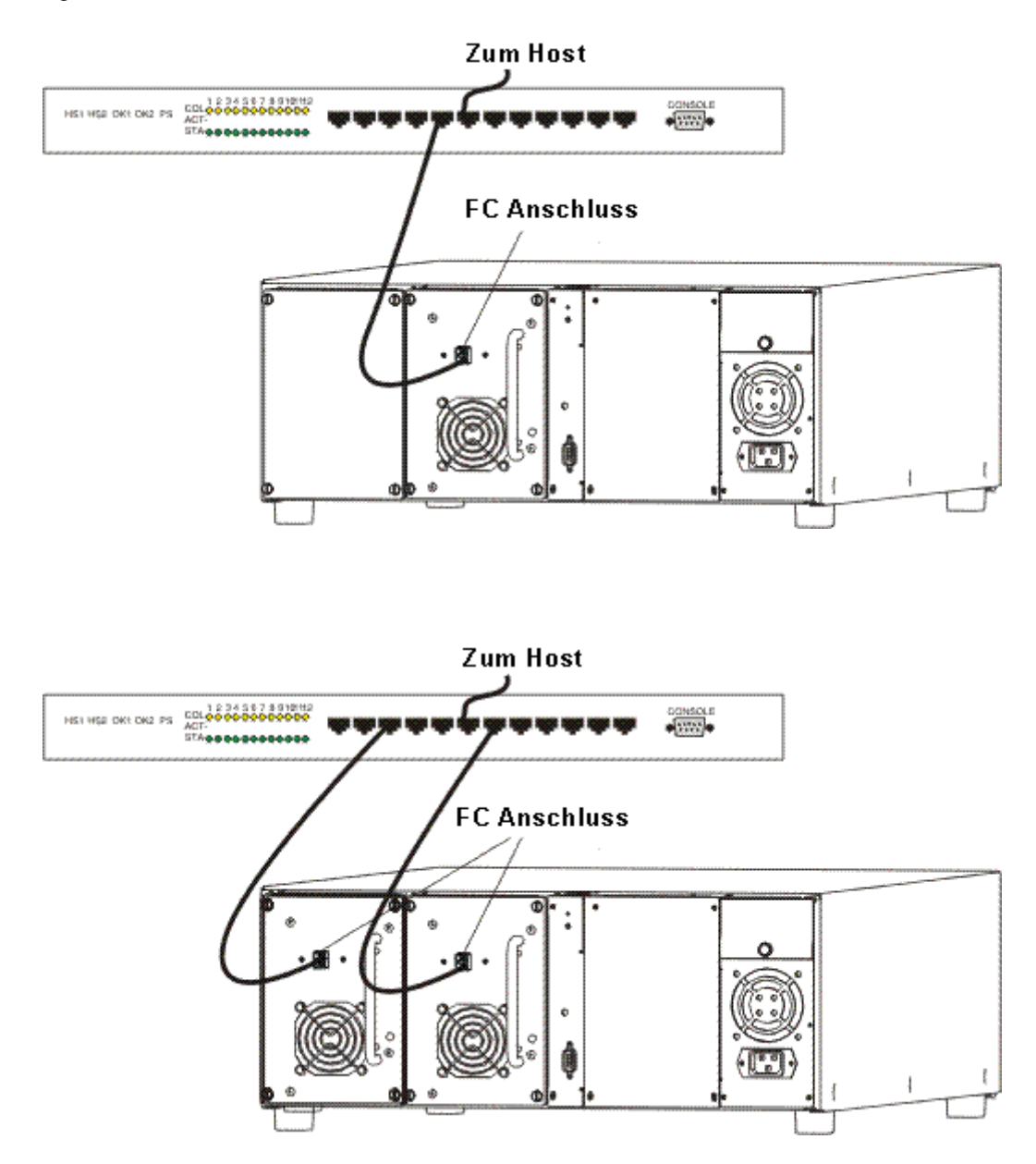

### Anschließen des Netzkabels

Folgen Sie den nachstehenden Schritten zum Anschließen des Netzkabels an die Scalar 24.

Stellen Sie sicher, dass der NetzSchalter an der Vorderseite der Bibliothek ausgeschaltet ist (d.h., dass gedrückt ist).

### 

### GEHEN SIE VORSICHTIG VOR, WENN SIE DAS NETZKABEL IN EINE NETZSTECKDOSE STECKEN. AN DEN KONTAKTEN DER NETZSTECKDOSE LIEGT GEFÄHRLICHE SPANNUNG AN.

2 Stecken Sie das Netzkabel in die Netzbuchse an der Rückplatte der Scalar 24.

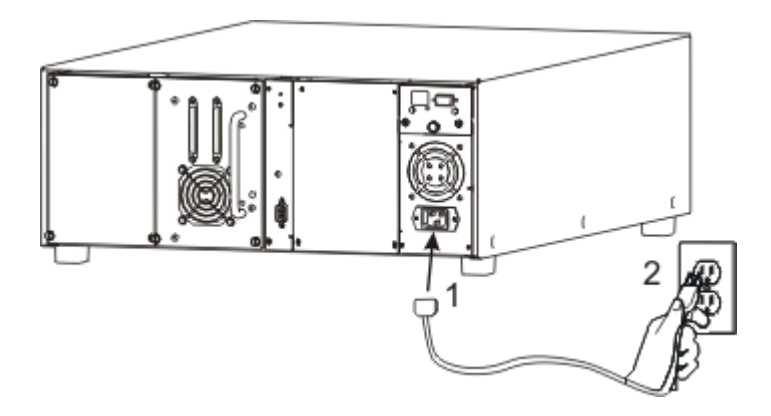

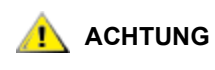

Achten Sie darauf, dass das von der Bibliothek kommende Netzkabel direkt in die Steckdose eingesteckt ist. Verlängerungskabel dürfen nicht verwendet werden.

3 Stecken Sie das von der Scalar 24 kommende Netzkabel in eine Schutzkontaktsteckdose.

### Einlegen von Bandkassetten

Stellen Sie sicher, dass der Schreibschutzschalter auf jeder Kassette entsprechend eingestellt ist. Der Schalter wird mit dem Finger in die gewünschte Stellung geschoben.

Folgen Sie den nachstehenden Schritten zum Einlegen von Datenkassetten.

1 Öffnen Sie die Medienzugriffstür.

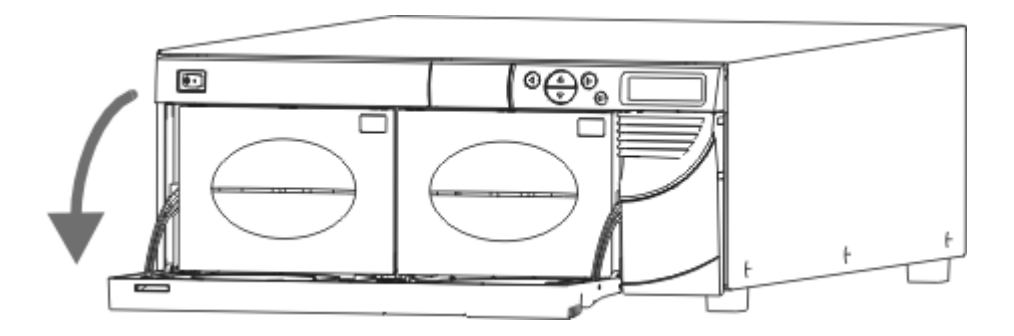

- 2 Greifen Sie den Magazingriff mit den Fingern und ziehen Sie die Magazine heraus.
  - Zum Herausziehen der Magazine ist etwas Kraftaufwand erforderlich.

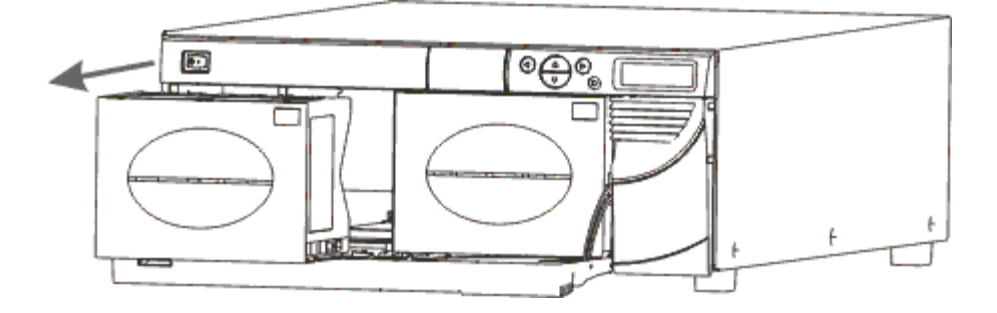

- 3 Füllen Sie die Magazine mit Kassetten. Achten Sie darauf, dass die Kassetten in der richtigen Richtung eingelegt werden. Das Magazin ist so konstruiert, dass es gegen falsches Einlegen geschützt ist. Wenn die Kassetten nicht leicht eingeschoben werden können, schieben Sie sie nicht gewaltsam ein; wahrscheinlich wurden sie falsch ausgerichtet. Weitere Informationen zum richtigen Einlegen und Entfernen von Speichermedien finden Sie unter Einlegen und Herausnehmen von Speichermedien auf Seite 44.
  - ₩ Hinweis

Die Barcodeetiketten der Medien können durch das Fenster des Magazins gesehen werden.

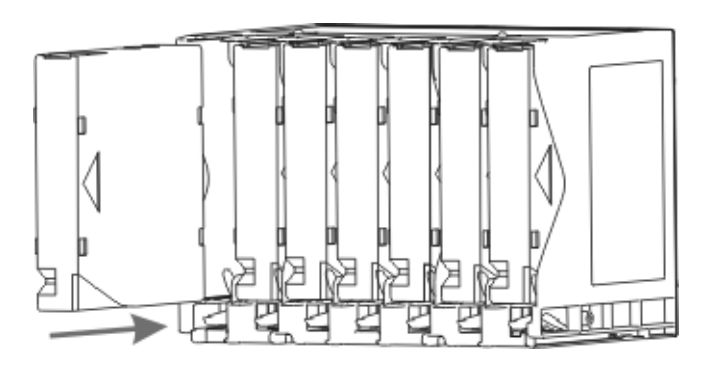

4 Installieren Sie das Magazin wieder in der Scalar 24.

W Hinweis Sie müssen etwas Kraft aufwenden, um die Magazine vollständig einzuschieben.

5 Schließen Sie die Medienzugriffstür.

Anweisungen zum Laden von Kassetten aus den Magazinen in die hinteren Slots finden Sie unter <u>Massenladen (Bulk Load)</u> auf Seite 109. Sie können die Kassetten auch über die Host-Anwendung aus den Magazinen in die hinteren Slots laden. Anweisungen zum Laden von Kassetten in das Laufwerk finden Sie unter <u>Speichermedien übertragen</u> auf Seite 106.

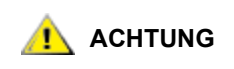

Stellen Sie vor der Inbetriebnahme fest, dass die Bibliothek in keiner Weise blockiert wird. Achten Sie darauf, dass die Bänder vollständig in die Speicherslots eingelegt werden und nicht aus den Laufwerken herausragen.

### Einrichten der Scalar 24

Nach der Einrichtung des Hostcomputers muss die Bibliothek konfiguriert werden. Die Scalar 24 verfügt über die einzigartige Fähigkeit zur Einrichtung der Bibliothek mittels eines **Setup-Assistenten (Setup Wizard)**. Der **Setup-Assistent** führt Sie Schritt für Schritt durch den Einrichtungsvorgang und stellt sicher, dass alle Komponenten in der richtigen Reihenfolge konfiguriert werden.

Die Bibliothek wird mit einer Standardkonfiguration geliefert, die Sie sofort verwenden können. Dies sind die Standardeinstellungen:

| Option:          | Einstellung:  | Beschreibung:                                                                                                    |
|------------------|---------------|----------------------------------------------------------------------------------------------------|
| IE Slot          | Import/Export | Der Host sieht einen Import/Export-Slot<br>und 23 Daten-Slots für LTO bzw. 20<br>Daten-Slots für SDLT.                                                                                                    |
| Partitioning     | Disabled      | Der Hostcomputer sieht die gesamte<br>Bibliothek.                                                                                                    |
| AutoClean        | Disabled      | Die Bibliothek reinigt die Laufwerke<br>nicht automatisch, wenn eine Reinigung<br>erforderlich ist.                                                                                                    |
| SCSI Mode        | Random        | Der Host kann auf alle Bänder nach<br>dem Zufallsprinzip zugreifen. Die<br>meisten Host-Softwareanwendungen<br>verwenden diesen Modus.                                                                                   |
| Library SCSI ID  | 0             |                                                                                                    |
| Drive 1 SCSI ID  | 1             |                                                                                                    |
| Drive 2 SCSI ID  | 2             |                                                                                                    |
| Inquiry          | Scalar 24     | Die Zeichenfolge, die bei der SCSI-<br>Abfrage (Inquiry) des Hosts ermittelt<br>wird, lautet "Scalar 24".                                                                                                    |
| Timeout Interval | 9 Minuten     | Nach neun Minuten Inaktivität in einem<br>Untermenü kehrt die Bibliothek zum<br><b>Hauptmenü</b> zurück. Wenn ein<br>Kennwort festgelegt ist, muss es für den<br>Zugriff auf die Bibliothek erneut<br>eingegeben werden. |
| Password         | Disabled      | Für den Zugriff auf die Scalar 24 ist kein Kennwort erforderlich.                                                                                                    |
| Key Click        | Disabled      | Wenn die Tastaturtasten gedrückt werden, ist kein Klickton zu hören.                                                                                                    |
| Scanner          | Enabled       | Der Barcodeleser scannt<br>Barcodeetiketten.                                                                                                    |

Wenn Sie diese Konfigurationseinstellungen ändern möchten, können Sie entweder den **Setup-Assistenten** verwenden oder die Einstellungen von Hand über das **Setup-**Menü anpassen. Weitere Informationen zu diesen Optionen oder zum Ändern der Standardeinstellungen finden Sie unter <u>Setup-</u> <u>Assistent</u> auf Seite 63 oder <u>Menü Setup</u> auf Seite 62.

### Vorbereiten des Hostcomputers

Bei der Verwendung des Betriebssystems Microsoft<sup>®</sup> Windows<sup>®</sup> 2000 oder Windows Server 2003 folgen Sie den Anweisungen unten zur Installation der korrekten Laufwerkstreiber auf dem Hostcomputer.

# Installieren der Treiber für Windows 2000 und Windows Server 2003

Wenn Sie die systemeigene Sicherungsfunktion von Microsoft<sup>®</sup> Windows<sup>®</sup> 2000 oder Windows Server 2003 verwenden, brauchen Sie für die Scalar 24 keinen speziellen Bibliothekstreiber. Die Scalar 24 wird mit dem Standardtreiber für Speichermedienwechsler des Wechselmedien-Managers von Windows (RSM) betrieben. Windows versucht trotzdem, mit dem **Assistenten für das Suchen neuer Hardware** einen passenden Treiber zu finden. Folgen Sie also nach dem Öffnen des Assistenten den Anweisungen unten, um das Setup auszuführen.

Die Bandlaufwerke in der Bibliothek erfordern spezielle Treiber. Schlagen Sie zuerst in der Dokumentation für die Hostanwendung spezielle Anforderungen für den Laufwerkstreiber nach. Folgen Sie den Anweisungen für diese Anwendung, um den entsprechenden Treiber zu laden. Werden keine Treiber angegeben, informieren Sie sich auf der Website des Herstellers über den aktuellsten Gerätetreiber. Folgen Sie den Anweisungen unten zur Installation des Laufwerkstreibers.

### So installieren Sie den Windows Server 2003-Bibliothekstreiber

- 1 Erteilen Sie dem gestarteten **Assistenten für das Suchen neuer Hardware** die Berechtigung zur automatischen Installation der Gerätesoftware, und klicken Sie auf **Weiter**.
- 2 Kann der Assistent die erforderliche Gerätesoftware nicht finden, lassen Sie das Kontrollkästchen aktiviert. Somit wird verhindert, dass Sie von Windows erneut aufgefordert werden, die Software für das Gerät zu installieren.
- 3 Klicken Sie auf **Fertig stellen**, um die Installation abzuschließen.

### So installieren Sie den Windows 2000-Bibliothekstreiber

- 1 Klicken Sie im gestarteten Assistenten für das Suchen neuer Hardware auf die Schaltfläche Weiter, um mit dem Assistenten fortzufahren.
- 2 Erlauben Sie Windows die Suche nach einem passenden Treiber, und klicken Sie auf Weiter.
- 3 Deaktivieren Sie alle zusätzlichen Speicherorte zur Suche nach dem Treiber, und klicken Sie anschließend auf **Weiter**.
- 4 Nachdem kein passender Treiber gefunden wurde, wählen Sie die Option zum Deaktivieren des Geräts, und klicken Sie auf **Fertig stellen**. Das Deaktivieren des Geräts wirkt sich nicht auf die Funktionalität aus, da für den Betrieb kein Treiber erforderlich ist.

### So installieren Sie die Windows 2000- oder Windows Server 2003-Treiber

- 1 Vergewissern Sie sich, dass die Bibliothek eingeschaltet und vollständig gestartet ist.
  - W Hinweis Unter Windows Server 2003 sind die Treiber für Bibliothek und/oder Bandlaufwerke möglicherweise vorinstalliert. In diesem Fall werden sie automatisch für die entsprechenden Geräte geladen.
- 2 Schließen Sie die Bibliothek am Host an, und starten Sie den Host neu.
- **3** Fordern Sie die entsprechenden Treiber an. Möglicherweise müssen Sie sich an einen Kundendienstmitarbeiter wenden.
- **4** Starten Sie den Geräte-Manager. (..\WINNT\system32\devmgmt.msc)
- 5 Suchen Sie im Navigationsfenster nach dem entsprechenden Gerät Ihres Bibliothekslaufwerktyps:
  - LTO-1: IBM ULTRIUM-TD1 SCSI Sequential Device
  - LTO-2: IBM ULTRIUM-TD2 SCSI Sequential Device
  - LTO-3: IBM ULTRIUM-TD3 SCSI Sequential Device
  - SDLT -320: Quantum SDLT320 SCSI Sequential Drive
  - SDLT -600: Quantum SDLT600 SCSI Sequential Drive
- 6 Klicken Sie mit der rechten Maustaste auf das entsprechende Gerät, und wählen Sie Eigenschaften.
- 7 Wählen Sie auf der Registerkarte Treiber die Option Treiber aktualisieren.

Der Assistent zum Aktualisieren von Gerätetreibern wird gestartet.

- 8 Klicken Sie auf Weiter.
- 9 Aktivieren Sie die Option Nach einem passenden Treiber f
  ür das Ger
  ät suchen (empfohlen). W
  ählen Sie Next.
- **10** Aktivieren Sie unter **Andere Quellen für die Suche** das Kontrollkästchen für den entsprechenden Speicherort, und klicken Sie auf **Weiter**.
- 11 Setup wählt die Installationsdatei. Klicken Sie auf Weiter.

Die erforderlichen Dateien werden installiert.

- 12 Klicken Sie auf Fertig stellen, und schließen Sie den Assistenten zum Aktualisieren von Gerätetreibern.
- **13** Stellen Sie sicher, dass im **Geräte-Manager** von Windows unter **Bandgeräte** das richtige Gerät aufgelistet ist.
  - LTO-1: IBM ULTRIUM-TD1 SCSI Sequential Device
  - LTO-2: IBM ULTRIUM-TD2 SCSI Sequential Device
  - LTO-3: IBM ULTRIUM-TD3 SCSI Sequential Device
  - SDLT -320: Quantum SDLT320 SCSI Sequential Drive
  - SDLT -600: SuperDLTtape (tm) SDLT600-Laufwerk

4

### Installieren optionaler Hardware-Komponenten

Dieser Abschnitt beschreibt den Installationsvorgang für optionale Scalar 24-Hardware. Dazu gehören folgende Geräte:

- Weiteres Laufwerk
- Remoteverwaltungseinheit (RMU, Remote Management Unit)
- Rackmontage-Einbausatz
- Speichernetzwerkcontroller
  - Informationen zur Installation einer verfügbaren SNC-Komponente finden Sie im entsprechenden Handbuch auf der Produkt-CD der oder unter <u>www.adic.com</u>.

### Installieren eines weiteren Laufwerks

Die Scalar 24 wird entweder mit einem oder mit zwei Laufwerken geliefert. Wenn die Bibliothek ein Laufwerk hat, können Sie mit den unten angeführten Schritten ein zusätzliches Laufwerk installieren. Die Scalar 24 kann bis zu zwei Laufwerke enthalten. Informationen zum Austauschen eines installierten Laufwerks finden Sie unter Ausbauen und Ersetzen eines Laufwerks auf Seite 27.

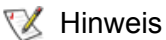

Diese Verfahren gelten für SCSI- und für FC-Laufwerke. Die folgenden Abbildungen zeigen SCSI-Laufwerke.

1 Nehmen Sie das Laufwerksmodul aus der Verpackung.

2 Stellen Sie auf der Rückseite der Scalar 24 fest, welcher Laufwerksslot verfügbar ist. Lösen Sie die vier Rändelschrauben der Abdeckplatte, und nehmen Sie die Abdeckplatte ab. Bewahren Sie die Abdeckplatte an einem geeigneten Ort auf. Sie wird für den ordnungsgemäßen Betrieb und die Kühlung der Bibliothek benötigt, falls das optionale Laufwerk wieder ausgebaut werden sollte.

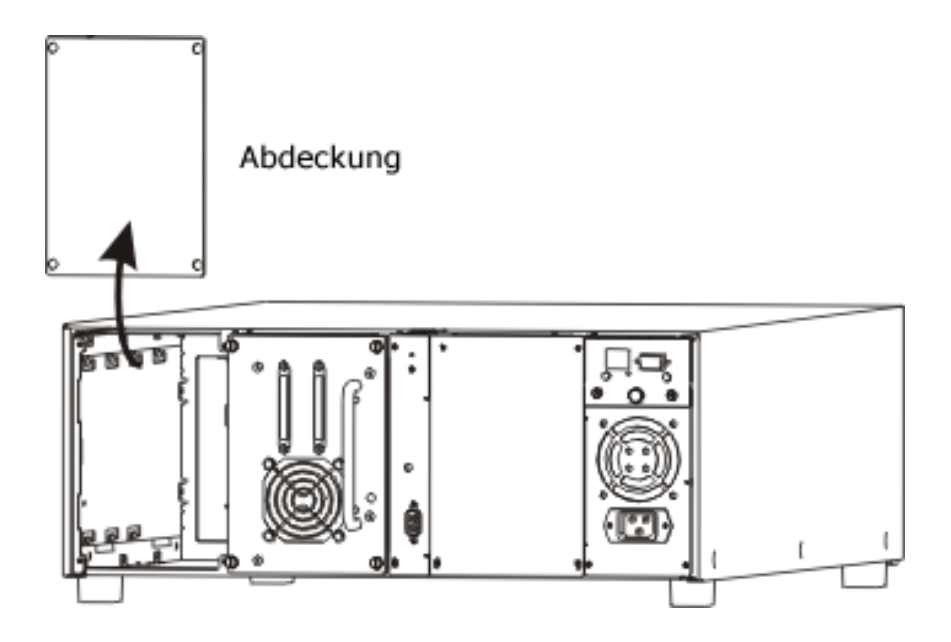

3 Schieben Sie das Laufwerksmodul sorgfältig ein, und achten Sie dabei darauf, dass die Metallkante des Laufwerksmoduls in die Kunststoffführung an der linken Seite des Laufwerkschachts eingesetzt wird.

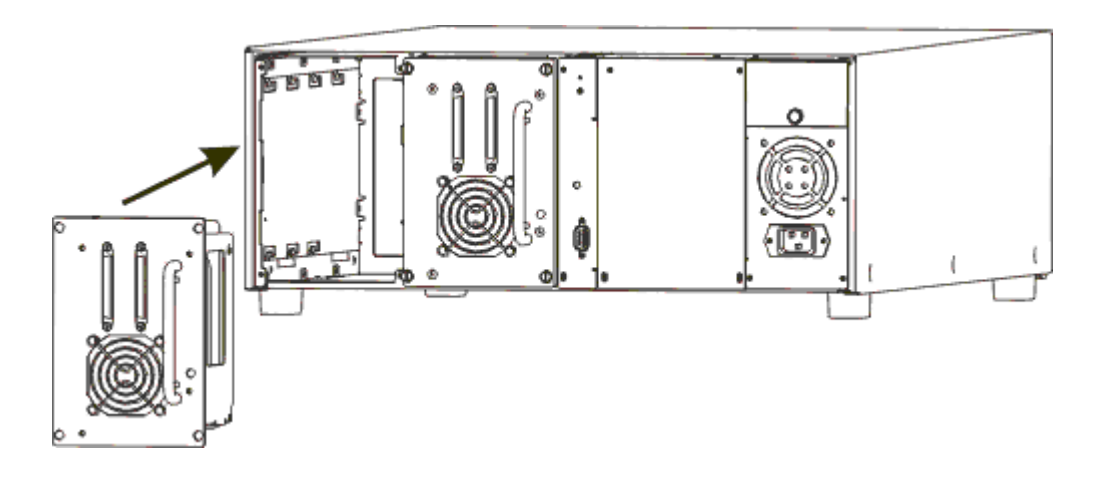

- 4 Ziehen Sie die vier Rändelschrauben fest. Stellen Sie sicher, dass die Rückplatte bündig mit dem Gehäuse abschließt und dass alle Schrauben vollständig angezogen sind.
- 5 Schließen Sie das entsprechende SCSI- oder FC-Kabel am Laufwerksschlitten an.
- 6 Schließen Sie für SCSI-Bibliotheken das zweite SCSI-Kabel an, oder schließen Sie den SCSI-Abschlusswiderstand an, wenn das Gerät das letzte Gerät auf dem SCSI-Bus ist.

W Hinweis Im ersten Slot (rechts in der obigen Abbildung) muss immer ein Laufwerk sein.

Informationen zum Einstellen einer bestimmten SCSI-Adresse für das neue Laufwerk finden Sie unter <u>SCSI/Fibre</u> auf Seite 82.

### Ausbauen und Ersetzen eines Laufwerks

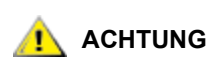

### Stoppen Sie vor dem Entfernen des Laufwerks alle Datensicherungsdienste und die Kommunikation mit der Bibliothek.

Zum Ersetzen des Laufwerks muss die Bibliothek nicht ausgeschaltet werden.

- 1 Schalten Sie das zu ersetzende Laufwerk ab. Weitere Informationen finden Sie unter Laufwerk Strom Ein/Aus auf Seite 140.
- 2 Bauen Sie das Laufwerk aus, das ersetzt werden soll.
- 3 Installieren Sie das neue Laufwerk. Anweisungen hierzu finden Sie unter <u>Installieren eines weiteren</u> Laufwerks auf Seite 25.
- 4 Schalten Sie das neue Laufwerk ein. Weitere Informationen finden Sie unter Laufwerk Strom Ein/Aus auf Seite 140.
- 5 Vergewissern Sie sich, dass die Firmware des neuen Laufwerks mit der Firmware des anderen Laufwerks übereinstimmt. Weitere Informationen finden Sie unter <u>Display Firmware Version (Firmware-Version anzeigen)</u> auf Seite 117.
  - Falls die Firmware des neuen Laufwerks nicht mit der Firmware des anderen Laufwerks übereinstimmt, laden Sie die passende Firmware mithilfe eines Firmware-Aktualisierungsbandes (Firmware Upgrade Tape, FUP). Weitere Informationen finden Sie unter <u>Firmware laden</u> auf Seite 130.
  - An der Scalar 24 SCSI- Bibliothek angeschlossene Hosts müssen gegebenenfalls neu gestartet werden, damit die Bibliothek und Laufwerke nach dem Austauschen des Laufwerks ordnungsgemäß erkannt werden.
  - Ist die Scalar 24 über einen SNC mit einem SAN verbunden, aktualisieren Sie die Laufwerkszuordnung durch Neustarten des SNC oder durch Verwendung der ADIC Management Console (AMC). Der richtige SCSI-Channel wird dadurch zurückgesetzt und neu eingelesen. Weitere Informationen hierzu finden Sie im ADIC Management Console Benutzerhandbuch.

### Einsatz von SDLT-Laufwerken und -Speichermedien

Da ADIC in einer einzelnen Scalar 24 nicht mehrere SDLT-Laufwerksgenerationen unterstützt, müssen Sie beim Aktualisieren eines Laufwerks in der SDLT-320-Bibliothek auf SDLT-600 bei der Verwendung von zwei Laufwerken auch das andere Laufwerk aktualisieren. Abhängig von der Versionsebene Ihrer SDLT-320-Bibliothek ist die I/E-Station möglicherweise nicht mit Super DLTtape II-Speichermedien zur Verwendung in SDLT-600-Laufwerken kompatibel.

- Befinden sich auf der Innenseite der I/E-Tür ein schwarzer und ein grüner Hebel, muss die I/E-Station als ein Datenslot konfiguriert werden. Zum Konfigurieren der I/E-Station als Datenslot schlagen Sie nach unter <u>IE-Slot konfigurieren</u> auf Seite 81. In diesem Fall kann auf die Super DLTtape II-Kassette nicht von vorne zugegriffen werden, der Zugriff über den Picker ist jedoch wie gewohnt möglich. Verwenden Sie die auswechselbaren Magazine hinter der Hauptzugriffstür, um Kassetten in die Bibliothek einzulegen oder daraus zu entfernen.
- Befinden sich auf der Innenseite der I/E-Tür zwei grüne Hebel, kann Ihre I/E-Station mit Super DLTtape II-Speichermedien normal verwendet werden.

### Installieren der RMU

Mithilfe der RMU (Remote Management Unit, Remote-Verwaltungseinheit) können Sie über einen Webbrowser auf die Scalar 24 zugreifen. So installieren Sie die RMU.

- 1 Nehmen Sie die Remote-Verwaltungseinheit aus der Verpackung.
- 2 Stellen Sie auf der Rückseite der Scalar 24 fest, welcher RMU-Slot verfügbar ist. Lösen Sie die Rändelschraube der Abdeckplatte, und nehmen Sie die Abdeckplatte ab. Bewahren Sie die Abdeckplatte an einem geeigneten Ort auf. Sie wird für den ordnungsgemäßen Betrieb und die Kühlung der Bibliothek benötigt, falls die RMU wieder ausgebaut werden soll.

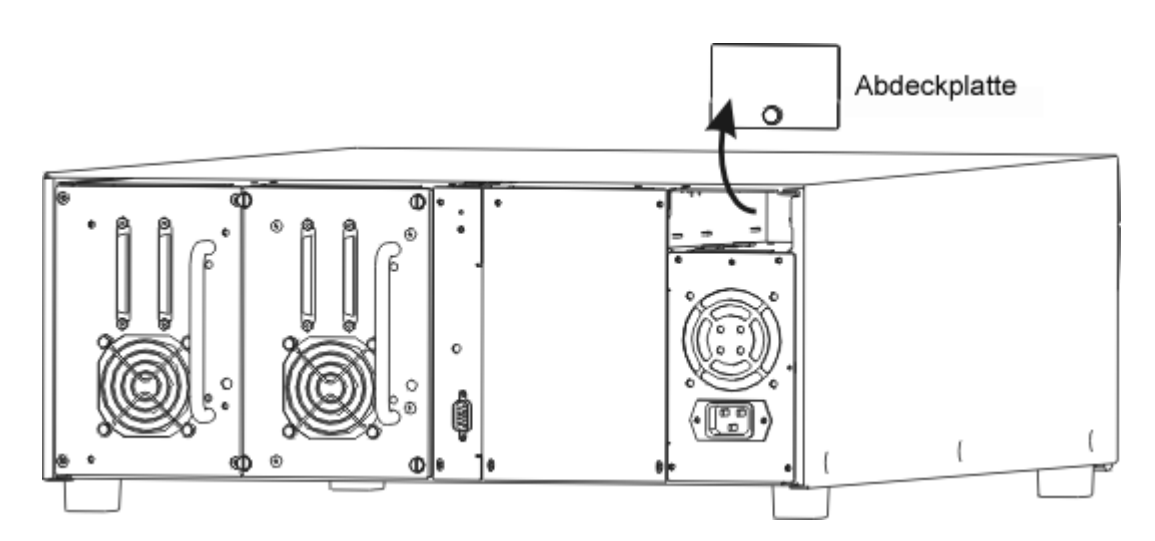

3 Schieben Sie die RMU in ihre Position, und ziehen Sie die Rändelschraube fest.

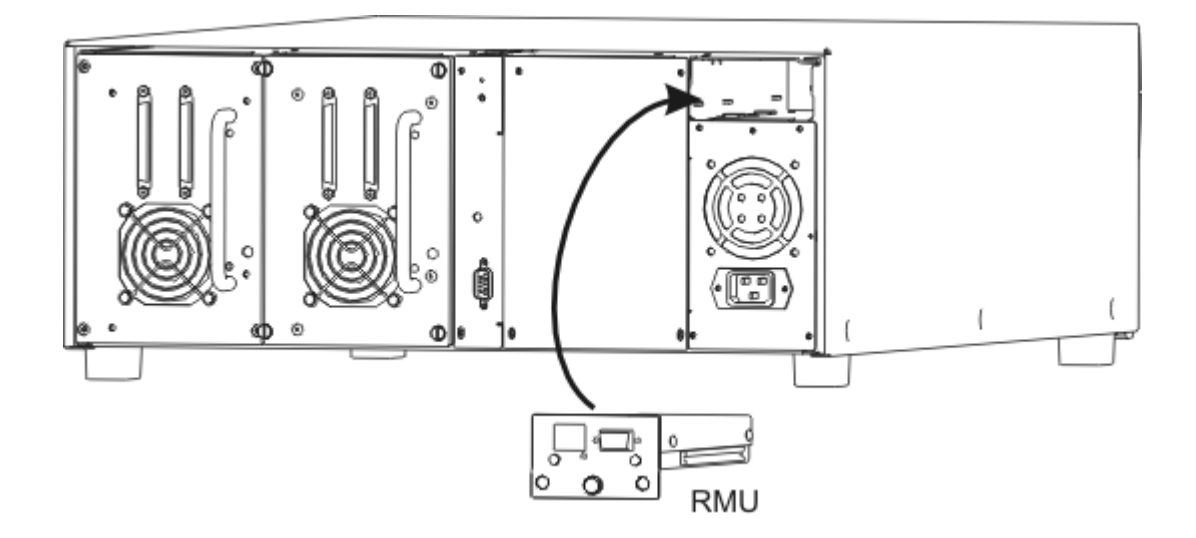

Die Bibliothek stellt das Vorhandensein der RMU fest. Die RMU ist erst betriebsbereit, nachdem eine IP-Adresse, Subnetmaske und Gatewayadresse festgelegt wurden. Sie können dazu die Verfahren unter <u>Setup-Assistent</u> auf Seite 63 oder <u>Konfigurieren von Net Device</u> auf Seite 92 verwenden.
Die Scalar 24 kann auf einfache Weise für den Einbau in Racks konfiguriert werden. Folgen Sie den nachstehenden Schritten, um die Scalar 24 in einem Rackgehäuse zu installieren:

Beim Einbau einer Scalar 24 in ein Rackgehäuse ist besondere Vorsicht geboten. Beachten Sie folgende Richtlinien:

- Damit der sichere Betrieb gewährleistet ist, sollte die Temperatur im Innern des Racks 38 °C (100 °F) nicht überschreiten.
- Achten Sie beim Installieren einer Rackeinheit darauf, dass die vorderen oder hinteren Entlüftungen nicht blockiert oder der Luftstrom anderweitig eingeschränkt wird.
- Möglicherweise sollten Sie das Rackgehäuse mechanisch beladen, um einen niedrigen Schwerpunkt und somit die Stabilität des Rackgehäuses sicherzustellen.
- Vor der Installation einer Einheit in ein Rackgehäuse sollten Sie die Gesamtlast der Zweigleitung prüfen, die das Rackgehäuse mit Strom versorgt.
- Da diese Einheit an einen geerdeten Anschluss angeschlossen werden muss, stellen Sie sicher, dass ein zuverlässiger Pfad zur Erdung innerhalb des Racks vorliegt.

Benötigte Werkzeuge: Kreuzschlitzschraubenzieher Nr. 3 und Nr. 1

- 1 Die Scalar 24 belegt 4U 17,8 cm (7-Zoll) in einem 48-cm (19-Zoll)-Standardrackgehäuse. Vergewissern Sie sich, dass dieser Platz im Rack vorhanden ist. Messen und markieren Sie die Löcher, um die folgenden Schritte zu erleichtern.
- 2 Nehmen Sie das Rackgehäuse aus der Verpackung.
- 3 Schalten Sie die Scalar 24 aus und ziehen Sie das Netzkabel aus der Netzsteckdose.
- 4 Ziehen Sie das SCSI-Kabel an der Rückseite der Scalar 24 heraus.
- 5 Lösen Sie die 6 Schrauben an den Seiten der Abdeckung (3 auf jeder Seite) der Scalar 24 mithilfe eines Kreuzschlitzschraubenziehers Nr. 1, und nehmen Sie die Abdeckung ab. Biegen Sie die Seiten leicht, und heben Sie die untere Kante der Abdeckung von der Einheit weg. Heben Sie die Abdeckung an, um sie zu entfernen.

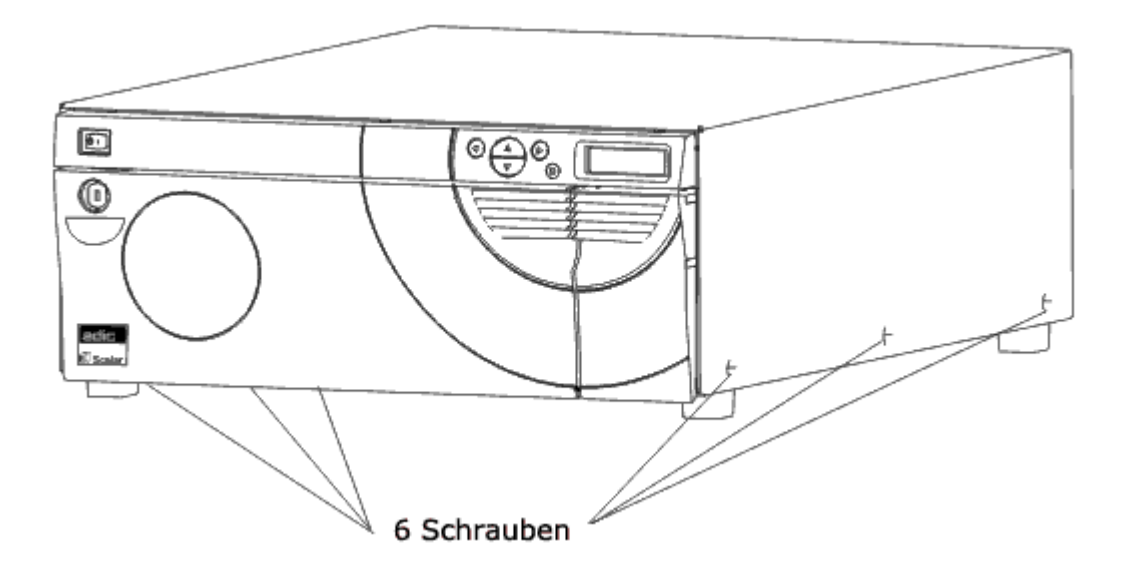

6 Lösen Sie die 4 Schrauben an der Abdeckung mithilfe eines Kreuzschlitzschraubenziehers Nr. 1, und entfernen Sie die interne Fronthalteplatte. Unter dieser Platte befindet sich eine weitere Frontplatte, die abgenommen werden muss.

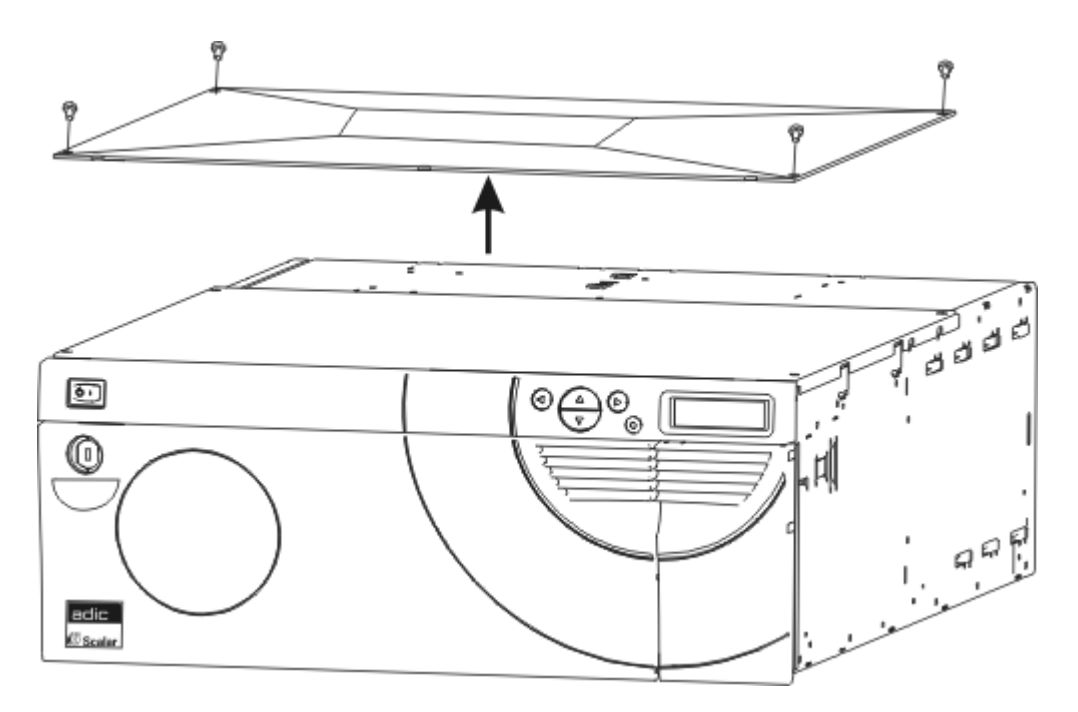

7 Befestigen Sie die 2 Halteklammern mit einer Schraube pro Klammer vorne an den Seiten der Scalar 24 mithilfe eines Kreuzschlitzschraubenziehers Nr. 1 (siehe Abbildung unten).

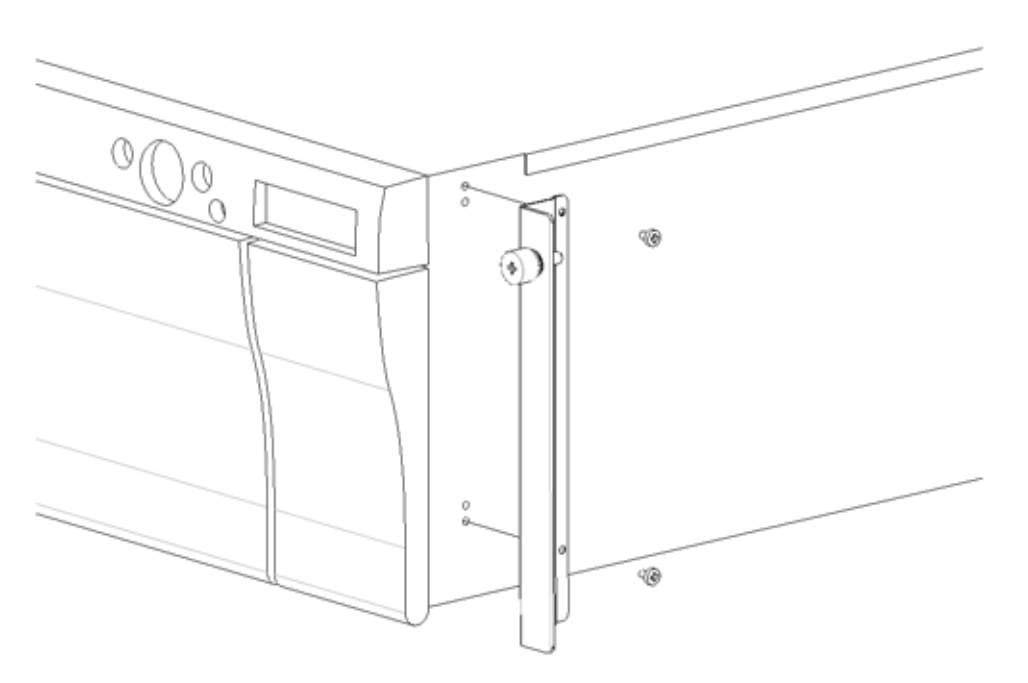

8 Lösen Sie die 2 Schrauben an jedem Stützfuß mithilfe eines Kreuzschlitzschraubenziehers Nr. 1, und entfernen Sie die Stützfüße.

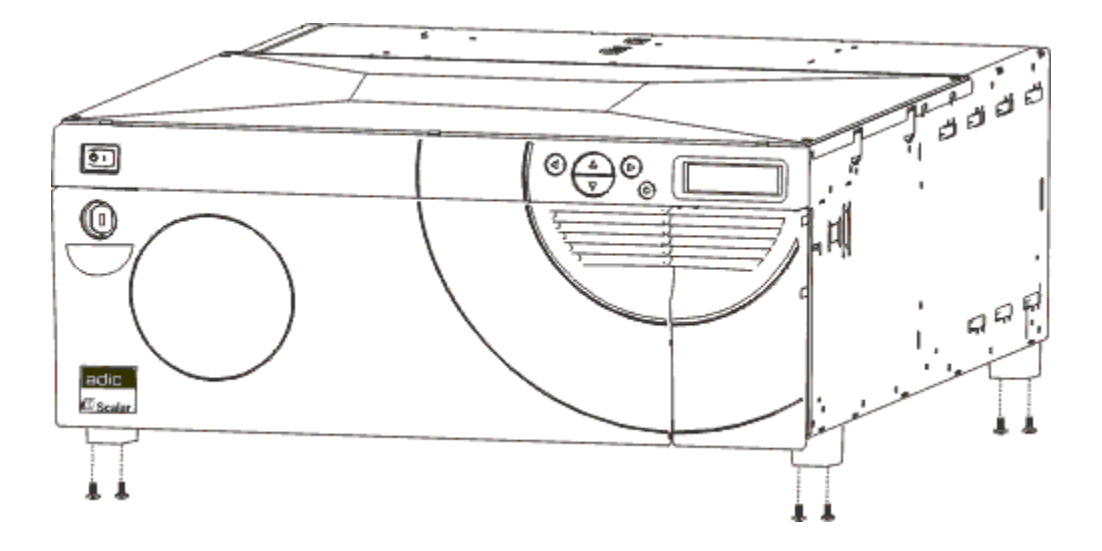

9 Suchen Sie die Befestigungslöcher am Rackgehäuse, wo die Bibliothek installiert werden soll.

**10** Befestigen Sie die Seitenschienen vorne am Rackgehäuse mithilfe von 2 Schrauben pro Schiene (insgesamt 4 Schrauben) und einem Kreuzschlitzschraubenzieher Nr. 3. Möglicherweise benötigen Sie eine Sperrmutter, um die Schiene im Rack zu sichern.

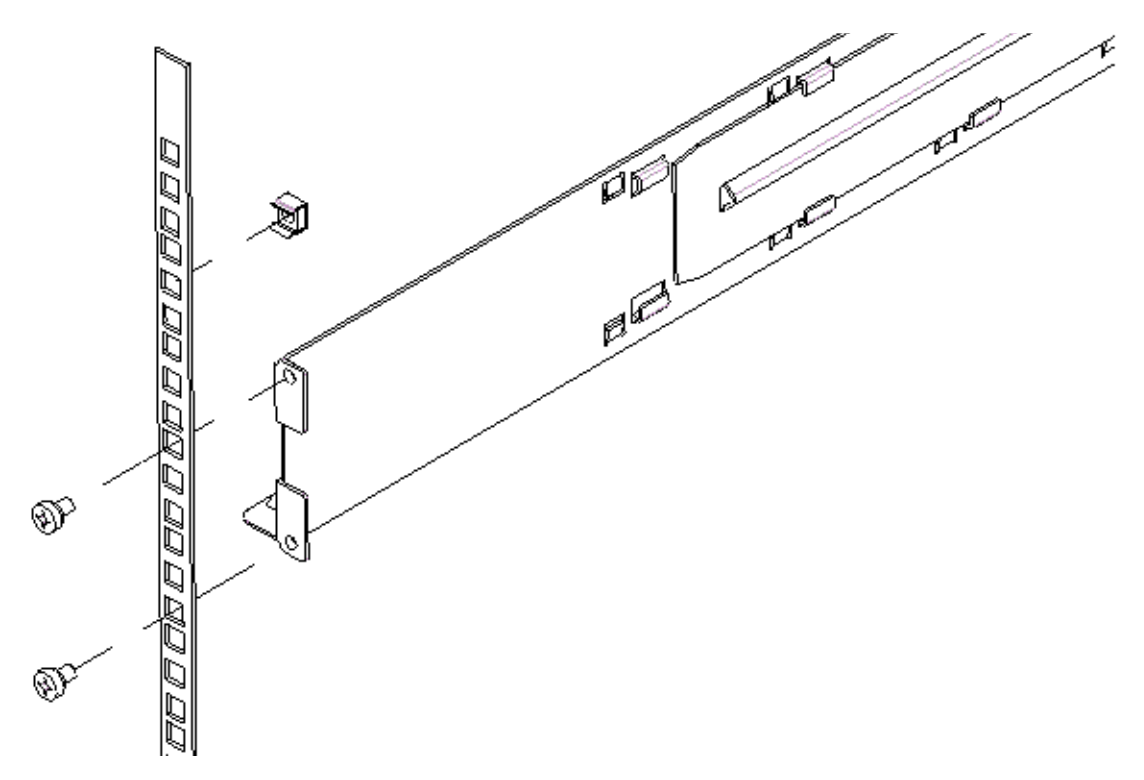

**11** Befestigen Sie die Seitenschienen hinten am Rackgehäuse mithilfe von 2 Schrauben pro Schiene (insgesamt 4 Schrauben) und einem Kreuzschlitzschraubenzieher Nr. 3. Falls die Schienen nicht lang genug sind und die Rückseite des Schranks nicht erreichen, verlängern Sie sie nach Bedarf.

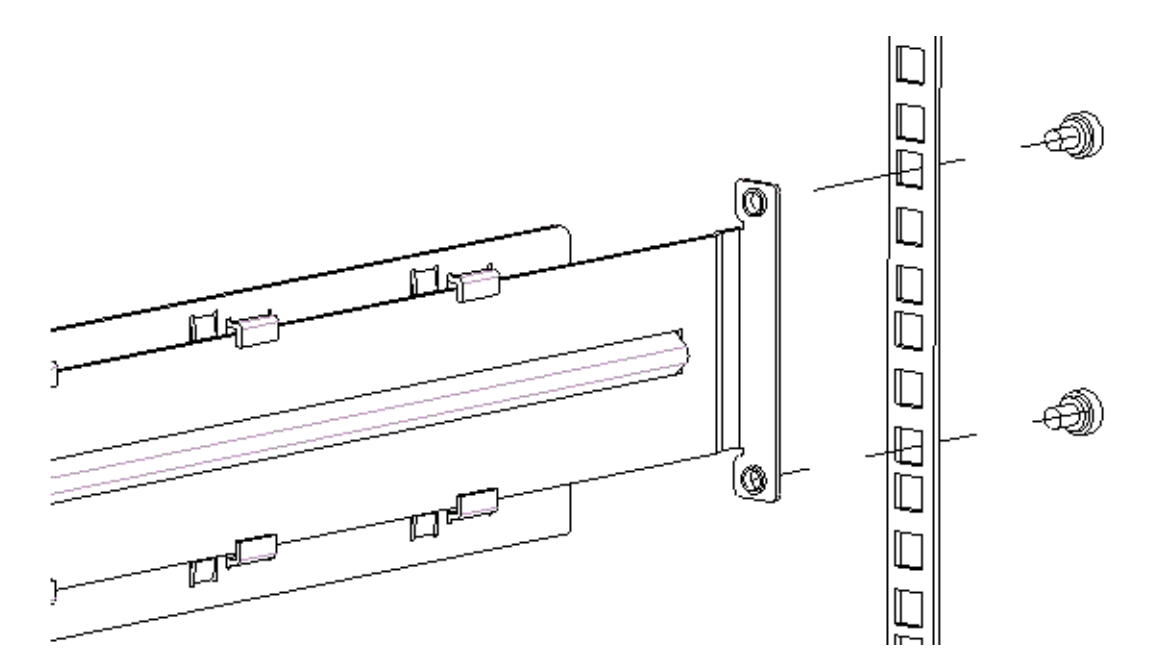

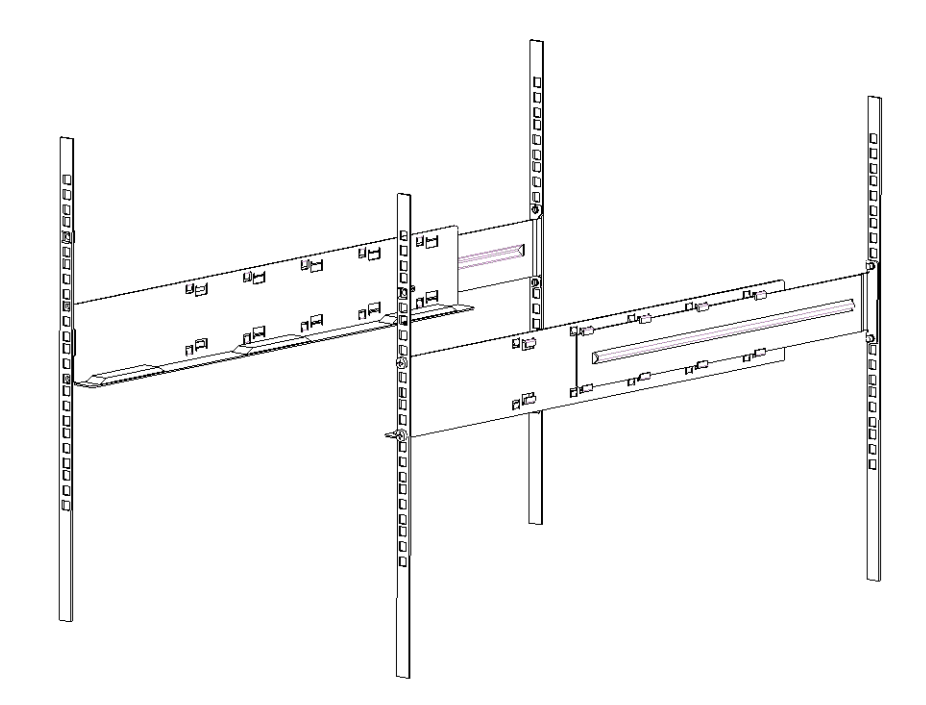

- 12 Schieben Sie die Scalar 24 bis zum Anschlag in das Rackgehäuse.
- **13** Befestigen Sie die Halteklammern vorne an der Scalar 24 an beiden Seiten des Rackgehäuses, indem Sie die Rändelschrauben an den Halteklammern festziehen.

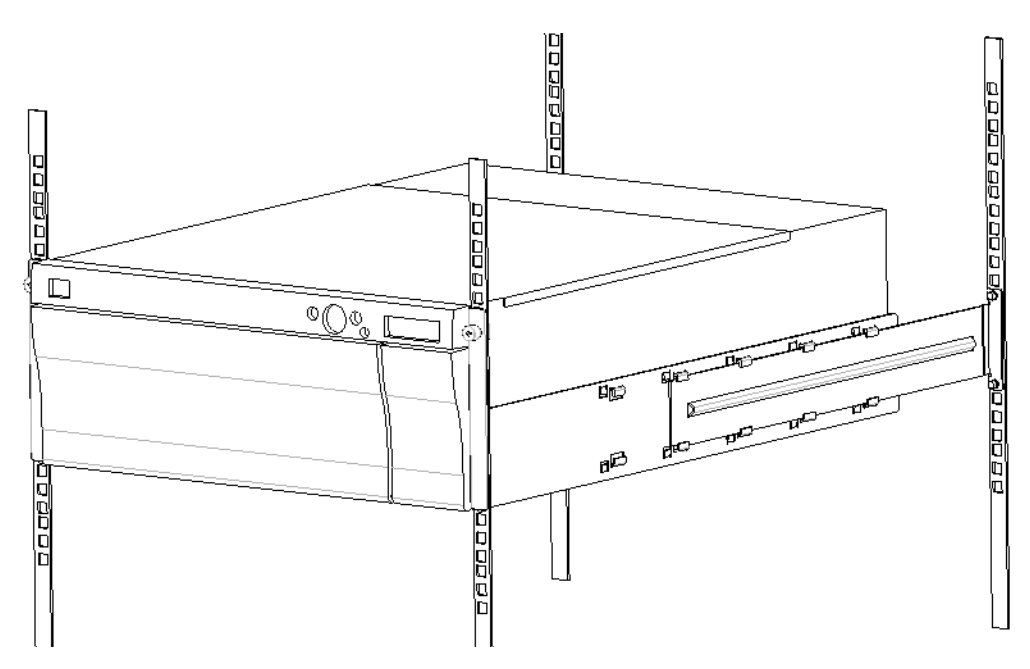

- 14 Befestigen Sie die Schrauben an den Seiten des Rackgehäuses.
- 15 Schließen Sie das SCSI-Kabel auf der Rückseite der Scalar 24 an.
- 16 Schließen Sie das zweite SCSI-Kabel an, oder schließen Sie den SCSI-Abschlusswiderstand an, wenn das Gerät das letzte Gerät auf dem SCSI-Bus ist.
- 17 Stecken Sie das Netzkabel in eine Schutzkontaktsteckdose.
- 18 Schalten Sie die Scalar 24 ein.

5

# Häufig gestellte Fragen (FAQ)

Dieser Abschnitt bietet einen Überblick über Antworten auf häufig gestellte Fragen.

# FAQs zum Einstieg

Die folgenden Fragen treten unter Umständen auf, wenn die Scalar 24 zum ersten Mal eingerichtet wird.

## Welche Bedienfeld-Menüs werden anfänglich benötigt?

Sie können sich vom **Setup-Assistenten** durch die Konfigurationsschritte für die Scalar 24 führen lassen. Siehe <u>Setup-Assistent</u> auf Seite 63. Sie können die Scalar 24 auch manuell über das Menü **Setup** konfigurieren. Schrittweise Anleitungen und Beschreibungen zu allen Untermenüs finden Sie unter <u>Menü</u> <u>Setup</u> auf Seite 62.

## Wie stelle ich eine SCSI-ID ein?

Ihre Scalar 24 verfügt über zwei Arten von SCSI-IDs. Eine SCSI-ID ist für die Bibliothek und jeweils eine eigene SCSI-ID für jedes Laufwerk bestimmt. Weitere Informationen finden Sie unter <u>SCSI/Fibre</u> auf Seite 82.

## Welche Art Hostschnittstelle wird für den Host benötigt?

Die Scalar 24 unterstützt entweder eine LVD SCSI-Schnittstelle (Low Voltage Differential) oder eine FC-Schnittstelle (Fibre Channel). Wenn Sie eine Schnittstellenkarte auf dem Hostcomputer installieren, achten Sie darauf, dass die Karte den verwendeten Laufwerkstyp unterstützt. Ein Etikett auf der Unterseite des Laufwerkmoduls neben den Anschlüssen gibt den Typ an. Weitere Informationen finden Sie unter <u>Anschließen an ein SCSI-Laufwerk</u> auf Seite 16 oder <u>Anschließen an ein FC-Laufwerk</u> auf Seite 18.

# Mit welchem Kabel wird die Bibliothek mit der Schnittstellenkarte verbunden?

Vergewissern Sie sich zuerst, dass der Hostcomputer eine Schnittstellenkarte oder einen HBA besitzt. Wenn der Hostcomputer nicht für SCSI oder FC ausgestattet ist, müssen Sie eine entsprechende Adapterkarte installieren. Spezielle Anweisungen entnehmen Sie dem Handbuch, das mit dem Hostbusadapter geliefert wird. Nachdem die Karte installiert wurde, benötigen Sie das 68-polige LVD SCSI-Kabel, das mit der Scalar 24 geliefert wurde, um den Host mit dem Laufwerk zu verbinden. Je nach der von Ihnen erworbenen Konfiguration liefert ADIC ein 30-cm (1-Fuß)-SCSI-Kabel zum Verbinden von zwei SCSI-Laufwerken und ein 60-cm (2-Fuß)-SCSI-Kabel zum Verbinden des SNC mit den Laufwerken. FC-Laufwerke werden meist direkt an die FC-Switches angeschlossen, die mit den FC-Hosts verbunden sind.

Diagramme zur Verkabelung finden Sie unter <u>Anschließen an ein SCSI-Laufwerk</u> auf Seite 16 oder <u>Anschließen an ein FC-Laufwerk</u> auf Seite 18.

## Welcher Abschlusswiderstand wird benötigt?

Die Scalar 24-Bibliothek kann mit SCSI- oder mit FC-Laufwerken erworben werden. Die Bibliothek mit SCSI-Laufwerken eignet sich für die LVD-Kommunikation (Low Voltage Differential). Ein kompatibler LVD/ SE-Abschlusswiderstand (HD68) gehört zum Lieferumfang. Die Scalar 24 eignet sich nicht für die HVD-Kommunikation (High Voltage Differential). Bei der Scalar 24-Bibliothek mit FC-Laufwerken sind keine Abschlusswiderstände erforderlich.

Weitere Informationen zum Anschließen eines Abschlusswiderstands an der Scalar 24 finden Sie unter <u>Anschließen an ein SCSI-Laufwerk</u> auf Seite 16.

# Kann ich einer Scalar 24 LTO-1- oder LTO-2-Bibliothek ein LTO-3-Laufwerk hinzufügen?

Ja, wenn beide Laufwerke SCSI-Laufwerke oder beide Laufwerke Fibre-Laufwerke sind. Die Scalar 24 unterstützt LTO-Laufwerke unterschiedlicher Generationen.

## Wo finde ich die Treiber?

Treiber für die Scalar 24 finden Sie auf der Website des Hostanwendungs- oder Laufwerksherstellers. Auf der Produkt-CD zur Scalar 24 sind keine Treiber enthalten.

## Wie kann ich manuell ein Band entfernen?

Bänder können an vier Stellen von Hand aus der Scalar 24 entfernt werden: aus dem Laufwerk, aus den hinteren Slots, aus den Magazinen und aus dem Picker. Weitere Informationen finden Sie unter <u>Manuelle</u> <u>Entnahme von Bändern</u> auf Seite 45.

# Weitere FAQs

Die folgenden Fragen treten unter Umständen beim Betrieb der Scalar 24 auf.

## Wo werden die Fehlermeldungen definiert?

Schwerwiegende Fehler werden im Fehlerprotokoll aufgezeichnet, auf das über das **Status**-Menü zugegriffen werden kann. Alle Fehler, diagnostische Warnungen und sonstige Ereignisse können als Protokolle über den seriellen Anschluss ausgegeben werden. Weitere Informationen zum Ausgeben von Protokollen finden Sie unter <u>Protokolle ausgeben</u> auf Seite 139.

Weitere Informationen zu bestimmten Fehlermeldungen finden Sie unter <u>Scalar 24 – Fehlermeldungen</u> auf Seite 144.

## Wie aktualisiere ich die Firmware?

Die Scalar 24 enthält Firmware für die Haupt-Controller-Anwendung, für Robotik, RMU, Laufwerke, Haupt-Controller-Bootcode und Robotik-Bootcode. Weitere Informationen zum Anzeigen der Firmwareversion finden Sie unter <u>Display Firmware Version (Firmware-Version anzeigen)</u> auf Seite 117.

Besuchen Sie www.adic.com/csc, wenn Sie Bibliotheksfirmware benötigen.

Laufwerksfirmware erhalten Sie auf der Website des Laufwerksherstellers.

- Sie können die Laufwerksfirmware mithilfe des Firmware-Aktualisierungsbandes (Firmware Upgrade Tape, FUP) aktualisieren. Weitere Informationen finden Sie unter <u>Firmware laden</u> auf Seite 130.
- Wenn eine RMU installiert wurde, können Sie die Firmware von Bibliothek, RMU und Laufwerk über die Registerkarte *Firmware* der RMU-Schnittstelle aktualisieren. Weitere Informationen finden Sie unter <u>Aktualisieren der Firmware</u> auf Seite 56.
- Wenn ein SNC installiert wurde, können Sie die LTO-Laufwerks- und die SNC-Firmware mithilfe der ADIC Management Console aktualisieren. Weitere Informationen finden Sie im ADIC Management Console Benutzerhandbuch.

## Wie kann ich ein Laufwerk reinigen?

Ein Laufwerk der Scalar 24 kann auf drei Arten gereinigt werden: manuell, über die AutoClean-Funktion, und hostgesteuert.

- Weitere Informationen zum manuellen Reinigen des Laufwerks finden Sie unter Laufwerk reinigen auf Seite 129.
- Informationen zu AutoClean finden Sie unter AutoClean konfigurieren auf Seite 94.
- Bei der hostgesteuerten Methode steuert eine Hostanwendung die Laufwerksreinigung. Die Reinigungsbänder werden von der Host-Anwendung und nicht von der Scalar 24 verwaltet.

Die folgende Tabelle gibt an, wenn die Reinigungskassette verwendet werden soll:

| Hinweis                                                                                                    | Bedeutung                                                                                                    | Maßnahme                                                                                                    |
|----------------------------------------------------------------------------------------------------|----------------------------------------------------------------------------------------------------|----------------------------------------------------------------------------------------------------|
| <ul> <li>Das Symbol<br/>erscheint auf der LCD-<br/>Anzeige des<br/>Bedienfelds.</li> </ul>                                           | Der Laufwerkskopf muss<br>gereinigt werden, oder die<br>Datenkassette ist beschädigt.                                                                                                    | Reinigen Sie den Laufwerkskopf mit<br>Hilfe der Reinigungskassette.<br>Nach Abschluss der Reinigung<br>protokollieren Sie die Reinigung auf<br>dem Etikett.                                                                                               |
| <ul> <li>Eine Datenkassette löst<br/>die Anzeige des<br/>Symbols auf der<br/>LCD-Anzeige des<br/>Bedienfelds aus.</li> </ul>         | Die Datenkassette kann<br>beschädigt sein.                                                                                                    | Sichern Sie die Daten dieser Kassette<br>auf einer anderen Kassette, da die<br>Kassette beschädigt sein kann. Eine<br>beschädigte Bandkassette kann zur<br>unnötigen Verwendung der<br>Reinigungskassette führen.                                         |
| <ul> <li>Das A -Symbol<br/>erscheint wieder nach<br/>der Reinigung und nach<br/>dem erneuten Laden der<br/>Datenkassette.</li> </ul> | Die Reinigung war nicht<br>erfolgreich, da die<br>Reinigungskassette alle<br>Reinigungszyklen ausgeführt<br>hat und abgelaufen ist.<br><b>ODER</b><br>Die Datenkassette kann<br>beschädigt sein. | Ersetzen Sie die Reinigungskassette.<br>Sichern Sie die Daten dieser Kassette<br>auf einer anderen Kassette, da die<br>Kassette beschädigt sein kann. Eine<br>beschädigte Bandkassette kann zur<br>unnötigen Verwendung der<br>Reinigungskassette führen. |

## Welche Lebensdauer hat das Reinigungsband?

Verwenden Sie das Reinigungsband, wenn das Symbol 🖬 im Laufwerkstatusfeld der LCD-Anzeige erscheint.

Die Scalar 24 überwacht die Anzahl der Verwendungen des Reinigungsbandes und teilt Ihnen mit, wenn die Betriebsdauer abgelaufen ist. Nachdem Sie zum ersten Mal ein LTO-Reinigungsband in ein Laufwerk importiert haben, kann die Lebensdauer im **Inventory** abgelesen werden. Wählen Sie im Bedienfeld die Menüs **Status>Inventory**. Eine LTO-Reinigungskassette kann etwa 50 Mal verwendet werden. Bis Sie die Kassette erstmals in einem Laufwerk laden, zeigt das Inventar 50 verbleibende Reinigungen an.

Eine SDLT-Reinigungskassette kann ca. 20 Mal verwendet werden. Weitere Informationen zum Reinigen des Laufwerks finden Sie unter Laufwerk reinigen auf Seite 129.

## Wo befindet sich die Seriennummer?

Die Seriennummer der Scalar 24 finden Sie mithilfe des Bedienfelds. Anweisungen hierzu finden Sie unter Display Serial Number (Seriennummer anzeigen) auf Seite 126. Sie finden die Seriennummer auch auf der Innenseite der Scalar 24 unterhalb des rechten Magazins. Entfernen Sie zum Lesen des Etiketts das Magazin.

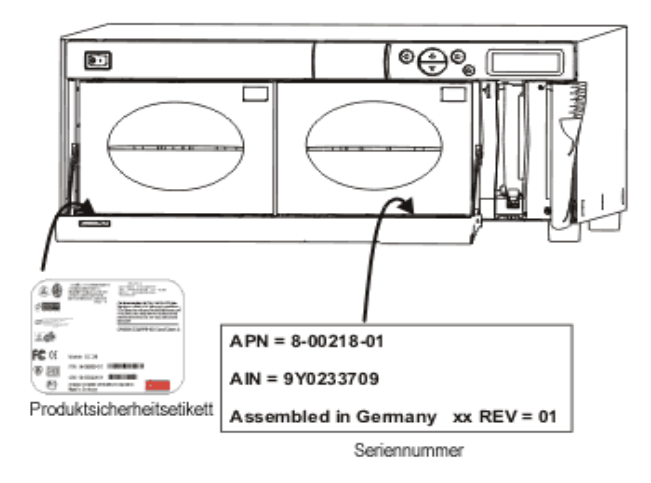

Sie benötigen die Seriennummer, wenn Sie sich zwecks Unterstützung an den ATAC wenden.

## Was ist "Partitionieren"?

Die Partitionierung ist die Methode, um eine einzelne Scalar 24-Bibliothek in logische Partitionen zu unterteilen, die der Host als zwei voneinander unabhängige physische Bibliotheken erkennt. Jede logische Bibliothek (Partition) kann unabhängig gesteuert werden, als ob verschiedene Bibliotheken vorhanden wären.

Die Scalar 24 gibt Ihnen die Flexibilität, die Partitionsgröße zu ändern und den IE-Slot und das Reinigungsband für beide Partitionen gemeinsam zu verwenden.

Die folgende Tabelle listet die Partitionierungsmodi auf, die bei den verschiedenen Laufwerkstypen Anwendung finden können.

🕅 Ηinweis

Für FC-Laufwerke können nur der SEQ- oder der LUN-Modus eingestellt werden.

#### Tabelle 1 Partitionsbetriebsmodi

| Partition               | LTO-1/LTO-2/LTO-3                                                                                                    | SDLT-320/SDLT-600                                                 |
|-------------------------|----------------------------------------------------------------------------------------------------|-------------------------------------------------------------------|
| Nicht partitioniert     | <ul><li>Random</li><li>Sequential</li><li>LUN</li></ul>                                                                               | <ul><li>Random</li><li>Sequential</li></ul>                       |
| Partition 1-Partition 2 | <ul> <li>Random-Sequential</li> <li>Sequential-Sequential</li> <li>LUN-LUN</li> <li>LUN-Sequential</li> <li>Sequential-LUN</li> </ul> | <ul><li>Random-Sequential</li><li>Sequential-Sequential</li></ul> |

## Wieviele Zeichen kann ein Barcode enthalten?

Die Scalar 24 liest Barcodes mit 5 bis 16 Zeichen. Der Barcodeleser liest die Daten ein und zeigt die gescannten Informationen auf dem Bedienfeld an. Die Bibliothek übermittelt die Barcodeinformationen im entsprechend konfigurierten Modus an den Host und zeigt Warnmeldungen auf der LCD-Anzeige des Bedienfelds an, wenn der gescannte Strichcode nicht den Anforderungen des Modus hinsichtlich Barcodelänge und Medien-ID entspricht.

In der Scalar 24 werden drei verschiedene Modustypen für Barcodeetiketten unterstützt:

| Default<br>(Standardein-<br>stellung): | Der Barcodeleser erwartet, Daten einzulesen und teilt dem Host sechs Zeichen<br>mit.<br>Wenn ein- oder zweistellige optionale Medienidentifikatoren vorhanden sind,<br>werden diese nicht mitgeteilt. |
|----------------------------------------|----------------------------------------------------------------------------------------------------|
| Media ID<br>(Medien-ID):               | Der Barcodeleser erwartet, Daten einzulesen und teilt dem Host sieben oder acht Zeichen (sechs Zeichen und die Medien-ID) mit.                                                                        |
| Extended<br>(erweitert):               | Der Barcodeleser liest die Daten ein und teilt dem Host zwischen 5 und 16 Zeichen mit.                                                                                                    |

Weitere Informationen zum Konfigurieren der Modi für Barcodeetiketten finden Sie unter <u>Barcodeleser</u> konfigurieren auf Seite 96.

## Welches Format sollte ich für meine Barcodes verwenden?

Die Scalar 24 unterstützt zur Zeit Barcodeetiketten des Typs Code 39. Es werden ADIC Barcodeetiketten empfohlen. Weitere Informationen finden Sie unter <u>Barcodeetiketten</u> auf Seite 46.

## Was tue ich, wenn ich mein Passwort vergessen habe?

Rufen Sie den ATAC an. Sie erhalten Anweisungen zum Zurücksetzen des Kennworts.

| USA:                                         | 800.827.3822         |
|----------------------------------------------|----------------------|
| Gebührenfreie Nummer<br>(außerhalb der USA): | 00.800.9999.3822     |
| Internet:                                    | www.adic.com/techsup |

# Was soll ich tun, wenn während einer Datensicherung der Strom ausfällt?

Wenn während einer Datensicherung der Strom ausfällt und die Stromversorgung anschließend wieder hergestellt wird, sollte die Bibliothek den Betrieb wieder aufnehmen und eine Neu-Inventarisierung durchführen. Wenn die Stromversorgung längere Zeit unterbrochen bleibt, schalten Sie den Netzschalter aus, bis eine verlässliche Stromversorgung wieder hergestellt ist. Wenn die Stromversorgung der Bibliothek wieder hergestellt ist, nimmt die Bibliothek den Normalbetrieb wieder auf. Verwenden Sie die Anwendungssoftware, um die Datensicherung erneut durchzuführen.

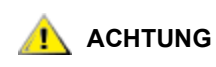

Vor dem Einschalten nach einem Stromausfall müssen mögliche Fremdkörper von der Bibliothek entfernt werden. Wenn der Stromausfall auftrat, während der Bibliotheksbetrieb lief, befindet sich möglicherweise ein Band nicht vollständig in einem Laufwerk oder einem Speicher-Slot. In diesem Fall kann das Band nicht vom Picker bewegt werden. Sie müssen das Band möglicherweise von Hand entfernen. Weitere Informationen finden Sie unter <u>Manuelle</u> <u>Entnahme von Bändern</u> auf Seite 45.

## Wie kann ich Hilfe erhalten?

ADIC verfügt über einen technischen Kundendienst, der als ATAC bezeichnet wird. Bevor Sie ATAC kontaktieren, schlagen Sie nach unter <u>Bevor Sie sich an den technischen Kundendienst wenden</u> auf Seite 149.

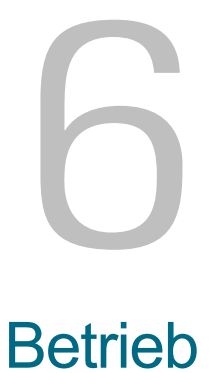

Dieses Kapitel enthält Informationen zum Betrieb der Scalar 24.

# Bedienfeld-Tastenblock

Die Scalar 24 enthält eine leicht lesbare Bitmap-LCD und einen 5-Tasten-Tastenblock, der als Bedienfeld bezeichnet wird. Hiermit können die Steuerfunktionen der Bibliothek interaktiv durchgeführt werden. Mithilfe des Bedienfelds können Sie die Bibliotheksoptionen einstellen, Statistiken während des Betriebs überprüfen und Fehler diagnostizieren. Die Tasten auf dem Tastenfeld werden im Folgenden detaillierter beschrieben.

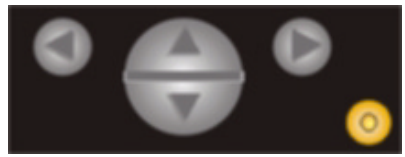

 Tabelle 3
 Tasten des Tastenblocks

| Auswahloption | Taste             | Beschreibung                |
|---------------|-------------------|-----------------------------|
|               | Pfeil nach links  | Menü nach links navigieren  |
|               | Pfeil nach rechts | Menü nach rechts navigieren |
|               | Pfeil nach oben   | Bildlaufpfeil aufwärts      |
| V             | Pfeil nach unten  | Bildlaufpfeil abwärts       |
| 0             | Aktionstaste      | Menüoption durchführen      |

# Definitionen der Symbole

Die LCD-Anzeige auf der Scalar 24 zeigt die Menüoptionen mithilfe von Symbolen grafisch an. Im Hauptmenü können Sie die Menüsymbole sowie die Symbole für Laufwerks- und Bandstatus anzeigen lassen.

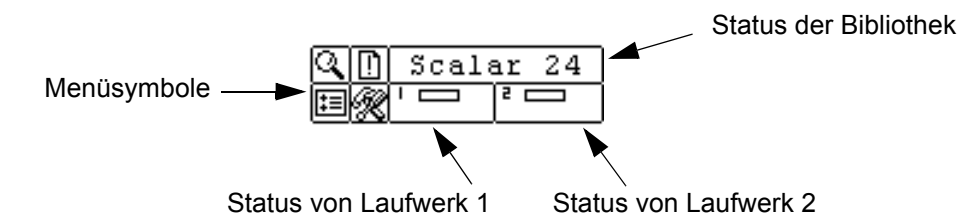

## Menüsymbole

Die folgende Tabelle enthält eine Liste der Menüsymbole und deren Beschreibungen. Für SDLT-Laufwerke sind nicht alle Menüs verfügbar.

| Tabelle 4 | Symbole der | Menüstruktur |
|-----------|-------------|--------------|
|           | Cymbolc dei | monuotiuntui |

| Symbol |          |     | Beschreibung                       | Symbol |    |         | Beschreibung                        |
|--------|----------|-----|------------------------------------|--------|----|---------|-------------------------------------|
| Q      |          |     | STATUS-Menü                        | :≡     |    |         | SETUP-Menü                          |
|        | 3        |     | Firmware-Version<br>anzeigen       |        | ~  |         | Setup Wizard                        |
|        | 123<br>Ш |     | Inventar anzeigen                  |        | йш |         | Slots konfigurieren                 |
|        | Ý#       |     | Anzahl der Bewegungen<br>anzeigen  |        | ¢  |         | SCSI/Fibre                          |
|        | ##<br>## |     | Anzahl der Neuversuche<br>anzeigen |        |    | ŝ       | Laufwerk SCSI ID                    |
|        | Ş        |     | Sensorstatus anzeigen              |        |    | ?       | Abfrage einstellen (Set<br>Inquiry) |
|        |          |     | Fehler                             |        |    | Ч.      | Zugangs-Modus                       |
|        | 11111    |     | Serial Number                      |        |    |         | Fibre-Setup                         |
|        | ₹₹       |     | WW Name                            |        |    | 小       | Lib SCSI ID                         |
|        | 11       |     | Fibre-Status                       |        | ů. |         | Benutzerschnittstelle konfigurieren |
|        |          |     | COMMAND-Menü                       |        |    | $\odot$ | Zeitüberschreitung                  |
|        | ∎৺       |     | Medien importieren                 |        |    | Ø       | Kennwort                            |
|        |          | ₽⊾∕ | Datenträger importieren            |        |    |         | Key Click (Klickton)                |
|        |          | Ē   | Reinigungsmedien<br>importieren    |        | €8 |         | RMU konfigurieren                   |
|        | ∎∕`      |     | Medien exportieren                 |        | 1  |         | AutoClean konfigurieren             |
|        |          | ₽↗  | Datenmedien exportieren            |        |    |         | Scanner konfigurieren               |

| Symbol |                 |          | Beschreibung                    | Symbol |           | Beschreibung                  |
|--------|-----------------|----------|---------------------------------|--------|-----------|-------------------------------|
|        |                 | <u>م</u> | Reinigungsmedien<br>exportieren |        | <u>I</u>  | Konfiguration<br>zurücksetzen |
|        | [₽ <sub>+</sub> |          | Laufwerk leeren                 |        | Ľ         | TOOLS-Menü                    |
|        | <b>₹</b>        |          | Speichermedien<br>übertragen    |        | <b>)</b>  | Laufwerk reinigen             |
|        | Ħ               |          | Massenladen von Medien          |        | £,        | Firmware laden                |
|        | 辪               |          | Massenentladen von<br>Medien    |        |           | Demo-Test                     |
|        |                 |          | Sequenzieller Modus             |        | ير<br>لار | Self Test                     |
|        |                 | ٢        | Start-Schleife                  |        | ]ء        | Wartung des Laufwerks         |
|        |                 | Ŷ        | Einzeln starten                 |        | ŶΣ        | Fertigungstest                |
|        |                 |          | Stopp                           |        | ţ         | Picker positionieren          |
|        |                 |          | Fortsetzen                      |        | ۲.<br>۲   | Protokolle ausgeben           |
|        |                 |          |                                 |        |           | Laufwerk Strom Ein/Aus        |

## Tabelle 4 Symbole der Menüstruktur

## Laufwerksstatus-Symbole

Im Folgenden werden die Symbole angezeigt, die den Laufwerksstatus auf der LCD-Anzeige anzeigen.

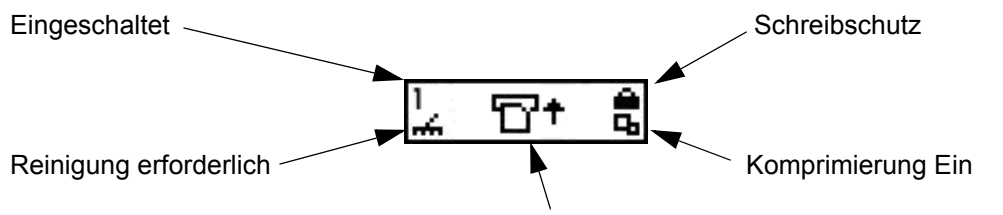

Bandaktivität, Laufwerksfehler oder Vorhandensein des Laufwerks

| Symbol   | Beschreibung                                                                                                    |
|----------|----------------------------------------------------------------------------------------------------|
| 1 oder 2 | In Slot 1 oder 2 ist ein Bandlaufwerk vorhanden.                                                                                                    |
| ÷        | Das Laufwerk muss gereinigt werden.                                                                                                    |
| °C†      | Bandaktivität. Siehe Bandaktivitätssymbole auf Seite 44.                                                                                                    |
| !6       | Laufwerkfehlermeldung. Das Zeichen nach dem ! stellt den<br>Fehlerindikator auf der LCD-Anzeige des Laufwerks dar. Eine<br>Erklärung des Fehlers finden Sie in der Dokumentation zum Laufwerk. |
| ъ        | Das Bandlaufwerk komprimiert Daten auf dem Band.                                                                                                    |
| <b></b>  | Das Band ist schreibgeschützt.                                                                                                    |

## Bandaktivitätssymbole

| Symbol     | Beschreibung                                       |
|------------|----------------------------------------------------|
| ۳t         | Ein Bandlaufwerk legt eine Kassette ein.           |
| D          | Ein Bandlaufwerk hat eine Kassette eingelegt.      |
| +D         | Ein Bandlaufwerk spult eine Kassette zurück.       |
| +17        | Ein Bandlaufwerk wirft eine Kassette aus.          |
| ۳          | Ein Bandlaufwerk hat eine Kassette ausgeworfen.    |
| D+         | Ein Bandlaufwerk liest Daten von einer Kassette.   |
| <b>→</b> D | Ein Bandlaufwerk schreibt Daten auf eine Kassette. |
| +D         | Ein Bandlaufwerk löscht Daten von einer Kassette.  |
| D†         | Ein Bandlaufwerk sucht Daten auf einer Kassette.   |

Im Folgenden werden die Symbole angezeigt, die die Bandaktivität auf der LCD-Anzeige anzeigen.

## Online- und Offline-Modus

Die Bibliothek kann sowohl im Online- als auch im Offline-Modus arbeiten. Meistens befindet sich die Bibliothek im Online-Modus. Wenn Sie auf die Menüs **Command**, **Setup** oder **Tools** vom Bedienfeld aus zugreifen, bekommen Sie die Nachricht, dass die Bibliothek in den Offline-Modus übergeht und Sie müssen dies bestätigen, ehe Sie weiterarbeiten können. Wenn die Bibliothek offline ist, ist der Zugriff des SCSI-Hostes auf die Bibliothek eingeschränkt. Der Host kann Informationen von der Bibliothek abfragen, kann aber keine Befehle ausführen, die den Status der Bibliothek ändern würden, z. B. Daten schreiben oder Medien übertragen. Die in Bearbeitung befindlichen Befehle werden beendet, bevor die Bibliothek offline geschaltet wird. Beim Offlineschalten der Bibliothek wird der Datenstrom zum oder vom Laufwerk nicht unterbrochen. Allerdings kann ein offline geschaltetes Laufwerk nicht auf andere Bänder übergreifen, da die Bibliothek keine Befehle vom Host oder den Laufwerken bearbeiten kann. Alle Statusinformationen sind im Offline-Modus verfügbar. Beim Aufrufen des **Main-Menüs (Hauptmenüs)** kehrt die Bibliothek automatisch in den Online-Modus zurück.

# Einlegen und Herausnehmen von Speichermedien

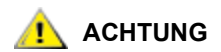

- Medien nicht manuell in die hinteren Slots einlegen bzw. daraus entfernen. Wenn Sie Medien direkt in die hinteren Slots einlegen bzw. diese daraus entnehmen und der Picker die Slots blockiert, bewegen Sie den Picker mit dem Befehl "Pos Picker" (Picker positionieren). Bewegen Sie den Picker nicht manuell, da er sonst beschädigt werden könnte.
- Legen Sie keine Medien direkt in den Picker ein. Wenn Medien inkorrekt in den Picker eingelegt werden, kann der Picker beschädigt werden.

Die Scalar 24 wurde so entwickelt, dass das Einlegen von Speichermedien leicht und akkurat durchgeführt werden kann. Es gibt drei Methoden, Medien in die Scalar 24 einzulegen und daraus auszuwerfen:

- Nehmen Sie die Magazine heraus, und laden Sie die Bänder ein.
- Laden Sie Bänder in die Magazine und verwenden Sie die Funktion Bulk Load (Massenladen) des Menüs Command. Weitere Informationen finden Sie unter <u>Massenladen (Bulk Load)</u> auf Seite 109. Zum Herausnehmen von Medien können Sie die Bänder mithilfe der Funktion Bulk Unload (Massenentladen) des Menüs Command aus den hinteren Slots auswerfen und in die Magazine einlegen. Weitere Informationen finden Sie unter Massenentladen (Bulk Unload) auf Seite 111.
- Zum Laden von Bändern vom IE-Slot verwenden Sie die Funktion Import/Export des Menüs Command. Weitere Informationen finden Sie unter <u>Medien importieren</u> auf Seite 98 und <u>Speichermedien exportieren</u> auf Seite 103.

Minweis

Die Barcodeetiketten der Medien können durch das Fenster des Magazins gesehen werden.

Die Magazine und hinteren Speicherslots wurden so konstruiert, dass ein falsches Einlegen der Kassetten verhindert wird. Die Magazine und hinteren Speicher-Slots verfügen außerdem über einen Riegel, der verhindert, dass die Medien aus den Slots herausfallen, wenn die Magazine umgedreht oder die Bibliothek transportiert wird. Zum Herausnehmen der Bänder aus den hinteren Slots und den Magazinen heben Sie den grünen Hebel an, um die Verriegelung zu lösen.

Die hinteren Speicherslots enthalten Sensoren, die das Vorhandensein von Kassetten erkennen und die Inventaraufnahme automatisch aktualisieren, wenn Kassetten eingelegt oder herausgenommen werden. Die Sensoren erkennen auch, ob Magazine vorhanden sind; beim Einlegen oder Herausnehmen der Magazine wird die Inventaraufnahme aktualisiert.

Wenn Sie die Magazine herausnehmen und sehr schnell wieder einlegen, erkennen die Sensoren möglicherweise nicht, dass Magazine vorhanden sind. Stellen Sie sicher, dass die Magazine vollständig eingelegt werden; ein Herausnehmen und sehr schnelles Einlegen sollte vermieden werden.

## Manuelle Entnahme von Bändern

Die manuelle Entnahme von Bändern ist aus einem Laufwerk, aus den hinteren Slots, den vorderen Magazinen und aus dem Picker möglich. Sie können den Picker aus dem Weg schieben, um in den hinteren Bereich der Bibliothek greifen zu können. Mit den folgenden Schritten können Sie den Picker so positionieren, dass ein Band aus dem Picker entnommen werden kann.

Markieren Sie im Menü Tools das Symbol <a>[</a>], und drücken Sie auf

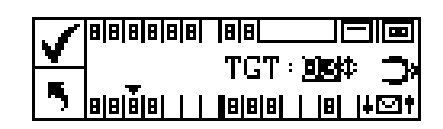

- 2 Drücken Sie auf ▲ und ▼, um den Zielslot auszuwählen, zu dem der Picker bewegt werden soll.
- 3 Drücken Sie auf ◀, um "Execute" (♥) zu markieren, und drücken Sie dann auf 🙆.

## Manuelles Entladen einer Bandkassette aus einem Laufwerk

- 1 Bewegen Sie den Picker mithilfe des Bedienfelds nach links, vom Laufwerk weg. Siehe hierzu das Verfahren weiter oben.
- 2 Öffnen Sie die vordere Tür und entfernen Sie die beiden Magazine.
- 3 Drücken Sie die Auswurftaste auf dem Laufwerk, und entfernen Sie das Band.
- 4 Wenn das Band nicht entfernt werden kann, senden Sie das Laufwerk zur Reparatur an ADIC.

## Manuelles Entladen einer Bandkassette aus einem hinteren Slot

- 1 Positionieren Sie den Picker ganz rechts. Siehe hierzu das Verfahren weiter oben.
- 2 Schalten Sie die Bibliothek aus.
- 3 Öffnen Sie die vordere Tür und entfernen Sie die beiden Magazine.
- 4 Greifen Sie in den hinteren Bereich der Scalar 24, und drücken Sie den grünen Hebel nach oben, um ein Band aus dem hinteren Slot freizugeben.
- 5 Ziehen Sie die Bandkassette vorsichtig zu sich heraus.

## Manuelles Entladen einer Bandkassette aus dem Picker

- 1 Positionieren Sie den Picker an einer leicht zugänglichen Stelle. Siehe hierzu das Verfahren weiter oben.
- 2 Schalten Sie die Bibliothek aus.
- 3 Öffnen Sie die vordere Tür und entfernen Sie die beiden Magazine.
- 4 Wenn sich die Bandkassette auf Ihrer Seite befindet, ergreifen Sie sie und ziehen sie vorsichtig heraus. Falls sich die Bandkassette auf der Ihnen abgewandten Seite befindet, drücken Sie sie mit einem langen, schmalen Gegenstand, z. B. mit einem Lineal, vorsichtig in einen hinteren Slot.
  - Wenn eine Kassette teilweise im Laufwerk und teilweise im Picker steckt, kontaktieren Sie den technischen Kundendienst (ATAC), um Anweisungen zu erhalten.

## Barcodeetiketten

Die Bandkassetten müssen über ein externes, maschinenlesbares Etikett verfügen, damit die Mediennummern gelesen und die Kassetten gescannt werden können. Der Barcode muss aus Großbuchstaben (A bis Z) und/oder numerischen Werten (0 bis 9) bestehen. Die Scalar 24 unterstützt derzeit Barcodeetiketten des Typs Code 39.

In der Scalar 24 werden drei verschiedene Modustypen für Barcodeetiketten unterstützt:

| Default<br>(Standardein-<br>stellung): | Der Barcodescanner erwartet, Daten einzulesen und teilt dem Host sechs Zeichen mit. Wenn ein- oder zweistellige optionale Medienidentifikatoren vorhanden sind, werden diese nicht mitgeteilt. |
|----------------------------------------|----------------------------------------------------------------------------------------------------|
| Media ID<br>(Medien-ID):               | Der Barcodescanner erwartet, Daten einzulesen und teilt dem Host sieben oder acht Zeichen (sechs Zeichen und die Medien-ID) mit.                                                               |
| Extended<br>(erweitert):               | Der Barcode-Scanner liest die Daten ein und teilt dem Host zwischen 5 und 16 Zeichen mit.                                                                                                    |

Der Barcodeleser liest die Daten ein und zeigt die gescannten Informationen auf dem Bedienfeld an. Die Bibliothek übermittelt die Barcodeinformationen im entsprechend konfigurierten Modus an den Host und zeigt Warnmeldungen auf der LCD-Anzeige des Bedienfelds an, wenn der gescannte Barcode nicht den Anforderungen des Modus hinsichtlich Barcodelänge und Medien-ID entspricht.

K Hinweis Es werden ADIC Barcodeetiketten empfohlen.

Für Kunden, die die Barcodeetiketten ausdrucken möchten, werden die einzelnen Medienetiketten unterstützt, wenn die Etiketten der Norm ANSI MH10.8M-1983 entsprechen und weitere Voraussetzungen erfüllen. Systemanforderungen:

- ANSI MH10.8M-1983 Standard
- Anzahl der Stellen: 5-16 (auf dem Modus basierend)
- Hintergrundspiegelung: min. 25%
- Druckkontrast: min. 75%
- Verhältnis: min. 2:2
- Modul: 250 mm
- Drucktoleranz: ± 57 mm

Weitere Voraussetzungen:

- Länge der Pausenzonen: 5,25 mm ± 0,25 mm.
- In den Zwischenräumen oder Pausenzonen dürfen keine schwarzen Markierungen vorhanden sein.
- Auf den Leisten dürfen keine weißen Bereiche vorhanden sein.
- Die Leisten sollten in einheitlicher Richtung gelesen werden. Ungleichmäßige Leserichtungen wirken sich nachteilig auf die Leistung aus.
- Qualitätstest

Die Konformität mit diesen Angaben kann überprüft und dokumentiert werden mithilfe des Ergilaser 3000 High Density-Barcode-Messgeräts, das von der Laetus Company hergestellt wird.

## Anbringen der Etiketten

Alle Barcodeleser-Etiketten sollten vorne an die Kassetten in der rechten, oberen Ecke der Bandkassettenvertiefung angebracht werden (bei vertikaler Ausrichtung). Je nach Medientyp handelt es sich bei den Barcodeetiketten entweder um Aufkleber, die auf die Vorderseite der Bandkassette geklebt werden, oder um Ausschnitte, die Sie vorne an der Bandvertiefung anbringen. Bringen Sie die Etiketten so an, dass sich die Nummern oben auf dem Etikett befinden; dies erleichtert dem Bediener das Lesen der Etiketten.

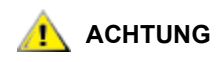

- Achten Sie darauf, die Barcodeetiketten nicht umgekehrt anzubringen.
- Unterscheiden Sie deutlich zwischen verschiedenen Generationen von LTO-Medien. Stellen Sie sicher, dass jeder Medientyp mit dem richtigen Etikett versehen ist.
- 1 Ziehen Sie das Barcodeetikett ab, und platzieren Sie es auf der Kassette.

2 Stellen Sie sicher, dass die Etiketten richtig ausgerichtet sind und die Nummern oben rechts über den Barcodes erscheinen.

Die folgende Abbildung zeigt das Etikett eines LTO-1-Datenträgers.

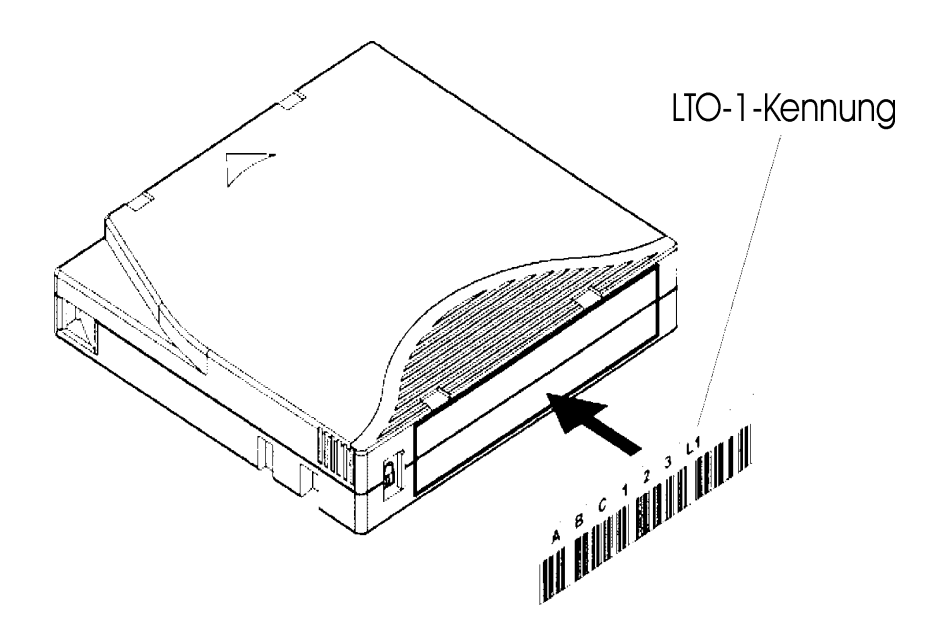

## Menü-Navigation

Verwenden Sie die Blätter- und Roll-Funktionen zum Navigieren zwischen den Menüs und innerhalb einer bestimmten Menüoption. Diese Funktionen werden im Folgenden detaillierter beschrieben.

## Navigation im Hauptmenü

Zum Wechseln zwischen den vier Symbolen im Hauptmenü drücken Sie auf die Linkspfeil- und Rechtspfeil-Tasten (◀ und ▶). Wenn der Menüeintrag markiert ist, drücken Sie die Taste Action (ⓒ), um ihn auszuwählen.

> Verwenden Sie die linken und rechten Pfeiltasten zum Wechseln zwischen diesen 4 Symbolen.

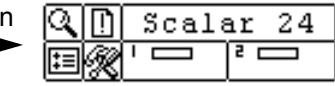

## Untermenü-Navigation

Bei der Untermenü-Navigation sind zwei Ebenen vorhanden. Auf der ersten Ebene können Sie zwischen den verschiedenen Untermenüoptionen wechseln. Dieser Art des Blätterns funktioniert wie im Hauptmenü. Mithilfe der Links- bzw. Rechts-Pfeiltaste (◀ und ►) wechseln Sie zwischen den Optionen, und mithilfe der Taste Action () wählen Sie Optionen aus.

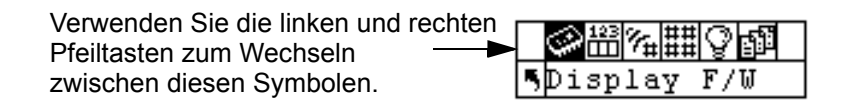

Nachdem Sie ein Objekt in einem Untermenü ausgewählt haben, stehen möglicherweise mehrere Optionen für das Objekt zu Verfügung. Dies ist die zweite Ebene der Untermenü-Navigation, die als "Scrolling" bezeichnet wird. Wenn die Roll-Funktion innerhalb eines Untermenüs verfügbar ist, sehen Sie auf der rechten Seite der LCD-Anzeige einen Satz Pfeile, der unten abgebildet ist.

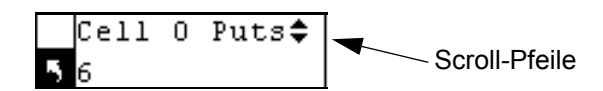

Diese Pfeile zeigen an, dass weitere Optionen angezeigt oder geändert werden können. Zum Durchsuchen der Liste nach oben oder unten oder zum Ändern des Wertes verwenden Sie die Aufwärts- und Abwärts-Pfeile auf dem Tastenblock ( $\blacktriangle$  und  $\checkmark$ ).

Auf einigen Bildschirmen können mehrere Objekte angezeigt oder geändert werden. Jedes dieser Objekte verfügt über eigene Bildlaufpfeile. Zum Durchsuchen der Liste nach oben oder unten oder zum Ändern des Wertes markieren Sie das Feld und verwenden dann Sie die Aufwärts- und Abwärts-Pfeile auf dem Tastenblock (▲ und ▼). Zum Wechseln (Tabulieren) zwischen den Objekten verwenden Sie die Linkspfeil und Rechtspfeil-Tasten (◀ und ►).

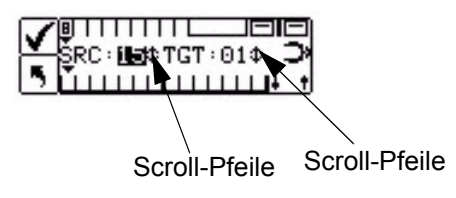

Wenn Sie ein Untermenü beenden und eine Menü-Ebene höher gehen möchten, verwenden Sie das "back to previous" Symbol, das als **Sie links unten auf der LCD-Anzeige zu sehen ist.** Drücken Sie die Linkspfeil-Taste, um **Sie auszuwählen, und drücken Sie dann auf die Action-Taste** (**O**).

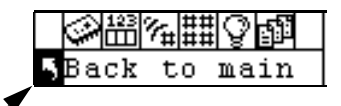

Wechseln um eine Menüebene nach oben

# Normaler Betrieb

Nachdem die Scalar 24 und die gewünschte Anwendungssoftware installiert und konfiguriert wurden, können Sie Sicherungs- und Wiederherstellungsvorgänge automatisch über die Anwendungssoftware durchführen lassen. Hierbei brauchen Sie nichts zu tun, es sei denn, die Kassetten müssen ausgewechselt werden.

Beachten Sie immer diese allgemeinen Richtlinien zum Betrieb:

- Verwenden Sie ausschließlich die empfohlenen Medienkassettentypen.
- Reinigen Sie das Laufwerk immer dann, wenn das n Symbol auf der LCD-Anzeige erscheint (Aufforderung zur Reinigung).

7

# Verwenden der RMU (Remote Management Unit)

Die RMU (Remote Management Unit, Remoteverwaltungseinheit) ist eine Komponente der Bibliothek, die den Remotezugriff auf die Bibliothek über einen Webbrowser ermöglicht. Microsoft Internet Explorer 5.0 und höher sowie Netscape Navigator, Versionen 4.01 nur für Unix und 4.7X für alle Umgebungen, werden von der RMU unterstützt. Alle hier aufgeführten Funktionen sind ohne dedizierten Server (oder gesonderte Software) verfügbar.

Die RMU führt die folgenden Funktionen durch:

- Ermöglicht den dezentralen Zugriff auf alle Bedienfeld-Funktionen der Bibliothek mithilfe eines Webbrowsers.
- Ermöglicht Ihnen die Überprüfung des Status des Systems, der Firmwareversionen und anderer hilfreicher Informationen.
- Aktualisiert RMU- und Bibliotheks-Controller-Firmware für alle Laufwerkstypen.
- Aktualisiert nur Laufwerksfirmware für Bibliotheken und LTO-Laufwerke.
- Unterstützt das Simple Network Management Protocol (SNMP) Version 1.0 und fungiert als SNMP-Server, der SNMP-Traps generiert und SNMP-Anfragen beantwortet.
- Unterstützt ADIC Library Management Information Base (MIB) Version 2.0.
- Empfängt Tape Alert 3.0-Informationen von der Bibliothek für die Bibliothek und die Laufwerke über den seriellen Schnittstellenanschluss und sendet diese Informationen an einen SNMP-Server.
- Erkennt Stromausfälle und erzeugt einen SNMP-Trap zur Benachrichtigung.
- Ermöglicht den Abruf von Bibliotheksprotokollen sowie Diagnosedateien von Bibliothek, Laufwerk und RMU.
- Ermöglicht das Ändern der RMU-Konfiguration, z. B. Netzwerk, Benutzer und Datum/Zeit.
- Ermöglicht den Onlinezugriff auf die Dokumentation.

# Zum Einstieg

Die folgenden Abschnitte beschreiben die Voraussetzungen für die RMU sowie das Einrichten und den Betrieb der RMU.

## **RMU-Voraussetzungen**

Die RMU erfordert eine Netzwerkadresse, die aus einer IP (Internet Protocol)-Adresse, Subnet-Maske und Gateway-IP-Adresse besteht.

Nach deren Einrichtung geben Sie die Daten über das Bedienfeld in die RMU ein. Weitere Informationen finden Sie im Anschluss hieran.

## Einrichten der RMU

Sobald Sie eine Netzwerkadresse für die RMU eingerichtet haben, geben Sie diese Daten über das Bedienfeld in die RMU ein.

- 1 Markieren Sie im Setup-Menü 편 und drücken Sie auf 🍥 .
- 2 Legen Sie IP-Adresse, Subnet-Maske und Gateway-Adresse fest, indem Sie auf ▲ und ▼ drücken, um den Wert des aktuellen Feldes zu ändern. Mit ◀ und ▶ bewegen Sie sich zum nächsten Feld.

## **RMU** starten

Bevor die RMU eingesetzt wird, vergewissern Sie sich, ob Sie die RMU mit der richtigen Netzwerkadresse konfiguriert haben.

- 1 Öffnen Sie einen Web-Browser.
- 2 Verweisen Sie Ihren Browser auf die RMU IP-Adresse, ausschließlich aller führenden Nullen.

Zum Beispiel: Wenn Ihre IP-Adresse auf der LCD-Anzeige auf dem Bedienfeld 182.073.056.502 ist, gehen Sie zur folgenden Adresse: http://182.73.56.502

Die RMU-Benutzeroberfläche wird angezeigt.

W Hinweis Informationen zum Ermitteln oder Festlegen der RMU IP-Adresse finden Sie unter Konfigurieren von Net Device auf Seite 92.

# Verwendung der RMU

Die folgenden Abschnitte beschreiben das Einrichten von Funktionen der RMU, die Nutzung der RMU zur Kontrolle der Bibliothek, und die Nutzung der RMU zur Überwachung des Bibliotheksstatus.

## Anmelden bei der RMU

Für einige der Funktionen der RMU müssen Sie sich anmelden.

W Hinweis Die Standardvorgaben für Anmeldung und Kennwort sind *admin* und *secure*.

• Geben Sie Ihren Benutzernamen und Ihr Kennwort ein, wenn Sie dazu aufgefordert werden.

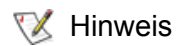

Beachten Sie, dass Benutzername und Kennwort zwischen Groß- und Kleinschreibung unterscheiden.

## Überprüfung von Status und allgemeinen Informationen

Die RMU kann zur Fernprüfung des Status einer Bibliothek und zur Beschaffung allgemeiner Informationen über die Bibliothek verwendet werden. Beispielsweise können der Laufwerksstatus geprüft oder die Firmwareversion der Bibliothek abgerufen werden. Jedes Mal wenn Sie vom Offline- zum Online-Status übergehen, sichert die Bibliothek automatisch wichtige Produktdaten, um Informationen bezüglich der Konfiguration zu bewahren.

Klicken Sie auf die Registerkarte Status.

Folgende Informationen werden angezeigt:

- Library Status Gibt an, ob die Bibliothek online oder offline geschaltet ist.
- Drive Status Zeigt den Typ und die Anzahl der Bandlaufwerke in der Bibliothek an.
- **RMU User** Gibt den Namen und den Standort des Benutzers an.
- Hostname Zeigt den Hostnamen an, der für die RMU-Verbindung verwendet wird.
- IP Address Zeigt die IP-Adresse für die RMU-Verbindung an.
- **MAC Address** Gibt die MAC-Adresse (Media Access Control Medienzugriffssteuerung) der RMU an. Dies ist gleichzeitig die Seriennummer der RMU.
- Library Serial # Zeigt die Seriennummer der Bibliothek an. Die physische Seriennummer, die sich auf dem Produktsicherheitsetikett befindet, ist in diese Nummer eingebettet. Diese Nummer enthält außerdem die Hersteller-ID.
- SNMP Gibt an, ob die SNMP-Funktion ein- oder ausgeschaltet ist.
- **SNMP Alerts** Gibt an, ob die SNMP-Alarmbenachrichtigungsfunktion ein- oder ausgeschaltet ist.
- Library Firmware Zeigt die aktuelle Firmwareversion der Bibliothek an.
- **RMU Firmware** Zeigt die aktuelle Firmwareversion der RMU an.

## Konfigurieren der Netzwerkparameter

Sie können den Hostnamen, die IP-Adresse, die Subnet-Maske und die Gateway-Adresse über die RMU neu konfigurieren. Für diese Funktion müssen Sie sich bei der RMU anmelden. Weitere Informationen finden Sie unter <u>Anmelden bei der RMU</u> auf Seite 52.

- 1 Klicken Sie auf die Registerkarte Configuration.
- 2 Im Abschnitt **Network Configuration** geben Sie den neuen Hostnamen, die neue IP-Adresse, die neue Subnet-Maske und die neue Gateway-Adresse ein.
- 3 Klicken Sie auf Submit (Senden) und überprüfen Sie die Änderungen (rot markiert).
- 4 Geben Sie Ihr Kennwort ein und klicken Sie auf Confirm (Bestätigen), um den Vorgang abzuschließen.

Die neuen Werte werden gespeichert. Beachten Sie, dass Sie Ihren Web-Browser möglicherweise umleiten müssen.

## Konfigurieren von SNMP

Das Simple Network Management Protocol (Einfaches Netzwerkmanagement-Protokoll - SNMP) ist ein Satz von Protokollen, die zur Verwaltung von Knoten in einem IP-Netz genutzt werden. Die RMU kann so konfiguriert werden, dass eine SNMP Management-Anwendung laufen kann.

- 1 Klicken Sie auf die Registerkarte Configuration.
- 2 Im Abschnitt SNMP Configuration (SNMP-Konfiguration) gehen Sie folgendermaßen vor:
  - Um die Funktion zu aktivieren oder zu deaktivieren, wählen Sie **ON** bzw. **OFF** im Dropdown-Feld **SNMP Enabled**.
  - Um die SNMP-Alarme zu aktivieren oder zu deaktivieren, wählen Sie **ON** bzw. **OFF** im Dropdown-Feld **Alerts Enabled**.
  - Bei **Manager** geben Sie die SNMP-Serveradresse ein. Nach dem Aktivieren von SNMP können in dieses Feld bis zu 10 Ziele eingegeben werden.
  - Bei Public Name geben Sie den Namen der SNMP-Read-Only-Community an.
  - Bei Private Name geben Sie den Namen der SNMP-Read/Write-Community an.
- 3 Klicken Sie auf Submit (Senden) und überprüfen Sie die Änderungen (rot markiert).
- 4 Geben Sie Ihr Kennwort ein und klicken Sie auf **Confirm** (Bestätigen), um den Vorgang abzuschließen.

Die neuen Werte werden gespeichert. Beachten Sie, dass Sie Ihren Web-Browser möglicherweise umleiten müssen.

5 Sie werden aufgefordert, die RMU neu zu starten. Klicken Sie zum Neustarten auf Done.

#### Downloaden der SNMP-MIB-Datei

Die SNMP MIB (Management Information Base)-Datei ermöglicht es einer SNMP-Management-Anwendung, die von der RMU erzeugten SNMP-Traps zu verstehen. Wenn Sie eine SNMP-Management-Anwendung einsetzen und die Bibliotheks-MIB benötigen, können Sie diese über die RMU herunterladen.

- 1 Klicken Sie auf **SNMP MIB** im linken Fensterausschnitt der RMU-Oberfläche.
- 2 Klicken Sie mit der rechten Maustaste auf **Download SNMP MIB**, und klicken Sie auf **Save Target As** (Ziel speichern unter).
- 3 Suchen Sie Ihren SNMP-Management-Server und klicken Sie auf Save (Speichern).
- 4 Laden Sie die MIB-Datei in die SNMP-Management-Anwendung.

## Konfigurieren von RMU-Benutzerkonten

Sie können in der RMU eindeutige Benutzer definieren. Es ist nur ein einziges Administratorkonto zulässig, welches die Anmeldung von *admin* verwaltet.

## Hinzufügen/Entfernen von Benutzern

Nur über das Admin-Konto können Benutzer hinzugefügt oder entfernt werden.

1 Klicken Sie auf die Registerkarte Configuration.

- 2 Im Abschnitt User Configuration wählen Sie eins der folgenden Verfahren:
  - Hinzufügen eines Benutzers:
    - a. Klicken Sie im Dropdown-Feld Management Action auf Create User (Benutzer anlegen).
    - b. Geben Sie im Feld Edit New den Benutzernamen ein.
    - c. Im Feld **Password** geben Sie das Kennwort zur Anmeldung ein und bestätigen es im Feld **Re**enter **Password**.
  - Löschen eines Benutzers:
    - a. Klicken Sie im Dropdown-Feld Management Action auf Delete User (Benutzer löschen).
    - b. Im Feld Select One wählen Sie den zu entfernenden Benutzer.
- 3 Klicken Sie auf **Submit** (Senden) und überprüfen Sie die Änderungen (rot markiert).
- 4 Geben Sie Ihr Kennwort ein und klicken Sie auf **Confirm** (Bestätigen), um den Vorgang abzuschließen.

## Ändern des Kennworts

Sie können Ihr RMU-Kennwort jederzeit ändern. Wenn Sie der Adminstrator sind, können Sie die Kennwörter der Benutzer ändern.

- 1 Klicken Sie auf die Registerkarte Configuration.
- 2 Wählen Sie im Abschnitt **User Configuration** die Option **Change User Password** (Benutzer-Kennwort ändern) aus dem Dropdown-Feld **Management Action**.
- 3 Wählen Sie das gewünschte Benutzerkonto im Dropdown-Feld **Select One**, falls es noch nicht markiert ist.

W Hinweis Nur der Administrator kann das Kennwort eines anderen Benutzers ändern.

- 4 Klicken Sie auf Submit (Senden) und überprüfen Sie die Änderungen (rot markiert).
- 5 Geben Sie Ihr Kennwort ein und klicken Sie auf Confirm (Bestätigen), um den Vorgang abzuschließen.

## Konfigurieren von Zeit und Datum

Sie können Datum und Zeit für die RMU konfigurieren. Das Datum und die Zeit werden in der RMU-Protokolldatei zur Aufzeichnung des Zeitpunkts von Ereignissen verwendet.

- 1 Klicken Sie auf die Registerkarte **Configuration**.
- 2 Geben Sie das Datum und die Zeit im Abschnitt Date and Time ein.
- 3 Klicken Sie auf Submit (Senden) und überprüfen Sie die Änderungen (rot markiert).
- 4 Geben Sie Ihr Kennwort ein und klicken Sie auf **Confirm** (Bestätigen), um den Vorgang abzuschließen.

## Synchronisieren mit einem NTP-Server

Sie können die RMU mit einem NTP-Server (Netzwerkzeit) verbinden, um die Zeit automatisch einzustellen.

- 1 Klicken Sie auf die Registerkarte Configuration.
- 2 Wählen Sie im Abschnitt Date and Time die Option ON im Dropdownmenü Synchronization with NTP Server.
- 3 Geben Sie im Feld NTP Server IP Address die IP-Adresse des NTP-Servers ein.

- 4 Geben Sie im Feld **Timezone** die Zeitzonendifferenz für den NTP-Servers ein. Eine Liste der Zeitzonen erhalten Sie durch Anklicken von **timezones**.
- 5 Klicken Sie auf Submit (Senden) und überprüfen Sie die Änderungen (rot markiert).
- 6 Geben Sie Ihr Kennwort ein und klicken Sie auf **Confirm** (Bestätigen), um den Vorgang abzuschließen.

## Aktualisieren der Firmware

Sie können die Firmware für die RMU, die Bibliothek und die Laufwerke aktualisieren. Vor der Aktualisierung der Firmware muss die Firmware-Datei an einer Position vorhanden sein, die über die RMU-Oberfläche erreichbar ist. Firmware für die Bibliothek und die RMU erhalten Sie unter <u>www.adic.com/csc</u>. Laufwerksfirmware erhalten Sie auf der Website des Laufwerksherstellers.

## Aktualisieren der Laufwerks- oder RMU-Firmware

- 1 Klicken Sie auf die Registerkarte **Firmware**.
- 2 Wählen Sie die zu aktualisierende Firmware.

```
W Hinweis Einige Laufwerke, wie beispielsweise SDLT-320, unterstützen keine Remoteaktualisierung der Firmware. Wenn die Laufwerksfirmware über die RMU aktualisiert werden kann, erscheint der Laufwerksname in der Liste der Ziele.
```

3 Klicken Sie auf Browse und suchen Sie die Position der Firmwareaktualisierungsdatei.

W Hinweis Das Herunterladen kann einige Minuten dauern. Detaillierte Angaben, wie lange das Herunterladen der Firmware dauern wird, erhalten Sie durch Klicken auf **some time** oberhalb der Schaltfläche **Update Firmware**.

#### 4 Klicken Sie auf Update Firmware.

Die Firmware wird aktualisiert und die RMU neu gestartet.

## Aktualisieren der Bibliotheksfirmware

- 1 Folgen Sie den Anweisungen unter <u>Modi konfigurieren (Configure Modes)</u> auf Seite 75, um den Modus der Bibliothekspartition auf Random oder LUN (**Rnd** oder **LUN**) zu setzen.
- 2 Klicken Sie auf der RMU-Hauptseite auf die Registerkarte Firmware.
- 3 Klicken Sie auf Update Library Firmware.
- 4 Klicken Sie auf **Browse** und suchen Sie die Position der Firmwareaktualisierungsdatei.

W Hinweis Das Herunterladen kann einige Minuten dauern. Detaillierte Angaben, wie lange das Herunterladen der Firmware dauern wird, erhalten Sie durch Klicken auf **some time** oberhalb der Schaltfläche **Update Firmware**.

#### 5 Klicken Sie auf Update Firmware.

Die Firmware wird aktualisiert und die RMU neu gestartet.

## Anzeigen von Diagnosedateien

Über die RMU können Sie die Diagnoseinformationen für die angeschlossene Bibliothek und die RMU anzeigen lassen. Diese Informationen können dem technischen Kundendienstpersonal bei der Diagnose von Problemen helfen.

- 1 Klicken Sie auf die Registerkarte Diagnostics file.
- 2 Wählen Sie die anzuzeigende Datei. Die folgenden Optionen stehen zur Verfügung:
  - Library Command Log Stellt Befehlsprotokolle für die Bibliothek zur Verfügung.

  - RMU Support Log Stellt Support-Protokolle für die RMU zur Verfügung.
  - RMU Error Log Stellt Fehlerprotokolle für die RMU zur Verfügung.
- 3 Klicken Sie auf Retrieve selected file.

Die Datei wird geladen.

4 Klicken Sie auf Display File, um die Datei in einem eigenen Browserfenster anzeigen zu lassen.

## Neustart der RMU

Die RMU kann über die Registerkarte Configuration neugestartet werden.

- 1 Melden Sie sich an der RMU an.
- 2 Klicken Sie auf die Registerkarte Configuration.
- Im Abschnitt Reboot klicken Sie auf den Link, um die RMU neuzustarten.
   Die RMU wird neu gestartet.

## Neustarten der Bibliothek

Die RMU kann über die Registerkarte Configuration neu gestartet werden.

- 1 Melden Sie sich an der RMU an.
- 2 Klicken Sie auf die Registerkarte Configuration.
- 3 Klicken Sie im Abschnitt Reboot auf den Link, um die RMU neu zu starten.Die Bibliothek wird neu gestartet.

## Verwendung des Bedienfelds (über die RMU)

Die RMU ermöglicht über ein virtuelles Bedienfeld den Zugriff auf die Bibliothek.

• Klicken Sie auf die Registerkarte Operator Panel.

Eine grafische Darstellung des Bedienfelds wird angezeigt. Sie können auf die Schaltflächen klicken und die Bibliothek genau so wie über die Vorderseite der Bibliothek steuern. Weitere Informationen zum Bedienfeld finden Sie unter <u>Betrieb</u> auf Seite 41.

## Anzeigen von Protokollen

Sie können die meisten der aktuellen Einträge im Befehlsprotokoll der Bibliothek einsehen, ohne dass Sie die gesamte Protokolldatei herunterladen müssen.

• Klicken Sie auf die Registerkarte Logs.

Das Befehlsprotokoll wird angezeigt und enthält oben in der Liste den aktuellsten Eintrag.

## Übersicht zur Hilfe

Die RMU ermöglicht den Zugriff auf die Hilfe zu folgenden Themen:

- Contents Liefert eine Beschreibung der einzelnen Registerkarten der RMU-Oberfläche.
- Documentation Liefert einen Link zur Benutzerdokumentation für die Bibliothek.
- SNMP MIB Liefert Informationen zur SNMP-MIB-Datei. Weitere Informationen finden Sie unter Konfigurieren von SNMP auf Seite 54.
- Support Liefert Informationen für die Kontaktaufnahme mit dem technischen Kundendienst.
- Version Liefert die aktuelle Version der RMU-Firmware.

Klicken Sie auf das Element im linken Fensterausschnitt der RMU-Oberfläche, um auf die Hilfe zuzugreifen. Die Informationen werden in einem eigenen Browserfenster angezeigt.

# 8

# Verwendung der Menüs

Das Bedienfeld stellt eine menügesteuerte Benutzeroberfläche für die Scalar 24 bereit. Mithilfe der Menüs können Sie die Betriebsparameter der Scalar 24 anzeigen und einstellen.

## Menüstruktur

Sie können über den Tastenblock des Bedienfelds auf die einzelnen Menüs zugreifen. Eine Darstellung und Beschreibung des Tastenblocks finden Sie unter <u>Bedienfeld-Tastenblock</u> auf Seite 41. Eine Darstellung der Menüstruktur sehen Sie auf der nächsten Seite.

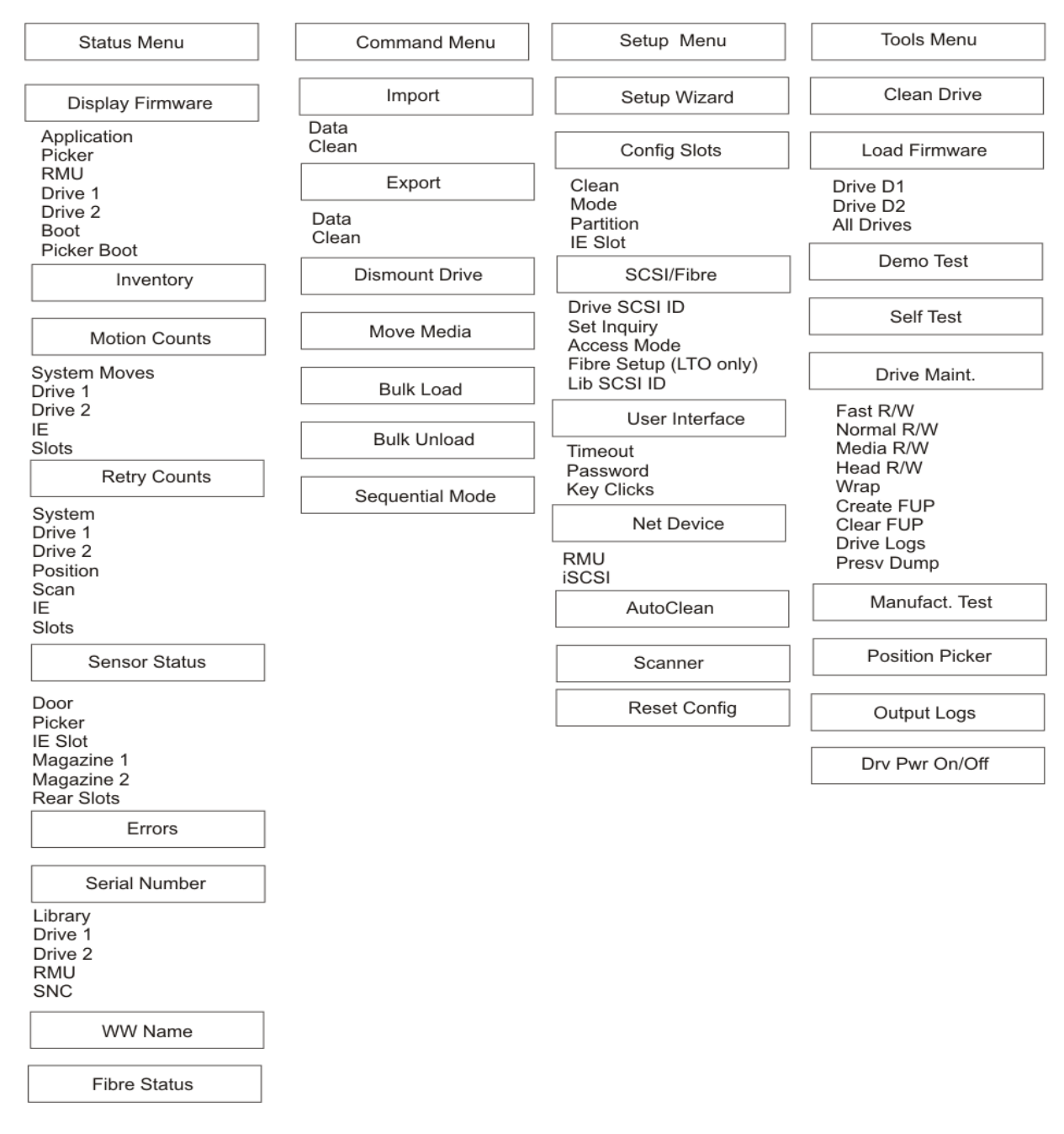

\**Partition* erscheint nur dann im Menü **Configure Slots**, wenn Sie den Modus Rnd-Seq, Seq-Seq, LUN-Seq, Seq-LUN oder LUN-LUN angegeben haben (LUN-Modi können nur bei Bibliotheken mit LTO-Laufwerken angegeben werden). Weitere Informationen finden Sie unter <u>Modi konfigurieren</u> (<u>Configure Modes</u>) auf Seite 75.

Das Menü **Main** ist der Eröffnungsbildschirm, über den Sie auf die Menüs **Status**, **Command**, **Setup** und **Tools** zugreifen können.

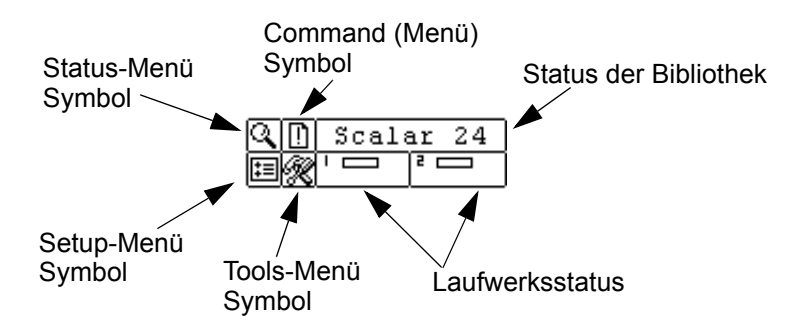

| Menü                  | Beschreibung                                                                                                    |
|-----------------------|----------------------------------------------------------------------------------------------------|
| STATUS<br>STATUS<br>2 | <ul> <li>Über das Menü <u>Menü Status</u> auf Seite 117 können<br/>folgende Aktionen ausgewählt werden:</li> <li><u>Display Firmware Version (Firmware-Version anzeigen)</u><br/>auf Seite 117</li> <li><u>Display Inventory Information (Inventar-Informationen<br/>anzeigen)</u> auf Seite 119</li> <li><u>Display Motion Counts (Anzahl der Bewegungen<br/>anzeigen)</u> auf Seite 121</li> <li><u>Display Retry Counts (Anzahl der Neuversuche<br/>anzeigen)</u> auf Seite 122</li> <li><u>Display Sensor Status (Sensorstatus anzeigen)</u> auf<br/>Seite 123</li> <li><u>Display Errors (Fehlerprotokolle anzeigen)</u> auf<br/>Seite 123</li> <li><u>Display Serial Number (Seriennummer anzeigen)</u> auf<br/>Seite 126</li> <li><u>Display World Wide Name (World Wide Name anzeigen)</u><br/>auf Seite 126</li> <li><u>Display Fibre Status (Fibre-Status anzeigen)</u> auf<br/>Seite 127</li> </ul> |
| COMMAND               | Über das Command-Menü auf Seite 98 können folgende         Aktionen ausgewählt werden:         • Medien importieren auf Seite 98         • Speichermedien exportieren auf Seite 103         • Laufwerk leeren auf Seite 106         • Speichermedien übertragen auf Seite 106         • Massenladen (Bulk Load) auf Seite 109         • Massenentladen (Bulk Unload) auf Seite 111         • Sequential (Sequentiell) auf Seite 113                                                                                                    |

| Menü                  | Beschreibung                                                                                                    |
|-----------------------|----------------------------------------------------------------------------------------------------|
| C. [] SETUP<br>E () 2 | Über das Menü Menü Setup auf Seite 62 können folgende         Aktionen ausgewählt werden:         • Setup-Assistent auf Seite 63         • Slots konfigurieren auf Seite 73         • SCSI/Fibre auf Seite 82         • Benutzerschnittstelle auf Seite 88         • Konfigurieren von Net Device auf Seite 92         • AutoClean konfigurieren auf Seite 94         • Barcodeleser konfigurieren auf Seite 96         • Konfiguration zurücksetzen auf Seite 97        |
| Q D TOOLS             | Über das Menü Tools auf Seite 128 können folgende         Aktionen ausgewählt werden:         • Laufwerk reinigen auf Seite 129         • Firmware laden auf Seite 130         • Demo-Test auf Seite 131         • Selbsttest auf Seite 133         • Laufwerk-Wartungstest auf Seite 134         • Fertigungstest auf Seite 136         • Picker positionieren auf Seite 138         • Protokolle ausgeben auf Seite 139         • Laufwerk Strom Ein/Aus auf Seite 140 |

Die folgenden Abschnitte enthalten Beschreibungen der einzelnen Menüs und Anleitungen zur Verwendung der Optionen in jedem Menü. Diese Informationen werden in der Reihenfolge bereit gestellt, in der Sie bei der Ersteinrichtung der Bibliothek auf die Informationen zugreifen und die Optionen konfigurieren sollten.

# Menü Setup

Das Menü **Setup** wird zur Konfiguration der Systemeinstellungen verwendet. Mithilfe des **Setup-Menüs** können Sie:

- den Setup-Assistenten verwenden
- Slots konfigurieren
- SCSI- und Fibre-IDs festlegen
- die Benutzerschnittstelle konfigurieren
- Netzwerkgeräte konfigurieren
- die AutoClean-Funktion konfigurieren
- den Barcodeleser konfigurieren
- die Bibliothek auf die Standardeinstellungen zurücksetzen

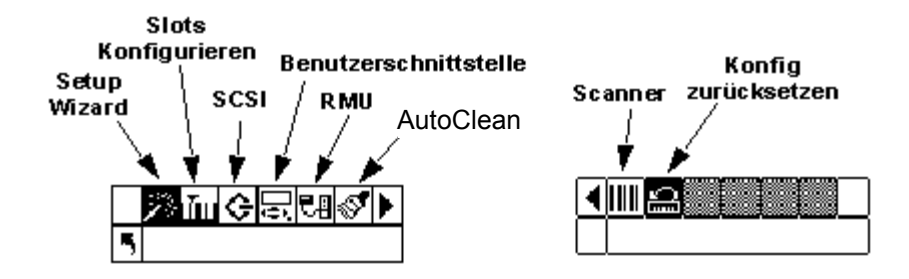

## Setup-Assistent

Setup Wizard führt Sie durch das Konfigurationsverfahren der Bibliothek. Mithilfe des Assistenten können Sie alle gewünschten Einstellungen von einer Stelle im Menü aus durchführen, anstatt zu jedem Menüelement gehen zu müssen. Sie müssen den Setup Wizard vollständig ausführen, um Änderungen speichern zu können.

Pfad:

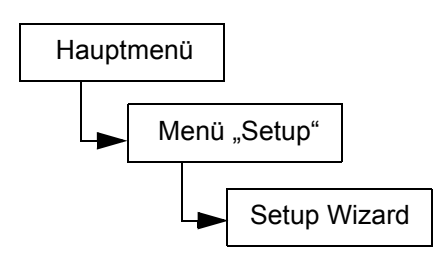

## Abbrechen des Setup-Assistenten

Wenn Sie die Bibliothek nicht mit Hilfe des Setup-Assistenten konfigurieren und nicht bei jedem Starten der Bibliothek entsprechend aufgefordert werden möchten, können Sie den Setup-Assistenten mit den folgenden Schritten abbrechen.

| Au | iswahloption                                                                                                    | Beschreibung/Ergebnis          |
|----|----------------------------------------------------------------------------------------------------|--------------------------------|
|    | Scalar 24 🎉<br>Setup Wizard                                                                                                  | Bricht <b>Setup Wizard</b> ab. |
| 1  | Drücken Sie bei der Setup-Assistent-<br>Eingabeaufforderung auf ▶, um<br>(Rückwärtspfeil) auszuwählen. Drücken<br>Sie auf oo |                                |
| 2  | Cancel Wiz?                                                                                                    |                                |
|    | Assistenten aufgefordert. Drücken Sie auf<br>▼, um Do Not Show auszuwählen.                                                  |                                |

| Au | iswahloption                                                                     | Beschreibung/Ergebnis                                                                                                    |
|----|----------------------------------------------------------------------------------|----------------------------------------------------------------------------------------------------|
| 3  | Drücken Sie auf ▶, um "Execute" (✔) zu<br>markieren, und drücken Sie dann auf 🧿. | Der <b>Setup Wizard</b> wird beendet und beim<br>Starten der Bibliothek nicht mehr angezeigt.<br>Um <b>Setup Wizard</b> zu öffnen, wechseln Sie<br>zum Menü <b>Setup</b> . |

## Konfigurieren der Bibliothek mithilfe des Setup-Assistenten

Sie können zu jeder Zeit . (Rückwärtspfeil) wählen, um den Setup-Assistenten zu beenden und die Änderungen abzubrechen.

| Au | iswahloption                                                                                                    | Beschreibung/Ergebnis                                                                                                    |
|----|----------------------------------------------------------------------------------------------------|----------------------------------------------------------------------------------------------------|
| 1  | Markieren Sie im Menü <b>Setup</b> und<br>drücken Sie auf <u>o</u> .                                                                                                    | Startet <b>Setup Wizard</b> .                                                                                                    |
| 2  | Scalar 24<br>Setup Wizard<br>Drücken Sie auf (0), um mit der<br>Verwendung des Assistenten zu<br>beginnen.                                                                                                    |                                                                                                    |
| 3  | I/E       I       I       Image: Linear telescore       Image: Linear telescore       Image: Linea | <ul> <li>Verfügbare Optionen sind:</li> <li>Import/Export: Der Host sieht einen Import/<br/>Export-Slot und 23 Daten-Slots für LTO<br/>bzw. 20 Daten-Slots für SDLT.</li> <li>Storage: Die Hostanwendung erkennt<br/>einen gültigen Speicherort (Host sieht 24<br/>Datenslots). Wenn die Partition aktiviert ist,<br/>ist dieser Slot in Partition 1.</li> <li>Empfohlen: Import/Export</li> </ul> |
| 4  | I∕E         Import/Export‡         Import/Export‡         Drücken Sie auf ▶ und dann auf (), um         die Änderungen zu übernehmen und mit         der nächsten Option fortzufahren.                                                                                                    |                                                                                                    |
| Auswahloption |                                                                                                    | Beschreibung/Ergebnis                                                                                                    |
|---------------|----------------------------------------------------------------------------------------------------|----------------------------------------------------------------------------------------------------|
| 5             | Partition<br>■ Fartition<br>■ Fartition<br>■ Enable  ■<br>Drücken Sie auf A und V zum<br>Aktivieren/Deaktivieren der<br>Partitionierung.                                                                                                    | <ul> <li>Verfügbare Optionen sind:</li> <li>on: Die Bibliothek ist in zwei Partitionen<br/>unterteilt. Dies wirkt sich auf den Host aus<br/>(weniger Slots/Laufwerke), je nach dem, an<br/>welche Partition er angeschlossen ist.</li> <li>off: Der Host erkennt die gesamte<br/>Bibliothek.</li> <li>Empfohlen: aus</li> <li>Wenn Sie die Partitionierung verwenden<br/>möchten, konfigurieren Sie sie im Untermenü<br/>Config Slots. Weitere Informationen finden<br/>Sie unter <u>Slots konfigurieren</u> auf Seite 73.</li> <li>Wenn Sie die Partitionierung mit dem Setup-</li> </ul>                                                                                                    |
|               |                                                                                                    | Assistenten aktivieren, führen Sie die in<br><u>Schritt 12</u> bis <u>Schritt 16</u> gezeigten<br>Einstellungen aus.                                                                                                    |
| 6             | AutoClean<br>Enable IIII<br>Control of the term of the term of the term of the term of the term of the term of the term of the term of the term of the term of the term of the term of the term of the term of the term of the term of the term of term of the term of term of te | <ul> <li>Verfügbare Optionen sind:</li> <li>on: Die Bibliothek reinigt die Laufwerke<br/>automatisch, wenn die Reinigung<br/>erforderlich ist. Die Gesamtanzahl der für<br/>Datenkassetten verfügbaren Slots wird<br/>reduziert. Die Reinigungsfunktionen der<br/>Host-Software MÜSSEN ausgeschaltet<br/>werden.</li> <li>off: Die AutoClean-Funktion ist deaktiviert<br/>Empfohlen: aus</li> <li>Wenn Sie AutoClean verwenden möchten,<br/>konfigurieren Sie diese Funktion im<br/>Untermenü Config Slots. Weitere<br/>Informationen finden Sie unter <u>Slots</u><br/>konfigurieren auf Seite 73.</li> <li>Wenn Sie AutoClean mit dem Setup-<br/>Assistenten aktivieren, führen Sie die in<br/><u>Schritt 7</u> bis <u>Schritt 11 gezeigten</u><br/><u>Einstellungen aus.</u></li> </ul> |
| 7             | Drücken Sie auf ▶ und dann auf i, um<br>die Änderungen zu übernehmen und mit<br>der nächsten Option fortzufahren.                                                                                                    |                                                                                                    |
| 8             | AutoClean<br>AutoClean<br>Part. <u>Part</u><br>Drücken Sie auf ▲ und ▼ zur Auswahl<br>des AutoClean-Modus.                                                                                                    | <ul> <li>Verfügbare Optionen sind:</li> <li>Both: Beide Partitionen werden gereinigt</li> <li>Part 1: Nur Partition 1 wird gereinigt</li> <li>Part 2: Nur Partition 2 wird gereinigt</li> </ul>                                                                                                    |

| Auswahloption                                                                                                    | Beschreibung/Ergebnis                                                                                                    |
|----------------------------------------------------------------------------------------------------|----------------------------------------------------------------------------------------------------|
| 9 Drücken Sie auf ▶ und dann auf , um die Änderungen zu übernehmen und mit der nächsten Option fortzufahren.                                                                                                    |                                                                                                    |
| <ul> <li>AutoClean</li> <li>Slots III</li> <li>Drücken Sie auf ▲ und ▼, um die Anzahl der Reinigungsslots auszuwählen, die konfiguriert werden sollen.</li> </ul>                                                                  | Sie können bis zu vier Slots als Reinigungs-<br>Slots festlegen.<br>Slots 20 - 23 bei LTO bzw. Slots 17 - 20 bei<br>SDLT können als Reinigungsslot genutzt<br>werden. Weitere Informationen finden Sie<br>unter <u>Reinigungsslots konfigurieren</u> auf<br>Seite 74.                                                                                                    |
| <ul> <li>Drücken Sie auf ▶ und dann auf , um die Änderungen zu übernehmen und mit der nächsten Option fortzufahren.</li> <li>Wenn Sie die Partitionierung nicht aktiviert haben, fahren Sie mit <u>Schritt 18</u> fort.</li> </ul> |                                                                                                    |
| Aber, failen sie int schut is oft.                                                                                                    | Die Slots im linken Magazin gehören immer zu<br>Partition 1, und die Slots im rechten Magazin<br>gehören immer zu Partition 2.<br>LTO<br>Sie müssen jeder Partition mindestens 8 Slots<br>(7 Magazin-Slots und 1 hinteren Slot)<br>zuweisen.<br>Partition 1 können Sie maximal 16 Slots<br>zuweisen (7 Magazinslots, 8 hintere Slots und<br>den IE-Slot, falls dieser als Datenslot<br>konfiguriert wurde). Partition 2 können Sie<br>maximal 15 Slots zuweisen (7 Magazin-Slots<br>und 8 hintere Slots). Wenn Sie<br>Reinigungsslots konfigurieren, wird die<br>Gesamtanzahl der hinteren Slots reduziert.<br>Weitere Informationen finden Sie unter<br>Reinigungsslots konfigurieren auf Seite 74.<br>SDLT<br>Sie müssen jeder Partition mindestens 7 Slots<br>(6 Magazinslots und 1 hinteren Slot) zuweisen.<br>Partition 1 können Sie maximal 14 Slots<br>zuweisen (6 Magazinslots, 7 hintere Slots und<br>den IE-Slot, falls dieser als Datenslot<br>konfiguriert wurde). Partition 2 können Sie<br>maximal 13 Slots zuweisen (6 Magazinslots<br>und 7 hintere Slots). Wenn Sie Reinigungs-<br>Slots konfigurieren, wird die Gesamtanzahl der |

| Auswahloption                                                                                                    | Beschreibung/Ergebnis                                                                                                    |
|----------------------------------------------------------------------------------------------------|----------------------------------------------------------------------------------------------------|
| 13 Drücken Sie auf ▶ und dann auf , um die Änderungen zu übernehmen und mit der nächsten Option fortzufahren.                                                                                                    |                                                                                                    |
| ▶ Part1 Mode ↓<br>The first of the first of t | <ul> <li>LTO</li> <li>Random: Die Datensicherungssoftware kann auf alle Bandkassetten nach dem Zufallsprinzip zugreifen. Die meisten Host-Softwarepakete verwenden diesen Modus.</li> <li>Sequential: Die Datensicherungssoftware muss die Daten sequenziell auf jede Bandkassette, beginnend mit der ersten Bandkassette, schreiben. Dieser Modus wird verwendet, wenn der Host nur Bandlaufwerke und keine Bibliotheken erkennt.</li> <li>LUN: Ermöglicht der Host-Datensicherungssoftware über eine andere logische Einheit als über die Laufwerke auf die Bibliothek zuzugreifen.</li> <li>HINWEIS: Für FC-Laufwerke können nur der SEQ- oder der LUN-Modus eingestellt werden.</li> <li>SDLT</li> <li>Random: (siehe Beschreibung oben)</li> </ul> |
| 15 Drücken Sie auf ▶ und dann auf , um die Änderungen zu übernehmen und mit der nächsten Option fortzufahren.                                                                                                    |                                                                                                    |
| Part2 Mode<br>Securitation<br>16 Drücken Sie auf ▲ und ▼ zur Auswahl<br>des Modus für Partition 2.                                                                                                    | <ul> <li>LTO</li> <li>Sequential: Die Datensicherungssoftware muss die Daten sequenziell auf jede Bandkassette, beginnend mit der ersten Bandkassette, schreiben. Dieser Modus wird verwendet, wenn der Host nur Bandlaufwerke und keine Bibliotheken erkennt.</li> <li>LUN: Ermöglicht der Host-Datensicherungssoftware über eine andere logische Einheit als über die Laufwerke auf die Bibliothek zuzugreifen.</li> <li>HINWEIS: Für FC-Laufwerke können nur der SEQ- oder der LUN-Modus eingestellt werden.</li> <li>SDLT</li> </ul>                                                                                                    |
|                                                                                                    | • Sequential: (siehe Beschreibung oben)                                                                                                    |

| Auswahloption                                                                                                    | Beschreibung/Ergebnis                                                                                |
|----------------------------------------------------------------------------------------------------|----------------------------------------------------------------------------------------------------|
| 17 Drücken Sie auf ▶ und dann auf , um die Änderungen zu übernehmen und mit der nächsten Option fortzufahren.                                                                                                    |                                                                                                    |
| ► Library<br>SCSI ID 30<br>18 Drücken Sie auf ▲ und ▼, um die SCSI-<br>ID der Bibliothek festzulegen.                                                                                                    | Wählen Sie eine Zahl zwischen 0 und 7.<br>Empfohlen: 0                                               |
| 19 Drücken Sie auf ▶ und dann auf , um die Änderungen zu übernehmen und mit der nächsten Option fortzufahren.                                                                                                    |                                                                                                    |
| ▶ Drive 1 🔄<br>◀ 嗎 SCSI ID ∰⊅                                                                                                    | Wählen Sie für ein SCSI-Laufwerk eine Zahl<br>zwischen 0 und 15.<br>Default (Standardeinstellung): 1 |
| <ul> <li>20 Ist Laufwerk 1 kein SCSI-Laufwerk, schlagen Sie nach unter <u>Schritt 21</u>.</li> <li>Ist Laufwerk 1 ein SCSI-Laufwerk, drücken Sie auf ▲ und ▼, um die ID für Laufwerk 1 festzulegen.</li> </ul>                                                                                                    |                                                                                                    |
| <ul> <li>21 Ist Laufwerk 1 kein SCSI-Laufwerk<br/>drücken Sie auf ▶, um die Anzeige mit<br/>den Fibre-Einstellungen für Laufwerk 1<br/>anzuzeigen.<br/>Ist Laufwerk 1 ein SCSI-Laufwerk, drücken<br/>Sie auf ▶ und dann auf , um die für<br/>Laufwerk 1 angezeigte SCSI-ID zu<br/>akzeptieren und mit der nächsten Option<br/>fortzufahren.</li> </ul> |                                                                                                    |
| ▶ Drive 2 🔄<br>∢ ≒ SCSI ID ≌⊅                                                                                                    | Wählen Sie für ein SCSI-Laufwerk eine Zahl<br>zwischen 0 und 15.<br>Default (Standardeinstellung): 2 |
| <ul> <li>Ist Laufwerk 2 kein SCSI-Laufwerk, schlagen Sie nach unter <u>Schritt 23</u>.</li> <li>Ist Laufwerk 2 ein SCSI-Laufwerk, drücken Sie auf ▲ und auf ▼, um die SCSI-ID für Laufwerk 2 festzulegen.</li> </ul>                                                                                                    |                                                                                                    |

| Auswahloption |                                                                                                    | Beschreibung/Ergebnis                                                                                  |
|---------------|----------------------------------------------------------------------------------------------------|----------------------------------------------------------------------------------------------------|
| 23            | Ist Laufwerk 2 kein SCSI-Laufwerk<br>drücken Sie auf ▶, um die Anzeige mit<br>den Fibre-Einstellungen für Laufwerk 2<br>anzuzeigen.<br>Ist Laufwerk 2 ein SCSI-Laufwerk, drücken<br>Sie auf ▶ und dann auf , um die für<br>Laufwerk 2 angezeigte SCSI-ID zu<br>akzeptieren und mit der nächsten Option<br>fortzufahren. |                                                                                                    |
| 24            | Drive 1<br>FIBRE ID III<br>Ist Laufwerk 1 ein Fibre-Laufwerk, drücken<br>Sie auf ▲ und auf ▼, um die ID für<br>Laufwerk 1 festzulegen.<br>Ist Laufwerk 1 kein Fibre-Laufwerk,<br>schlagen Sie nach unter <u>Schritt 25</u> .                                                                                            | Wählen Sie für ein Fibre-Laufwerk eine Zahl<br>zwischen 0 und 126.<br>Default (Standardeinstellung): 1 |
| 25            | Drücken Sie ggf. auf ▶ und dann auf ,<br>um die Änderungen zu übernehmen und<br>mit der nächsten Option fortzufahren.<br>Wenn Sie keine Änderungen<br>vorgenommen haben, drücken Sie auf ▶,<br>und fahren Sie mit der nächsten Option<br>fort.                                                                          |                                                                                                    |
| 26            | Drive 2<br>FIBRE ID<br>Ist Laufwerk 2 ein Fibre-Laufwerk, drücken<br>Sie auf ▲ und auf ▼, um die ID für<br>Laufwerk 2 festzulegen.<br>Ist Laufwerk 2 kein Fibre-Laufwerk,<br>schlagen Sie nach unter <u>Schritt 27</u> .                                                                                                | Wählen Sie für ein Fibre-Laufwerk eine Zahl<br>zwischen 0 und 126.<br>Default (Standardeinstellung): 2 |
| 27            | Drücken Sie ggf. auf ▶ und dann auf ,<br>um die Änderungen zu übernehmen und<br>mit der nächsten Option fortzufahren.<br>Wenn Sie keine Änderungen<br>vorgenommen haben, drücken Sie auf ▶,<br>und fahren Sie mit der nächsten Option<br>fort.                                                                          |                                                                                                    |

| Auswahloption |                                                                                                    | Beschreibung/Ergebnis                                                                                                    |
|---------------|----------------------------------------------------------------------------------------------------|----------------------------------------------------------------------------------------------------|
| 28            | ▶ Inquiry ?<br>Scalar 24t:<br>Drücken Sie auf ▲ und ▼, um den<br>Abfrage-Modus festzulegen.                                                                                                    | Die Zeichenfolge, die bei der SCSI-Abfrage<br>(Inquiry) des Hosts ermittelt wird, wird<br>festgelegt.<br>Verfügbare Optionen sind:<br>• Scalar 24<br>• Scalar 100<br>• Scalar 1000<br>• Scalar 10K<br>Empfohlen: Scalar 24                                                                                                    |
| 29            | Drücken Sie auf ▶ und dann auf ⊚, um<br>die Änderungen zu übernehmen und mit<br>der nächsten Option fortzufahren.                                                                                                    |                                                                                                    |
| 30            | ► Timeout<br>Minutes ∰<br>Drücken Sie auf ▲ und ▼, um die Anzahl<br>der Minuten für die Zeitüberschreitung<br>einzugeben.                                                                                                    | <ul> <li>Hiermit wird die Anzahl der Minuten Inaktivität<br/>in einem Untermenü festgelegt, nach denen<br/>das Menü zurück zum Haupt-Bildschirm und<br/>Online-Status wechselt.</li> <li>Das Timeout-Fenster wird in Minuten<br/>angegeben. Wählen Sie eine Zahl zwischen 1<br/>und 9.</li> <li>Die Standardeinstellung ist 9 Minuten.</li> <li>Wenn ein Kennwort festgelegt und die<br/>Zeitüberschreitung abgelaufen ist, muss das<br/>Kennwort für den Zugriff auf die gesicherten<br/>Menüfunktionen erneut eingegeben werden.</li> </ul> |
| 31            | Drücken Sie auf ▶ und dann auf <sub>60</sub> , um<br>die Änderungen zu übernehmen und mit<br>der nächsten Option fortzufahren.                                                                                                    |                                                                                                    |
| 32            | Password<br>Password<br>Password | <ul> <li>Verfügbare Optionen sind:</li> <li>on: das Kennwort ist für alle Menüs außer<br/>dem Menü Status erforderlich.</li> <li>off: Passwort ist deaktiviert.</li> <li>HINWEIS: Wenn das Kennwort durch den<br/>SCSI-Host aktiviert wurde, kann es nicht über<br/>das LCD-Display modifiziert oder deaktiviert<br/>werden.</li> </ul>                                                                                                    |
| 33            | Drücken Sie auf ▶ und dann auf ⊚, um<br>die Änderungen zu übernehmen und mit<br>der nächsten Option fortzufahren.                                                                                                    |                                                                                                    |

| Auswahloption                                                                                                    | Beschreibung/Ergebnis                                                                                                    |
|----------------------------------------------------------------------------------------------------|----------------------------------------------------------------------------------------------------|
| <ul> <li>Password</li> <li>Password</li></ul>                                                                                                    | Das aktuelle Feld ist markiert. Wählen Sie für<br>alle vier Felder einen numerischen Wert<br>zwischen 0 und 9.                                                                                                    |
| 35 Drücken Sie auf ▶ und dann auf , um die Änderungen zu übernehmen und mit der nächsten Option fortzufahren.                                                                                                    |                                                                                                    |
| <ul> <li>Key Click </li> <li>Key Click </li> <li>Enable </li> <li>Benable </li> <li>Benable </li> <li< th=""><th><ul> <li>Verfügbare Optionen sind:</li> <li>on: Wenn die Tastaturtasten gedrückt<br/>werden, ist ein Klickton zu hören.</li> <li>off: Klicktöne deaktiviert</li> <li>Empfohlen: off</li> </ul></th></li<></ul> | <ul> <li>Verfügbare Optionen sind:</li> <li>on: Wenn die Tastaturtasten gedrückt<br/>werden, ist ein Klickton zu hören.</li> <li>off: Klicktöne deaktiviert</li> <li>Empfohlen: off</li> </ul>                                                                         |
| 37 Drücken Sie auf ▶ und dann auf , um die Änderungen zu übernehmen und mit der nächsten Option fortzufahren.                                                                                                    |                                                                                                    |
| <ul> <li>Scanner</li> <li>Scanner</li> <li>Enable </li> <li>Benable </li> <li>und ▼ zum<br/>Aktivieren/Deaktivieren des<br/>Barcodelesers. Wenn Sie den Leser<br/>deaktivieren, fahren Sie mit Schritt 42 fort</li> </ul>                                                                                                    | <ul> <li>Verfügbare Optionen sind:</li> <li>on: Die Barcodes aller Medien werden<br/>gescannt. Medien mit fehlenden oder nicht<br/>lesbaren Etiketten erzeugen eine<br/>Fehlermeldung.</li> <li>off: Der Barcode-Scanner ist deaktiviert.<br/>Empfohlen: on</li> </ul> |
| 39 Drücken Sie auf ▶ und dann auf , um die Änderungen zu übernehmen und mit der nächsten Option fortzufahren.                                                                                                    |                                                                                                    |

| Auswahloption                                                                                                    | Beschreibung/Ergebnis                                                                                                    |
|----------------------------------------------------------------------------------------------------|----------------------------------------------------------------------------------------------------|
| <ul> <li>Scanner</li> <li>Mode <u>lefault</u></li> <li>Mode <u>lefault</u></li> <li>Drücken Sie auf ▲ und ▼ zur Auswahl des Modus für den Barcodeleser.</li> </ul>                                                                                                    | <ul> <li>Verfügbare Optionen sind:</li> <li>Default: Der Barcode-Scanner erwartet,<br/>Daten einzulesen und teilt dem Host sechs<br/>Zeichen mit. Optionale, aus einem oder<br/>zwei Zeichen bestehende Medien-IDs<br/>können vorhanden sein, werden dem Host<br/>jedoch nicht mitgeteilt.</li> <li>Media ID: Der Barcode-Scanner erwartet,<br/>Daten einzulesen und teilt dem Host sieben<br/>oder acht Zeichen (sechs Zeichen und die<br/>Medien-ID) mit.</li> <li>Extended: Der Barcode-Scanner liest die<br/>Daten ein und teilt dem Host zwischen fünf<br/>und 16 Zeichen mit.</li> </ul> |
| 41 Drücken Sie auf ▶ und dann auf , um die Änderungen zu übernehmen und mit der nächsten Option fortzufahren.                                                                                                    |                                                                                                    |
| Ist keine RMU installiert, fahren Sie mit<br><u>Schritt 46</u> fort.<br>WHINWEIS: Die Optionen IP Address,<br>Subnet Mask und Gateway sind nur<br>vorhanden, wenn eine RMU installiert ist. Mit<br>diesen Elementen wird die<br>Netzwerkkonfiguration der RMU durchgeführt.<br>WHEREGESS<br>000.000.000.000<br>42 Legen Sie die IP Address fest, indem Sie<br>auf ▲ und ▼ drücken, um den Wert des<br>aktuellen Feldes zu ändern. Mit ◀ und ▶<br>wechseln Sie zwischen den Feldern. | Das aktuelle Feld ist markiert. Achten Sie<br>darauf, in jedes Feld eine gültige Zahl<br>einzugeben.                                                                                                    |
| <ul> <li>✓ Subnet mask‡</li> <li>✓ Subnet mask‡</li> <li>✓ 000.000.000.000</li> <li>43 Legen Sie die Subnet Mask fest, indem Sie auf ▲ und ▼ drücken, um den Wert des aktuellen Feldes zu ändern. Mit ◀ und ▶ wechseln Sie zwischen den Feldern.</li> </ul>                                                                                                    | Das aktuelle Feld ist markiert. Achten Sie<br>darauf, in jedes Feld eine gültige Zahl<br>einzugeben.                                                                                                    |

| Auswahloption                                                                                                    | Beschreibung/Ergebnis                                                                                |
|----------------------------------------------------------------------------------------------------|----------------------------------------------------------------------------------------------------|
| <ul> <li>✓ LELEWERD</li> <li>✓ LELEWERD</li> <li>✓ 000.000.000.000</li> <li>44 Legen Sie das Gateway fest, indem Sie auf ▲ und ▼ drücken, um den Wert des aktuellen Feldes zu ändern. Mit ◀ und ▶ wechseln Sie zwischen den Feldern.</li> </ul> | Das aktuelle Feld ist markiert. Achten Sie<br>darauf, in jedes Feld eine gültige Zahl<br>einzugeben. |
| Gateway≎<br>Gateway≎<br>Gatewaya<br>Gatewayadresse auf ▶, um die<br>Gatewaymaske einzustellen, und<br>markieren Sie "Execute" (♥).                                                                                                    |                                                                                                    |
| Accept<br>Accept<br>Wizard Values<br>46 Sie haben den Setup-Assistenten<br>vollständig ausgeführt. Drücken Sie auf<br>o, um alle Werte zu übernehmen und<br>den Assistenten zu beenden.                                                         |                                                                                                    |
| Setup Wizard<br>Complete.<br>47 Drücken Sie auf , um den Assistenten<br>zu beenden.                                                                                                    |                                                                                                    |

# Slots konfigurieren

**Configure Slots** - Mit dieser Funktion können Sie bestimmten Slots der Bibliothek verschiedene Funktionen zuweisen, z. B. Reinigung und Partitionierung.

Pfad:

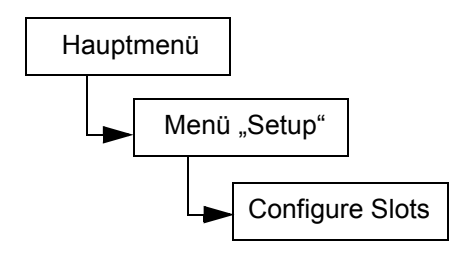

## Reinigungsslots konfigurieren

Mit dieser Option können Sie bestimmte hintere Slots als Reinigungsslots festlegen. Wenn Sie die AutoClean-Funktion aktivieren möchten, müssen Sie mindestens einen Reinigungsslot konfigurieren. Weitere Informationen zu AutoClean finden Sie unter <u>AutoClean konfigurieren</u> auf Seite 94.

| Auswahloption |                                                                   | Beschreibung/Ergebnis                                                                                                    |
|---------------|-------------------------------------------------------------------|----------------------------------------------------------------------------------------------------|
| 1             | Markieren Sie im <b>Setup</b> -Menü III und<br>drücken Sie auf O. | Die Reinigungs-Slots werden konfiguriert.                                                                                                    |
| 2             | IIIIIIIIIIIIIIIIIIIIIIIIIIIIIIIIIIII                              |                                                                                                    |
| 3             | Drücken Sie auf ▶, um zum nächsten<br>Feld zu wechseln.           |                                                                                                    |
| 4             | IIIIIIIIIIIIIIIIIIIIIIIIIIIIIIIIIIII                              | Sie können bis zu vier Slots als Reinigungs-<br>Slots festlegen.<br>Slots 20 - 23 bei LTO bzw. Slots 17 - 20 bei<br>SDLT können als Reinigungsslot genutzt<br>werden. Wenn ein Slot als Reinigungs-Slot<br>konfiguriert ist, erscheint in diesem Slot ein C.<br>konfiguriert als<br>Reinigungsslot                  |
|               |                                                                   | HINWEIS: Wenn die Partitionierung<br>konfiguriert wurde, wird die Anzahl der<br>hinteren Slots möglicherweise eingeschränkt,<br>damit wenigstens ein Slot in Partition 2<br>vorhanden ist.<br>Achten Sie darauf, dass Sie Speichermedien<br>aus einem Slot entfernen, bevor Sie ihn als<br>Reinigungsslot festlegen |

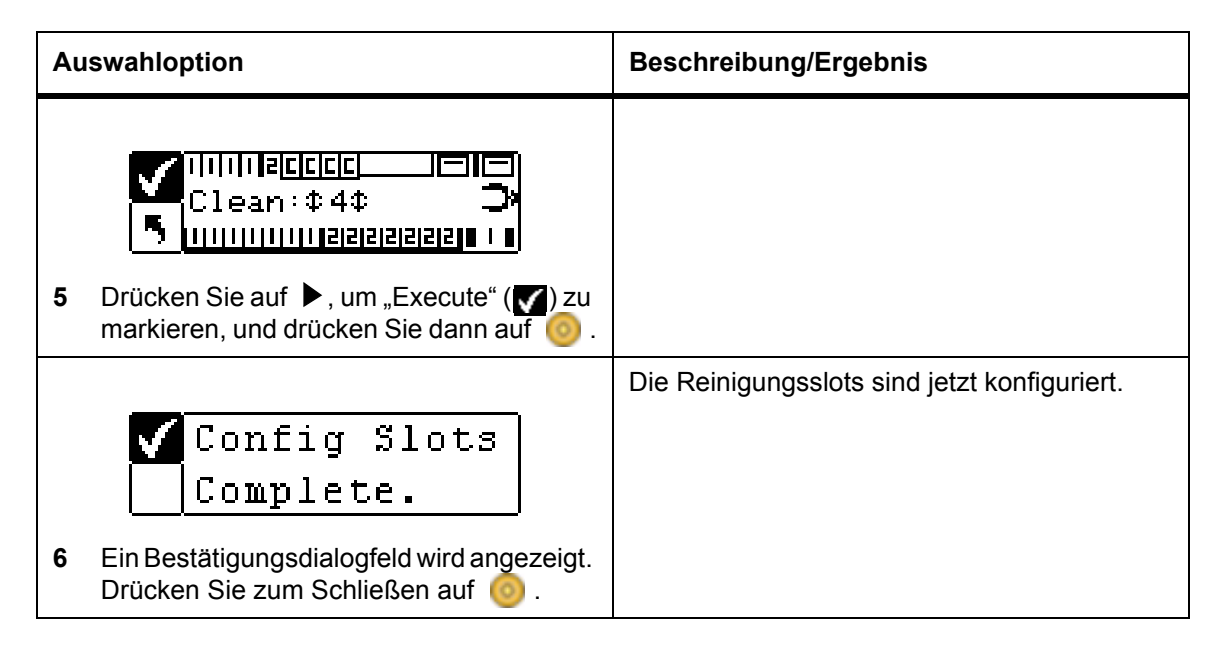

### Modi konfigurieren (Configure Modes)

Mit dieser Option können Sie die Bibliothek für den Betrieb im Modus "Random" (zufallsgesteuert), "Sequential" (sequenziell) oder LUN einrichten.

Random Dieser Modus wird verwendet, wenn Sie mit Hostanwendungssoftware verbunden sind, die Bibliotheken (Medienwechselgeräte) erkennt. Die Host-Anwendung kann auf jede Bandkassette nach dem Zufallsprinzip zugreifen. Dadurch können Sie die Kassettenverwendung logisch unterteilen, um Ihren Speicheranforderungen gerecht zu werden. Dies ist die Standardeinstellung, und die meisten Host-Softwarepakete verwenden diesen Modus.

Wenn Sie mit einem Host verbunden sind, stellen Sie sicher, dass der Modus "Random" aktiviert ist.

Sequential Der sequentielle Modus wird verwendet, wenn die Hostsoftware nur Bandlaufwerke und keine Bibliotheken (Medienwechselgeräte) erkennt. In diesem Modus registriert die Bibliothek (nicht die Host-Anwendung) die Orte der Bänder und verwaltet das Einsetzen von Bandmedien in Laufwerke und das Entfernen von Bandmedien aus Laufwerken. Wenn im Sequential-Modus eine Datensicherung durchgeführt wird, werden die Daten in der Reihenfolge der Kassettenanordnung in der Bibliothek auf die Bänder geschrieben.

> Beim Betrieb im Sequential-Modus wird die Bibliothek nicht vom Host erkannt. Sie müssen diesen Modus über das Menü **Command** starten und stoppen.

Bei Verwendung des Modus "Sequential" müssen Sie die Sequential-Optionen konfigurieren. Weitere Informationen zum Konfigurieren von Sequential-Optionen finden Sie unter <u>Sequential (Sequentiell)</u> auf Seite 113.

Bibliotheken im Sequential-Modus laden stets automatisch ein leeres Laufwerk. Übermittelt der Host einen Entladebefehl an das Laufwerk, entlädt die Bibliothek das Band und legt automatisch ein anderes Band in das Laufwerk ein. Wenn eine im Sequential-Modus konfigurierte Bibliothek ohne Band im Laufwerk gestartet wird, wird automatisch ein Band in das Laufwerk geladen.

LUN Der LUN-Modus wird bei Host-Software verwendet, die die logische Einheit des Medienwechslers erkennt (dargestellt durch Kassettenlaufwerk mit LUN-1 Funktion). Ein Kassettenlaufwerk kann sowohl ein SCSI Streamer-Gerät (Streaming Device) auf LUN-0 darstellen als auch einen SCSI Medienwechsler auf LUN-1, was einer Anwendung ermöglicht, beide Geräte über einen Pfad zum Laufwerk zu steuern und mit diesen zu kommunizieren. Diese Funktion ist unabhängig von der physischen Transportschicht und ermöglicht mehr als einen Kontrollpfad zur Bibliothek. Für FC-Laufwerke können nur der SEQ- oder der LUN-Modus eingestellt werden.

| Auswahloption |                                                                   | Beschreibung/Ergebnis                                           |
|---------------|-------------------------------------------------------------------|-----------------------------------------------------------------|
| 1             | Markieren Sie im <b>Setup</b> -Menü III und<br>drücken Sie auf O. | Die Betriebszugriffsmodi der Bibliothek<br>werden konfiguriert. |
| 2             | IIIIIIIIIIIIIIIIIIIIIIIIIIIIIIIIIIII                              |                                                                 |
| 3             | Drücken Sie auf ▶, um zum nächsten<br>Feld zu wechseln.           |                                                                 |

| Beschreibung/Ergebnis                                                                                                    |
|----------------------------------------------------------------------------------------------------|
| <ul> <li>Die Moduseinstellungen umfassen folgende Optionen:</li> <li>Rnd: Die Bibliothek wird in den Random-Modus gesetzt.</li> <li>Seq: Die Bibliothek wird in den Sequential-Modus gesetzt und automatisch ein Band in ein leeres Laufwerk geladen.</li> <li>Rnd-Seq: Partition 1 wird in den Random-Modus und Partition 2 wird in den Sequential-Modus gesetzt. Bei der Auswahl dieses Modus wird eine partitionierte Bibliothek erstellt.</li> <li>Seq-Seq: Beide Partitionen werden in den Sequential-Modus gesetzt, wobei jede Partition über einen eigenen Anfangspunkt verfügt. Bei der Auswahl dieses Modus wird eine partitionierte Bibliothek erstellt.</li> <li>Die Optionen des LUN-Modus sind nur für Bibliotheken verfügbar, die LTO-1 und LTO-2 Laufwerke unterstützen.</li> <li>LUN: Die Bibliothek wird als partitionierte Bibliothek im LUN-Modus konfiguriert.</li> <li>Seq-LUN: Partition 1 wird in den Sequential-Modus gesetzt.</li> <li>LUN-LUN: Beide Partitionen werden in den LUN-Modus gesetzt.</li> <li>LUN-Modus gesetzt. Durch Auswählen dieses Modus erstellen Sie zwei logische Bibliotheken.</li> <li>LUN-Seq: Partition 1 wird in den LUN-Modus und Partition 2 wird in den Sequential-Modus gesetzt.</li> <li>Wenn Sie einen der Partitionsmodi auswählen, zeigt die LCD-Anzeige an, welche Slots für Partition 1 und Partition 2 zugewiesen wurden, indem die entsprechenden Nummern in den Slots erscheinen. Sie können die Einstellung der Partition mit dem Verfahren unter <u>Partitionen konfigurieren</u> auf Seite 78 ändern.</li> </ul> |
|                                                                                                    |

| Au | swahloption                                                                      | Beschreibung/Ergebnis                                         |
|----|----------------------------------------------------------------------------------|---------------------------------------------------------------|
|    | Mode: © Rnd-Seq©<br>5<br>UUUUUUUIJajajajajaja I                                  | Die Bibliothek wird für die angegebenen Modi<br>konfiguriert. |
| 5  | Drücken Sie auf ▶, um "Execute" (✔) zu<br>markieren, und drücken Sie dann auf 🧿. |                                                               |
|    | ✔ Config Slots<br>Complete.                                                      |                                                               |
| 6  | Ein Bestätigungsdialogfeld wird angezeigt.<br>Drücken Sie zum Schließen auf 🧿 .  |                                                               |

#### Partitionen konfigurieren

Die Partitionierung ist die Methode, um eine einzelne Scalar 24-Bibliothek in logische Partitionen zu unterteilen, die der Host als voneinander unabhängige physikalische Bibliotheken erkennt. Jede logische Bibliothek (Partition) kann unabhängig gesteuert werden, als ob verschiedene Bibliotheken vorhanden wären. Die verfügbaren Partitionierungsmodi sind "random-sequential" (zufallsgesteuert-sequenziell) und "sequential-sequential" (sequenziell-sequenziell), "LUN-sequential" (LUN-sequenziell), "LUN-LUN" und "sequential-LUN" (sequenziell-LUN); "random-random" wird gegenwärtig nicht unterstützt.

Partition 1 kann im Modus Random, Sequential oder LUN (nur LTO) arbeiten.

Partition 2 kann im Modus Sequential oder LUN (nur LTO) arbeiten.

Die Partitionsgröße ist konfigurierbar. Jeder Partition wird eines der vorderen Magazine zugewiesen, kann jedoch auch über eine konfigurierbare Anzahl hinterer Slots verfügen (mindestens 1 Slot). Das erste Laufwerksmodul wird der ersten Partition zugewiesen, das zweite Laufwerksmodul wird der zweiten Partition zugewiesen. Wenn die Bibliothek nicht partitioniert ist, werden alle Daten-Slots und Laufwerksmodule einer einzigen Partition zugewiesen. Folgen Sie den nachstehenden Schritten zum Konfigurieren von Partitionen.

W Hinweis Die Partitionierung erscheint nur dann im Menü **Configure Slots**, wenn Sie entweder den Rnd-Seq, Seq-Seq, LUN-Seq, Seq-LUN oder LUN-LUN Modus festgelegt haben. LUN-Modi können nur in Bibliotheken mit LTO-Laufwerken spezifiziert werden. Andernfalls wird die Scalar 24 als einzelne Bibliothek betrieben.

| Auswahloption                                                                                | Beschreibung/Ergebnis                |
|----------------------------------------------------------------------------------------------|--------------------------------------|
| <ul> <li>Config Slots</li> <li>Markieren Sie im Setup-Menü I und drücken Sie auf </li> </ul> | Die Partitionen werden konfiguriert. |

| Auswahloption |                                                                                              | Beschreibung/Ergebnis |
|---------------|----------------------------------------------------------------------------------------------|-----------------------|
|               | IIIIzizizizizi       IIIIZIZIZIZI       IIIIIIIIIIIZIZIZIZIZIZI                              |                       |
| 2             | Drücken Sie auf $\blacktriangle$ und $\blacktriangledown$ , um <b>Partition</b> auszuwählen. |                       |
| 3             | Drücken Sie auf ▶, um zum nächsten Feld zu wechseln.                                         |                       |

| Auswahloption                                                                                                    | Beschreibung/Ergebnis                                                                                                    |
|----------------------------------------------------------------------------------------------------|----------------------------------------------------------------------------------------------------|
| ✓ IIIzizizizizici<br>Part: ↓ IIIIII<br>▶ IIIIIIIIIIIIIIIIIIIIIIIIIIII                                                                 | Die Slots im linken Magazin gehören immer zu<br>Partition 1, und die Slots im rechten Magazin<br>gehören immer zu Partition 2.<br>LTO                                                                                                    |
| <ul> <li>4 Drücken Sie auf ▲ und ▼, um die Anzahl der Slots auszuwählen, die Sie für Partition 1 und Partition 2 festlegen</li> </ul> | Sie müssen jeder Partition mindestens 8 Slots<br>(7 Magazin-Slots und 1 hinteren Slot)<br>zuweisen.                                                                                                    |
| möchten.                                                                                                    | Partition 1 können Sie maximal 16 Slots<br>zuweisen (7 Magazinslots, 8 hintere Slots und<br>den IE-Slot, falls dieser als Datenslot<br>konfiguriert wurde). Partition 2 können Sie<br>maximal 15 Slots zuweisen (7 Magazin-Slots<br>und 8 hintere Slots). Wenn Sie Reinigungs-<br>Slots konfigurieren, wird die Gesamtanzahl der<br>Slots für beide Partitionen reduziert. Weitere<br>Informationen finden Sie unter<br><u>Reinigungsslots konfigurieren</u> auf Seite 74.                                                                                                    |
|                                                                                                    | SDL1<br>Sie müssen jeder Partition mindestens 7 Slots<br>(6 Magazinslots und 1 hinteren Slot) zuweisen.<br>Partition 1 können Sie maximal 14 Slots<br>zuweisen (6 Magazinslots, 7 hintere Slots und<br>den IE-Slot, falls dieser als Datenslot<br>konfiguriert wurde). Partition 2 können Sie<br>maximal 13 Slots zuweisen (6 Magazin-Slots<br>und 7 hintere Slots). Wenn Sie Reinigungs-<br>Slots konfigurieren, wird die Gesamtanzahl der<br>Slots für Partition 2 reduziert. Weitere<br>Informationen finden Sie unter<br><u>Reinigungsslots konfigurieren</u> auf Seite 74. |
|                                                                                                    | Während Sie die Liste der Slots durchsuchen,<br>wird auf der LCD-Anzeige dynamisch<br>angezeigt, welche Slots für Partition 1 und<br>Partition 2 zugewiesen sind, indem die<br>entsprechenden Nummern (1 oder 2) in den<br>Slots erscheinen.                                                                                                    |
|                                                                                                    | Partition 1 Partition 2 Reinigungsslots                                                                                                    |

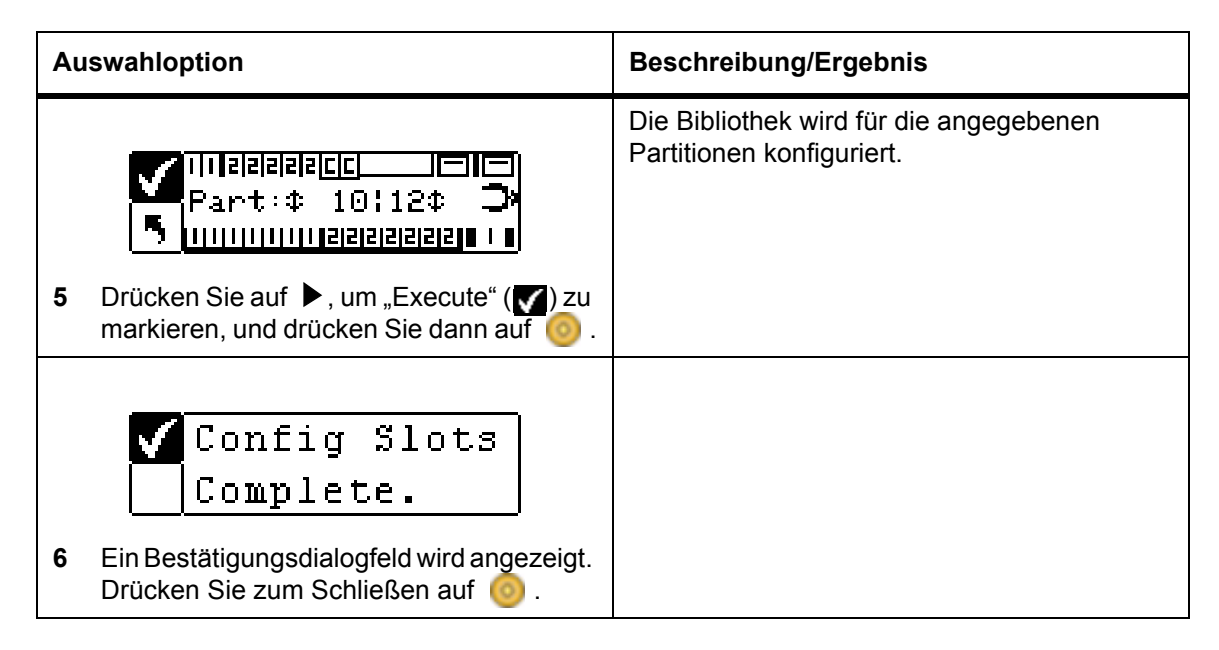

#### IE-Slot konfigurieren

Mit der Option "Configure IE Slot" können Sie den IE-Slot entweder als Speicherslot oder als Import/Export-Slot konfigurieren. Bei der Konfiguration als Speicherslot wird der Slot in der Hostanwendung als gültiger Speicherslot angezeigt.

| Auswahloption |                                                                   | Beschreibung/Ergebnis                                                                                                    |
|---------------|-------------------------------------------------------------------|----------------------------------------------------------------------------------------------------|
| 1             | Markieren Sie im <b>Setup</b> -Menü III und<br>drücken Sie auf O. | Konfiguriert IE-Slot.                                                                                                    |
| 2             | IIIIIIIIIIIIIIIIIIIIIIIIIIIIIIIIIIII                              |                                                                                                    |
| 3             | Drücken Sie auf ▶, um zum nächsten Feld zu wechseln.              |                                                                                                    |
| 4             | IIIIIIIIIIIIIIIIIIIIIIIIIIIIIIIIIIII                              | <ul> <li>Verfügbare Optionen sind:</li> <li>ST: Die Host-Anwendung erkennt einen gültigen Speicherort (Host sieht 24 Daten-Slots). Wenn die Partition aktiviert ist, ist dieser Slot in Partition 1.</li> <li>I/E: Der Host sieht einen Import-/Export-Slot und 23 Daten-Slots für LTO oder 20 für SDLT.</li> </ul> |

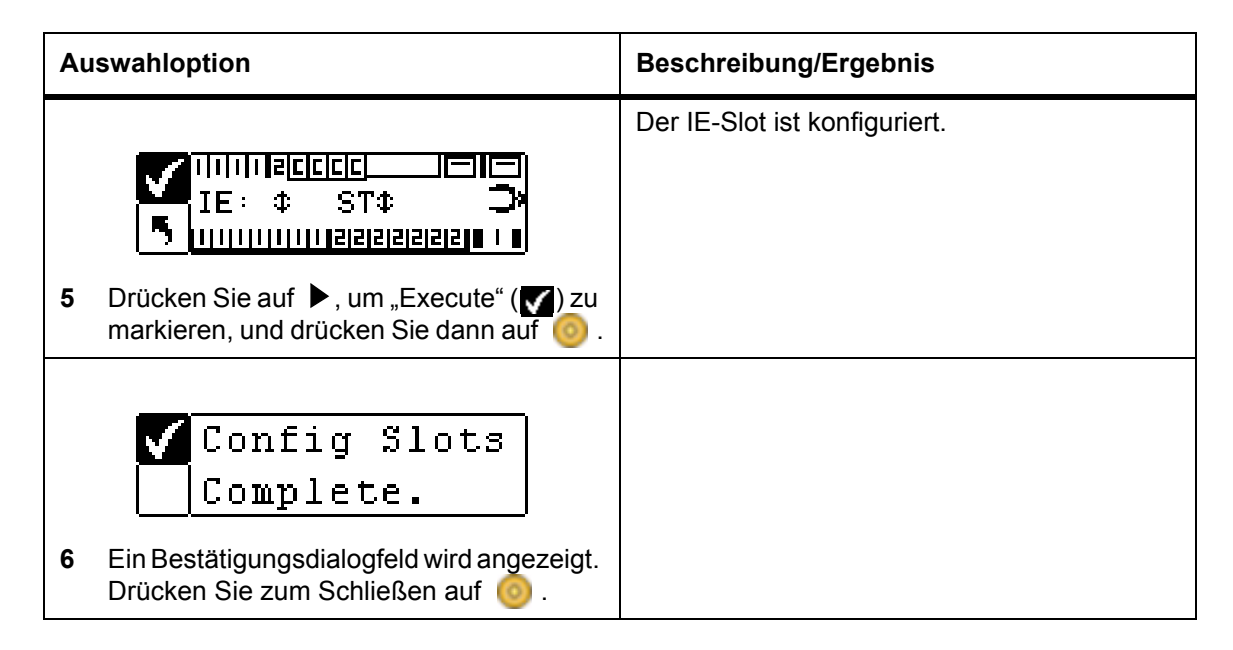

## SCSI/Fibre

**SCSI/Fibre** emöglicht das Festlegen von IDs für die Bibliothek und die Laufwerke, das Konfigurieren des Hostzugriffs und das Einstellen des Emulationsmodus. Bei Verwendung einer Fibre-Bibliothek können Sie mit diesem Menü die Fibre-Schleifen-ID, die Geschwindigkeit und Topologie festlegen.

Pfad:

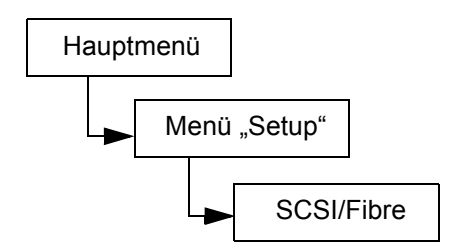

### Laufwerk-SCSI-IDs einstellen

Die SCSI-IDs der Laufwerke stellen die IDs dar, die die Laufwerke bei der Kommunikation mit dem Host verwenden.

| Auswahloption                                                                                                    | Beschreibung/Ergebnis |
|----------------------------------------------------------------------------------------------------|-----------------------|
| Image: Constraint of the second second se |                       |

| Auswahloption |                                                                                                    | Beschreibung/Ergebnis                                                                                                    |
|---------------|----------------------------------------------------------------------------------------------------|----------------------------------------------------------------------------------------------------|
| 2             | Markieren Sie 🔄, und drücken Sie auf                                                                                                    | Mit dieser Option werden die Laufwerk-SCSI-<br>IDs eingestellt.                                                                                                    |
| 3             | Drivel: ↓<br>Drive2: 2<br>Drücken Sie auf ▲ und ▼, um die ID<br>auszuwählen, die Sie für die Laufwerk 1<br>festlegen möchten.              | Wählen Sie eine Zahl zwischen 0 und 15. Die ID-Standardeinstellung ist 1.                                                                                                    |
| 4             | Wenn zwei Laufwerke installiert sind,<br>drücken Sie auf ▶, um Laufwerk 2 zu<br>markieren.                                                 |                                                                                                    |
| 5             | Drivel: 1<br>Drive2: 2<br>Drive2: 2<br>Drücken Sie auf ▲ und ▼, um die ID<br>auszuwählen, die Sie für die Laufwerk 2<br>festlegen möchten. | Wählen Sie eine Zahl zwischen 0 und 15.<br>Stellen Sie sicher, dass sich diese ID von den<br>für Laufwerk 1 und die Bibliothek eingestellen<br>IDs unterscheidet. Die Standardeinstellung<br>ist 2. |
| 6             | Drivel: 1<br>Drive2: 2<br>Drücken Sie auf ▶, um "Execute" (♥) zu<br>markieren, und drücken Sie dann auf ◎.                                 | Die Laufwerk-SCSI-IDs wurden eingestellt.                                                                                                    |
| 7             | Set Drive ID<br>Complete.<br>Ein Bestätigungsdialogfeld wird angezeigt.<br>Drücken Sie zum Schließen auf O.                                |                                                                                                    |

### Abfrage einstellen (Set Inquiry)

**Set Inquiry** - Mit dieser Funktion kann der Host die Bibliothek als ein weiteres ADIC Scalar-Produkt erkennen. Dies kann hilfreich sein, wenn die Host-Software derzeit keine Treiber enthält, um mit der Scalar 24 zu kommunizieren.

| Auswahloption                                                                                                    | Beschreibung/Ergebnis                                                                                                    |
|----------------------------------------------------------------------------------------------------|----------------------------------------------------------------------------------------------------|
| Image: Second second second |                                                                                                    |
| 2 Markieren Sie 🛄, und drücken Sie auf                                                                                                    | Mit dieser Option wird die Abrage-<br>Zeichenkette eingestellt.                                                                                                    |
| <ul> <li>✓ Emulation</li> <li>✓ Emulation</li> <li>✓ Scalar 100 Φ</li> <li>3 Drücken Sie auf ▲ und ▼, um das Produkt auszuwählen, als das die Scalar 24 für den Host gelten soll.</li> </ul>                                                                                                    | Die Zeichenfolge, die bei der SCSI-Abfrage<br>(Inquiry) des Hosts ermittelt wird, wird<br>festgelegt.<br>Verfügbare Optionen sind:<br>• Scalar 24<br>• Scalar 100<br>• Scalar 1000<br>• Scalar 10K |
| <ul> <li>Emulation</li> <li>Scalar 100 ‡</li> <li>Drücken Sie auf &gt;, um "Execute" () zu markieren, und drücken Sie dann auf ).</li> </ul>                                                                                                    | Die Abfrage-Zeichenkette wurde eingestellt.                                                                                                    |
| <ul> <li>Set Inquiry</li> <li>Complete.</li> <li>5 Ein Bestätigungsdialogfeld wird angezeigt.<br/>Drücken Sie zum Schließen auf <a>(</a>).</li> </ul>                                                                                                    |                                                                                                    |

### Zugangsmodus (Access Mode)

**Access Mode** ermöglicht Ihnen das Einstellen zusätzlicher Kontrollpfade, wodurch die Bibliothek von mehr als einem Host kontrolliert werden kann. Die Bibliothek muss sich im LUN-Modus befinden, damit Sie diese Funktion verwenden können. Die Funktion ist nicht für Bibliotheken mit SDLT-Laufwerken verfügbar.

| Auswahloption                                                                                                    | Beschreibung/Ergebnis                                                                                                    |
|----------------------------------------------------------------------------------------------------|----------------------------------------------------------------------------------------------------|
| Image: Constraint of the second second se |                                                                                                    |
| Access mode<br>Markieren Sie 🖓, und drücken Sie auf<br>o                                                                                                    | Stellt Zugangs-Modus ein.                                                                                                  |
| <ul> <li>Addl ctrl paths</li> <li>Addl ctrl paths</li> <li>Ad</li></ul>                                                                                                    | Aktiviert oder deaktiviert den ausgewählten<br>Kontrollpfad-Modus.<br>Verfügbare Optionen sind:<br>• Enabled<br>• Disabled |
| <ul> <li>Addl ctrl paths</li> <li>Addl ctrl paths</li> <li>Anablect</li> <li>Anablect</li> <li>Drücken Sie ▶ zum Markieren von Execute (♥), und drücken Sie auf <sup>(0)</sup>.</li> </ul>                                                                                                    | Der Zugangs-Modus ist eingestellt.                                                                                         |
| <ul> <li>Set Access</li> <li>Complete.</li> <li>5 Ein Bestätigungsdialogfeld wird angezeigt.<br/>Drücken Sie zum Schließen auf <a>0</a></li> </ul>                                                                                                    |                                                                                                    |

### Fibre-Setup

**Fibre Setup** ermöglicht das Anpassen von Einstellungen für Fibre-Laufwerke. Legen Sie die Schleifen-ID, die Laufwerksgeschwindigkeit und die Topologie der Verbindung fest. Die Funktion ist nicht für Bibliotheken mit SDLT-Laufwerken verfügbar.

| Auswahloption |                                                                                                    | Beschreibung/Ergebnis                                                                                                    |
|---------------|----------------------------------------------------------------------------------------------------|----------------------------------------------------------------------------------------------------|
| 1             | Markieren Sie im <b>Setup</b> -Menü 💽 und drücken Sie auf 🎯 .                                                                                                    |                                                                                                    |
| 2             | Fibre Setup<br>Markieren Sie                                                                                                    | Legt die Fibre-Channel-Parameter fest.                                                                                                    |
| 3             | Drivel<br>NA                                                                                                    | Wählt Laufwerk 1. Ist Laufwerk 1 kein Fibre-<br>Laufwerk, wird für konfigurierbare Parameter<br>der Platzhalter <b>NA</b> (nicht verfügbar)<br>verwendet. |
| 4             | Drive2<br>■ 25<br>Bei Auswahl eines Fibre-Laufwerks<br>drücken Sie ▶, um mit dem nächsten<br>Bereich konfigurierbarer Parameter<br>fortzufahren. Der erste Parameter lautet<br>Loop ID. | Wählen Sie für die Schleifen-ID eine Zahl<br>zwischen 0 und 127.                                                                                          |
| 5             | Drive2<br>Drive2<br>Loop ID<br>Drücken Sie auf ▶, um die Werte zu<br>ändern. Drücken Sie ▲ und ▼, bis die<br>gewünschte Schleifen-ID erscheint.                                         | Bestimmt die Schleifen-ID.                                                                                                    |

| Auswahloption |                                                                                                    | Beschreibung/Ergebnis                                                                                                    |
|---------------|----------------------------------------------------------------------------------------------------|----------------------------------------------------------------------------------------------------|
| 6             | Drive2<br>Drive2<br>Drücken Sie auf ▶, um zum<br>Parameterbereich zu wechseln. Drücken<br>Sie ▼, um mit <b>Speed</b> (Geschwindigkeit)<br>fortzufahren.                        |                                                                                                    |
| 7             | Drive2<br>Speed <b>Class</b><br>Drücken Sie auf ▶, um die<br>Geschwindigkeitswerte zu ändern.<br>Drücken Sie ▲ und ▼, um die<br>Geschwindigkeit für Laufwerk 2<br>auszuwählen. | <ul> <li>Wählen Sie eine der folgenden Einstellungen:</li> <li>Auto</li> <li>1 Gbps</li> <li>2 Gbps</li> </ul>                                                                                                    |
| 8             | ✓ Drive2<br>↓ Drive2<br>↓ Drive2<br>↓ Dricken Sie ▶, um zum<br>Parameterbereich zu wechseln. Drücken<br>Sie ▼, um mit <b>Topol</b> fortzufahren.                               |                                                                                                    |
| 9             | Drive2<br>Topol <b>© NEPOPT</b><br>Drücken Sie auf ▶, um die<br>Topologiewerte zu ändern. Drücken Sie<br>▲ und ▼, bis die gewünschte Topologie<br>erscheint.                   | <ul> <li>Wählen Sie eine der folgenden Topologien:</li> <li>Auto L: Automatische Konfiguration, bei der zuerst L-Port versucht wird.</li> <li>Auto N: Automatische Konfiguration, bei der zuerst N-Port versucht wird.</li> <li>N Port: Point-to-Point</li> <li>L Port: Schleife</li> </ul> |
| 10            | Drive2<br>Topol N Port<br>Drücken Sie auf ▶, um "Execute" (♥) zu<br>markieren, und drücken Sie dann auf ◎.                                                                     | Das Fibre-Setup ist abgeschlossen.                                                                                                    |

## SCSI-ID der Bibliothek einstellen

Mit Set Library SCSI ID wird die ID identifiziert, die die Bibliothek bei der Kommunikation mit dem Host verwendet.

| Auswahloption                                                                                                    | Beschreibung/Ergebnis                                                                                                    |
|----------------------------------------------------------------------------------------------------|----------------------------------------------------------------------------------------------------|
| Image: Scsi/Fibre         1         Markieren Sie im Setup-Menü         Grücken Sie auf                                                                                                    |                                                                                                    |
| 2 Markieren Sie 😭, und drücken Sie auf                                                                                                    | Legt die SCSI-ID der Bibliothek fest. Um diese<br>Option verwenden zu können, muss<br>mindestens eine Partition auf den Random-<br>Modus eingestellt sein. Weitere Informationen<br>finden Sie unter <u>Modi konfigurieren (Configure</u><br><u>Modes)</u> auf Seite 75. |
| <ul> <li>ID I⇒</li> <li>3 Drücken Sie auf ▲ und ▼, um die Zahl auszuwählen, die Sie für die Bibliothek festlegen möchten.</li> </ul>                                                              | Wählen Sie eine Zahl zwischen 0 und 7.<br>Vergewissern Sie sich, dass diese ID nicht mit<br>den Laufwerk-IDs übereinstimmt. Die<br>Standardeinstellung ist 0.                                                                                                    |
| <ul> <li>ID 6 ≑</li> <li>Drücken Sie auf ▶, um "Execute" (♥) zu markieren, und drücken Sie dann auf </li> </ul>                                                                                   | Die SCSI-ID wurde eingestellt.                                                                                                    |
| <ul> <li>Set Lib ID</li> <li>Complete.</li> <li>5 Ein Bestätigungsdialogfeld wird angezeigt.<br/>Drücken Sie zum Schließen auf <a href="https://www.schließen.com">sechließen.com</a>.</li> </ul> |                                                                                                    |

## Benutzerschnittstelle

**User Interface**-Mit dieser Option können Sie die Einstellungen für die LCD-Zeitüberschreitung, das Kennwort und die Tastenklicks einstellen.

Pfad:

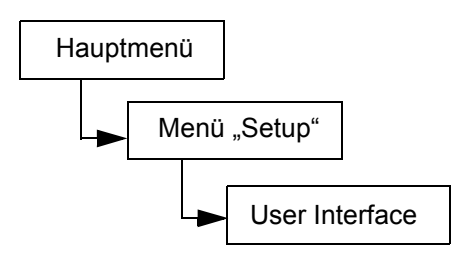

### Zeitüberschreitung (Timeout) einstellen

**Timeout** - Mit Hilfe dieser Option können Sie einstellen, wie lange die Bibliothek für die Menüauswahl des Benutzers verfügbar ist, bevor sie aufgrund von Bildschirm-Inaktivität zum Hauptmenü zurückkehrt. Dieses Funktion dient der Sicherheit Ihres Systems.

Winweis Nach Ablauf der Timeout-Periode kehrt die Bibliothek wieder in den Online-Status zurück und ist wieder für SCSI-Hosts zugänglich.

| Auswahloption                                                                                                    | Beschreibung/Ergebnis                                                                                                    |
|----------------------------------------------------------------------------------------------------|----------------------------------------------------------------------------------------------------|
| Image: Second state         Image: Second state         Image: Second sta                                                                                                    | Mit dieser Option wird das<br>Zeitüberschreitungsintervall eingestellt.                                                                                                    |
| Decision of the second second se |                                                                                                    |
| <ul> <li>Minutes: 6≑</li> <li>Brücken Sie auf ▲ und ▼, um den Wert für die Zeitüberschreitung auszuwählen.</li> </ul>                                                                                                    | Das Timeout-Fenster wird in Minuten<br>angegeben. Wählen Sie eine Zahl zwischen 1<br>und 9.<br>Die Standardeinstellung ist 9 Minuten.<br>Wenn ein Kennwort festgelegt wurde und die<br>Zeitüberschreitung abgelaufen ist, muss das |
| Minutes:6<br>5 Minutes:6<br>4 Drücken Sie auf ▶, um "Execute" (♥) zu                                                                                                    | kennwort für den Zugriff auf die Bibliothek<br>erneut eingegeben werden.                                                                                                    |
| markieren, und drücken Sie dann auf o                                                                                                    |                                                                                                    |

| Αι | iswahloption                                                                   | Beschreibung/Ergebnis               |
|----|--------------------------------------------------------------------------------|-------------------------------------|
|    | ✓ Set Timeout<br>Complete.                                                     | Der Timeout-Wert wurde eingestellt. |
| 5  | Ein Bestätigungsdialogfeld wird angezeigt.<br>Drücken Sie zum Schließen auf 🧿. |                                     |

#### Kennwort einstellen (Set Password)

Set Password - Mit dieser Funktion können Sie ein Kennwort für den Zugriff auf die Bibliothek aktivieren oder deaktivieren. Hierdurch können Sie verhindern, dass unbefugte Personen den Betrieb der Scalar 24 unterbrechen. Wenn ein Kennwort festgelegt wurde, muss es zum Anzeigen oder Ausführen der Optionen der Menüs Setup, Command oder Tools eingegeben werden. Wenn ein Timeout-Wert festgelegt wurde, werden Sie nach der festgelegten Anzahl Minuten Inaktivität automatisch abgemeldet, und Sie müssen Ihr Kennwort erneut eingeben. Standardmäßig ist auf der Scalar 24 kein Kennwort festgelegt.

Minweis

Wenn das Kennwort über den SCSI-Host aktiviert wurde, kann es nicht über die LCD-Anzeige der Scalar 24 geändert oder deaktiviert werden.

| Au | iswahloption                                                                                                    | Beschreibung/Ergebnis                                                                                                    |
|----|----------------------------------------------------------------------------------------------------|----------------------------------------------------------------------------------------------------|
| 1  | Markieren Sie im <b>Setup</b> -Menü 戻 und<br>drücken Sie auf 🎯 .                                                   |                                                                                                    |
| 2  | Password<br>Markieren Sie 💽, und drücken Sie auf<br>o                                                              | Mit dieser Option wird das Kennwort<br>eingestellt.                                                                                                    |
| 3  | <pre>✓ Enable: on<br/>Passwd: 0000 Drücken Sie auf ▲ und ▼ zum Aktivieren/Deaktivieren der Kennwortfunktion.</pre> | <ul> <li>Verfügbare Optionen sind:</li> <li>on: Für den Zugriff auf die gesicherten<br/>Menüfunktionen ist ein Kennwort<br/>erforderlich</li> <li>off: Deaktiviert</li> <li>HINWEIS: Wenn das Kennwort durch den<br/>SCSI-Host aktiviert wurde, kann es nicht über<br/>das LCD-Display modifiziert oder deaktiviert<br/>werden.</li> </ul> |
| 4  | Drücken Sie auf ▶, um zum Kennwortfeld zu wechseln.                                                                |                                                                                                    |

| Au | iswahloption                                                                                                    | Beschreibung/Ergebnis                                                                                                    |
|----|----------------------------------------------------------------------------------------------------|----------------------------------------------------------------------------------------------------|
| 5  | ✓ Enable: on<br>Passwd: 1234 Legen Sie ein Kennwort fest, indem Sie auf ▲ und ▼ drücken, um den Wert des aktuellen Feldes zu ändern. Mit ◀ und ▶ wechseln Sie zwischen den Feldern. | Das aktuelle Feld ist markiert. Wählen Sie für<br>alle vier Felder einen numerischen Wert<br>zwischen 0 und 9.                                                                                            |
| 6  | <pre>✓ Enable: On≑<br/>Passwd: 1234<br/>Drücken Sie im letzten Kennwortfeld auf<br/>, um "Execute" (♥) zu markieren, und<br/>drücken Sie dann auf </pre>                            | Das Kennwort wurde eingestellt.                                                                                                    |
| 7  | Set Password<br>Complete.<br>Ein Bestätigungsdialogfeld wird angezeigt.<br>Drücken Sie zum Schließen auf 🧿.                                                                         | Nachdem ein Kennwort festgelegt wurde,<br>können Sie die Kennwortfunktion mithilfe der<br>Schritte 1 bis 3 oben ein- und ausschalten. Sie<br>können das Kennwort mithilfe der Schritte 1<br>bis 6 ändern. |

### Tastenklicks (Key Clicks) einstellen

**Key Click** - Mit dieser Option können Sie einen Klickton bei jedem Drücken der Tasten auf dem Tastenblock aktivieren oder deaktivieren.

| Αι | swahloption                                                      | Beschreibung/Ergebnis                |
|----|------------------------------------------------------------------|--------------------------------------|
| 1  | Markieren Sie im <b>Setup</b> -Menü 戻 und<br>drücken Sie auf 🎯 . |                                      |
| 2  | Key Click<br>Markieren Sie 🔄, und drücken Sie auf<br>o           | Die Tastenklicks werden eingestellt. |

| Auswahloption                                                                                                    | Beschreibung/Ergebnis                                                                                            |
|----------------------------------------------------------------------------------------------------|----------------------------------------------------------------------------------------------------|
| <ul> <li>3 Drücken Sie auf ▲ und ▼ zum Aktivieren/Deaktivieren der Klicktonfunktion.</li> </ul>                                              | <ul> <li>Verfügbare Optionen sind:</li> <li>on: Der Klickton wird aktiviert</li> <li>off: Deaktiviert</li> </ul> |
| <ul> <li>4 Drücken Sie auf ▶, um "Execute" (♥) zu markieren, und drücken Sie dann auf ◎.</li> </ul>                                          | Die Tastenklick-Funktion wurde eingestellt.                                                                      |
| <ul> <li>Set KeyClick</li> <li>Complete.</li> <li>5 Ein Bestätigungsdialogfeld wird angezeigt.<br/>Drücken Sie zum Schließen auf </li> </ul> |                                                                                                    |

## Konfigurieren von Net Device

IP-Adressen können für zwei der optionalen Scalar 24-Hardwaregeräte konfiguriert werden. Mithilfe der Remoteverwaltungseinheit (RMU) können Sie über einen Webbrowser auf den Remotehost zugreifen. Der optionale SNC 450x stellt GbE-zu-SCSI-Konnektivität bereit.

Nachdem Sie die RMU installiert haben, müssen Sie ihre IP-Adresse mithilfe dieser Menüoption konfigurieren. Informationen zur Installation oder dem Ersetzen der RMU finden Sie unter <u>Installieren der RMU</u> auf Seite 28.

Wenn Sie den SNC 450x installiert haben, konfigurieren Sie seinen Verwaltungsport mithilfe dieser Menüoption. Die Datenports des SNC 450x werden mit dem SNC Manager konfiguriert. Informationen zur Installation oder dem Ersetzen des SNC 450x oder zur Verwendung des SNC Manager finden Sie im *SNC 450x Benutzerhandbuch*.

Pfad:

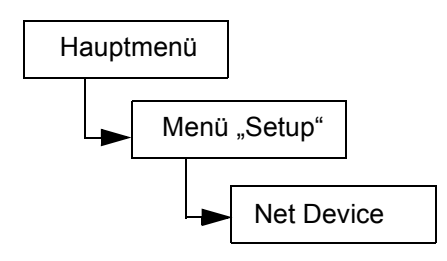

| Au | iswahloption                                                                                                    | Beschreibung/Ergebnis                                                                                                    |
|----|----------------------------------------------------------------------------------------------------|----------------------------------------------------------------------------------------------------|
| 1  | Markieren Sie im Menü <b>Setup</b> das Symbol<br>, und drücken Sie auf (), um das<br>Menü <b>Net Device</b>                                                                                                    |                                                                                                    |
| 2  | Image: Constraint of the second second s | <ul> <li>Verfügbare Optionen sind:</li> <li>RMU</li> <li>iSCSI</li> <li>Wenn keine Hardware installiert ist oder die<br/>Hardware nicht korrekt funktioniert, wird eine<br/>Fehlermeldung angezeigt.</li> </ul> |
| 3  | Legen Sie die <b>IP-Adresse</b> fest, indem Sie<br>auf ▲ und ▼ drücken, um den Wert des<br>aktuellen Feldes zu ändern. Mit ◀ und ▶<br>wechseln Sie zwischen den Feldern.                                                                                                    | Das aktuelle Feld ist markiert. Achten Sie<br>darauf, in jedes Feld eine gültige Zahl<br>einzugeben.                                                                                                    |
| 4  | Subnet: mask‡         000.000.000.000         Legen Sie die Subnetzmaske fest, indem Sie auf ▲ und ▼ drücken, um den Wert des aktuellen Feldes zu ändern. Mit ◀ und ▶ wechseln Sie zwischen den Feldern.                                                                                                    | Das aktuelle Feld ist markiert. Achten Sie<br>darauf, in jedes Feld eine gültige Zahl<br>einzugeben.                                                                                                    |
| 5  | Legen Sie das Gateway fest, indem Sie<br>auf ▲ und ▼ drücken, um den Wert des<br>aktuellen Feldes zu ändern. Mit ◀ und ▶<br>wechseln Sie zwischen den Feldern.                                                                                                    | Das aktuelle Feld ist markiert. Achten Sie<br>darauf, in jedes Feld eine gültige Zahl<br>einzugeben.                                                                                                    |

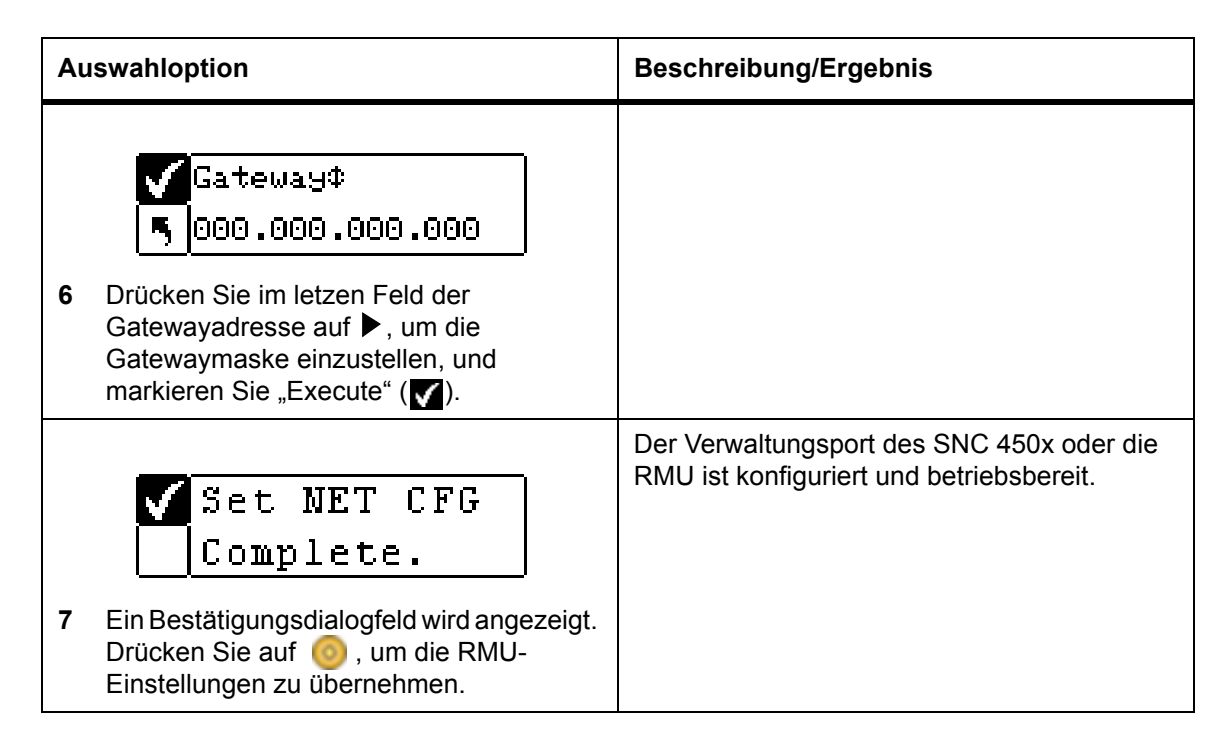

# AutoClean konfigurieren

**AutoClean** - Die Funktion wird unabhängig von der Hostanwendung über die Scalar 24 verwaltet. Die AutoClean-Funktion erkennt, wenn ein Laufwerk gereinigt werden muss und reinigt es ohne Intervention seitens des Benutzers automatisch. Wenn Sie die AutoClean-Funktion verwenden möchten, müssen Sie mindestens einen Slot als Reinigungs-Slot konfigurieren. Weitere Informationen zum Konfigurieren von Reinigungsslots finden Sie unter <u>Reinigungsslots konfigurieren</u> auf Seite 74. Die Scalar 24 überwacht die Verwendung der Reinigungsbänder und gibt eine Warnmeldung auf der LCD-Anzeige aus, sobald ein Reinigungsband abgelaufen ist und Sie das Band exportieren müssen.

Es gibt zwei Methoden für AutoCleaning: mit einer partitionierten Bibliothek und mit einer nichtpartitionierten Bibliothek.

Pfad:

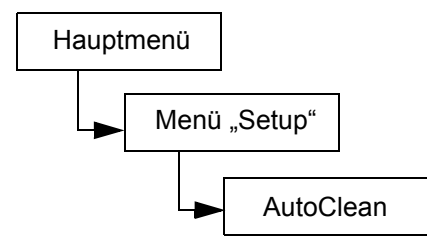

### AutoClean-Funktion für eine nichtpartitionierte Bibliothek

| Auswahloption                                        | Beschreibung/Ergebnis                                          |
|------------------------------------------------------|----------------------------------------------------------------|
| ※ <b>直頭会局理</b><br>「AutoClean                         | Die automatische Reinigung der Laufwerke<br>wird konfiguriert. |
| 1 Markieren Sie im Setup-Menü<br>drücken Sie auf 🧿 . | , und                                                          |

| Au | iswahloption                                                                                               | Beschreibung/Ergebnis                                                                                                    |
|----|----------------------------------------------------------------------------------------------------|----------------------------------------------------------------------------------------------------|
| 2  | Enable<br>Southand<br>Drücken Sie auf ▲ und ▼ zum<br>Aktivieren/Deaktivieren der AutoClean-<br>Funktion.   | <ul> <li>Verfügbare Optionen sind:</li> <li>on: Die Bibliothek reinigt die Laufwerke<br/>automatisch, wenn die Reinigung<br/>erforderlich ist. Die Gesamtanzahl der für<br/>Datenkassetten verfügbaren Slots wird<br/>reduziert. Die Reinigungsfunktionen der<br/>Host-Software MÜSSEN ausgeschaltet<br/>werden.</li> <li>off: Deaktiviert</li> </ul> |
| 3  | Enable<br>on‡<br>Drücken Sie auf , um "Execute" () zu<br>markieren, und drücken Sie dann auf ).            | Die AutoClean-Funktion wurde konfiguriert.                                                                                                    |
| 4  | Setup Clean<br>Complete.<br>Ein Bestätigungsdialogfeld wird angezeigt.<br>Drücken Sie zum Schließen auf 🧿. |                                                                                                    |

## AutoClean-Funktion für eine partitionierte Bibliothek

| Αι | iswahloption                                                                                                  | Beschreibung/Ergebnis                                                                                                    |
|----|----------------------------------------------------------------------------------------------------|----------------------------------------------------------------------------------------------------|
| 1  | Markieren Sie im <b>Setup</b> -Menü <b>S</b> , und<br>drücken Sie auf <u>o</u> .                              | Die automatische Reinigung der Laufwerke<br>wird konfiguriert.                                                                                                    |
| 2  | Enable<br><b>Enable</b><br><b>I on F2 on</b><br>Drücken Sie auf ▲ und ▼, um eine der<br>Optionen auszuwählen. | <ul> <li>Verfügbare Optionen sind:</li> <li>P1 on P2 on: die AutoClean-Funktion ist für<br/>beide Partitionen aktiviert</li> <li>P1 on P2 off: die AutoClean-Funktion ist nur<br/>für Partition 1 aktiviert</li> <li>P1 off P2 on: die AutoClean-Funktion ist nur<br/>für Partition 2 aktiviert</li> <li>P1 off P2 off: die AutoClean-Funktion ist für<br/>beide Partitionen deaktiviert</li> </ul> |

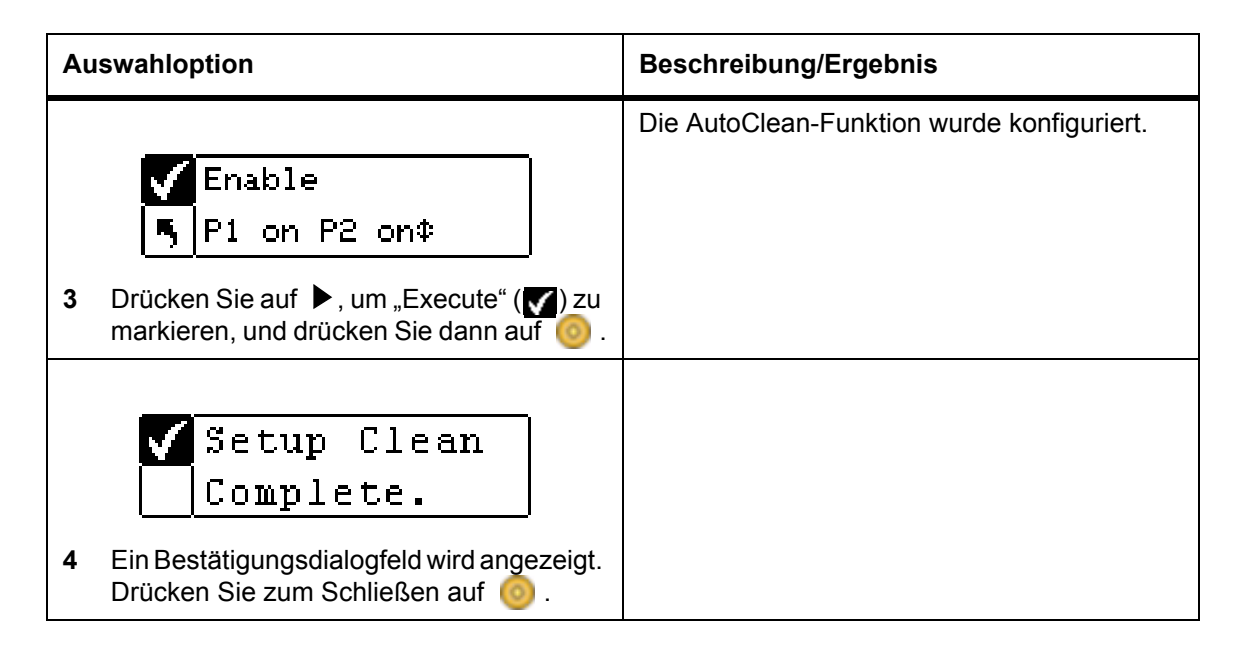

## Barcodeleser konfigurieren

**Scanner** - Mit dieser Option können Sie den Barcodeleser aktivieren oder deaktivieren. Der Barcodeleser liest die Daten ein und zeigt die gescannten Informationen auf dem Bedienfeld an. Die Bibliothek übermittelt die Barcodeinformationen im entsprechend konfigurierten Modus an den Host und zeigt Warnmeldungen auf der Anzeige des Bedienfelds an, wenn der gescannte Strichcode nicht den Anforderungen des Modus hinsichtlich Barcodelänge und Medien-ID entspricht.

Pfad:

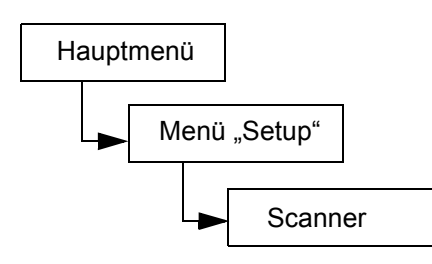

| Auswahloption                                                                                                    | Beschreibung/Ergebnis                                                                                                    |
|----------------------------------------------------------------------------------------------------|----------------------------------------------------------------------------------------------------|
| Image: Scanner         1       Markieren Sie im Setup-Menü Image: und drücken Sie auf image: setup setup set | Der Barcode-Scanner wird konfiguriert.                                                                                                    |
| <ul> <li>✓ Enable: </li> <li>✓ Enable: </li> <li>✓ Mode: Default‡</li> <li>2 Drücken Sie auf ▲ und ▼ zum Aktivieren/Deaktivieren des Barcodelesers.</li> </ul>                                                                                                    | <ul> <li>Verfügbare Optionen sind:</li> <li>on: Die Barcodes aller Medien werden<br/>gescannt. Medien mit fehlenden oder nicht<br/>lesbaren Etiketten erzeugen eine<br/>Fehlermeldung.</li> <li>off: Deaktiviert</li> </ul> |

| Αι | iswahloption                                                                                                    | Beschreibung/Ergebnis                                                                                                    |
|----|----------------------------------------------------------------------------------------------------|----------------------------------------------------------------------------------------------------|
| 3  | Drücken Sie auf ▶, um zum nächsten Feld zu wechseln.                                                                  |                                                                                                    |
| 4  | Enable: on‡<br>Mode: ■EFEULE‡<br>Drücken Sie auf ▲ und ▼ zur Auswahl<br>des Lesermodus.                               | <ul> <li>Verfügbare Optionen sind:</li> <li>Default: Der Barcodeleser erwartet, Daten<br/>einzulesen und teilt dem Host sechs<br/>Zeichen mit. Aus einem oder zwei Zeichen<br/>bestehende Medien-IDs werden nicht<br/>bemeldet.</li> <li>Media ID: Der Barcodeleser erwartet,<br/>Daten einzulesen und teilt dem Host sieben<br/>oder acht Zeichen (sechs Zeichen und die<br/>Medien-ID) mit.</li> <li>Extended: Der Barcodeleser liest die Daten<br/>ein und teilt dem Host zwischen fünf und 16<br/>Zeichen mit.</li> </ul> |
| 5  | <pre>✓ Enable: on‡   Mode: Default‡ Drücken Sie auf ▶, um "Execute" (♥) zu markieren, und drücken Sie dann auf </pre> | Der Barcodeleser wurde konfiguriert und ist<br>betriebsbereit.                                                                                                    |
| 6  | Set Scanner<br>Complete.<br>Ein Bestätigungsdialogfeld wird angezeigt.<br>Drücken Sie zum Schließen auf 🧿.            |                                                                                                    |

# Konfiguration zurücksetzen

**Reset Config** - Mit dieser Funktion können Sie die Bibliothek auf die Standardeinstellungen zurücksetzen. Weitere Informationen zu den Standardwerten finden Sie unter <u>Einrichten der Scalar 24</u> auf Seite 21. Pfad:

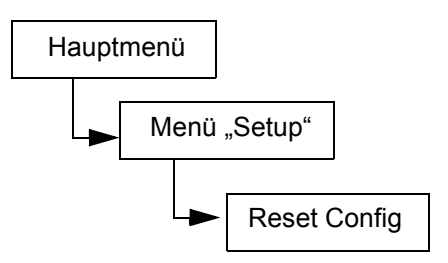

| Auswahloption |                                                                                                    | Beschreibung/Ergebnis                                                                                                    |
|---------------|----------------------------------------------------------------------------------------------------|----------------------------------------------------------------------------------------------------|
| 1             | Image: Config         Reset Config         Markieren Sie im Setup-Menü         drücken Sie auf                                                                                                    | Setzt die Konfiguration der Bibliothek zurück.                                                                                                    |
| 2             | Warning, resets<br>I ib and drives!<br>Sie werden mit einer Warnmeldung<br>aufgefordert, das Zurücksetzen der<br>Konfiguration der Bibliothek zu bestätigen.<br>Drücken Sie zum Fortfahren auf 60. | Die Bibliothek wird neu gestartet und auf die<br>Standardkonfiguration eingestellt.<br>Der Setup-Assistent startet und ermöglicht das<br>Einrichten einer neuen Konfiguration. |

## Command-Menü

Das **Command**-Menü bietet Zugriff auf Befehle, mit denen Bewegungen innerhalb der Scalar 24 ausgelöst werden. Mit Hilfe des **Command**-Menüs können Sie:

- Medien importieren
- Medien exportieren
- Laufwerke leeren
- Medien übertragen
- Medien massenladen
- Medien massenentladen
- Sequential-Modusoptionen einstellen

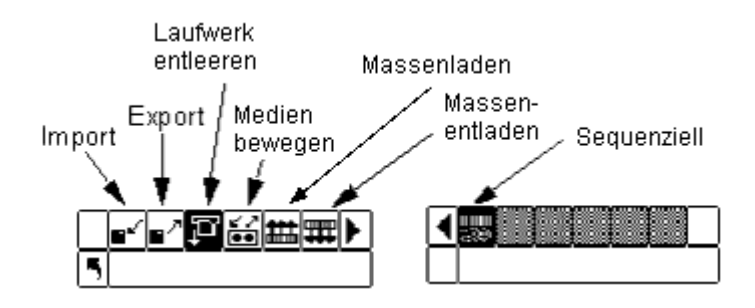

## Medien importieren

**Import** - Mithilfe dieser Option können Sie Daten- oder Reinigungsbandkassetten vom IE-Slot an einen Speicherort in der Bibliothek übertragen. Dadurch ist es möglich, ein Band in die Bibliothek einzulegen, ohne die vordere Tür öffnen zu müssen. Wenn der IE-Slot als Speicherslot konfiguriert ist, kann diese Funktion nicht verwendet werden.

Es gibt zwei Import-Optionen: **Import Data Cartridge** und **Import Cleaning Cartridge**. Zum Importieren einer Reinigungskassette müssen Sie zuerst einen Slot als Reinigungs-Slot konfigurieren. Weitere Informationen zum Konfigurieren von Reinigungsslots finden Sie unter <u>Reinigungsslots konfigurieren</u> auf Seite 74. Es gibt zwei Methoden zum Importieren einer Datenkassette: mit einer partitionierten Bibliothek und mit einer nichtpartitionierten Bibliothek.

ACHTUNG Wird eine Kassette in den IE-Slot gelegt, kann der Picker die Kassette aufgreifen, um sie zu scannen und dann wieder in den IE-Slot oder einen anderen Slot in der Bibliothek zu platzieren. Dieser Vorgang kann bis zu 11 Sekunden dauern. Während dieser Zeit sollten Sie keine andere Kassette in den IE-Slot legen.

Pfad:

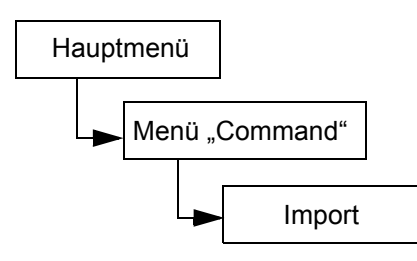

#### Datenkassette für eine nichtpartitionierte Bibliothek importieren

| Auswahloption |                                                                                              | Beschreibung/Ergebnis                                  |
|---------------|----------------------------------------------------------------------------------------------|--------------------------------------------------------|
| 1             | Öffnen Sie die I/E-Tür, und legen Sie eine<br>Datenkassette in den IE-Slot ein.              |                                                        |
|               | ■▲』<br>「Import                                                                               | Importiert Speichermedien aus dem IE-Slot.             |
| 2             | Markieren Sie im <b>Command</b> -Menü <mark>∎&lt;</mark> ,<br>und drücken Sie auf <u>⊚</u> . |                                                        |
| 3             | ■ ■ ■ ■ ■ ■ ■ ■ ■ ■ ■ ■ ■ ■ ■ ■ ■ ■ ■                                                        | Mit dieser Option wird eine Datenkassette importiert.  |
|               | <u>(0)</u> .                                                                                 |                                                        |
| 4             | Import Data<br>Complete.                                                                     | verfügbaren Slot, beginnend mit Slot 1,<br>importiert. |
| 4             | Drücken Sie zum Schließen auf                                                                |                                                        |

## Datenkassette für eine partitionierte Bibliothek importieren

| Auswahloption |                                                                                                    | Beschreibung/Ergebnis                                                                                |
|---------------|----------------------------------------------------------------------------------------------------|----------------------------------------------------------------------------------------------------|
| 1             | Öffnen Sie die I/E-Tür, und legen Sie eine Datenkassette in den IE-Slot ein.                                                 |                                                                                                    |
| 2             | Markieren Sie im <b>Command</b> -Menü r,<br>und drücken Sie auf o.                                                           | Importiert Speichermedien aus dem IE-Slot.                                                           |
| 3             | Markieren Sie 🔐, und drücken Sie auf                                                                                         | Mit dieser Option wird eine Datenkassette importiert.                                                |
| 4             | Partition<br>S ■<br>Drücken Sie auf ▲ und ▼, um die<br>Partition auszuwählen, in die die Kassette<br>importiert werden soll. |                                                                                                    |
| 5             | Partition<br>S 1≑<br>Drücken Sie auf ▶, um "Execute" (♥) zu<br>markieren, und drücken Sie dann auf ♥.                        | Die Datenkassette wird in den ersten<br>verfügbaren Slot in der angegebenen Partition<br>importiert. |
| 6             | Ein Bestätigungsdialogfeld wird angezeigt.<br>Drücken Sie zum Schließen auf 🥥.                                               |                                                                                                    |
#### LTO-Reinigungskassette importieren

| Αι | iswahloption                                                                                                    | Beschreibung/Ergebnis                                                                                                    |
|----|----------------------------------------------------------------------------------------------------|----------------------------------------------------------------------------------------------------|
| 1  | Öffnen Sie die I/E-Tür, und legen Sie eine<br>Reinigungskassette in den IE-Slot ein.                                       | LTO-Kassetten werden nach dem Laden im<br>Laufwerk von diesem gelesen. Die<br>Verwendungsanzahl einer Kassette ist im<br>Menü <b>Status &gt; Inventory</b> ersichtlich.                                                                                         |
| 2  | Markieren Sie im <b>Command</b> -Menü r,<br>und drücken Sie auf 00.                                                        | Importiert Speichermedien aus dem IE-Slot.                                                                                                    |
| 3  | Markieren Sie 🔐, und drücken Sie auf                                                                                       | Mit dieser Option wird eine<br>Reinigungskassette importiert. Um diese<br>Funktion verwenden zu können, muss ein Slot<br>als Reinigungs-Slot konfiguriert sein. Weitere<br>Informationen finden Sie unter<br><u>Reinigungsslots konfigurieren</u> auf Seite 74. |
| 4  | <b>Import Clean</b><br><b>Complete</b> .<br>Ein Bestätigungsdialogfeld wird angezeigt.<br>Drücken Sie zum Schließen auf 🧿. | Die Verwendungshäufigkeit der<br>Reinigungsfunktion wird automatisch auf der<br>Kassette dargestellt. Der maximale Wert liegt<br>bei 50.                                                                                                    |

#### SDLT-Reinigungskassette importieren

| Αι | uswahloption                                                                         | Beschreibung/Ergebnis                      |
|----|--------------------------------------------------------------------------------------|--------------------------------------------|
| 1  | Öffnen Sie die I/E-Tür, und legen Sie eine<br>Reinigungskassette in den IE-Slot ein. |                                            |
|    | <mark>■″</mark> ■″ <mark>₽≦≦繊</mark> 罪▶<br>馬 Import                                  | Importiert Speichermedien aus dem IE-Slot. |
| 2  | Markieren Sie im <b>Command</b> -Menü <sub></sub> ,<br>und drücken Sie auf 🧿.        |                                            |

| Auswahloption |                                                                                                    | Beschreibung/Ergebnis                                                                                                    |
|---------------|----------------------------------------------------------------------------------------------------|----------------------------------------------------------------------------------------------------|
| 3             | Markieren Sie 🖅, und drücken Sie auf                                                                                                  | Mit dieser Option wird eine<br>Reinigungskassette importiert. Um diese<br>Funktion verwenden zu können, muss ein Slot<br>als Reinigungs-Slot konfiguriert sein. Weitere<br>Informationen finden Sie unter<br><u>Reinigungsslots konfigurieren</u> auf Seite 74. |
| 4             | Drive: SOMUS<br>SUse: 0¢ Max: 20¢<br>Drücken Sie auf ▲ und ▼ zur Auswahl<br>des Laufwerkstyp.                                         |                                                                                                    |
| 5             | Drücken Sie auf ▶, um zum nächsten Feld zu wechseln.                                                                                  |                                                                                                    |
| 6             | Drive:SDLT≎<br>Use: ⊉≎ Max: 20¢<br>Drücken Sie ▲ und ▼, um einzustellen,<br>wie oft die Reinigungskassette benutzt<br>wurde.          | Legt fest, wie oft diese Kassette (falls<br>zutreffend) verwendet wurde.                                                                                                    |
| 7             | Drücken Sie auf ▶, um zum nächsten<br>Feld zu wechseln.                                                                               |                                                                                                    |
| 8             | Drive:SDLT¢<br>Use:0¢ Max: ∰¢<br>Drücken Sie auf ▲ und ▼, um<br>anzugeben, wie oft das Reinigungsband<br>maximal benutzt werden darf. | Bei SDLT-Speichermedien beträgt die<br>maximale Anzahl 20. Sie können eine andere<br>Zahl angeben, wenn Sie wünschen, dass<br>diese Reinigungskassette weniger häufig<br>benutzt werden soll.                                                                   |
| 9             | Drive:SDLT≎<br>5 Use:0¢ Max: 20¢<br>Drücken Sie auf ▶, um "Execute" (♥) zu<br>markieren, und drücken Sie dann auf ◎.                  | Die Reinigungskassette wird in den ersten verfügbaren Slot importiert.                                                                                                    |

| Auswahloption                                                                            | Beschreibung/Ergebnis |
|------------------------------------------------------------------------------------------|-----------------------|
| ✓ Import Clean<br>Complete.                                                              |                       |
| <b>10</b> Ein Bestätigungsdialogfeld wird angezeigt.<br>Drücken Sie zum Schließen auf 🧿. |                       |

### Speichermedien exportieren

**Export** - Mithilfe dieser Option können Sie Daten- oder Reinigungskassetten aus dem ausgewählten Quellslot in den IE-Slot exportieren. Dadurch ist es möglich, ein Band aus der Bibliothek herauszunehmen, ohne die vordere Tür öffnen zu müssen. Wenn der IE-Slot als Speicherslot konfiguriert ist, können keine Datenkassetten exportiert werden. Weitere Informationen zum Konfigurieren von IE-Slots finden Sie unter IE-Slot konfigurieren auf Seite 81.

Wenn der IE-Slot als Datenslot konfiguriert ist, können Sie mit dem Befehl "Move Media" Datenkassetten exportieren. Weitere Informationen finden Sie unter <u>Speichermedien übertragen</u> auf Seite 106.

Pfad:

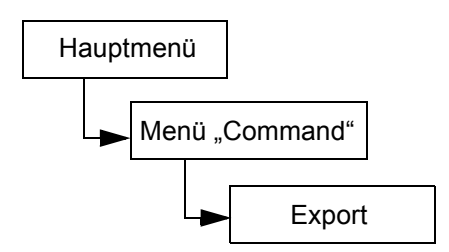

#### Datenkassette exportieren

| Au | swahloption                                                                                                    | Beschreibung/Ergebnis                                 |
|----|----------------------------------------------------------------------------------------------------|-------------------------------------------------------|
| 1  | Öffnen Sie die I/E-Tür, und überprüfen Sie,<br>ob der IE-Slot leer ist. Falls ein Band<br>eingelegt ist, nehmen Sie es heraus. |                                                       |
| 2  | Markieren Sie im <b>Command</b> -Menü<br>und drücken Sie auf (6).                                                              | Exportiert Speichermedien in dem IE-Slot.             |
| 3  | Arkieren Sie A, und drücken Sie auf                                                                                            | Mit dieser Option wird eine Datenkassette exportiert. |

| Auswahloption |                                                                                                    | Beschreibung/Ergebnis                                                                                             |
|---------------|----------------------------------------------------------------------------------------------------|----------------------------------------------------------------------------------------------------|
| 4             | Drücken Sie auf ▲ und ▼, um den Slot<br>auszuwählen, aus dem die<br>Speichermedien exportiert werden sollen.                                                                                                    | <b>SRC =</b> Source (Quelle)<br>In diesem Beispiel wird die Bandkassette in<br>Slot 01 in den IE-Slot exportiert. |
| 5             | Drücken Sie auf ▶, um "Execute" (♥) zu<br>markieren, und drücken Sie dann auf ◎.                                                                                                    | Die angegebene Datenkassette wird in den<br>IE-Slot exportiert.                                                   |
| 6             | Export Data<br>Complete.<br>Ein Bestätigungsdialogfeld wird angezeigt.<br>Drücken Sie zum Schließen auf 🧿.                                                                                                    |                                                                                                    |
| 7             | Sie können das Exportieren der<br>Datenkassetten fortsetzen oder wieder<br>zum Menü <b>Command</b> wechseln. Drücken<br>Sie ▶ zweimal zum Markieren von<br>und drücken Sie dann auf , um zum<br><b>Command</b> -Menü zurückzukehren. |                                                                                                    |

### Reinigungskassette exportieren

| Auswahloption |                                                                                                    | Beschreibung/Ergebnis                     |
|---------------|----------------------------------------------------------------------------------------------------|-------------------------------------------|
| 1             | Öffnen Sie die I/E-Tür, und überprüfen Sie,<br>ob der IE-Slot leer ist. Falls ein Band<br>eingelegt ist, nehmen Sie es heraus. |                                           |
|               | ■ <b>≤</b> ■2₽₩₩₩►<br>5 Export                                                                                                 | Exportiert Speichermedien in den IE-Slot. |
| 2             | Markieren Sie im <b>Command</b> -Menü 🛃,<br>und drücken Sie auf 🎯.                                                             |                                           |

| Auswahloption |                                                                                                    | Beschreibung/Ergebnis                                                                                        |
|---------------|----------------------------------------------------------------------------------------------------|----------------------------------------------------------------------------------------------------|
| 3             | Markieren Sie <b>F</b> , und drücken Sie auf                                                                                                    | Mit dieser Option wird eine<br>Reinigungskassette exportiert.                                                |
|               |                                                                                                    | SRC = Source (Quelle)                                                                                        |
|               | ✓ 1111100000000000000000000000000000000                                                                                                    | <b>CIn Rmn =</b> Anzahl der Reinigungen, die mit<br>Kassette noch durchgeführt werden können.                |
| 4             | Drücken Sie auf ▲ und ▼, um den Slot<br>auszuwählen, aus dem die                                                                                                    | Reinigungskassetten können für LTO in Slots<br>23 - 23 oder für SDLT in Slots 17 - 20<br>gespeichert werden. |
|               | Speichermedien exportiert werden sollen.                                                                                                    | In diesem Beispiel wird die Bandkassette in Slot 23 in den IE-Slot exportiert.                               |
| 5             | Z3¢ C1n Řmn 50 →<br>Bulling<br>Drücken Sie auf ▶, um "Execute" (♥) zu<br>markieren, und drücken Sie dann auf ⓒ.                                                                                                    | Die angegebene Reinigungskassette wird in<br>den IE-Slot exportiert.                                         |
|               | <pre>Export Clean Complete.</pre>                                                                                                    |                                                                                                    |
| 6             | Ein Bestätigungsdialogfeld wird angezeigt.<br>Drücken Sie zum Schließen auf 🧿 .                                                                                                    |                                                                                                    |
| 7             | Sie können das Exportieren der<br>Reinigungskassetten fortsetzen oder zum<br>Menü <b>Command</b> zurückkehren. Drücken<br>Sie ▶ zweimal zum Markieren von<br>und drücken Sie dann auf<br><b>Command</b> -Menü zurückzukehren. |                                                                                                    |

## Laufwerk leeren

**Dismount Drive** - Mit dieser Funktion werden alle Laufwerke geleert und die Kassetten in ihre Quell-Slots übertragen.

Pfad:

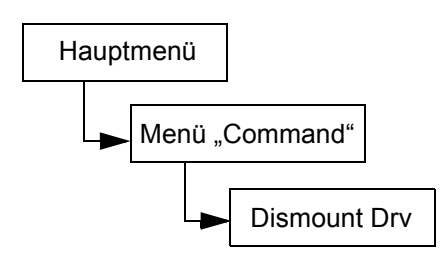

| Auswahloption |                                                                                                    | Beschreibung/Ergebnis                                     |
|---------------|----------------------------------------------------------------------------------------------------|-----------------------------------------------------------|
| 1             | ■ ■ <b>I</b> IIIIIIIIIIIIIIIIIIIIIIIIIIIIIIII                                                               | Die Medien werden innerhalb der Bibliothek<br>übertragen. |
|               | und drücken Sie auf 🎯 .                                                                                     |                                                           |
| 2             | Die Kassetten werden aus den<br>Laufwerken genommen und in ihre<br>Quellslots zurückgestellt.               |                                                           |
| 3             | Dismount Drv<br>Complete.<br>Ein Bestätigungsdialogfeld wird angezeigt.<br>Drücken Sie zum Schließen auf 🧿. |                                                           |

### Speichermedien übertragen

**Move Media** ermöglicht Ihnen das Übertragen einer Bandkassette von einer Position in eine andere. Sie können mit dieser Option außerdem ein Band von Hand in ein Laufwerk einlegen oder ein Band aus einem Laufwerk herausnehmen.

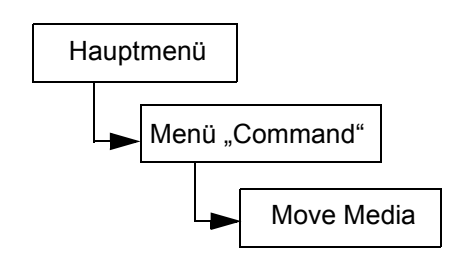

| Auswahloption                                                            | Beschreibung/Ergebnis                                                                                                    |
|--------------------------------------------------------------------------|----------------------------------------------------------------------------------------------------|
| Move Media<br>Markieren Sie im Command-Menü K,<br>und drücken Sie auf O. | Die Medien werden innerhalb der Bibliothek<br>übertragen.                                                                                         |
|                                                                          | SRC = Quellslot<br>TGT = Zielslot                                                                                                    |
| 2 Drücken Sie auf ▲ und ▼ zur Auswahl                                    | Der Bildschirm "Move media" enthält eine<br>grafische Darstellung der Speicherslots in der<br>Bibliothek.                                         |
| des Quellslots.                                                          | Magazinslots:                                                                                                    |
|                                                                          | unten im Bildschirm dargestellt                                                                                                    |
|                                                                          | <ul> <li>sequentiell von links nach rechts<br/>nummeriert: 01 bis 14 für LTO und 01<br/>bis 12 für SDLT</li> </ul>                                |
|                                                                          | Hintere Slots:                                                                                                    |
|                                                                          | oben im Bildschirm dargestellt                                                                                                    |
|                                                                          | <ul> <li>von links nach rechts laufend<br/>durchnummeriert: 15 bis 23 für LTO<br/>und 13 bis 20 für SDLT</li> </ul>                               |
|                                                                          | • IE-Slot:                                                                                                    |
|                                                                          | rechts unten im Bildschirm dargestellt                                                                                                    |
|                                                                          | <ul> <li>Pfeile kennzeichnen die<br/>Konfigurierung als IE-Slot (in den<br/>SRC/TGT-Feldern durch I/E<br/>gekennzeichnet)</li> </ul>              |
|                                                                          | <ul> <li>Vertikale Balken kennzeichnen<br/>die Konfigurierung als Datenslot (in<br/>den SRC/TGT-Feldern durch "00"<br/>gekennzeichnet)</li> </ul> |
|                                                                          | Laufwerke:                                                                                                    |
|                                                                          | rechts oben im Bildschirm angezeigt                                                                                                    |
|                                                                          | Im SRC/TGT-Feld durch <i>D1</i> oder <i>D2</i> gekennzeichnet                                                                                     |

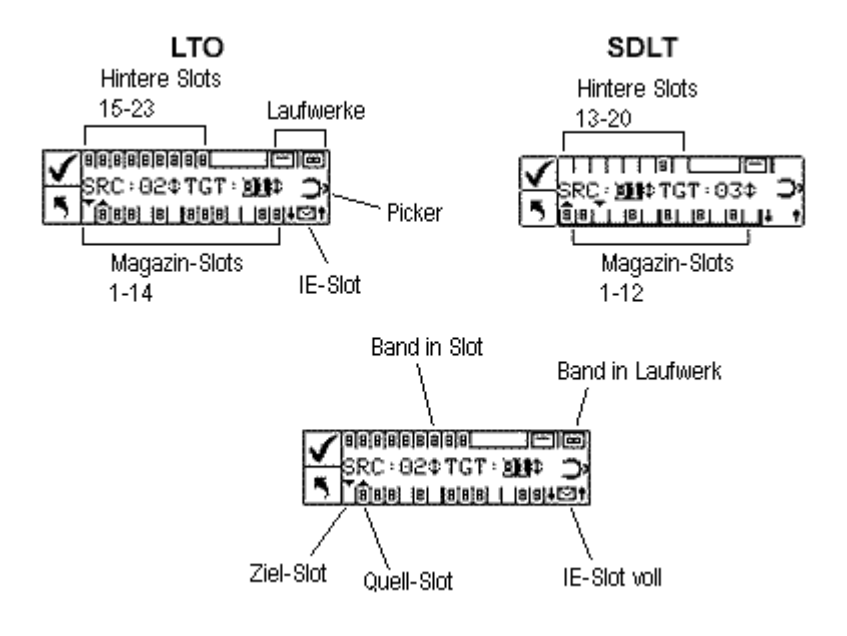

| Auswahloption |                                                                                                    | Beschreibung/Ergebnis                                                                  |
|---------------|----------------------------------------------------------------------------------------------------|----------------------------------------------------------------------------------------|
| 3             | Drücken Sie auf ▶, um den Cursor in das Zielfeld zu verschieben.                                                   |                                                                                        |
|               | <b>✓</b><br>SRC:15¢TGT: <b>№=</b> ¢<br>SRC:15¢TGT: <b>№=</b> ¢                                                     | In diesem Beispiel wird die Kassette im<br>Quellslot 15 in den IE-Zielslot übertragen. |
| 4             | Drücken Sie auf ▲ und ▼ zur Auswahl des Zielslots.                                                                 |                                                                                        |
|               | ✓ 8<br>SRC:15¢TGT:IE¢ Э<br>5                                                                                       | Die Medien werden von der angegebenen<br>Quelle zum angegebenen Ziel übertragen.       |
| 5             | Drücken Sie auf ▶, um "Execute" (✔) zu<br>markieren, und drücken Sie dann auf 🧿.                                   |                                                                                        |
| 6             | <b>Move</b><br><b>Complete</b> .<br>Ein Bestätigungsdialogfeld wird angezeigt.<br>Drücken Sie zum Schließen auf O. |                                                                                        |

 7 Sie können das Übertragen von Speichermedien fortsetzen oder zum Menü Command zurückkehren. Drücken Sie zweimal auf ▶, um zum Command-Menü zurückzukehren.

# Massenladen (Bulk Load)

**Bulk Load** - Mit dieser Funktion können Sie mit einem Befehl mehrere Bänder aus den Magazinen in die hinteren Slots übertragen. Weitere Informationen zum Partitionieren finden Sie unter <u>Partitionen</u> konfigurieren auf Seite 78.

Pfad:

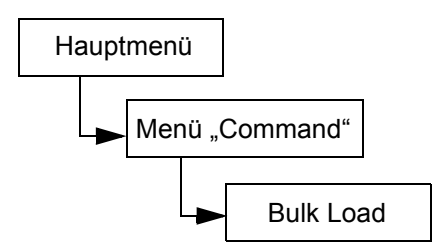

#### Massenladen einer nichtpartitionierten Bibliothek

| Auswahloption |                                                                                                    | Beschreibung/Ergebnis                                                                                                    |
|---------------|----------------------------------------------------------------------------------------------------|----------------------------------------------------------------------------------------------------|
| 1             | Markieren Sie im <b>Command</b> -Menü <b>()</b> ,<br>und drücken Sie auf ().                                                                                        | Mit dieser Option werden Kassetten aus<br>Magazinen in die hinteren Slots übertragen.                                                                                                    |
| 2             | Das Massenladen wird gestartet. Der<br>Vorgang kann jederzeit durch Drücken von<br>abgebrochen werden.                                                              | Die Bibliothek beginnt, die hinteren Slots zu<br>laden. Hierbei wird die erste verfügbare<br>Kassette von links im vorderen linken Magazin<br>ausgewählt und in den ersten freien hinteren<br>Slot von links übertragen. Der<br>Massenladevorgang wird fortgesetzt, bis sich<br>entweder keine Bänder mehr in den vorderen<br>Magazinen befinden oder bis alle hinteren<br>Slots belegt sind. |
| 3             | Wenn der Massenladevorgang beendet<br>ist, wird eine Meldung über die<br>Beendigung des Vorgangs angezeigt.<br>Drücken Sie zum Schließen des<br>Bildschirms auf 60. |                                                                                                    |

#### Massenladen einer partitionierten Bibliothek

| Au | iswahloption                                                                                                    | Beschreibung/Ergebnis                                                                                                    |
|----|----------------------------------------------------------------------------------------------------|----------------------------------------------------------------------------------------------------|
| 1  | ■ ■ ■ ■ ■ ■ ■ ■ ■ ■ ■ ■ ■ ■ ■ ■ ■ ■ ■                                                                                                    | Mit dieser Option werden Kassetten aus<br>Magazinen in die hinteren partitionierten Slots<br>übertragen.                                                                                                    |
|    |                                                                                                    | Verfügbare Optionen sind:                                                                                                    |
| 2  | Partition          Image: Partition         Image: Partition         Image: Partiton         Image: Partiton </th <th>Partition 1: Mit dieser Option werden<br/>Kassetten aus dem linken Magazin in die<br/>verfügbaren hinteren Slots von Partition 1<br/>übertragen.</th> | Partition 1: Mit dieser Option werden<br>Kassetten aus dem linken Magazin in die<br>verfügbaren hinteren Slots von Partition 1<br>übertragen.                                                                                                    |
| 2  | Partition auszuwählen, in die die Kassette übertragen werden soll.                                                                                                    | <ul> <li>Partition 2: Mit dieser Option werden<br/>Kassetten aus dem rechten Magazin in die<br/>verfügbaren hinteren Slots von Partition 2<br/>übertragen.</li> </ul>                                                                                                    |
|    | <u> </u>                                                                                                    |                                                                                                    |
|    | ✓ Partition 5 1\$                                                                                                    |                                                                                                    |
| 3  | Drücken Sie auf ▶, um "Execute" (✔) zu<br>markieren, und drücken Sie dann auf 🧿.                                                                                                    |                                                                                                    |
| 4  | Das Massenladen wird gestartet. Der<br>Vorgang kann jederzeit durch Drücken von<br>abgebrochen werden.                                                                                                    | Massenladen für Partition 1 - Hierbei wird die<br>erste verfügbare Kassette von links im<br>vorderen linken Magazin (Magazin 1)<br>ausgewählt und in den ersten freien hinteren<br>Slot von links für Partition 1 übertragen. Der<br>Massenladevorgang wird fortgesetzt, bis sich<br>entweder keine Bänder mehr im vorderen<br>Magazin befinden oder bis alle hinteren Slots<br>belegt sind. |
|    |                                                                                                    | Beachten Sie, dass die hinteren Slots, die als<br>Partition 1 erkannt werden, nur aus Magazin 1<br>massengeladen werden können. Ebenso<br>können die hinteren Slots, die als Partition 2<br>erkannt werden, nur aus Magazin 2 geladen<br>werden, solange die Partitionierungsfunktion<br>aktiviert ist.                                                                                      |

| Auswahloption |                                                                                                    | Beschreibung/Ergebnis |
|---------------|----------------------------------------------------------------------------------------------------|-----------------------|
| 5             | Bulk Load         Complete.         Wenn der Massenladevorgang beendet         ist, wird eine Meldung über die         Beendigung des Vorgangs angezeigt.         Drücken Sie zum Schließen des         Bildschirms auf |                       |

## Massenentladen (Bulk Unload)

**Bulk Unload** - Mit dieser Funktion können Sie mit einem Befehl alle Bänder aus den hinteren Slots in die vorderen Magazine übertragen. Weitere Informationen zum Partitionieren finden Sie unter <u>Partitionen</u> konfigurieren auf Seite 78.

Pfad:

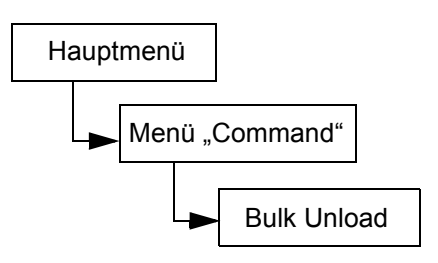

#### Massenentladen einer nichtpartitionierten Bibliothek

| Auswahloption |                                                                                                    | Beschreibung/Ergebnis                                                                                                    |
|---------------|----------------------------------------------------------------------------------------------------|----------------------------------------------------------------------------------------------------|
| 1             | ■ ■ <b>I I I I I I I I I I</b>                                                                                                    | Mit dieser Option werden Kassetten aus den<br>hinteren Slots in Magazine übertragen.                                                                                                    |
| 2             | Wenn der Massenladevorgang beendet<br>ist, wird eine Meldung über die<br>Beendigung des Vorgangs angezeigt.<br>Drücken Sie zum Schließen des<br>Bildschirms auf 00. | Die Bibliothek beginnt, die hinteren Slots zu<br>entladen. Hierbei wird die erste verfügbare<br>Kassette von links ausgewählt und in den<br>ersten Slot von links des linken Magazins<br>übertragen. Der Massenentladevorgang wird<br>fortgesetzt, bis sich entweder keine Bänder<br>mehr in den hinteren Slots befinden oder bis<br>alle Slots in den Magazinen belegt sind. |

### Massenentladen einer partitionierten Bibliothek

| Auswahloption                                                                                                    | Beschreibung/Ergebnis                                                                                                    |
|----------------------------------------------------------------------------------------------------|----------------------------------------------------------------------------------------------------|
| Image: Second state of the second state of the second s | Mit dieser Option werden Kassetten aus den hinteren Slots in Magazine übertragen.                                                                                                    |
| <ul> <li>Partition</li> <li>Partition</li> <li>Drücken Sie auf ▲ und ▼, um die Partition auszuwählen, aus der Kassetten übertragen werden sollen.</li> </ul>                                                                                                    | <ul> <li>Verfügbare Optionen sind:</li> <li>Partition 1: Mit dieser Option werden<br/>Kassetten aus den hinteren Slots von<br/>Partition 1 in die Slots des linken Magazins<br/>übertragen.</li> <li>Partition 2: Mit dieser Option werden<br/>Kassetten aus den hinteren Slots von<br/>Partition 2 in die Slots des rechten Magazins<br/>übertragen.</li> </ul>                                                                                   |
| <ul> <li>Partition</li> <li>1 \$</li> <li>Drücken Sie auf &gt;, um "Execute" () zu markieren, und drücken Sie dann auf ).</li> </ul>                                                                                                    |                                                                                                    |
| <ul> <li>Das Massenladen wird gestartet. Der<br/>Vorgang kann jederzeit durch Drücken von</li> <li>abgebrochen werden.</li> </ul>                                                                                                    | Massenentladen für Partition 1 - Die Bibliothek<br>beginnt, das linke Magazin zu laden. Hierbei<br>wird die erste verfügbare Kassette von links in<br>den hinteren Slots von Partition 1 ausgewählt<br>und in den ersten freien Slot von links im linken<br>Magazin gestellt. Der Massenentladevorgang<br>wird fortgesetzt, bis sich entweder keine<br>Bänder mehr in den hinteren Slots befinden<br>oder bis alle Slots des Magazins belegt sind. |
|                                                                                                    | Beachten Sie, dass die hinteren Slots, die als<br>Partition 1 erkannt werden, nur in das Magazin<br>1 massenentladen werden können. Ebenso<br>können die hinteren Slots, die als Partition 2<br>erkannt werden, nur in das Magazin 2 entladen<br>werden, solange die Partitionierungsfunktion<br>aktiviert ist.                                                                                                    |

| Auswahloption |                                                                                                    | Beschreibung/Ergebnis |
|---------------|----------------------------------------------------------------------------------------------------|-----------------------|
| 5             | Wenn der Massenladevorgang beendet<br>ist, wird eine Meldung über die<br>Beendigung des Vorgangs angezeigt.<br>Drücken Sie zum Schließen des<br>Bildschirms auf 60. |                       |

# Sequential (Sequentiell)

**Sequential** - Mithilfe dieser Option können Sie die sequenzielle Sicherungssequenz starten, anhalten und fortsetzen. Sie können auch den sequenziellen Schleifenmodus auswählen. Wenn die Bibliothek partitioniert ist, können Sie alle Partitionen unabhängig voneinander steuern.

Pfad:

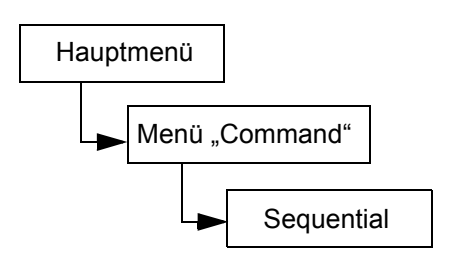

#### Schleife starten (Start Loop)

**Start Loop** - Mit dem sequenziellen Schleifenmodus können Sie in einem kontinuierlichen Sicherungsmodus arbeiten. Wenn alle Bandkassetten mit Daten gefüllt sind, beginnt die Scalar 24 wieder mit der ersten Kassette, wobei die Bandkassetten bei der erneuten Verwendung überschrieben werden.

| Auswahloption                                                                                            | Beschreibung/Ergebnis                                                                                                    |
|----------------------------------------------------------------------------------------------------|----------------------------------------------------------------------------------------------------|
| <ul> <li>Seq. Mode</li> <li>Markieren Sie im Command-Menü Imm, und drücken Sie auf <a>.</a></li> </ul>   | Stellen Sie sicher, dass sich keine<br>Bandkassetten im Laufwerk befinden.<br>Wählen Sie <b>Seq. Mode</b> , um die Optionen für<br>die sequenzielle Sicherung festzulegen. |
| Image: Start Loop         2       Markieren Sie Markieren, und drücken Sie auf         Image: Start Loop | Hiermit wird die sequenzielle<br>Schleifensicherung gestartet.                                                                                                    |

| Αι | iswahloption                                                                                                    | Beschreibung/Ergebnis                                  |
|----|----------------------------------------------------------------------------------------------------|--------------------------------------------------------|
| 3  | Partition<br>■<br>Drücken Sie auf ▲ und ▼, um die<br>Partition auszuwählen, die in den<br>sequenziellen Schleifenmodus gesetzt<br>werden soll. |                                                        |
| 4  | Partition<br>↓ 1 ↓<br>Drücken Sie auf ▶, um "Execute" (♥) zu<br>markieren, und drücken Sie dann auf ◎.                                         | Die sequenzielle Schleifensicherung wird<br>gestartet. |

#### Start Single (Einzeln starten)

**Start Single** - Mit dem Einzelmodus können Sie die Sicherung mit der ersten Kassette in einer angegebenen Partition starten. Wenn alle Bandkassetten voll sind, stoppt der Sicherungsvorgang.

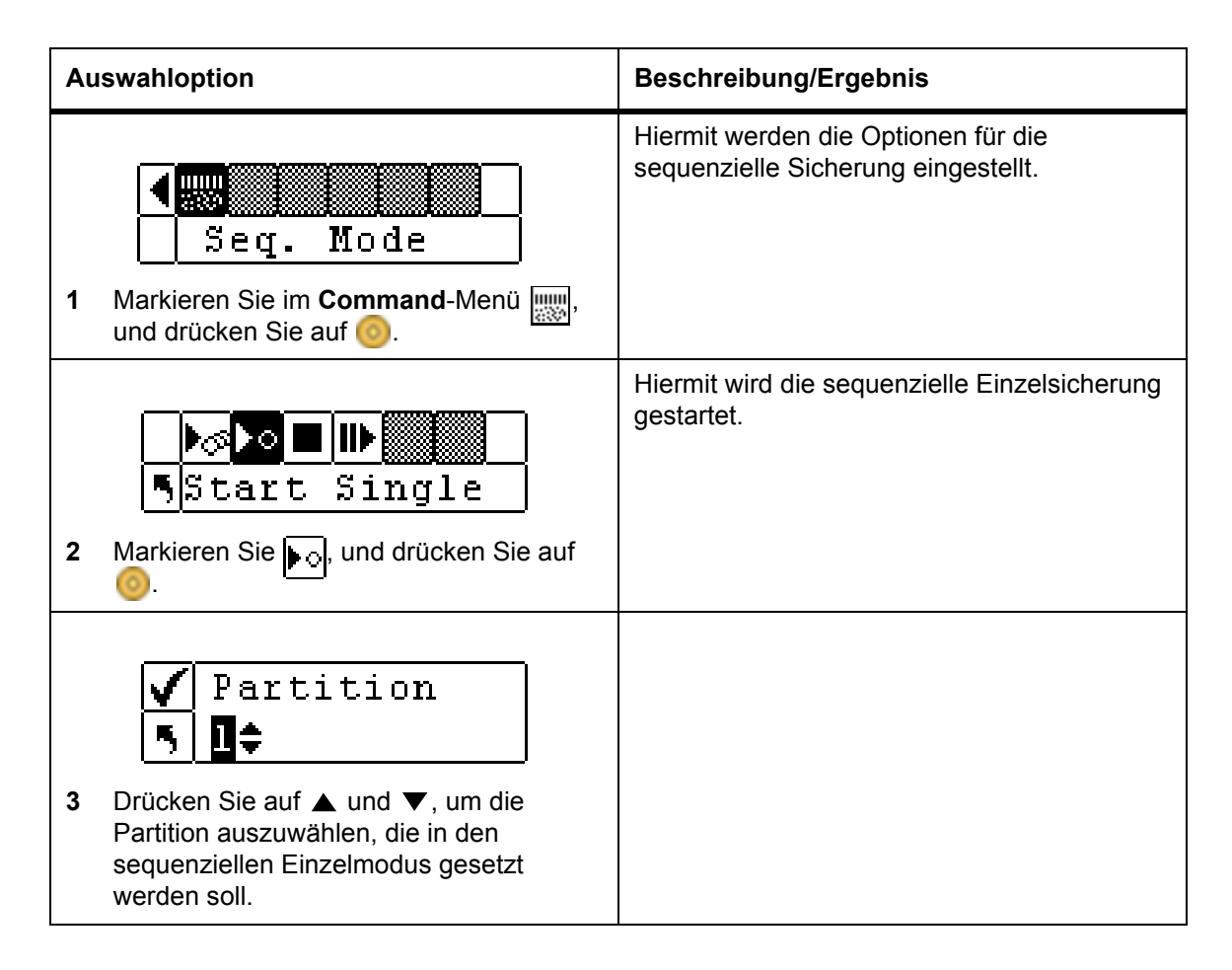

| Auswahloption |                                                                                  | Beschreibung/Ergebnis                             |
|---------------|----------------------------------------------------------------------------------|---------------------------------------------------|
|               | ✓ Partition 5 1\$                                                                | Eine sequenzielle Einzelsicherung wird gestartet. |
| 4             | Drücken Sie auf ▶, um "Execute" (✔) zu<br>markieren, und drücken Sie dann auf 🧿. |                                                   |

#### Stop Sequential Backup (Sequenzielle Sicherung stoppen

Stop - Mit dieser Option können Sie den Sicherungsvorgang im sequenziellen Modus manuell anhalten.

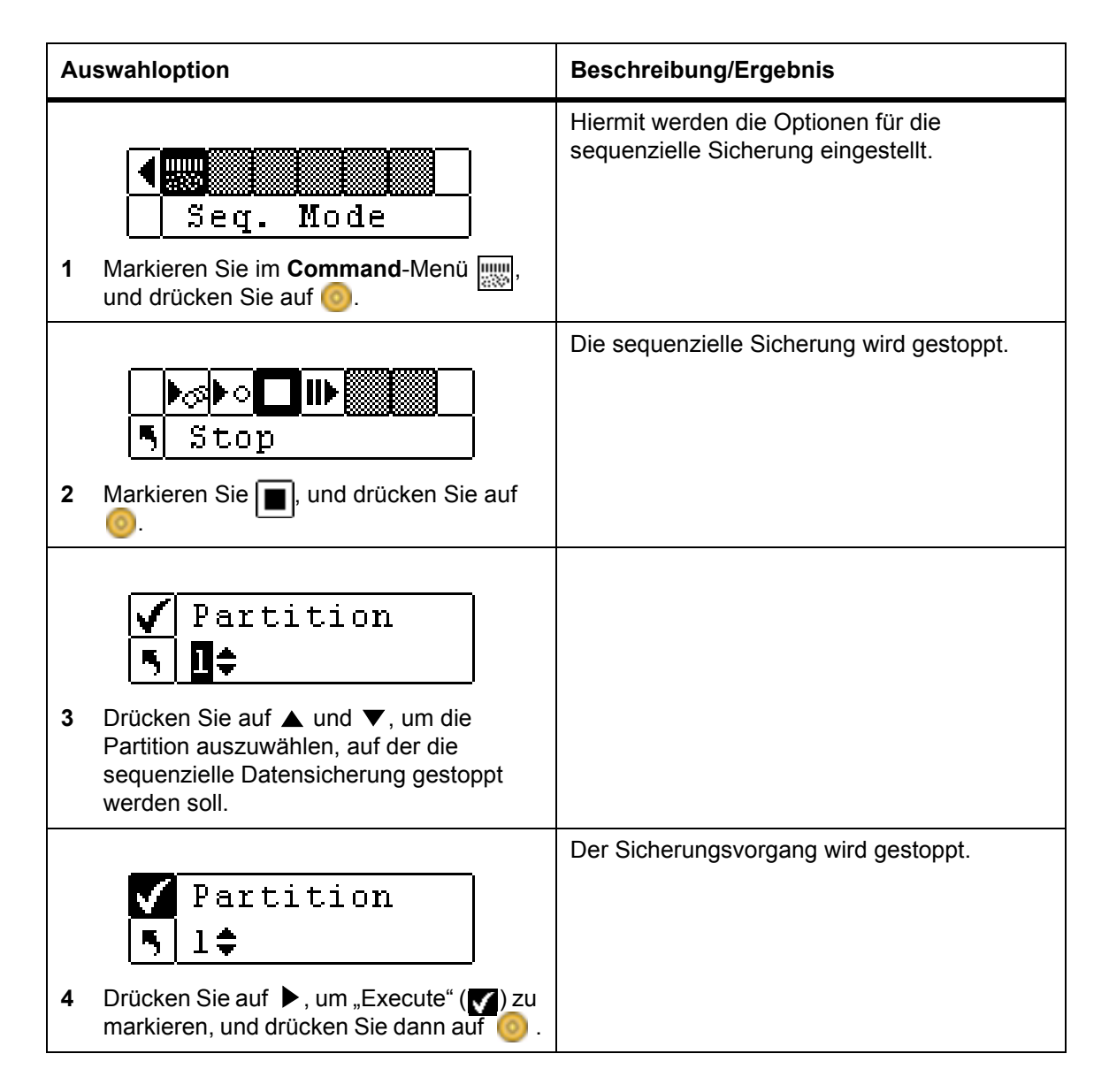

#### Resume Sequential Backup (Sequenzielle Sicherung fortsetzen)

**Resume** - Mit dieser Option können Sie den Sicherungsvorgang im sequenziellen Modus fortsetzen. Der Ladevorgang wird fortgesetzt, wobei das nächste Band in der Sequenz geladen wird, d.h. der Ladevorgang beginnt nicht erneut.

| Auswahloption |                                                                                              | Beschreibung/Ergebnis                                                   |
|---------------|----------------------------------------------------------------------------------------------|-------------------------------------------------------------------------|
| 1             | Markieren Sie im <b>Command</b> -Menü IIII,<br>und drücken Sie auf O.                        | Hiermit werden die Optionen für die sequenzielle Sicherung eingestellt. |
| 2             | Markieren Sie III, und drücken Sie auf                                                       | Die sequenzielle Sicherung wird fortgesetzt.                            |
| 3             | Partition<br>■<br>Partition<br>■<br>■<br>■<br>■<br>■<br>■<br>■<br>■<br>■                     |                                                                         |
| 4             | ✓ Partition 5 1 ♦ Drücken Sie auf ▶, um "Execute" (♥) zu markieren, und drücken Sie dann auf | Der Sicherungsvorgang wird fortgesetzt.                                 |

## Menü Status

Mit dem Menü **Status** können Sie Statistiken während des Betriebs und Systeminformationen anzeigen. Mithilfe des Menüs **Status** können Sie Folgendes anzeigen:

- Firmware-Versionsnummern
- Inventar-Informationen
- Anzahl der Bewegungen
- Anzahl der Neuversuche
- Sensorstatus
- Fehleranzeigen
- Seriennummerr
- World Wide Names
- Fibre-Status

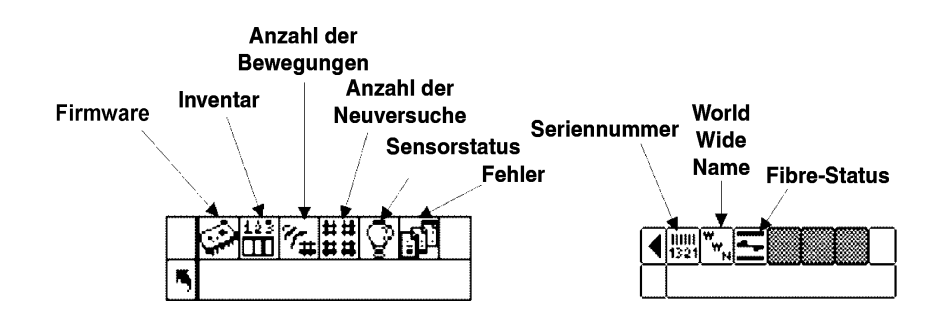

### Display Firmware Version (Firmware-Version anzeigen)

**Display Firmware** - Mit dieser Option wird der aktuelle Firmware-Level der ausgeführten Version angezeigt. Diese Informationen sind zur Fehlerbehebung äußerst wichtig.

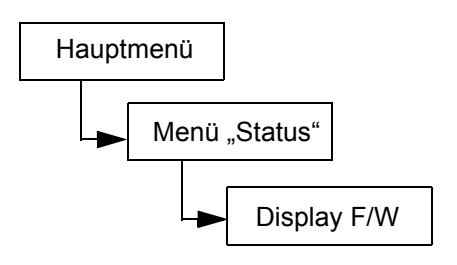

| Auswahloption                                                                                                    | Beschreibung/Ergebnis                                                                                                    |
|----------------------------------------------------------------------------------------------------|----------------------------------------------------------------------------------------------------|
| <ul> <li>123 % ### @ FP</li> <li>Display F/W</li> <li>1 Markieren Sie im Menü Status das<br/>Symbol , und drücken Sie auf <a href="https://www.seastack.com">o</a>.</li> </ul> | Mit <b>Display F/W</b> wird die aktuelle Firmware-<br>Version der Bibliothek angezeigt.                                                                                                    |
| Application<br>100a.cY007<br>2 Drücken Sie auf ▲ und ▼, um alle<br>Versionsnummern der Firmware<br>anzuzeigen.                                                                 | <ul> <li>Die aktuelle Firmware-Version der Bibliothek<br/>wird angezeigt. Firmware-Versionsnummer<br/>können für die folgenden Komponenten<br/>angezeigt werden:</li> <li>Anwendung: Hiermit wird der Betrieb der<br/>Bibliothek gesteuert.</li> <li>Picker: Hiermit wird der Mechanismus des<br/>Kassetten-Pickers in der Bibliothek<br/>betrieben</li> <li>RMU: RMU-Firmware</li> <li>Laufwerk 1: Laufwerksfirmware</li> <li>Boot: Hiermit wird die Controller-Firmware<br/>der Bibliothek gestartet.</li> <li>Picker Boot: Boot-Code für Picker</li> </ul> |
| Application<br>5091a.DY036<br>3 Zum Beenden drücken Sie auf ▶, um<br>zu markieren. Drücken Sie dann auf ⊚.                                                                     | Sie kehren zum <b>Status</b> -Menü zurück.                                                                                                    |

# Display Inventory Information (Inventar-Informationen anzeigen)

**Inventory** - Mit dieser Option werden die Bandkassetten in den hinteren Slots und Magazinen angezeigt. Ebenso wird bei jedem Einschalten der Scalar 24 eine physikalische Inventarisierung durchgeführt.

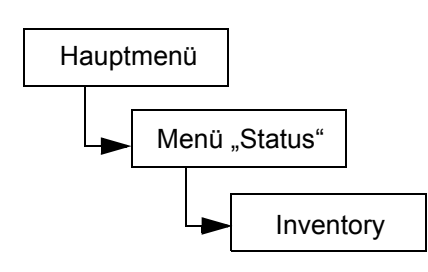

| Auswahloption                                                                                | Beschreibung/Ergebnis                                                  |
|----------------------------------------------------------------------------------------------|------------------------------------------------------------------------|
| ◎ <b>嘂</b> %開了」<br>「Inventory                                                                | Hiermit wird der aktuelle Kassetteninhalt der<br>Bibliothek angezeigt. |
| <ol> <li>Markieren Sie im Menü Status das<br/>Symbol 123, und drücken Sie auf 20.</li> </ol> |                                                                        |

| Au | iswahloption                                                                                                    | Beschreibung/Ergebnis                                                                                                    |
|----|----------------------------------------------------------------------------------------------------|----------------------------------------------------------------------------------------------------|
|    |                                                                                                    | Der Bildschirm "Inventory" enthält eine<br>grafische Darstellung der Speicherslots in der<br>Bibliothek.                                    |
|    |                                                                                                    | Magazinslots:                                                                                                    |
|    |                                                                                                    | unten im Bildschirm dargestellt                                                                                                    |
| 2  | Drücken Sie auf ▲ und ▼, um die<br>verschiedenen Slots zu durchsuchen. Ein<br>Pfeil vor dem Slot zeigt an, dass der Slot | <ul> <li>von links nach rechts laufend<br/>durchnummeriert: 01 bis 14 für LTO<br/>bzw. 01 bis 12 für SDLT</li> </ul>                        |
|    | ausgewahlt wurde.                                                                                                    | <ul> <li>Für nicht installierte Magazine werden<br/>keine Magazinslots angezeigt</li> </ul>                                                 |
|    |                                                                                                    | Hintere Slots:                                                                                                    |
|    |                                                                                                    | oben im Bildschirm dargestellt                                                                                                    |
|    |                                                                                                    | <ul> <li>von links nach rechts laufend<br/>durchnummeriert: 15 bis 23 für LTO<br/>bzw. 13 bis 20 für SDLT</li> </ul>                        |
|    |                                                                                                    | <ul> <li>in den hinteren Slots erscheint ein<br/>Doppelbalken, um die Partition<br/>anzuzeigen</li> </ul>                                   |
|    |                                                                                                    | <ul> <li>ein horizontaler Balken verschließt die<br/>Slots, die f ür die Reinigung reserviert<br/>sind</li> </ul>                           |
|    |                                                                                                    | • IE-Slot:                                                                                                    |
|    |                                                                                                    | rechts unten im Bildschirm dargestellt                                                                                                    |
|    |                                                                                                    | <ul> <li>Freile kennzeichnen die<br/>Konfigurierung als IE-Slot (im Slotfeld<br/>durch I/E gekennzeichnet)</li> </ul>                       |
|    |                                                                                                    | <ul> <li>I vertikale Balken kennzeichnen die<br/>Konfigurierung als Daten-Slot (im<br/>Slotfeld durch 00 gekennzeichnet)</li> </ul>         |
|    |                                                                                                    | Barcodeleser-Ergebnisse:                                                                                                    |
|    |                                                                                                    | <ul> <li>wird in der Bildschirmmitte anzeigt und<br/>ändert sich, wenn die verschiedenen<br/>Slots ausgewählt werden</li> </ul>             |
|    |                                                                                                    | leer: Scanner nicht installiert                                                                                                    |
|    |                                                                                                    | <ul> <li>Scan Off: Scanner installiert, aber<br/>ausgeschaltet</li> </ul>                                                                   |
|    |                                                                                                    | <ul> <li>No Label: Barcodeetikett fehlt oder<br/>nicht lesbar</li> </ul>                                                                    |
|    |                                                                                                    | <ul> <li>Nummer: zeigt das ganze<br/>Barcodeetikett an, unabhängig von der<br/>Einstellung des Barcodelesers</li> </ul>                     |
|    |                                                                                                    | <ul> <li>bei vollen Reinigungsslots wird anstelle<br/>des Barcodes die Anzahl der noch<br/>verfügbaren Reinigungsslots angezeigt</li> </ul> |
| 1  |                                                                                                    | Laufwerke:                                                                                                    |
|    |                                                                                                    | rechts oben im Bildschirm angezeigt                                                                                                    |

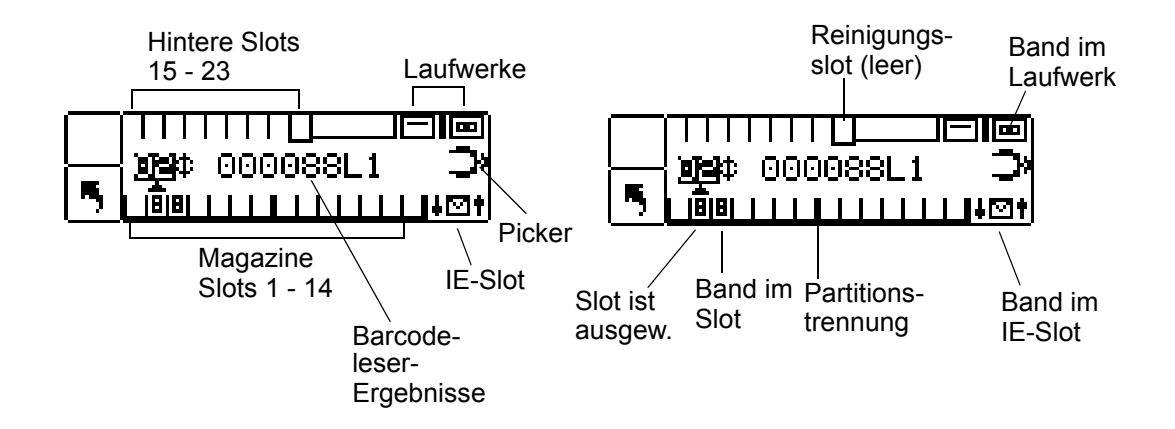

Oben sehen Sie die LTO-Bibliothek.

| Auswahloption |                                                                            | Beschreibung/Ergebnis              |
|---------------|----------------------------------------------------------------------------|------------------------------------|
|               |                                                                            | Sie kehren zum Status-Menü zurück. |
|               | 8 8 8 8 8 8 8 8 8 <br>09\$ NOLABEL <b>3</b><br>111111                      |                                    |
| 3             | Zum Beenden drücken Sie auf ▶, um<br>zu markieren. Drücken Sie dann auf 🧑. |                                    |

## Display Motion Counts (Anzahl der Bewegungen anzeigen)

**Motion Counts** - Mit dieser Option wird angezeigt, wie oft eine Kassette in einen Slot oder in ein Laufwerk eingelegt oder daraus herausgenommen wurde.

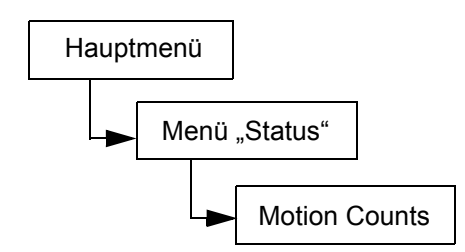

| Auswahloption                                                       | Beschreibung/Ergebnis                                                   |
|---------------------------------------------------------------------|-------------------------------------------------------------------------|
| Motion Counts                                                       | Hiermit werden die Informationen zur<br>Verwendung des Slots angezeigt. |
| Symbol $\mathbb{F}_{\pm}$ , und drücken Sie auf $\textcircled{0}$ . |                                                                         |

| Auswahloption                                                                                                    | Beschreibung/Ergebnis                                                                                                    |
|----------------------------------------------------------------------------------------------------|----------------------------------------------------------------------------------------------------|
| <ul> <li>P:000124 G:000124</li> <li>P:000124 G:000124</li> <li>Drücken Sie auf ▲ und ▼, um die Anzahl der Bewegungen für alle Slots, Laufwerke und IE-Slots zu sehen.</li> </ul> | <ul> <li>"Motion-Counts" können für die folgenden<br/>Komponenten angezeigt werden:</li> <li>System Moves: zeigt die Gesamtzahl der<br/>Bewegungen der Bibliothek an. Eine<br/>Bewegung wird als "Get" von einem Ort und<br/>einem "Put" zu einem anderen Ort<br/>bezeichnet.</li> <li>Drive 1: zeigt die Anzahl der "Gets" und<br/>"Puts" in und von Laufwerk 1 an.</li> <li>Drive 2: zeigt die Anzahl der "Gets" und<br/>"Puts" in und von Laufwerk 2 an.</li> <li>IE und Slots 1 - 23 bei LTO bzw. 1 - 20 bei<br/>SDLT: zeigt die Gesamtzahl der<br/>Bewegungen für einen bestimmten Slot an.</li> <li>Das Format der Eingaben lautet:</li> <li>P: = Anzahl der "Puts" an einen Ort.</li> <li>G: = Anzahl der "Gets" von einem Ort.</li> </ul> |
| Drive 1¢<br>P:000124 G:000124<br>3 Zum Beenden drücken Sie auf ▶, um<br>zu markieren. Drücken Sie dann auf 🭥.                                                                    | Sie kehren zum <b>Status</b> -Menü zurück.                                                                                                    |

# Display Retry Counts (Anzahl der Neuversuche anzeigen)

**Retry Counts** - Mit dieser Option wird die Anzahl der Neuversuche angezeigt, die der Picker durchgeführt hat, um eine Kassette an einen bzw. von einem bestimmten Ort zu übertragen.

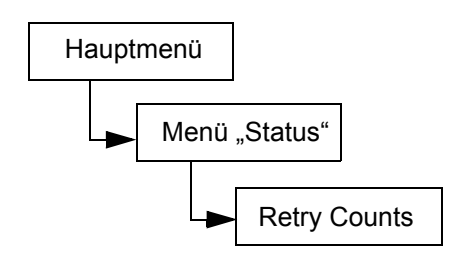

| Auswahloption                                                                     | Beschreibung/Ergebnis                                 |
|-----------------------------------------------------------------------------------|-------------------------------------------------------|
| Image: Symbol Harkieren Sie im Menü       Status das Symbol Harkieren Sie im Menü | Hiermit wird die Anzahl der Neuversuche<br>angezeigt. |

| Auswahloption                                                                                         | Beschreibung/Ergebnis                                                                                                    |
|----------------------------------------------------------------------------------------------------|----------------------------------------------------------------------------------------------------|
| Slot 2‡<br>P:0000 G:0000<br>2 Drücken Sie auf ▲ und ▼, um die Anzahl<br>aller Neuversuche anzuzeigen. | <ul> <li>Die Anzahl der Neuversuche kann für<br/>folgende Komponenten abgerufen werden:</li> <li>System: zeigt die Gesamtzahl der<br/>Wiederholungen der Bibliothek an.</li> <li>D1: zeigt an, wie oft ein "Get"- oder "Put"-<br/>Wiederholversuch für Laufwerk 1<br/>durchgeführt wurde.</li> <li>D2: zeigt an, wie oft ein "Get"- oder "Put"-<br/>Wiederholversuch für Laufwerk 2<br/>durchgeführt wurde.</li> <li>Position: zeigt an, wie oft der Picker die<br/>Positionierungsversuche wiederholt hat.</li> <li>Scan: zeigt an, wie oft der Barcode-<br/>Scanner die Bandkassetten eingelesen hat.</li> <li>IE und Slots 1 - 23 bei LTO bzw. 1 - 20 bei<br/>SDLT: zeigt an, wie oft ein "Get"- oder "Put"-<br/>Wiederholversuch für einen bestimmten<br/>Slot durchgeführt wurde.</li> <li>Das Format der Eingaben lautet:</li> <li>P: = Anzahl der "Puts" an einen Ort.</li> <li>G: = Anzahl der "Gets" von einem Ort.</li> </ul> |
| Slot 2\$                                                                                              | Sie kehren zum Status-Menü zurück.                                                                                                    |
| <ul> <li>3 Zum Beenden drücken Sie auf ▶, um su markieren. Drücken Sie dann auf .</li> </ul>          |                                                                                                    |

## Display Sensor Status (Sensorstatus anzeigen)

**Sensor status** - Mit dieser Option werden die Ergebnisse der Echtzeitsensoren auf der Scalar 24 angezeigt.

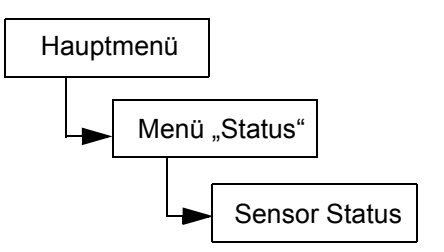

| Au | swahloption                                                                                            | Beschreibung/Ergebnis                                                                                                    |
|----|----------------------------------------------------------------------------------------------------|----------------------------------------------------------------------------------------------------|
| 1  | Sensor Status<br>Markieren Sie im Menü <b>Status</b> das<br>Symbol O, und drücken Sie auf o.           | Hiermit werden die Ergebnisse der<br>Echtzeitsensoren angezeigt.                                                                                                    |
| 2  | Door<br>Closed<br>Drücken Sie auf ▲ und ▼, um alle<br>Sensor-Betriebszustände anzuzeigen.              | <ul> <li>Der Sensor-Status kann für die folgenden<br/>Komponenten angezeigt werden:</li> <li>Door (Medienzugriffstür): "opened" oder<br/>"closed"</li> <li>Picker: "empty" oder "full"</li> <li>IE-Slot: "empty" oder "full"</li> <li>Magazin 1: "installed" oder "removed"</li> <li>Magazin 2: "installed" oder "removed"</li> <li>Hintere Slots: dargestellt durch eine<br/>neunstellige Zeichenkette mit "1" und<br/>"-" (-1-1-1-1-), wobei "1" bedeutet, dass der<br/>Slot voll ist, und "-" bedeutet, dass der Slot<br/>leer ist.</li> </ul> |
| 3  | Magazine 2<br>installed<br>Zum Beenden drücken Sie auf >, um<br>zu markieren. Drücken Sie dann auf 60. | Sie kehren zum <b>Status</b> -Menü zurück.                                                                                                    |

# Display Errors (Fehlerprotokolle anzeigen)

**Errors** - Mit dieser Option wird eine Liste der Fehler erstellt, die mit dem Bediener besprochen werden müssen. Das Protokoll kann bis zu 100 Fehler speichern und geht beim Ein-/Ausschalten nicht verloren. Sie können auf das Protokoll über die LCD-Anzeige, die SCSI-Schnittstelle, den seriellen Anschluss und die RMU-Schnittstelle zugreifen. Möglicherweise werden Sie vom technischen Kundendienst von ADIC nach den Protokollinformationen gefragt, um Fehler zu beheben, wenn andere Problemlösungsstrategien nicht zum Ziel führen.

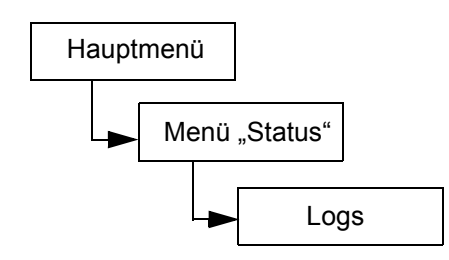

| Auswahloption                                                                                                    | Beschreibung/Ergebnis                                                                                                    |
|----------------------------------------------------------------------------------------------------|----------------------------------------------------------------------------------------------------|
| 123    123    123    123    123    123    123    123    123    123    123    123    123    123    123    123    123    123    123    123    123    123    123    123    123    123    123    123    123    123    123    123    123    123    123    123    123    123    123    123    123    123    123    123    123    123    123    123    123    123    123    123    123    123    123    123    123    123    123    123    123    123    123    123    123    123    123    123    123    123    123    123    123    123    123    123    123    123    123    123    123    123    123    123    123    123    123    123    123    123    123    123    123    123    123    123    123    123    123    123    123    123    123    123    123    123    123    123    123    123    123    123    123    123    123    123    123    123    123    123    123    123    123    123    123    123    123    123    123    123    123    123    123    123    123    123    123    123    123    123    123    123    123    123    123    123    123    123    123    123    123    123    123    123    123    123    123    123    123    123    123    123    123    123    123    123    123    123    123    123    123    123    123    123    123    123    123    123    123    123    123    123    123    123    123    123    123    123    123    123    123    123    123    123    123    123    123    123    123    123    123    123    123    123    123    123    123    123    123    123    123    123    123    123    123    123    123    123    123    123    123    123    123    123    123    123    123    123    123    123    123    123    123    123    123    123    123    123    123    123    123    123    123    123    123    123    123    123    123    123    123    123    123    123    123    123    123    123    123    123    123    123    123    123    123    123    123    123    123    123    123    123    123    123    123    123    123    123    123    123    123    123    123    123    123    123    123    123    123    123    123    123 | Hiermit wird das Fehlerprotokoll angezeigt.                                                                                                    |
| <ul> <li>? DESERT:</li> <li>SAC E2 E047</li> <li>2 Drücken Sie auf ▲ und ▼, um die Fehlermeldungen zu durchsuchen.</li> </ul>                                                                                                    | Das Format der Eingaben lautet:<br>0:00:00=hours:minutes:seconds of<br>power on time since the error<br>occurred<br>SAC E2 E047 = Service Action Code der<br>Fehlermeldung<br>Weitere Informationen zu Fehlercodes finden<br>Sie unter <u>Scalar 24 – Fehlermeldungen</u> auf<br>Seite 144. |
| <ul> <li>? 0:25:11¢</li> <li>SAC E2 E047</li> <li>3 Für weitere Informationen drücken Sie auf</li> <li>, um ? zu markieren, und drücken Sie dann auf .</li> </ul>                                                                                                    | Die Textversion der Fehlermeldung wird angezeigt.                                                                                                    |
| Security Alert<br>Check Door<br>4 Drücken Sie auf (0), um die Meldung zu<br>beenden und zum Fehlerprotokoll<br>zurückzukehren.                                                                                                    |                                                                                                    |
| <ul> <li>? 0:25:11¢</li> <li>SAC E2 E047</li> <li>5 Zum Beenden drücken Sie auf ▶, um <sup>■</sup><br/>zu markieren. Drücken Sie dann auf <sub>(☉)</sub>.</li> </ul>                                                                                                    | Sie kehren zum <b>Status</b> -Menü zurück.                                                                                                    |

## Display Serial Number (Seriennummer anzeigen)

**Serial Number** - Mit dieser Option können Sie die Seriennummern der Bibliothek, der Laufwerke und der RMU anzeigen. Diese Informationen werden möglicherweise benötigt, wenn Sie sich an den Technischen Support wenden.

Pfad:

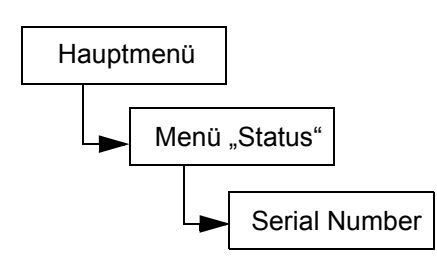

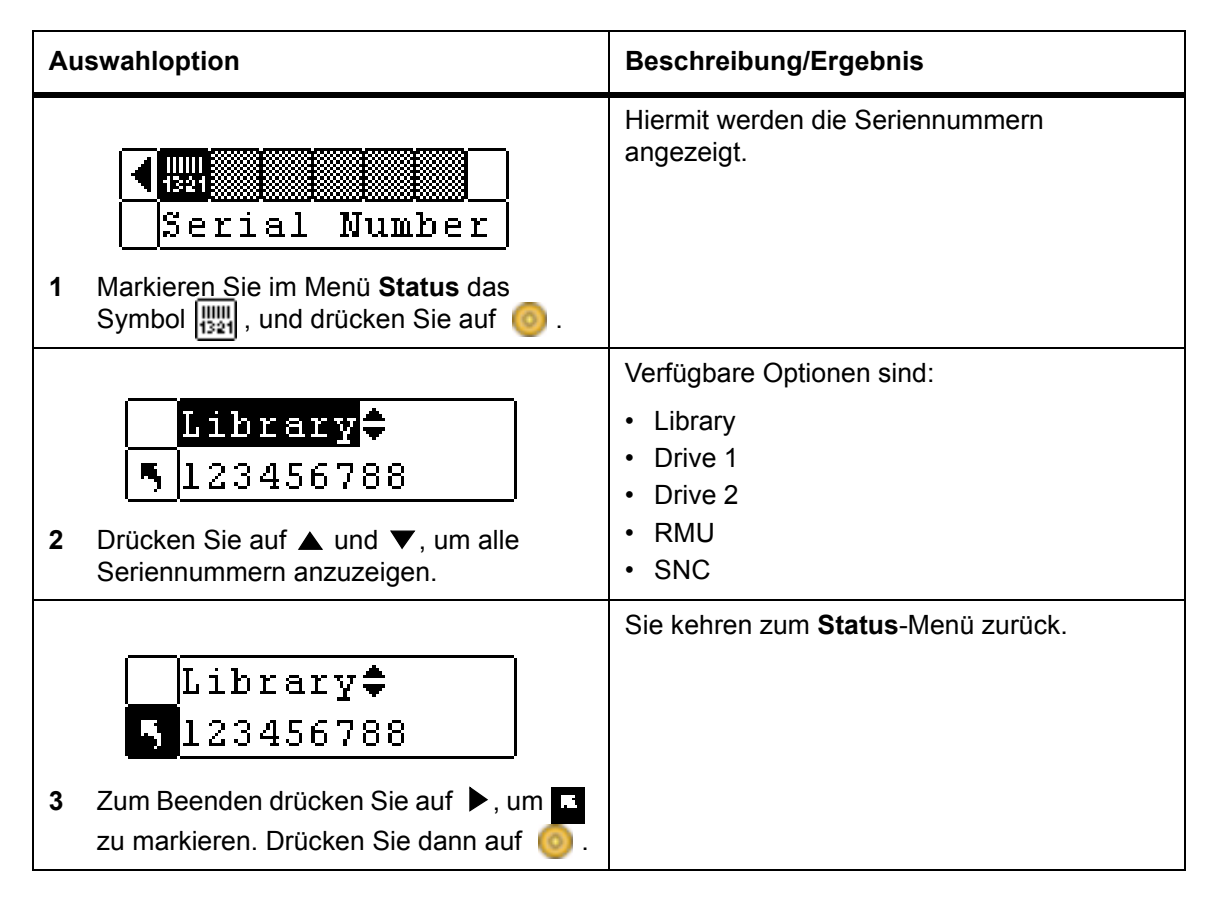

# Display World Wide Name (World Wide Name anzeigen)

**WW Name** zeigt den World Wide Name der Bibliothek und der Laufwerke an. Diese Informationen werden möglicherweise benötigt, wenn Sie sich an den Technischen Support wenden.

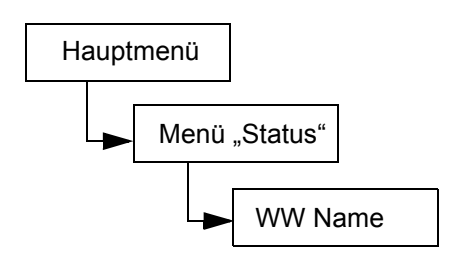

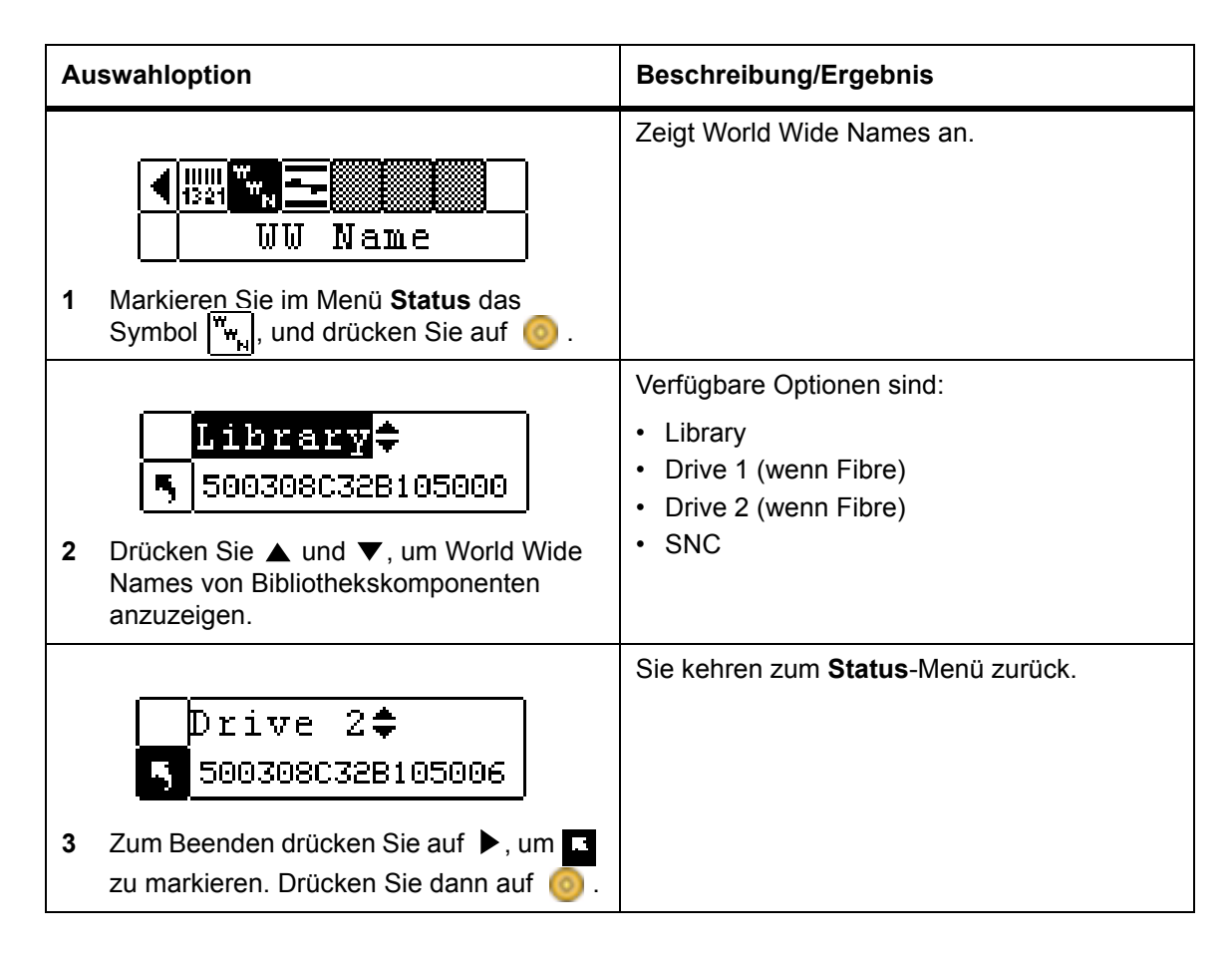

## Display Fibre Status (Fibre-Status anzeigen)

**Fibre Status** zeigt den Status, die Geschwindigkeit und die Topologie von Fibre-Laufwerken an. Diese Informationen werden möglicherweise benötigt, wenn Sie sich an den Technischen Support wenden.

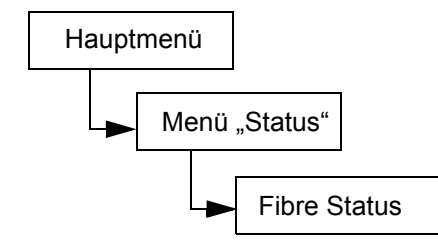

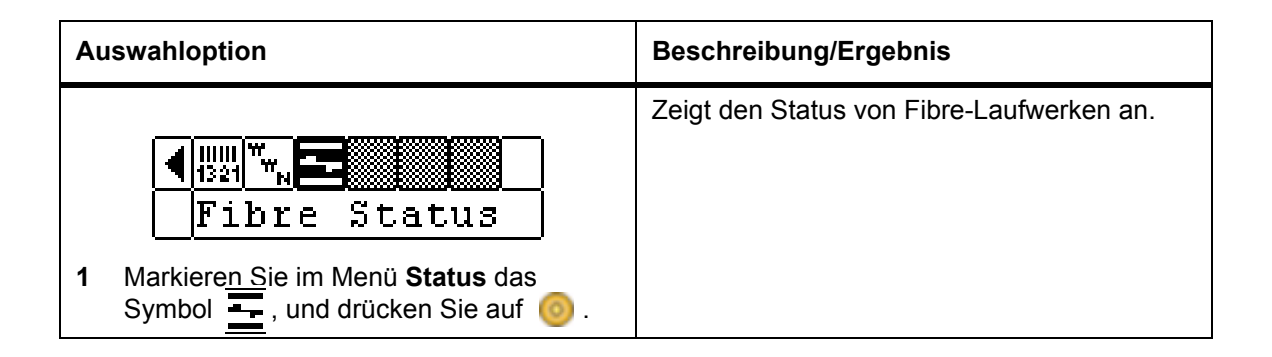

| Auswahloption                                                                             | Beschreibung/Ergebnis                                                                                                    |
|-------------------------------------------------------------------------------------------|----------------------------------------------------------------------------------------------------|
| 2 Drücken Sie ▲ und ▼, um<br>Bibliothekskomponenten anzuzeigen.                           | Verfügbare Optionen sind:<br>• Drive 1 (wenn Fibre)<br>• Drive 2 (wenn Fibre)<br>• SNC                                                                                                    |
| Orivel<br>Drivel<br>3 Zur Auswahl drücken Sie ▶, um ■ zu<br>markieren. Drücken Sie dann . |                                                                                                    |
| Status:Negotiate<br>Speed : 2 Gb/s<br>Topol : L Port                                      | <ul> <li>Folgende Informationen werden angezeigt:</li> <li>Status</li> <li>No Light<br/>Negotiate: Verbindung wird ausgehandelt<br/>Connected</li> <li>Not Supp.: ein Fibre-Laufwerk unterstützt<br/>nicht die Statusprüffunktion oder ein SCSI-<br/>Laufwerk.</li> <li>Unavail.: ein Fibre-Laufwerk, das die<br/>Statusprüffunktion unterstützt, jedoch nicht<br/>reagiert.</li> </ul> |
| 4 Zum Beenden drücken Sie 🧿 .                                                             | <ul> <li>Speed</li> <li>Auto</li> <li>1 Gbps</li> <li>2 Gbps</li> <li>NA: Not Supp. oder Unavail.</li> <li>Topology</li> <li>Auto L: Automatische Konfiguration, bei der zuerst L-Port versucht wird.</li> <li>Auto N: Automatische Konfiguration, bei der zuerst N-Port versucht wird.</li> <li>N Port: Point-to-Point</li> <li>L Port: Loop</li> </ul>                                |

# Menü Tools

Über das **Tools**-Menü können die Funktionen der Scalar 24 aufgerufen werden. Mithilfe des Menüs **Tools** können Sie:

- Laufwerk manuell reinigen
- Laufwerks-Firmware laden
- Demo-Tests ausführen

- Selbsttests ausführen
- Laufwerk-Wartungstests ausführen
- Wartungstests ausführen
- Picker positionieren
- Protokolle ausgeben
- Laufwerk ein-/ausschalten

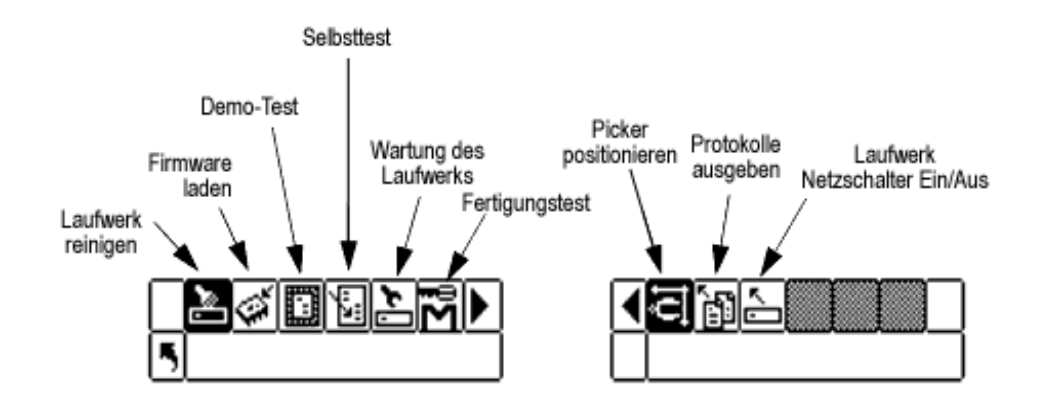

## Laufwerk reinigen

**Clean Drive** - Mit dieser Option können Sie die Laufwerkskomponenten manuell reinigen. Zur Verwendung dieser Funktion muss entweder eine Reinigungskassette im Slot, der als Reinigungsslot konfiguriert ist, eingelegt sein, oder Sie warten bis Sie dazu aufgefordert werden, eine Reinigungskassette in den I/E-Slot einzulegen. Weitere Informationen zum Konfigurieren von Reinigungsslots finden Sie unter <u>Reinigungsslots</u> konfigurieren auf Seite 74.

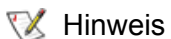

Ist im Reinigungsslot eine Reinigungskassette eingelegt, werden Sie nicht aufgefordert, eine Kassette einzulegen.

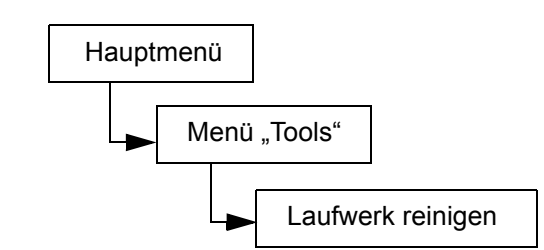

| Auswahloption |                                                                              | Beschreibung/Ergebnis                |
|---------------|------------------------------------------------------------------------------|--------------------------------------|
|               | ► S Clean Drive                                                              | Ein Laufwerk wird manuell gereinigt. |
| 1             | Markieren Sie im Menü <b>Tools</b> das Symbol<br>[], und drücken Sie auf []. |                                      |

| Auswahloption |                                                                                                    | Beschreibung/Ergebnis                                                                                                    |
|---------------|----------------------------------------------------------------------------------------------------|----------------------------------------------------------------------------------------------------|
| 2             | Drive<br>Drive 1<br>Drive 1<br>Drücken Sie auf ▲ und ▼, um das zu<br>reinigende Laufwerk auszuwählen.  | Wenn zwei Laufwerke installiert sind, können<br>Sie Laufwerk 1 oder Laufwerk 2 reinigen.                                                                                                    |
| 3             | Drive 1<br>Drive 1<br>Drücken Sie auf >, um "Execute" () zu<br>markieren, und drücken Sie dann auf (). | Ist in einem vorher konfigurierten<br>Reinigungsslot keine Reinigungskassette<br>eingelegt, werden Sie aufgefordert, eine<br>Reinigungskassette einzulegen.<br>HINWEIS: Wenn Sie die<br>Reinigungskassette vor dem Starten des<br>Reinigungsvorgangs in den I/E-Slot einlegen,<br>werden Sie aufgefordert, die Kassette zu<br>entnehmen und den Reinigungsvorgang<br>erneut zu starten.<br>Das Laufwerk wird gereinigt, und das<br>Reinigungsband wird wieder in den<br>Reinigungsslot oder den I/E-Slot übertragen. |
| 4             | Eine Meldung über die Beendigung des<br>Vorgangs wird angezeigt. Drücken Sie<br>zum Schließen auf 🧿.   |                                                                                                    |

## Firmware laden

**Load Firmware** - Mit dieser Option können Sie die Firmware mithilfe einer Firmware-Aktualisierungskassette aktualisieren.

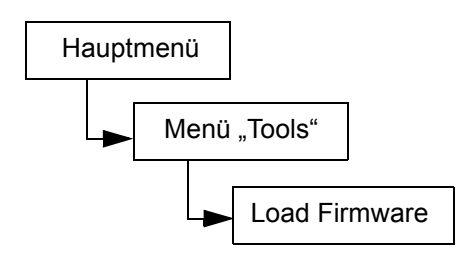

| Au | swahloption                                                                                          | Beschreibung/Ergebnis |
|----|----------------------------------------------------------------------------------------------------|-----------------------|
| 1  | Öffnen Sie die I/E-Tür, und legen Sie die<br>Firmware-Aktualisierungskassette in den<br>IE-Slot ein. |                       |

| Auswahloption |                                                                                                    | Beschreibung/Ergebnis                                                                                                    |
|---------------|----------------------------------------------------------------------------------------------------|----------------------------------------------------------------------------------------------------|
| 2             | Load Firmware<br>Markieren Sie im Menü <b>Tools</b> das Symbol                                                  | Die Firmware wird geladen.                                                                                                    |
| 3             | Drive D1<br>5 25D4<br>Drücken Sie auf ▲ und ▼, um die<br>Firmware auszuwählen, die aktualisiert<br>werden soll. | <ul> <li>Verfügbare Optionen sind:</li> <li>Drive 1: aktualisiert die Firmware für<br/>Laufwerk 1</li> <li>Drive 2: aktualisiert die Firmware für<br/>Laufwerk 2</li> <li>All Drives: aktualisiert beide Laufwerke mit<br/>einem einzigen Befehl</li> </ul> |
| 4             | ✓Drive Dl<br>5 25D4<br>Drücken Sie auf ▶, um "Execute" (♥) zu<br>markieren, und drücken Sie dann auf ◎.         | Die neue Firmware wird geladen, und die<br>Aktualisierungskassette wird wieder in den IE-<br>Slot übertragen.                                                                                                    |
| 5             | Eine Bestätigungsmeldung wird<br>angezeigt. Drücken Sie zum Schließen auf                                       |                                                                                                    |
| 6             | Nehmen Sie die Aktualisierungskassette aus dem IE-Slot.                                                         |                                                                                                    |

### Demo-Test

**Demo Test** - Mit dieser Option werden Bänder nach dem Zufallsprinzip innerhalb der Bibliothek übertragen, um die Robotikbewegung zu demonstrieren. Wenn die Bibliothek über ein Laufwerk verfügt, muss sie zwei Speichermedien enthalten, damit der **Demo Test** erfolgreich abgeschlossen wird. Verfügt die Bibliothek über zwei Laufwerke, muss sie drei Speichermedien enthalten, damit der **Demo Test** erfolgreich abgeschlossen wird.

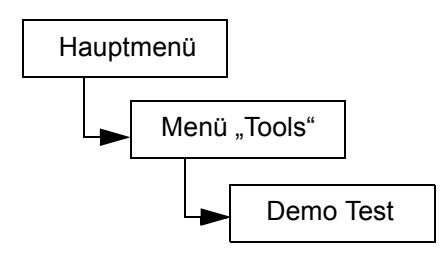

| Auswahloption                                                                                                    | Beschreibung/Ergebnis                                                                                                    |
|----------------------------------------------------------------------------------------------------|----------------------------------------------------------------------------------------------------|
| Image: Second state         1         Markieren Sie im Menü Tools das Symbol         Image: Second state         Image: Second state         Image: Second st | Hiermit wird der Demo-Test ausgeführt.                                                                                                    |
| <ul> <li>Warning</li> <li>Moves Tapes</li> <li>Sie werden anhand einer Warnmeldung<br/>aufgefordert, <a href="mailto:overline">overline</a> zu drücken, um den<br/>Test fortzusetzen.</li> </ul>                                                                                                    | ACHTUNG: Dieser Test bewegt die<br>Bänder und ändert möglicherweise die<br>Inventarinformationen, wenn die Bänder<br>nicht wieder an der gleichen Stelle abgelegt<br>werden. |
| <ul> <li>✓ Drives: 100</li> <li>Cycles: 110</li> <li>3 Drücken Sie auf ▲ und ▼, um die Laufwerke auszuwählen oder die Auswahl aufzuheben.</li> </ul>                                                                                                    | <ul> <li>Verfügbare Optionen sind:</li> <li>yes: Laden/Entladen der Laufwerke<br/>zulässig</li> <li>no: kein Laden/Entladen von Bändern bei<br/>den Laufwerken</li> </ul>    |
| 4 Drücken Sie auf ▶, um zur nächsten<br>Option zu wechseln.                                                                                                    |                                                                                                    |
| <ul> <li>Drives: No‡</li> <li>CHCles: ID‡</li> <li>5 Drücken Sie auf ▲ und ▼, um die Anzahl der Zyklen auszuwählen, die in den Demo-Test aufgenommen werden sollen.</li> </ul>                                                                                                    | Sie können zwischen 1 und 100 Zyklen<br>auswählen.                                                                                                    |
| <ul> <li>✓ Drives: No‡</li> <li>✓ Cycles: 10‡</li> <li>6 Drücken Sie auf ▶, um "Execute" (☑) zu</li> </ul>                                                                                                    | Der Demo-Test wird gestartet.                                                                                                    |

| Auswahloption |                                                                                                    | Beschreibung/Ergebnis |
|---------------|----------------------------------------------------------------------------------------------------|-----------------------|
| 7             | Cycle 1 of 2<br>Run Time 0:00<br>Ein Statusbildschirm zeigt den Testverlauf<br>an. Sie können den Test jederzeit durch<br>Drücken von io abbrechen. |                       |
| 8             | Wenn der Test beendet ist, wird eine<br>Meldung über die Beendigung des<br>Vorgangs angezeigt. Drücken Sie zum<br>Schließen auf 🧿.                  |                       |

# Selbsttest

**Self Test** - Mit dieser Option werden die Sensoreingabe und die Robotikbewegung getestet, um sicherzustellen, dass das System betriebsbereit ist.

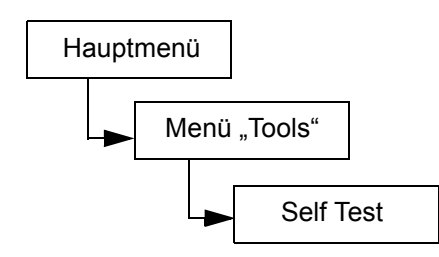

| Au | swahloption                                                                                                    | Beschreibung/Ergebnis                   |
|----|----------------------------------------------------------------------------------------------------|-----------------------------------------|
|    | B <b>⊘⊠B≥M</b> ►<br>5 Self Test                                                                                   | Hiermit wird der Selbsttest ausgeführt. |
| 1  | Markieren Sie im Menü <b>Tools</b> das Symbol <b>[]</b> , und drücken Sie auf 🍥 .                                 |                                         |
|    |                                                                                                    | Der Selbsttest wird gestartet.          |
|    | Self Test                                                                                                    |                                         |
|    | 5 in progress.                                                                                                    |                                         |
| 2  | Ein Statusbildschirm zeigt den Testverlauf<br>an. Sie können den Test jederzeit durch<br>Drücken von 🧿 abbrechen. |                                         |

| Αι | iswahloption                                                                                                    | Beschreibung/Ergebnis                                                                                                    |
|----|----------------------------------------------------------------------------------------------------|----------------------------------------------------------------------------------------------------|
| 3  | Wenn der Test beendet ist, wird eine<br>Meldung über die Beendigung des<br>Vorgangs angezeigt. Drücken Sie zum<br>Schließen auf 🧑 . | Falls der <b>Selbsttest</b> fehlschlägt, ist<br>wahrscheinlich die Bewegung des Pickers<br>behindert. Öffnen Sie die Tür, und ziehen Sie<br>die Magazine heraus, um sicherzustellen,<br>dass alle Bänder in ihren Slots liegen.<br>Überprüfen Sie, dass der Pfad des Pickers<br>nicht behindert wird. Wiederholen Sie den<br>Test. Wenn der Test weiterhin fehlschlägt,<br>wenden Sie sich an den technischen<br>Kundendienst. |

#### Laufwerk-Wartungstest

**Drive Maintenance** - Mit dieser Option können Sie mehrere verschiedene Laufwerksdiagnosetests durchführen.

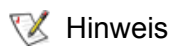

Die Laufwerkswartungstests werden nur bei Bibliotheken mit LTO-Laufwerken unterstützt.

Die Funktion dieser Tests lässt sich besser erklären, wenn Sie wissen, wie das Band formatiert ist. Das Band ist in vier Datenabschnitte unterteilt. Jeder Datenabschnitt enthält 96 Spuren (96\*4 = 384 Spuren, die Anzahl der Spuren auf einer Kassette der 1. Generation). Auf jeder Kante des Bandes (zwei Servo-Bänder) und zwischen den Datenbändern (drei Servo-Bänder) befinden sich vorformatierte Servo-Bänder (insgesamt fünf). Ein "Wrap" wird definiert als eine Bewegung vom logischen BOT zum logischen EOT (hin und zurück wären dann zwei Wraps).

Die einzelnen Test werden unten im Detail beschrieben.

| 🧭 Hinweis                   | Die Laufzeit des Tests wird in Minuten und Sekunden (m:ss) angegeben.                                                                                                    |
|-----------------------------|----------------------------------------------------------------------------------------------------|
| Power on selftest<br>(POST) | Hiermit wird die Selbstdiagnose ausgeführt. Dieser Test dauert etwa eine Minute.                                                                                                    |
| Fast Read/Write             | Das Laufwerk liest und schreibt 2 Wraps Daten (eine Bewegung hin und zurück) in jeden der 4 Datenabschnitte. In diesem Test werden 10 Datenmuster verwendet. Höchstens 1,5 % des Bandes ist gebraucht. Dieser Test dauert ca. 25 Minuten.                                                                                                    |
| Normal Read/<br>Write       | Das Laufwerk liest und schreibt 96 Wraps Daten (alle Spuren) in jeden der vier Datenabschnitte. Höchstens 1,5 % des Bandes ist gebraucht. In diesem Test werden 10 Datenmuster verwendet. Dieser Test dauert ca. 22 Minuten.                                                                                                    |
| Media Read/Write            | Da Beschädigungen von Medien gewöhnlich an den Kanten bis hin zur Mitte des<br>Bandes zu finden sind, führt der Medientest einen Lese-/ Schreibtest durch, indem<br>auf jedem der beiden äußeren Datenbänder, so nahe wie möglich an der Kante des<br>Bandes, auf der gesamten Bandlänge auf beiden Kanten des Bandes. Dieser Test<br>dauert ca. 20 Minuten. |
| Head Read/Write             | In diesem Test wird der Widerstand auf dem Aufnahmekopf überprüft. Anschließend<br>wird ein Lese-/Schreibtest durchgeführt, wobei in jedes der beiden mittleren<br>Datenbänder zwei Wraps geschrieben werden, um sicherzustellen, dass der Kopf<br>fehlerfrei arbeitet. Dieser Test dauert ca. 20 Minuten.                                                   |

| Wrap       | Dieser Test wird durchgeführt, um sicherzustellen, dass das Laufwerk richtig mit dem Host und der Bibliothek kommuniziert.                        |
|------------|----------------------------------------------------------------------------------------------------|
| Create FUP | Das Laufwerk lädt Firmware auf eine Datenkassette und erstellt eine Firmware-<br>Aktualisierungskassette (FUP).                                   |
| Clear FUP  | Das Laufwerk löscht die Firmware von der Firmware-Aktualisierungskassette (FUP), so dass diese als Datenkassette verwendet werden kann.           |
| Drive Logs | Die Bibliothek veranlasst das Laufwerk zum Kopieren von Laufwerksfehler-<br>Protokollinformationen auf das Bedienfeld.                            |
| Presv Dump | Die Bibliothek veranlasst das Laufwerk zum Speichern der aktuellen<br>Laufwerksspeicherinformationen im NVRAM des Laufwerks, von wo sie von einem |

Kundendienstmitarbeiter extrahiert werden können.

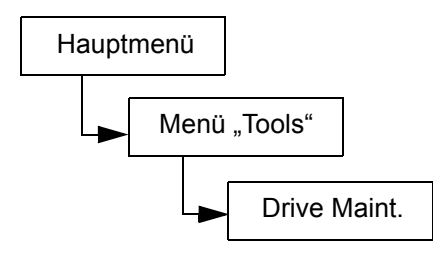

| Auswahloption                                                                                       | Beschreibung/Ergebnis                                                                                                    |
|----------------------------------------------------------------------------------------------------|----------------------------------------------------------------------------------------------------|
| Drive Maint.<br>Drive Maint.<br>Markieren Sie im Menü Tools das Symbol<br>Di und drücken Sie auf O. | Hiermit wird der Laufwerk-Wartungstest<br>durchgeführt.<br>WHINWEIS: Während<br>Laufwerkwartungstests werden Kassetten<br>automatisch zwischen IE- und Kassettenslots<br>bewegt. Achten Sie darauf, Medien vom IE zu<br>entfernen, bis Sie aufgefordert werden,<br>Arbeitsmedien einzulegen.<br>Achtrung: Bei allen Lese-/<br>Schreibtests wird der Inhalt auf dem Band<br>bei der Durchführung des Tests zerstört. |

| Au | iswahloption                                                                                                    | Beschreibung/Ergebnis                                                                                                    |
|----|----------------------------------------------------------------------------------------------------|----------------------------------------------------------------------------------------------------|
| 2  | Drive D1<br>POST<br>POST<br>Drücken Sie auf ▲ und ▼, um das<br>Laufwerk auszuwählen, auf dem der Test<br>ausgeführt werden soll.                                             |                                                                                                    |
| 3  | Drücken Sie auf ▶, um zur nächsten<br>Option zu wechseln.                                                                                                    |                                                                                                    |
| 4  | Drive D1<br><b>POST</b><br>Drücken Sie auf ▲ und ▼, um den Test<br>auszuwählen, der durchgeführt werden<br>soll.                                                             | Verfügbare Optionen sind:<br>POST<br>Fast R/W<br>Normal R/W<br>Media R/W<br>Head R/W<br>Vrap<br>Create FUP<br>Clear FUP<br>Drive Logs<br>Presv Dump |
| 5  | Drücken Sie auf ▶, um "Execute" () zu<br>markieren, und drücken Sie dann auf<br>Sie können den Test jederzeit durch<br>Drücken von<br>abbrechen. Der Test<br>wird gestartet. |                                                                                                    |

# Fertigungstest

**Manufacturing Test** - Mit dieser Option wird die Robotik betrieben, indem die Bandkassetten von Slot zu Slot übertragen werden. Dieser Test wird verwendet, um sicherzustellen, dass die Bibliothek korrekt funktioniert.

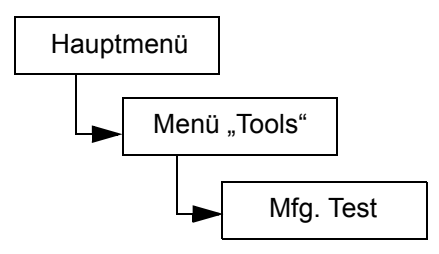
| Auswahloption                                                                                                    | Beschreibung/Ergebnis                                                                                                    |
|----------------------------------------------------------------------------------------------------|----------------------------------------------------------------------------------------------------|
| Image: Second Stress         1         Markieren Sie im Menü Tools das Symbol         Image: Second Stress         Image: Second Stress | Hiermit wird der Fertigungstest ausgeführt.                                                                                                    |
| <ul> <li>Warning</li> <li>Moves Tapes</li> <li>Sie werden anhand einer Warnmeldung<br/>aufgefordert, <a>2</a> zu drücken, um den<br/>Test fortzusetzen.</li> </ul>                                                                                                    | ACHTUNG: Dieser Test bewegt die<br>Bänder und ändert möglicherweise die<br>Inventarinformationen, wenn die Bänder<br>nicht an der gleichen Stelle abgelegt<br>werden.            |
| IE : Mest<br>Drives: Yest<br>Hours : 12¢<br>3 Drücken Sie auf ▲ und ▼, um den IE-<br>Slot auszuwählen oder die Auswahl<br>aufzuheben.                                                                                                    | <ul> <li>Verfügbare Optionen sind:</li> <li>yes: schließt den IE-Slot beim Band-Swap-<br/>Zyklus mit ein</li> <li>no: kein Laden/Entladen eines Bandes im<br/>IE-Slot</li> </ul> |
| 4 Drücken Sie auf ▶, um zur nächsten<br>Option zu wechseln.                                                                                                    |                                                                                                    |
| <ul> <li>IE : Yest<br/>Drives: IEst<br/>Hours : 12t</li> <li>5 Drücken Sie auf ▲ und ▼, um die<br/>Laufwerksslots auszuwählen oder die<br/>Auswahl aufzuheben.</li> </ul>                                                                                                    | <ul> <li>Verfügbare Optionen sind:</li> <li>yes: Laden/Entladen der Laufwerke<br/>zulässig</li> <li>no: kein Laden/Entladen von Bändern bei<br/>den Laufwerken</li> </ul>        |
| 6 Drücken Sie auf ▶, um zur nächsten<br>Option zu wechseln.                                                                                                    |                                                                                                    |
| <ul> <li>IE : Yest<br/>Drives: Yest<br/>Hours : Yest<br/>Hours : IEt</li> <li>7 Drücken Sie auf ▲ und ▼, um<br/>auszuwählen, wie viele Stunden der<br/>Fertigungstest ausgeführt werden soll</li> </ul>                                                                                                    | Sie können zwischen 0 und 72 Stunden auswählen.                                                                                                    |

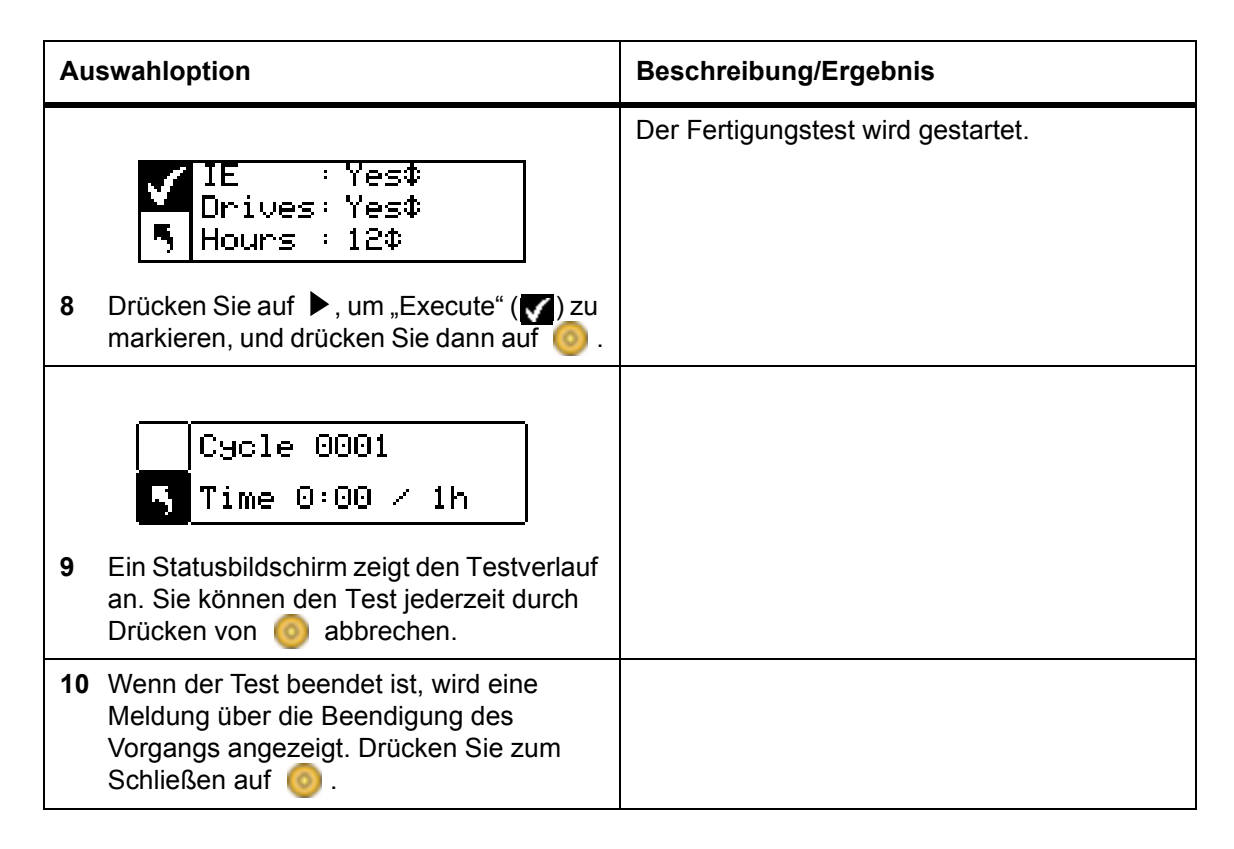

### Picker positionieren

**Position Picker** - Mit dieser Option können Sie den Picker innerhalb der Bibliothek an einen bestimmten Ort bewegen. Wenn ein Band manuell aus dem Picker entfernt werden muss, können Sie den Picker so ausrichten, dass er auf einen Slot in einem Magazin nahe der vorderen Tür zeigt. Wenn ein Band manuell aus den hinteren Slots oder Laufwerken entfernt werden muss, können Sie den Picker weg vom Slot ausrichten, auf den Sie zugreifen müssen.

Pfad:

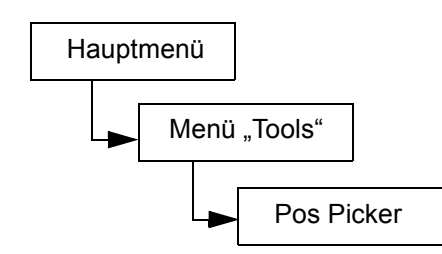

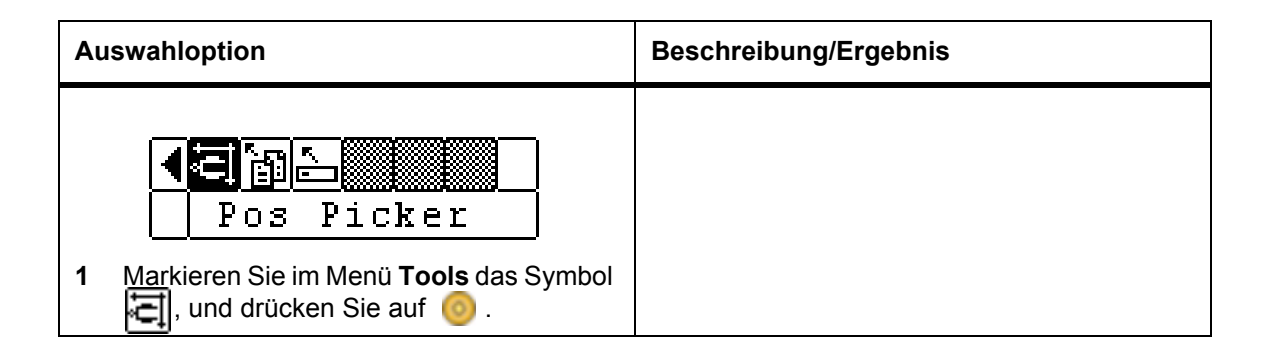

| Au | iswahloption                                                                                                    | Beschreibung/Ergebnis                                               |
|----|----------------------------------------------------------------------------------------------------|---------------------------------------------------------------------|
|    | ✓ 818181818181 1818 TGT : 208\$ ⊃ 5 81818181   1 1818181   181 14⊠†                                                                         | <b>TGT</b> = Zielslot, vor den der Picker positioniert werden soll. |
| 2  | Drücken Sie auf ▲ und ▼, um den<br>Zielslot auszuwählen, zu dem der Picker<br>bewegt werden soll.                                           |                                                                     |
|    | ✓ 8 8 8 8 8 8   8 8<br>TGT : 03¢ →<br>5 8 8 8 8      8 8 8    8   4⊠†                                                                       | Der Picker wird zur angegebenen Position bewegt.                    |
| 3  | Drücken Sie auf ◀, um "Execute" (✔) zu<br>markieren, und drücken Sie dann auf 🧿.                                                            |                                                                     |
|    | ✓ Pos Picker<br>Complete.                                                                                                    |                                                                     |
| 4  | Wenn der Picker positioniert wurde, wird<br>eine Meldung über die Beendigung des<br>Vorgangs angezeigt. Drücken Sie zum<br>Schließen auf 🧑. |                                                                     |

## Protokolle ausgeben

**Output Logs** - Mit dieser Option werden die Protokolldateien zum seriellen Anschluss exportiert. Wenn Probleme mit der Bibliothek auftauchen, werden Sie möglicherweise dazu aufgefordert, die Protokolle auszugeben und zwecks Analyse an den Technischen Support zu senden.

Pfad:

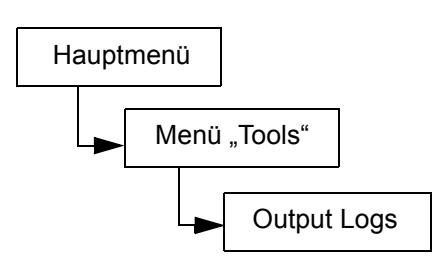

Die ausgegebenen Protokolle werden über die Webschnittstelle in eine Protokolldatei geladen, die auf der Festplatte gespeichert und per E-Mail an den technischen Support (ATAC) gesendet werden kann. Weitere Informationen finden Sie unter <u>Verwenden der RMU (Remote Management Unit)</u> auf Seite 51.

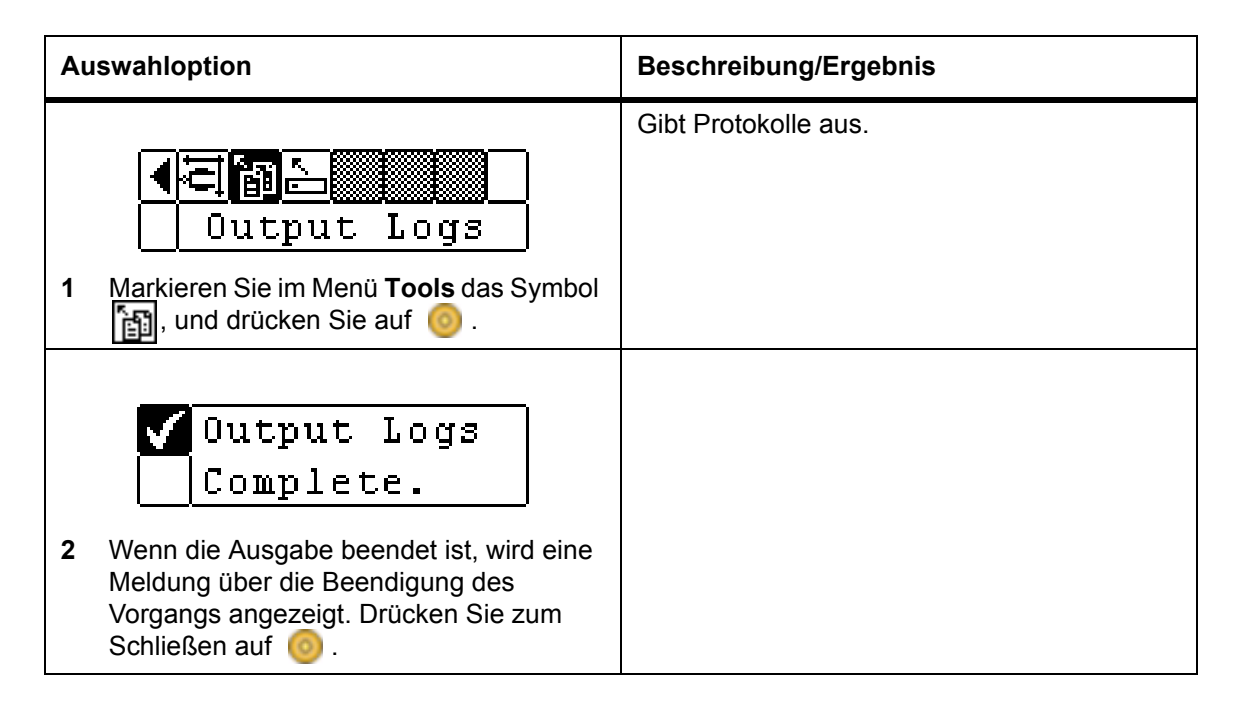

## Laufwerk Strom Ein/Aus

**Drive Power On/Off** - Mit dieser Option wird ein Laufwerk entweder darauf vorbereitet, ausgewechselt zu werden, oder es wird reaktiviert, nachdem es installiert wurde. Wenn Sie ein Laufwerk entfernen, wird das Laufwerk offline geschaltet, woraufhin es nicht mehr verwendet werden kann.

Pfad:

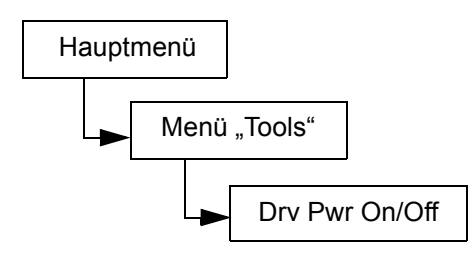

| Auswahloption                                                            | Beschreibung/Ergebnis                                                                  |
|--------------------------------------------------------------------------|----------------------------------------------------------------------------------------|
| <b>ا⊂ ⊡</b><br>Drv Pwr ON/OFF                                            | Hiermit wird ein Laufwerk darauf vorbereitet,<br>entfernt bzw. ausgetauscht zu werden. |
| 1 Markieren Sie im Menü <b>Tools</b> das Symbol<br>, und drücken Sie auf |                                                                                        |

| Auswahloption |                                                                                                    | Beschreibung/Ergebnis                             |
|---------------|----------------------------------------------------------------------------------------------------|---------------------------------------------------|
| 2             | Drive D1<br>Drv Pwr OFF<br>Drücken Sie auf ▲ und ▼, um das<br>Laufwerk auszuwählen, das entfernt<br>werden soll. |                                                   |
| 3             | Drive Dl<br>Drv Pwr OFF<br>Drücken Sie, um "Execute" (V) zu<br>markieren, und drücken Sie dann auf 🌝 .           | Das Laufwerk kann nun entfernt/ersetzt<br>werden. |

9

## Fehlersuche und Diagnose

Dieser Abschnitt enthält einige allgemeine Vorschläge, die Ihnen bei der Problembeseitigung helfen.

## Probleme bei der Installation

Wenn bei der Installation der Scalar 24 Probleme auftreten, sind diese im Allgemeinen auf eine falsche Konfiguration des SCSI-Busses, auf Konfigurationsfehler der Anwendungssoftware oder auf ein falsch konfiguriertes Betriebssystem zurückzuführen. Falls die von Ihnen verwendete Anwendungssoftware nach der Installation nicht mit der Bibliothek kommuniziert, prüfen Sie die folgenden Punkte:

| Firmwarekompatibilität: | Überprüfen Sie im Bedienfeld der Bibliothek, ob die Laufwerksfirmware<br>mit der in der Kompatibilitätsmatrix der Scalar 24 angegebenen<br>Firmwareversion in den <i>Versionshinweisen</i> übereinstimmt. Wenn Ihre<br>Scalar 24 zwei Laufwerke enthält, muss die Firmware beider<br>Laufwerke mit der Firmware der Matrix übereinstimmen.                                          |
|-------------------------|----------------------------------------------------------------------------------------------------|
| SCSI-IDs:               | Stellen Sie sicher, dass die IDs, die Sie für die Robotik und das<br>Laufwerk der Scalar 24 verwenden, nicht von anderen SCSI-Geräten<br>auf dem Bus belegt sind, z. B. von der SCSI-Hostadapterkarte.                                                                                                    |
| SCSI-Verkabelung:       | Stellen Sie sicher, dass alle SCSI-Kabel an beiden Enden sicher<br>angeschlossen sind, und dass die Schrauben der Steckverbinder<br>festgezogen sind. Überprüfen Sie auch die Länge und die<br>Unversehrtheit der SCSI-Kabel. Die Gesamtlänge eines SCSI-Busses<br>darf 12 m (39,4 Fuß) nicht überschreiten. Ersetzen Sie Kabel, die<br>schadhaft wirken, durch einwandfreie Kabel. |
|                         | W HINWEIS: Die Länge der internen SCSI-Verkabelung in der Scalar 24 beträgt 30,5 cm (1 Fuß) pro Laufwerk. Diese Kabelstrecke muss bei der Berechnung der Buslänge einbezogen werden.                                                                                                    |
| Abschlusswiderstand:    | Stellen Sie sicher, dass alle SCSI-Bus-Komponenten ordnungsgemäß terminiert sind.                                                                                                    |

| Systemkompatibilität:                   | Stellen Sie sicher, dass die Scalar 24 und das dazugehörige<br>Bandlaufwerk bzw. die Bandlaufwerke mit der SCSI-Adapterkarte und<br>der Anwendungssoftware kompatibel sind, die Sie einsetzen möchten.<br>Die SCSI-Adapterkarte muss LVD-kompatibel sein. Die meisten<br>Websites von Softwareanbietern enthalten Informationen zur<br>Kompatibilität.                                    |
|-----------------------------------------|----------------------------------------------------------------------------------------------------|
| Installation der SCSI-<br>Adapterkarte: | Überprüfen Sie, ob die SCSI-Adapterkarte richtig installiert wurde.<br>Anweisungen zur Installation und Fehlerbehebung entnehmen Sie bitte<br>der Dokumentation, die im Lieferumfang der Karte enthalten ist.<br>Achten Sie besonders auf die Angaben zur Konfiguration der Jumper<br>und/oder Schalter auf der Karte. Stellen Sie sicher, dass die Karte<br>richtig im Steckplatz sitzt. |

WHINWEIS: Wenden Sie sich an den Händler der Anwendungssoftware, um ein vollständiges Verzeichnis kompatibler SCSI-Adapter und Anwendungssoftware zu erhalten.

Installation derAnweisungen zur Überprüfung der Installation entnehmen Sie bitte derAnwendungssoftware:Dokumentation zu Ihrer der Software.

## Scalar 24 – Fehlermeldungen

Wenn beim Betrieb der Scalar 24 ein Fehler auftritt, wird eine Fehlermeldung auf der Anzeige des Bedienfelds eingeblendet. In der folgenden Tabelle finden Sie die Fehlermeldungen, die möglicherweise angezeigt werden, sowie die empfohlenen Abhilfemaßnahmen.

| SAC-<br>Code      | Fehlermeldung                                                                      | Beschreibung                                                                                                    | Empfohlene Maßnahme                                                                                                    |
|-------------------|------------------------------------------------------------------------------------|----------------------------------------------------------------------------------------------------|----------------------------------------------------------------------------------------------------|
| 00h               | Unknown Error<br>Call Service                                                      | Ein unerwarteter Fehler ist aufgetreten.                                                                                                    | Erfassen Sie die Support- und<br>Fehlerprotokolle für das<br>Servicepersonal.                                                                                                    |
| 01h               | OS Error<br>Reboot System                                                          | Betriebssystemfehler                                                                                                    | Starten Sie das System neu.<br>Wenn das Problem weiterhin<br>auftritt, erfassen Sie die<br>Support- und Fehlerprotokolle,<br>und verständigen Sie den<br>technischen Kundendienst<br>(ATAC). |
| 02h<br>03h<br>04h | Z80 Error<br>Call Service<br>OCP Error<br>Call Service<br>XA Error<br>Call Service | Ein Hardwareproblem im Bereich<br>des Robotik-Controllers, einer<br>OCP Controller-Karte oder der XA<br>Main Controller-Karte. Die<br>Komponente muss ersetzt<br>werden. | Kontaktieren Sie den<br>technischen Kundendienst<br>(ATAC).                                                                                                    |
| 05h               | SW Error<br>Call Service                                                           | Fehler der Anwendungssoftware<br>(Firmware)                                                                                                    | Starten Sie das System neu.<br>Erfassen Sie die Support- und<br>Fehlerprotokolle, und<br>kontaktieren Sie den<br>technischen Kundendienst<br>(ATAC).                                         |

| SAC-<br>Code   | Fehlermeldung                  | Beschreibung                                                                                                    | Empfohlene Maßnahme                                                                                                    |
|----------------|--------------------------------|----------------------------------------------------------------------------------------------------|----------------------------------------------------------------------------------------------------|
| 10h            | SN Missing<br>Call Service     | Die Seriennummer des Systems<br>fehlt im NVRAM. Das System<br>kann nicht online gehen, wenn<br>keine Seriennummer eingegeben<br>wird. Dieses Problem kann<br>auftreten, falls die Hauptplatine<br>ausgetauscht wurde, oder falls<br>das NVRAM durch einen Code-<br>Fehler oder aufgrund eines<br>schadhaften NVRAM-Chips<br>beschädigt wurde. | Kontaktieren Sie den<br>technischen Kundendienst<br>(ATAC). Sie müssen die<br>Seriennummer, die sich auf<br>einem Etikett im Inneren der<br>Scalar 24 unter dem rechten<br>Magazin befindet, sowie alle<br>OEM-Händler- und<br>Produktinformationen<br>eingeben, damit die<br>eingegebene Seriennummer<br>überprüft werden kann. |
| 13h            | Barcode not<br>present on tape | Stellen Sie sicher, dass das<br>Barcodeetikett vorhanden,<br>ordnungsgemäß angebracht und<br>nicht beschädigt oder verschmutzt<br>ist.                                                                                                    | Wiederholen Sie den<br>fehlgeschlagenen Vorgang.                                                                                                    |
| 15h            | Scanner Error<br>Call Service  | Der Barcode-Scanner funktioniert nicht einwandfrei.                                                                                                    | Starten Sie das System neu.<br>Wenn die Störung weiterhin<br>auftritt, kontaktieren Sie den<br>technischen Kundendienst<br>(ATAC).                                                                                                    |
| 16h            | Barcode Error<br>Check Tape    | Der gescannte Strichcode passt<br>nicht zur aktuellen Konfiguration.<br>Wahrscheinlich ist dies auf einen<br>fehlenden oder unleserlichen<br>Barcode oder auf eine Barcode-<br>Länge zurückzuführen, die nicht<br>mit dem konfigurierten Modus<br>(Default, Media ID, oder<br>Extended) übereinstimmt.                                        | Überprüfen Sie die<br>Konfiguration des<br>Barcodelesers. Weitere<br>Informationen finden Sie unter<br><u>Barcodeleser konfigurieren</u> auf<br>Seite 96.                                                                                                    |
| 38h und<br>39h | RMU Problem<br>Check RMU       | Die RMU meldet einen Fehler an die Bibliothek.                                                                                                    | Stellen Sie sicher, dass die<br>RMU korrekt konfiguriert und in<br>Betrieb ist und über das<br>Netzwerk erreicht werden kann.                                                                                                    |
| 3Ah            | SNC Problem<br>Check SNC       | Der SNC meldet einen Fehler an die Bibliothek.                                                                                                    | Prüfen Sie den SNC. Wenn die<br>Störung weiterhin auftritt,<br>kontaktieren Sie den<br>technischen Kundendienst<br>(ATAC).                                                                                                    |
| A2h            | SNC Com Error<br>Check SNC     | Zwischen Bibliothek und SNC ist<br>ein Kommunikationsfehler<br>aufgetreten.                                                                                                    | Prüfen Sie den SNC. Starten<br>Sie das System neu. Wenn die<br>Störung weiterhin auftritt,<br>kontaktieren Sie den<br>technischen Kundendienst<br>(ATAC).                                                                                                    |

| SAC-<br>Code         | Fehlermeldung                | Beschreibung                                                                                                    | Empfohlene Maßnahme                                                                                                    |
|----------------------|------------------------------|----------------------------------------------------------------------------------------------------|----------------------------------------------------------------------------------------------------|
| A0h                  | RMU Com Error<br>Check RMU   | Die Firmware der Bibliothek<br>konnte mit der RMU<br>kommunizieren, hat aber seit über<br>10 Minuten keine Kommunikation<br>registriert. Die RMU wurde<br>möglicherweise entfernt oder ist<br>nicht mehr in Betrieb.                                           | Starten Sie das System neu.<br>Wenn die Störung weiterhin<br>auftritt, kontaktieren Sie den<br>technischen Kundendienst<br>(ATAC).                                                                                                    |
| 40h                  | CFG Mismatch<br>Call Service | Die Firmware stellt fest, dass die<br>Code-Konfiguration nicht mit der<br>Hardware-Konfiguration<br>übereinstimmt. Dies kann<br>auftreten, falls die falsche<br>Firmware geladen wurde (z. B.<br>wenn ein LTO-Code-Image auf ein<br>SDLT-System geladen wird). | Starten Sie das System neu.<br>Wenn das Problem weiterhin<br>auftritt, verständigen Sie die<br>technischen Kundendienst<br>(ATAC), und teilen Sie dem<br>Personal das Systemmodell<br>und die Firmwareversion mit.                                                                                                    |
| 7Eh                  | Media Error<br>Eject Tape    | Das Medium im Laufwerk ist<br>abgenützt oder weist einen<br>Buckle-Fehler auf.                                                                                                    | Ersetzen Sie die Kassette.                                                                                                    |
| 70h, 81h,<br>and 82h | Picker Error<br>Reset System | Der Picker konnte einen<br>angeforderten Befehl nicht<br>ausführen.                                                                                                    | Stellen Sie sicher, dass der<br>Arbeitsweg des Pickers nicht<br>blockiert ist, und dass die<br>Kassetten ordnungsgemäß in<br>den Speicher- und IE-Slots und<br>den Laufwerken eingesetzt<br>sind.<br>Starten Sie das System neu.<br>Wenn die Störung weiterhin<br>auftritt, kontaktieren Sie den<br>technischen Kundendienst<br>(ATAC). |
| 90h                  | Drive Error<br>Check Drive   | Die Kommunikation mit einem<br>Laufwerk ist unterbrochen, das<br>Laufwerk kann nicht initialisiert<br>werden, oder das Laufwerk meldet<br>ein Problem.                                                                                                    | Starten Sie das System neu.<br>Wenn die Störung weiterhin<br>auftritt, entfernen Sie das<br>Laufwerk, und installieren Sie<br>es neu. Wenn die Störung<br>weiterhin auftritt, kontaktieren<br>Sie den technischen<br>Kundendienst (ATAC). Das<br>Laufwerk muss unter<br>Umständen ausgetauscht<br>werden.                               |
| 92h                  | DRV Invalid<br>Call Service  | Ungültige Laufwerksfirmware                                                                                                    | Laden Sie die<br>Laufwerksfirmware neu, oder<br>kontaktieren Sie den<br>technischen Kundendienst<br>(ATAC).                                                                                                    |
| 94h                  | Drive Media Error            | Gibt einen Fehler der<br>Speichermedien im Laufwerk an.                                                                                                    | Entfernen Sie das fragliche<br>Band.                                                                                                    |

| SAC-<br>Code   | Fehlermeldung                                               | Beschreibung                                                                                                    | Empfohlene Maßnahme                                                                                                    |
|----------------|-------------------------------------------------------------|----------------------------------------------------------------------------------------------------|----------------------------------------------------------------------------------------------------|
| EAh            | Sled Missing<br>Check Sled                                  | Ein Laufwerkschlitten wurde<br>entfernt oder ist nicht einwandfrei<br>angeschlossen.                                                                                                    | Setzen Sie den Schlitten neu<br>ein, oder prüfen Sie die<br>Anschlüsse.                                                                                                    |
| D0h            | PS Failure<br>Call Service                                  | Eine Stromversorgung der<br>Bibliothek ist ausgefallen oder<br>arbeitet nicht in den spezifizierten<br>Bereichen.                                                                                                    | Starten Sie das System neu.<br>Wenn die Störung weiterhin<br>auftritt, kontaktieren Sie den<br>technischen Kundendienst<br>(ATAC).                                                                                                    |
| F0h            | Fan Failure<br>Call Service                                 | Der Lüfter einer Bibliothek oder<br>eines Laufwerks ist ausgefallen.                                                                                                    | Achten Sie darauf, dass das<br>System nicht zu heiß wird, und<br>schalten Sie entweder die<br>Bibliothek aus oder entfernen<br>Sie das Laufwerk mit dem<br>schadhaften Lüfter.<br>Kontaktieren Sie den<br>technischen Kundendienst<br>(ATAC). |
| 80h und<br>E0h | Obstruction<br>Check Picker                                 | Der Picker hat einen Fehler beim<br>Übertragen einer Bandkassette<br>gemeldet, der möglicherweise auf<br>einen blockierten Picker<br>zurückzuführen ist. Mögliche<br>Gründe: vorstehende Bänder<br>versperren den Arbeitsweg, ein<br>Band wurde aus einem Laufwerk<br>ausgeworfen oder ein Band ragt<br>teilweise aus dem Picker heraus. | Versuchen Sie, das Hindernis<br>zu entfernen. Kontaktieren Sie<br>den technischen Kundendienst<br>(ATAC).                                                                                                    |
| E7h<br>E8h     | Pick Failed<br>Clear Picker<br>Place Failed<br>Clear Picker | Der Picker konnte ein Band nicht<br>holen (GET) bzw. ablegen (PUT).<br>Meistens weist dies darauf hin,<br>dass sich noch ein Band teilweise<br>im Picker befindet.                                                                                                    | Nehmen Sie das Band aus dem<br>Picker heraus. Weitere<br>Informationen finden Sie unter<br><u>Manuelles Entladen einer</u><br><u>Bandkassette aus dem Picker</u><br>auf Seite 46.                                                             |
| E9h            | Tape Recovered<br>to Cell X                                 | Diese Informationsmeldung gibt<br>an, dass ein Band im Picker<br>festgestellt wurde und in den Slot<br>(X) eingesetzt wurde, um den<br>Picker freizugeben und<br>betriebsbereit zu machen.                                                                                                    | Stellen Sie sicher, dass das<br>Band in den Slot gehört, in dem<br>es platziert wurde. Unter<br>Umständen müssen Sie das<br>Band mit der Funktion "Move<br>Media" an die richtige Position<br>übertragen.                                     |

| SAC-<br>Code                | Fehlermeldung                 | Beschreibung                                                                                                    | Empfohlene Maßnahme                                                                                                    |
|-----------------------------|-------------------------------|----------------------------------------------------------------------------------------------------|----------------------------------------------------------------------------------------------------|
| E2h                         | Security Alert<br>Check Door  | Das System hat einen<br>Bedienereingriff festgestellt, z. B.<br>eine geöffnete Zugangstür oder<br>ein entnommenes Magazin, oder<br>ein Host hat den Befehl<br>PREVENT MEDIA REMOVAL<br>(Medienentnahme verhindern)<br>ausgegeben, und ein Band wurde<br>in den IE-Slot eingesetzt bzw.<br>daraus entnommen. | Stellen Sie sicher, dass die<br>Magazine installiert sind und<br>dass der IE-Slot leer ist.                                                                                                    |
| E3h,<br>E4h, E5h<br>und E6h | SCSI Error<br>Check SCSI      | Ein Problem mit einer SCSI-<br>Verbindung wurde festgestellt.                                                                                                    | Stellen Sie sicher, dass die<br>Kabel richtig angeschlossen<br>sind, dass der richtige Bustyp<br>(LVD) angeschlossen wurde,<br>und dass der korrekte<br>Abschlusswiderstand<br>angebracht wurde. |
| F5h                         | Clean Needed<br>Check Drive X | Ein Laufwerk wurde gereinigt,<br>muss aber nochmals gereinigt<br>werden. Das Reinigungsband<br>funktioniert möglicherweise nicht<br>einwandfrei; es kann abgelaufen<br>sein, oder das Laufwerk kann<br>defekt sein.                                                                                         | Wiederholen Sie den<br>Reinigungsvorgang.                                                                                                    |
| F6h                         | Tape Expired<br>Eject Slot X  | Ein Reinigungsband ist abgelaufen.                                                                                                    | Exportieren Sie das<br>Reinigungsband, und legen Sie<br>ein neues Band ein.                                                                                                    |
| F7h                         | No Clean Tape<br>Insert Tape  | Es wurde versucht, eine<br>Reinigung durchzuführen, doch es<br>ist kein Reinigungsband<br>konfiguriert, das Band ist<br>abgelaufen oder fehlt.                                                                                                    | Legen Sie ein Reinigungsband<br>in den IE-Slot ein, oder<br>konfigurieren Sie einen<br>Reinigungsslot und importieren<br>ein Reinigungsband in diesen<br>Slot.                                   |
| F8h                         | Tape Missing<br>in Slot X     | Ein früher konfiguriertes<br>Reinigungsband kann nicht mehr<br>gefunden werden. Es wurde<br>möglicherweise manuell entfernt,<br>in ein Laufwerk geladen oder in<br>einem Datenslot abgelegt.                                                                                                    | Legen Sie das Band wieder in<br>den vorgesehenen Slot ein.                                                                                                    |

## Wiederherstellung wichtiger Produktdaten

Diese Funktion ermöglicht es, Bibliothekseinstellungen automatisch auf der RMU zu speichern. Die Funktion verhindert, dass kundenspezifische Einstellungen, wie Slot-Konfigurationen, verloren gehen, wenn das "main board" ersetzt wird. Diese Funktion ist nur bei LTO-Laufwerken abrufbar.

Um mit der Scalar 24 optimale Leistungen zu erzielen, verhindern Sie mögliche Kondensationsbildung durch Einhalten der folgenden Richtlinien:

- Installieren Sie die Scalar 24 auf einer ebenen Fläche. Stellen Sie die Scalar 24 nicht auf einem Teppichboden auf.
- Wenn die Kassetten Temperaturen außerhalb der Betriebsgrenzwerte ausgesetzt wurden (siehe "Technische Daten"), stabilisieren Sie die Kassetten, indem Sie sie vor der Verwendung mindestens zwei Stunden lang unter Betriebstemperatur lagern.
- Vermeiden Sie Temperaturprobleme, indem Sie sicherstellen, dass die Vorderseite und die Rückwand der Scalar 24 nicht blockiert sind, damit das Laufwerk ausreichend belüftet wird.
- Platzieren Sie die Scalar 24 an einem Ort mit relativ stabiler Temperatur (d.h. nicht in der Nähe von Heizgeräten oder offenen Fenstern und Türen).
- Setzen Sie die Kassetten keinen extremen Temperaturen aus (lassen Sie sie z. B. nicht in einem durch Sonneneinstrahlung aufgeheizten Auto liegen).
- Vermeiden Sie das Übertragen von Daten (Lesen und Schreiben von bzw. zu. Kassetten) bei Temperaturschwankungen von über 10 °C (15 °F) pro Stunde.

## Bevor Sie sich an den technischen Kundendienst wenden

Führen Sie die folgenden Schritte aus, bevor Sie sich an das ADIC Technical Assistance Center (ATAC) wenden. Kontaktinformationen finden Sie unter <u>Weitere Informationen oder Hilfe</u> auf Seite 2.

- Lesen Sie die gesamte Dokumentation sorgfältig durch. (Die Erfahrung hat gezeigt, dass die meisten Fragen in der Dokumentation beantwortet werden.)
- Bereiten Sie sich darauf vor, zu erklären, ob die Software oder Hardware in der Vergangenheit irgendwann ordnungsgemäß funktioniert hat. Haben Sie in letzter Zeit irgend etwas verändert?
- Grenzen Sie das Problem exakt ein, wenn möglich. Denken Sie an die Schritte, die zum Problem geführt haben. Können Sie dasselbe Problem wiederholen, oder handelt es sich um ein einmaliges Ereignis?
- Notieren Sie alle Meldungen, die auf dem PC oder Dateiserver angezeigt werden. Notieren Sie die genaue Fehlermeldung.
- Rufen Sie wenn möglich an, solange Sie noch am Computer sitzen, auf dem die Scalar 24 von ADIC installiert und eingeschaltet ist.
- Wenn Sie in einem Netzwerk arbeiten, halten Sie alle relevanten Informationen bereit (z. B. Typ, Versionsnummer, Netzwerk-Hardware usw.).
- Seien Sie bereit, Folgendes anzugeben:
  - Ihren Namen und den Namen Ihres Unternehmens
  - ModelInummer
  - Seriennummer der Scalar 24 (auf dem Bedienfeld oder im Inneren des Geräts unter dem rechten Magazin)
  - Seriennummer des Laufwerks (befindet sich an der Rückwand, über dem SCSI-Anschluss)
  - Versionsnummern der Software
  - Gerätetreiber-Informationen
  - Host-Anwendungsname und -version

- Hardwarekonfiguration, einschließlich Firmware-Versionen, Datum und Nummer
- Systemtyp, Version des Betriebssystems, Taktfrequenz, RAM, Typ des Netzwerks, Netzwerkversion und Angaben zu installierten Boards
- Eine Kurzbeschreibung des Problems
- Bezugsquelle der ADIC Scalar 24

# 10 Technische Daten

Die folgenden Tabellen enthalten detaillierte technische Daten zur Scalar 24.

## Abmessungen

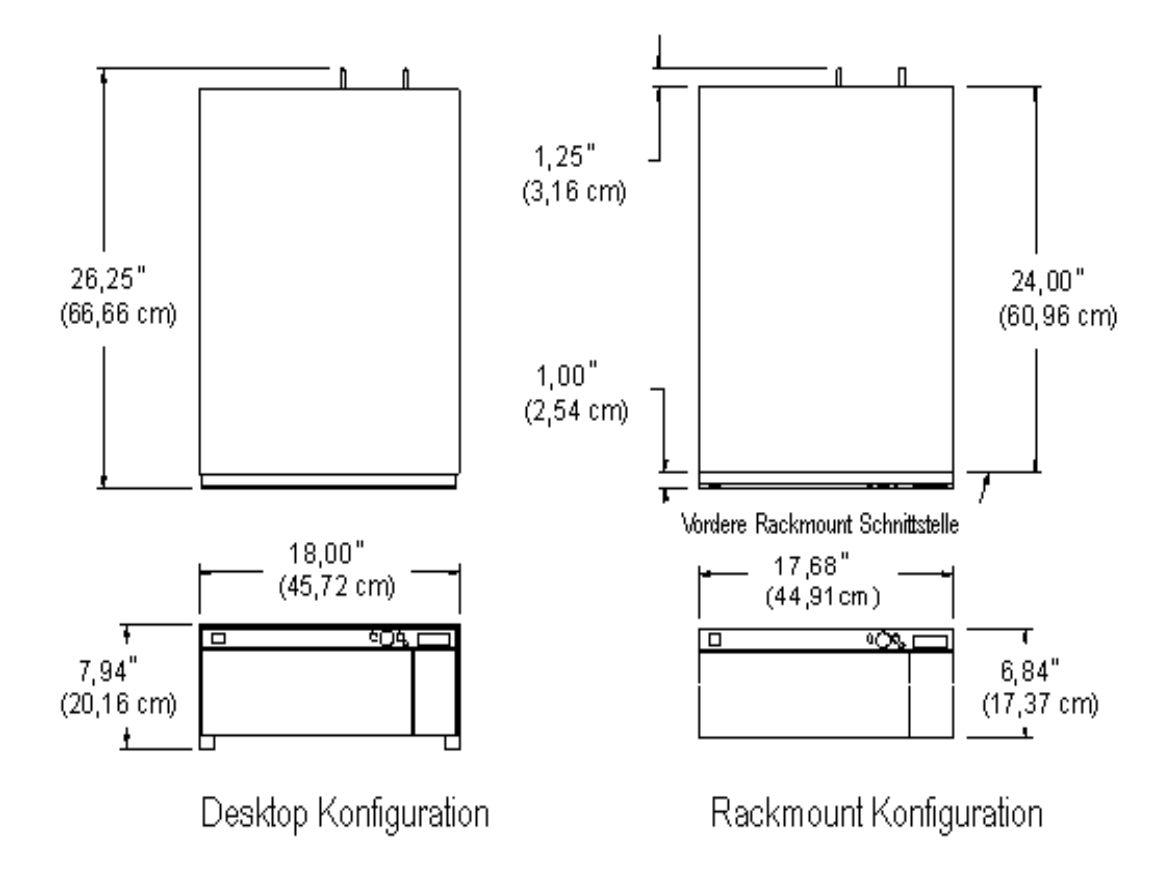

| Bibliothek mit 1<br>Laufwerk   | 20,9 kg (46 lbs) |
|--------------------------------|------------------|
| Bibliothek mit 2<br>Laufwerken | 24,5 kg (54 lbs) |

| Rackmontage-<br>Bibliothek mit 1<br>Laufwerk   | 19,5 kg (43 lbs) |
|------------------------------------------------|------------------|
| Rackmontage-<br>Bibliothek mit 2<br>Laufwerken | 22,7 kg (50 lbs) |

## Anzahl der Speicherslots

|                                                  | LTO | SDLT |
|--------------------------------------------------|-----|------|
| Hintere Band-Slots                               | 9   | 8    |
| Magazinslots                                     | 7   | 6    |
| Magazine je Bibliothek                           | 2   | 2    |
| Import/Export-Slot (konfiguriert als Daten-Slot) | 1   | 1    |
| Band-Slots insgesamt                             | 24  | 21   |

## Speicherkapazität der Bibliothek

|          | Bandkapazität |             | Speicherkapazität der<br>Bibliothek |             |
|----------|---------------|-------------|-------------------------------------|-------------|
|          | Unkomprimiert | Komprimiert | Unkomprimiert                       | Komprimiert |
| LTO-3    | 400 GB        | 800 GB      | 9,6 TB                              | 19,2 TB     |
| LTO-2    | 200 GB        | 400 GB      | 4,8 TB                              | 9,6 TB      |
| LTO-1    | 100 GB        | 200 GB      | 2,4 TB                              | 4,8 TB      |
| SDLT-600 | 300 GB        | 600 GB      | 6,3 TB                              | 12,6 TB     |
| SDLT-320 | 160 GB        | 320 GB      | 3,36 TB                             | 6,72 TB     |

## Datenübertragungsraten der Bibliothek

|                         | Datenübertra-       | Unkomprimiert        |                     | Komprimiert         |                     |
|-------------------------|---------------------|----------------------|---------------------|---------------------|---------------------|
|                         | Laufwerks           | 1 Laufwerk           | 2 Laufwerke         | 1 Laufwerk          | 2 Laufwerke         |
| IBM LTO-3               | 80 MB/s             | 288 GB/h             | 576 GB/h            | 576 GB/h            | 1152 GB/h           |
| IBM LTO-2 (Fibre)       | 35 MB/s             | 126 GB/h             | 252 GB/h            | 252 GB/h            | 504 GB/h            |
| IBM LTO-2 (SCSI)        | 26,8 bis 35<br>MB/s | 96,5 bis 126<br>GB/h | 193 bis 252<br>GB/h | 193 bis 252<br>GB/h | 386 bis 504<br>GB/h |
| IBM LTO 3580<br>Ultrium | 15 MB/s             | 54 GB/h              | 108 GB/h            | 108 GB/h            | 216 GB/h            |
| Quantum SDLT-600        | 36 MB/s             | 129,6 GB/h           | 259,2 GB/h          | 259,2 GB/h          | 518,4 GB/h          |
| Quantum SDLT-320        | 16 MB/s             | 57,6 GB/h            | 115,2 GB/h          | 115,2 GB/h          | 230,4 GB/h          |

## Betriebszeit

| Durchschnittl. Dauer d. | 13,6 Sekunden |
|-------------------------|---------------|
| Kassettenwechsels       |               |

## Sicherheits- und EMC-Standards

| Sicherheit | CSA Standard CAN/CSA-C22.2 no. 950-95<br>UL Standard 1950, dritte hinzufügung<br>EN60950                                                                                                    |
|------------|----------------------------------------------------------------------------------------------------|
| Emissionen | FCC #47, Part 15, Subpart B, Class A;<br>ICES-003 (Kanada);VCCI Class A (Japan);<br>BSMI CNS 13438 (Taiwan);<br>EN55022:1994; EN61000-3-2:2001;<br>EN61000-3-3:1998 (Europa);<br>AS/NZS 3548:1995 (Australien/Neuseeland) |
| Immunität  | EN 55024:1998 ITE - Immunitätscharakteristik,<br>Grenzwerte u. Messmethoden;<br>CE-Immunitätsnormen der Europäischen Union                                                                                                |

## Strom

|  | Stromeingang | 100 - 240 VAC, 50 - 60 Hz |
|--|--------------|---------------------------|
|--|--------------|---------------------------|

| Leistungsverbrauch typisch *                  | w    | BTU/h |
|-----------------------------------------------|------|-------|
| Bibliothek mit RMU (keine Laufwerke oder SNC) | 27   | 92,1  |
| LTO-1-Laufwerkschlitten (jeder)               | 49   | 167   |
| LTO-2-Laufwerkschlitten (jeder)               | 36   | 123   |
| LTO-3-Laufwerkschlitten (jeder)               | 28   | 96    |
| SDLT-320-Laufwerkschlitten (jeder)            | 35   | 120   |
| SDLT-600- Laufwerkschlitten (jeder)           | 46   | 157   |
| SNC4000                                       | 49   | 167,2 |
| SNC4501                                       | 17,4 | 59,4  |

\*Leistungsverbrauch wird anhand der Effektivwerte für Spannung und Strom ermittelt. Laufwerkschlittenleistungsverbrauch ist während des Schreibens auf ein Laufwerk genommen.

## Thermische Umgebung

|                           | Betrieb                                                                                           | Nicht in Betrieb                     | Versand und<br>Lagerung                |
|---------------------------|---------------------------------------------------------------------------------------------------|--------------------------------------|----------------------------------------|
| Trockentemperatur         | 10 °C bis 38 °C<br>(50 °F to 100 °F)<br>@2000 m<br>10 °C bis 33 °C<br>(50 °F to 91 °F)<br>@3000 m | 10 °C bis 45 °C<br>(50 °F to 113 °F) | -40 °C bis 65 °C<br>(-40 °F to 149 °F) |
| Temperaturschwankungen    | 3 °C (5 °F)<br>max. pro Minute                                                                    | 3 °C (5 °F)<br>max. pro Minute       | 3 °C (5 °F)<br>max. pro Minute         |
| Feuchttemperatur          | 29 °C (84 °F)<br>Max                                                                              | 32 °C (90 °F)<br>Max                 | 37 °C (99 °F)<br>Max                   |
| Relative Luftfeuchtigkeit | 10 bis 90%                                                                                        | 10 bis 90%                           | 10 bis 95%                             |

| Bezeichnung                                            | Class 3C Table Top Unit |
|--------------------------------------------------------|-------------------------|
| Oberer Grenzwert des Betriebsschalldrucks <sup>a</sup> | 62 dB (6,2 Bels)        |
| Oberer Grenzwert des Betriebsschalldrucks <sup>b</sup> | 60 dB (6,0 Bels)        |
| Maximaler Schalldruck am Ohr des Bedieners             | 61 dB                   |

a. "Betrieb" ist definiert als die Betätigung sowohl robotischer Komponenten als auch Bandlaufwerkskomponenten.

b. "Leerlauf" ist definiert als eingeschaltetes Gerät ohne Betätigung robotischer Komponenten und Bandlaufwerkskomponenten.

## Schnittstelle der Bibliothek

| SCSI                 | Die Bibliothek kommuniziert über externe 68-polige HD-SCSI-<br>Steckverbinder auf einem LVD-Laufwerksmodul.                                                                                                    |
|----------------------|----------------------------------------------------------------------------------------------------|
| Fibre<br>Channel     | Über den LC-Anschluss für LTO-2- und LTO-3-FC-Laufwerke oder den<br>optionalen Speichernetzwerkcontroller (SNC) wird eine FC-<br>Schnittstelle bereitgestellt. Der SNC 4000 untersützt 50 Mikron Multi-<br>Mode Kurzwelle und 65 Mikron Multi-Mode Fibre. |
| Gigabit-<br>Ethernet | Eine Gigabit-Ethernet-Schnittstelle (GbE) wird vom GbE-Anschluss<br>des optionalen Speichernetzwerkcontroller (SNC) bereitgestellt. Der<br>SNC 4501 untersützt 3-Pair Cat 5e-Kabel.                                                                       |

## Zuverlässigkeit

| MTBF                                                                                                    | 100.000 Stunden             |
|----------------------------------------------------------------------------------------------------|-----------------------------|
| MTBF (durchschnittliche Zeit zwischen Ausfällen)                                                                                              |                             |
| MTTR                                                                                                    | unter 30 Minuten            |
| MTTR (durchschnittlicher Zeitaufwand für Reparatur)                                                                                           |                             |
| MSBF                                                                                                    | 500.000<br>Kassattopwachsal |
| MSBF (durchschnittliche Kassettenwechselvorgänge zwischen Ausfällen)                                                                          | Nassellenwechser            |
| (Ein Kassettenwechselvorgang wird definiert als Aufnahme und Platzierung einer Kassette, gefolgt von Aufnahme und Platzierung einer Kassette) |                             |

## Index

#### Α

| Abfrage                         |
|---------------------------------|
| festlegen 84                    |
| Abmessungen, Scalar 24151       |
| ADIC                            |
| Kontaktieren 2                  |
| Aktualisieren                   |
| Firmware 56, 130                |
| Anzahl                          |
| Bewegung 121                    |
| Neuversuche 122                 |
| anzeigen                        |
| Seriennummer                    |
| Applikationssoftware 4, 50, 143 |
| ATAC                            |
| bevor Sie anrufen 149           |
| AutoClean                       |
| konfigurieren 94                |
|                                 |

#### В

| Bänder<br>siehe Kassette |
|--------------------------|
| Barcodeetikett           |
| siehe auch Leser         |
| anbringen                |
| Beschränkungen 47        |
| Bewegung                 |
| Neuversuche 122          |
| Zählen der Bewegungen    |
| Bibliothek               |
| Hostansicht 84           |
| Kapazität 152            |
| neustarten               |
| Schnittstelle 155        |
|                          |
| D                        |

#### 

| Diagnose           |  |  |  |  |  |  |  |  |  |        |
|--------------------|--|--|--|--|--|--|--|--|--|--------|
| Integriert         |  |  |  |  |  |  |  |  |  | <br>.5 |
| Diagnoseergebnisse |  |  |  |  |  |  |  |  |  | . 5    |
| Dokumente          |  |  |  |  |  |  |  |  |  |        |
| neueste Versionen  |  |  |  |  |  |  |  |  |  | <br>.2 |
| Versionshinweise   |  |  |  |  |  |  |  |  |  | <br>.2 |
| weitere            |  |  |  |  |  |  |  |  |  | .2     |
|                    |  |  |  |  |  |  |  |  |  |        |

#### Ε

| E/A-Steckverbinder                   |
|--------------------------------------|
| Fibre-Channel-Parameter 86           |
| IP-Adresse                           |
| Kennwort                             |
| Klicktöne                            |
| SCSI-ID (Bibliothek)                 |
| SCSI-ID (Laufwerk)                   |
| Zeitüberschreitung                   |
| Zugangsmodus                         |
| Zugriffsmodus                        |
| Einstellungen                        |
| siehe Konfiguration                  |
| EMC                                  |
| Standards153                         |
| Entladen                             |
| Massenentladen von Speichermedien111 |
| Exportieren                          |
| Medien                               |
|                                      |

#### F

| FC-Laufwerke                     |
|----------------------------------|
| Fehler                           |
| Meldungen (Erklärung)144         |
| Protokolle anzeigen124           |
| Protokolle ausgeben              |
| Feld                             |
| Bedienfeld41                     |
| Systemrückseite, Komponenten8    |
| Systemvorderseite, Beschreibung6 |
| Systemvorderseite, Komponenten6  |
|                                  |

| Fibre Channel          |
|------------------------|
| Parameter              |
| Schnittstelle 155      |
| Status 127             |
| Fibre-Channel-Kabel13  |
| Firmware               |
| aktualisieren 130      |
| Diagnose 5             |
| Version anzeigen       |
| Funktionen4            |
| siehe auch Komponenten |
| optional 5             |
| Standard 4             |
|                        |

#### G

#### Н

| Hardware                       |
|--------------------------------|
| installieren 25                |
| Racks 29                       |
| Hauptmenü                      |
| help                           |
| Kundendienstanfragen 2         |
| Hilfe                          |
| Kontaktieren von ADIC          |
| Kundendienstcenter 2           |
| Host                           |
| Abfrage festlegen 84           |
| als andere Bibliothek anzeigen |
| Schnittstelle 12               |
| Hostadapter                    |
| Hostcomputer                   |
| Vorbereitung 22                |

| IDs                               |
|-----------------------------------|
| Bibliothek einstellen             |
| SCSI 143                          |
| SCSI einstellen 82                |
| IE-Slot                           |
| konfigurieren 81                  |
| Importieren                       |
| Medien                            |
| Installation                      |
| Problembehandlung 143             |
| Rackmontage (Bibliothek) 29       |
| Registrierung 15                  |
| Umgebungsvoraussetzungen 149      |
| Zum Einstieg 15                   |
| Installieren                      |
| auspacken und überprüfen 15       |
| einrichten                        |
| optionale Hardware-Komponenten 25 |

| Racks                    | 9 |
|--------------------------|---|
| Überprüfen des Zubehörs1 | 5 |
| Vorbereiten des Hosts    | 2 |
| Inventar                 |   |
| Kassetten                | 9 |
| IP-Adresse               |   |
| iSCSI                    | 3 |
| RMU                      | 3 |
| iSCSI                    |   |
| konfigurieren9           | 3 |

#### Κ

| Kapazität<br>Bibliothek                |        | 152         |
|----------------------------------------|--------|-------------|
| Kassette                               |        | 152         |
| siehe auch Medien                      |        | 1           |
| Bandreinigung (Symbol)                 |        | 50          |
|                                        |        | 110         |
|                                        |        | 150         |
| Rapazilai                              |        | 102         |
|                                        |        | . 45        |
|                                        |        | 4           |
|                                        |        | . 98        |
|                                        |        | 4           |
|                                        |        | . 19        |
|                                        |        | 103         |
| Vorprüfung                             |        | . 4         |
| Kennwort                               |        |             |
| Benutzerschnittstelle                  |        | . 88        |
| Einstellung                            | . 88,  | , 90        |
| Klicktöne                              |        |             |
| Einstellung                            | . 88,  | , 91        |
| Komponenten                            |        |             |
| Hostschnittstelle                      |        | . 12        |
| intern                                 |        | 7           |
| Laufwerke                              |        | . 9         |
| Medien                                 | 9.     | , 22        |
| Rückseite                              |        | . 8         |
| Komponenten der Systemvorderseite      |        |             |
| Beschreibung                           |        | . 6         |
| Konfigurationen                        |        |             |
| Standard                               |        | . 21        |
| Konfigurieren                          |        |             |
| AutoClean                              |        | 94          |
| FC-Laufwerke                           |        | 86          |
| IF-Slot                                |        | 81          |
| IP-Adresse                             |        | 92          |
| Partitionen                            |        | 78          |
| Reinigungsslots                        |        | 74          |
| RMII                                   | <br>51 | 02          |
| sequentieller Modus                    | . 01   | , 02<br>113 |
| Slote                                  |        | 73          |
| SNMD                                   |        | 51          |
| Standardeinstellungen wiederberstellen |        | 07          |
| Kontaktioron                           | • • •  | 91          |
|                                        |        | n           |
|                                        |        | 2           |

| Kundendienstanfragen |   |
|----------------------|---|
| öffnen               | 2 |
| Kundendienstcenter   |   |
| Website              | 2 |
|                      |   |

#### L

| Laden                                   |
|-----------------------------------------|
| Firmwareaktualisierungen                |
| Massenladen von Speichermedien 109, 111 |
| Laufwerke                               |
| AutoClean                               |
| Betriebsstatus 5                        |
| Diagnosetest 134                        |
| entfernen 27                            |
| Entladen aller Kassetten 106            |
| ersetzen                                |
| FC 18                                   |
| Info                                    |
| installieren 25                         |
| Konfigurationsmodi                      |
| Leeren des Laufwerks 106                |
| Lesekopfreinigung 5                     |
| Reinigungsfunktion 129                  |
| SCSI                                    |
| Speichermedien übertragen               |
| Strom Ein/Aus 140                       |
| Tests, Info 134                         |
| Laufwerksspeicher                       |
| LCD-Zeitüberschreitung                  |
| Benutzerschnittstelle 88                |
| LTO                                     |
| Durchsatz 153                           |
| Kapazität 9                             |
| LUN                                     |
|                                         |

#### Μ

| Medien<br>exportieren                         |
|-----------------------------------------------|
| Massenentladen 111                            |
| massenladen                                   |
| Schutz vor verkehrtem Einsetzen der Kassetten |
| 4                                             |
| Verschieben 106                               |
| Menü                                          |
| Einsatz 59                                    |
| Main                                          |
| Menü "Command" 98                             |
| Menü "Setup"                                  |
| Menü "Status" 117                             |
| Menü "Tools" 128                              |
| Struktur 59                                   |

| Multiple Control Paths<br>konfigurieren84 | 5<br>3<br>4 |
|-------------------------------------------|-------------|
| Multiple Control Paths                    | 53          |
|                                           | 5<br>3      |
| Sequential (sequentiell)                  | 5           |
| Random (zufallsgesteuert)                 |             |
| LUN                                       | 6           |
| Modus                                     |             |
| Produkt                                   | 1           |
| Modellnummer                              |             |
| Self Test                                 | 3           |
| Protokolle ausgeben                       | 9           |
| Picker positionieren                      | 8           |
| Laufwerk-Wartungstest 134                 | 4           |
| Laufwerk Strom Fin/Aus 140                | n           |
| Laufwerk reinigen                         | 9           |
| Info                                      | 8           |
| Firmware laden                            | n           |
| Fertigungstest                            | 6           |
| Demo-Test 13'                             | 1           |
| Menii Tools"                              | 9           |
| Serial Number 12                          | 6           |
| Sensorstatus anzeigen 12                  | 3           |
| Protokolle                                | 4           |
|                                           | 7           |
| Firmware-Version anzeigen 11              | 7           |
| FC                                        | 7           |
| Durchführen einer Inventur                | 9           |
| Anzahl der Neuversuche anzeigen 12        | 2           |
| Anzahl der Bewegungen                     | 1           |
| Menü "Status"                             |             |
| Slots konfigurieren                       | 3           |
| RMU konfigurieren                         | 2           |
| Reinigungsslots                           | 4           |
| Partitionen, konfigurieren                | 8           |
| Konfiguration zurücksetzen97              | 7           |
| Info                                      | 2           |
| IE-Slot konfigurieren8 <sup>7</sup>       | 1           |
| Fibre-Channel-Parameter86                 | 6           |
| Benutzerschnittstelle88                   | 8           |
| AutoClean konfigurieren94                 | 4           |
| Menü "Setup"                              |             |
| Speichermedien übertragen                 | 6           |
| Speichermedien exportieren103             | 3           |
| Sequential, Konfiguration                 | 3           |
| Medien importieren98                      | 8           |
| Massenladen                               | 9           |
| Massenentladen11                          | 1           |
| Leeren des Laufwerks                      | 6           |
| Info                                      | 8           |
| Menü "Command"                            |             |

#### 

| _        |
|----------|
| D        |
| <b>F</b> |

| Partitionieren<br>AutoClean-Laufwerke |
|---------------------------------------|
|                                       |
| RODOUKSSYSTEM 4                       |
| Verschieben 138                       |
| Problembehandlung                     |
| Installation 143                      |
| Protokolle                            |
| anzoigen 124                          |
|                                       |
| Ausgeben 139                          |
| Publikum                              |
| Zielpublikum 1                        |
| -                                     |

#### R

| Racks                                                                    |
|--------------------------------------------------------------------------|
| Installieren einer Bibliothek                                            |
| Reinigen                                                                 |
| Kassette                                                                 |
| Kassette exportieren 104                                                 |
| Laufwerke 129                                                            |
| Slots konfigurieren                                                      |
| Remoteverwaltungseinheit (RMU, Remote Manage-<br>ment Unit)<br>siehe RMU |
| RMU                                                                      |
| konfigurieren 51, 92<br>neustarten 57                                    |

#### S

| Schall                            |    |
|-----------------------------------|----|
| akustische Angaben1               | 55 |
| Schnittstellen                    |    |
| Bibliothek                        | 55 |
| Fibre Channel 1                   | 55 |
| SCSI 1                            | 55 |
| SCSI                              |    |
| Adapter 14                        | 43 |
| Bibliotheks-ID einstellen         | 88 |
| Busse, Abschlusswiderstand 14     | 43 |
| IDs                               | 43 |
| IDs, Problembehandlung 14         | 43 |
| Kabel                             | 17 |
| Laufwerk-ID einstellen            | 82 |
| Schnittstelle 1                   | 55 |
| Verkabelung, Problembehandlung 14 | 43 |
| SDLT                              |    |
| Durchsatz 1                       | 53 |
| installieren                      | 27 |
| Kapazität                         | 9  |
| Sensor                            | -  |
| Status 1                          | 23 |

| Sequentieller Modus                  |
|--------------------------------------|
| konfigurieren 113                    |
| Seriennummer                         |
| anzeigen 126                         |
| Sicherheit                           |
| Erklärungen1                         |
| Info-Handbuch                        |
| System, Sicherheit und Richtlinien 1 |
| Standards 153                        |
| Symbol und Hinweise 1                |
| Verwendungszweck 1                   |
| Slots                                |
| Konfigurieren der Reinigungsslots 74 |
| Speicher                             |
| SNMP                                 |
| konfigurieren 54                     |
| Speicher beibehalten 135             |
| Standard                             |
| Konfigurationen 21                   |
| Symbol und Hinweise                  |
| Erklärung 1                          |
|                                      |

#### Т

| Technische Daten<br>Abmessungen | 1 |
|---------------------------------|---|
| technische Daten                |   |
| Betriebszeit 153                | 3 |
| Technischer Kundendienst        |   |
| bevor Sie anrufen 149           | 9 |
| Tests                           |   |
| Fertigungstest                  | 6 |
| Laufwerke 134                   | 4 |
| Robotik                         | 6 |
| Sensor                          | 3 |
| Training                        |   |
| Kontaktieren von ADIC           | 2 |
|                                 |   |

### U

| Umgebung  |  |  |  |  |  |  |  |  |  |  |  |  |  |     |
|-----------|--|--|--|--|--|--|--|--|--|--|--|--|--|-----|
| thermisch |  |  |  |  |  |  |  |  |  |  |  |  |  | 154 |

### V

| Verschieben          |
|----------------------|
| Picker               |
| Zeit                 |
| Version              |
| Firmware 117         |
| Versionshinweise     |
| Speicherort          |
| Verwendungszweck     |
| Erklärung 1          |
| Voraussetzungen      |
| Hostschnittstelle 12 |

#### W

| 2 |
|---|
| 8 |
| 0 |
|   |

#### Ζ

| Zeitüberschreitung         |
|----------------------------|
| Benutzerschnittstelle      |
| Einstellung 89             |
| Zugangsmodus84             |
| Zum Einstieg               |
| Häufig gestellte Fragen 35 |
| Übersicht 15               |
| Zuverlässigkeit158         |